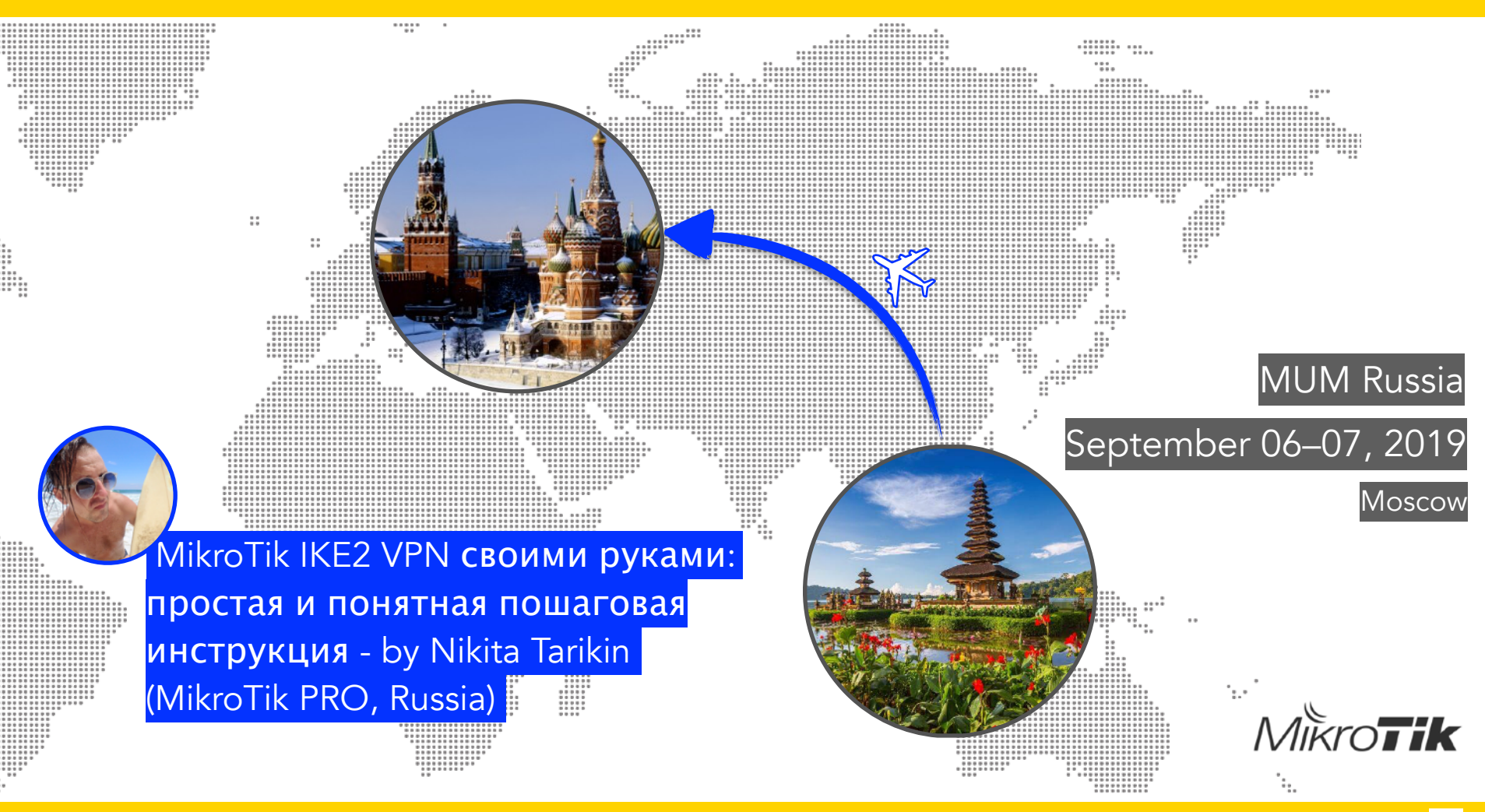

### Зачем IKEv2?

#### Сравнение клиент-серверных типов VPN (RouterOS)

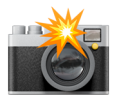

|                                      | L2TP    | L2TP/IPSEC + psk | OpenVPN  | РРТР             | SSTP     | IPSec IKE2    |
|--------------------------------------|---------|------------------|----------|------------------|----------|---------------|
| Протокол                             | UDP     | UDP over UDP/ESP | TCP      | GRE              | TCP      | UDP, ESP      |
| Скорость<br>работы                   | Быстро  | Средне           | Медленно | Быстро           | Медленно | Очень быстро  |
| Скорость<br>подключения              | Средне  | Медленно         | Медленно | Средне           | Средне   | Очень быстро  |
| Требуется<br>мощный CPU              | Нет     | Да               | Да       | Нет              | Да       | Да            |
| Балансируется<br>между ядрами<br>СРU | Да      | Да               | Нет      | Да               | Да       | Да            |
| Безопасность                         | Низкая  | Высокая          | Высокая  | Низкая           | Высокая  | Очень высокая |
| Доставка<br>маршрутов                | Нет     | Нет              | Нет      | Нет              | Нет      | Да            |
| Работа через<br>NAT                  | Да      | Да               | Да       | Да               | Да       | Да            |
| Наличие<br>интерфейса                | Да      | Да               | Да       | Да               | Да       | Нет           |
| Популярность                         | Высокая | Очень высокая    | Высокая  | Очень<br>высокая | Низкая   | Высокая       |

## Зачем IKEv2?

- 1. Очень высокая скорость работы
- 2. Мгновенное подключение
- 3. Очень высокий уровень безопасности
- 4. Поддержка аппаратного шифрования
- 5. Поддерживается большинством современных операционных систем
- 6. Доставляет маршруты клиентам
- 7. Работает через NAT
- 8. Адаптирован для хаотичных мобильных каналов связи

## Сетевая диаграмма

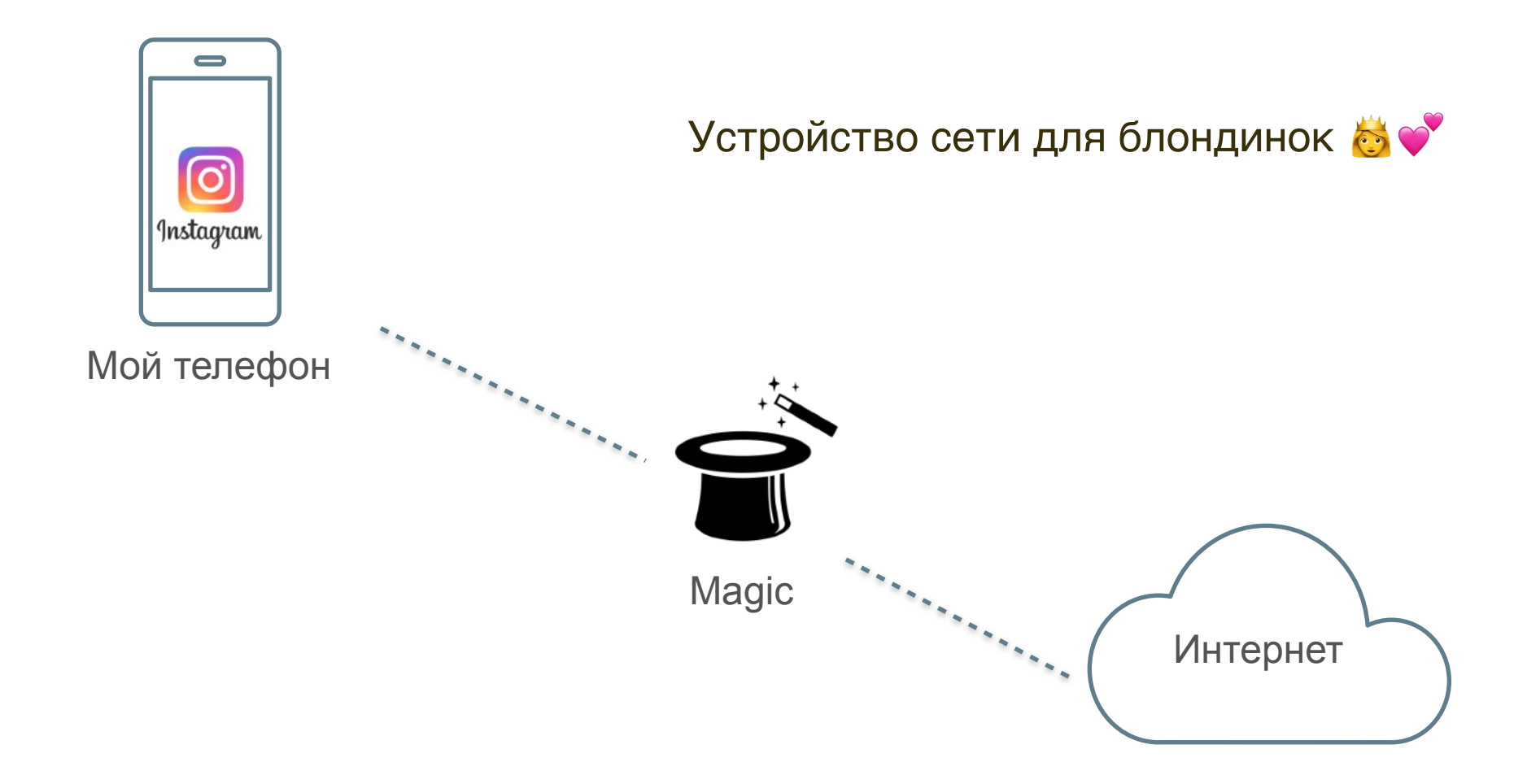

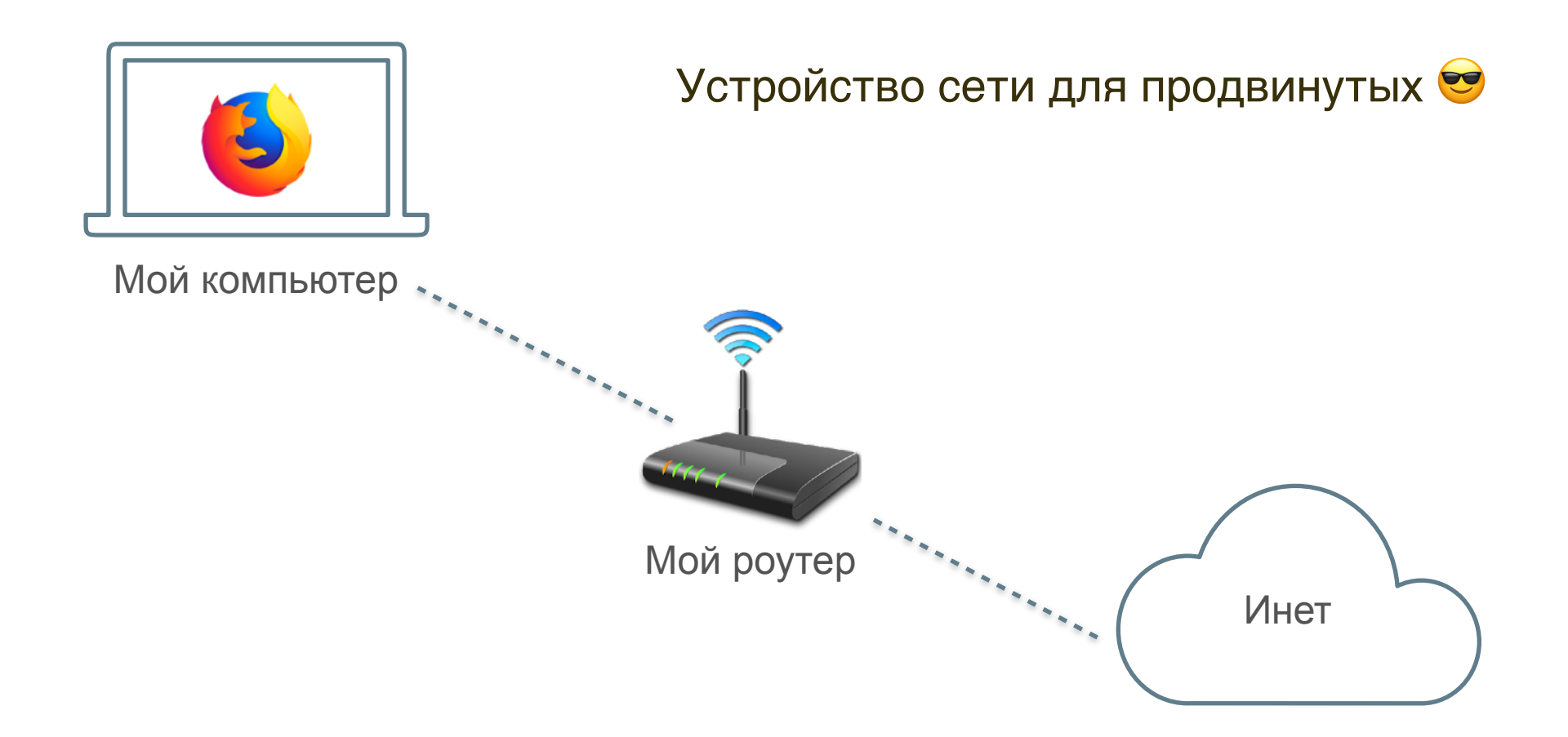

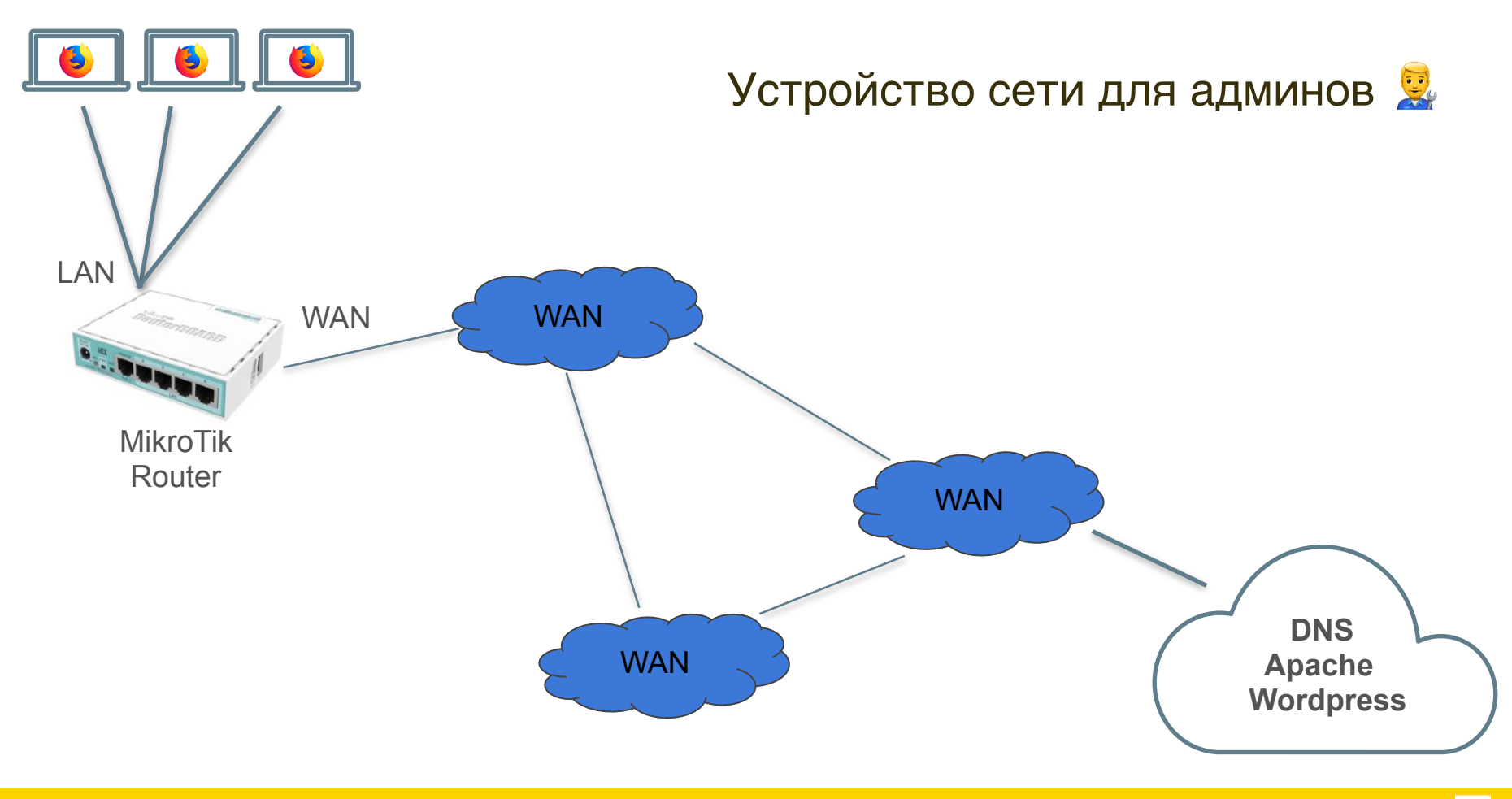

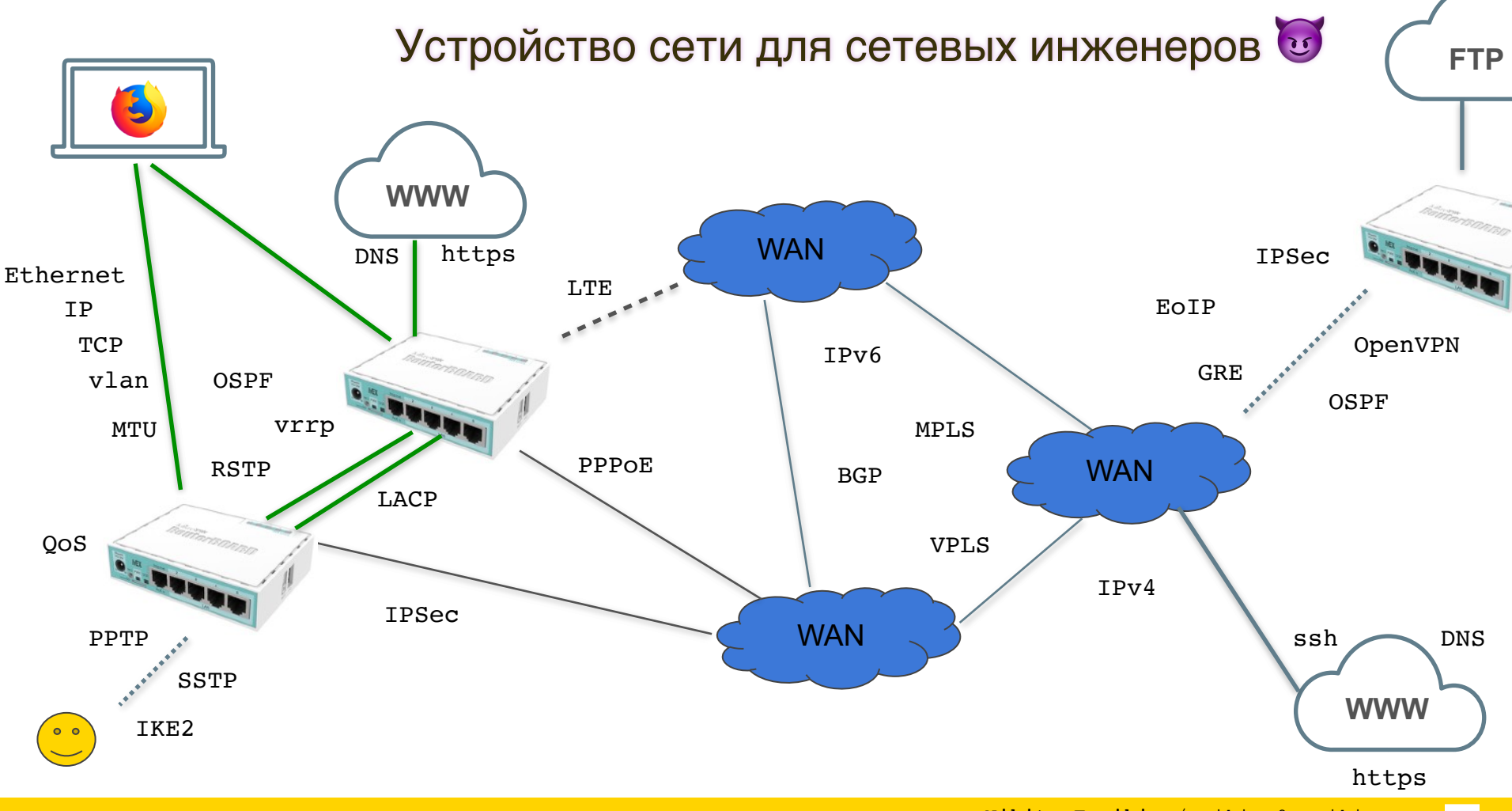

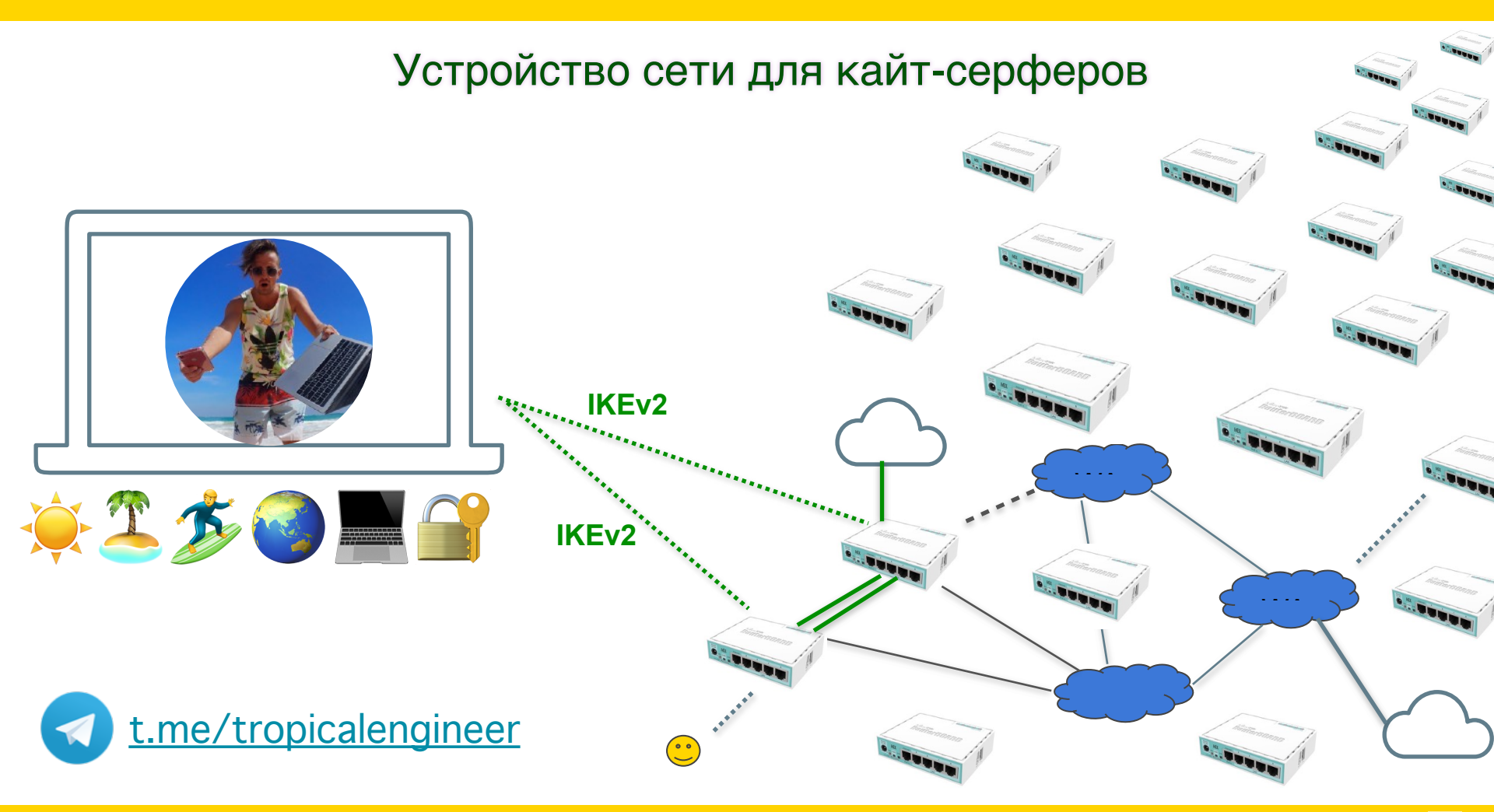

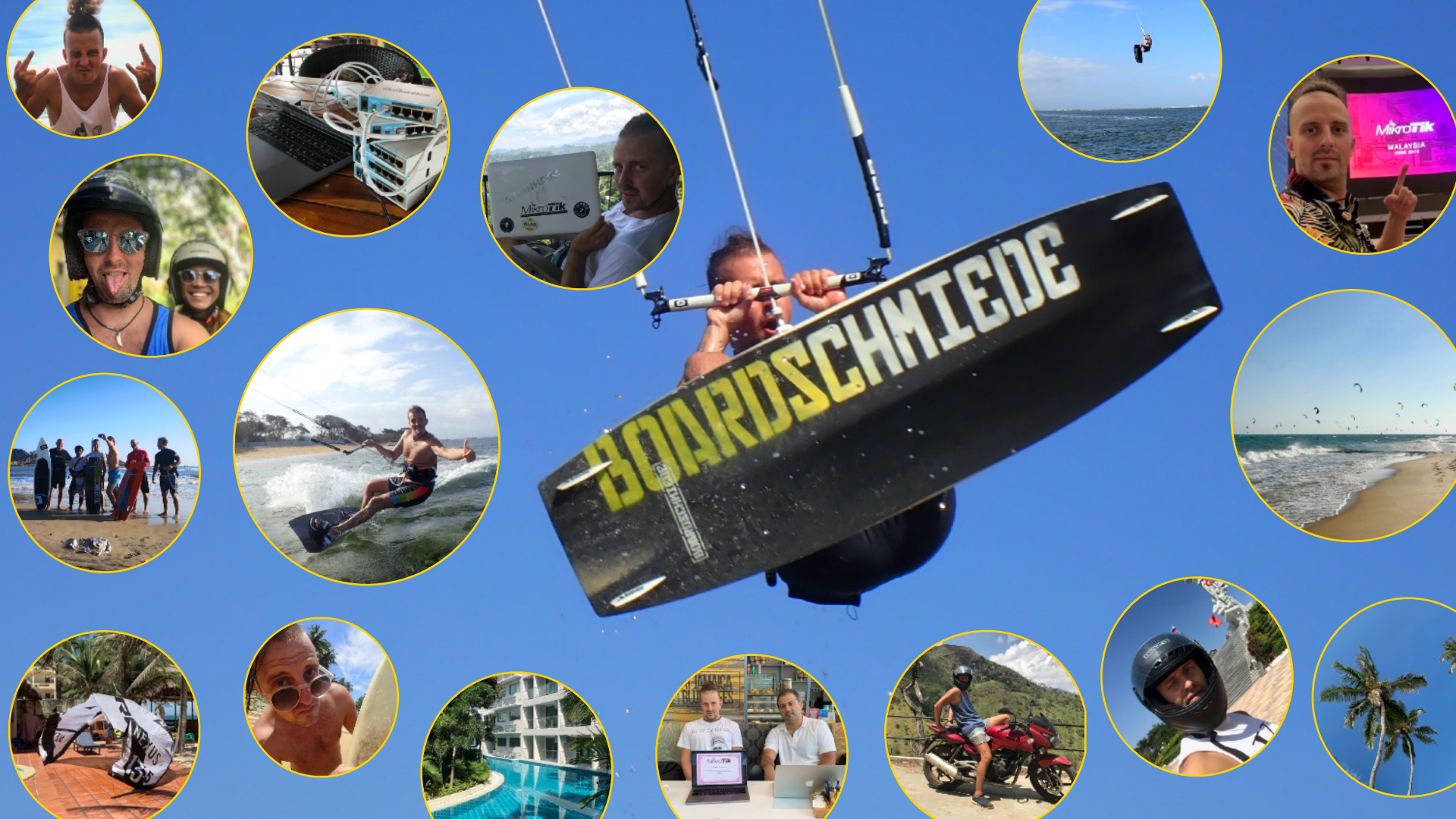

# Никита Тарикин

Сертифицированный сетевой инженер MikroTik PRO, Россия

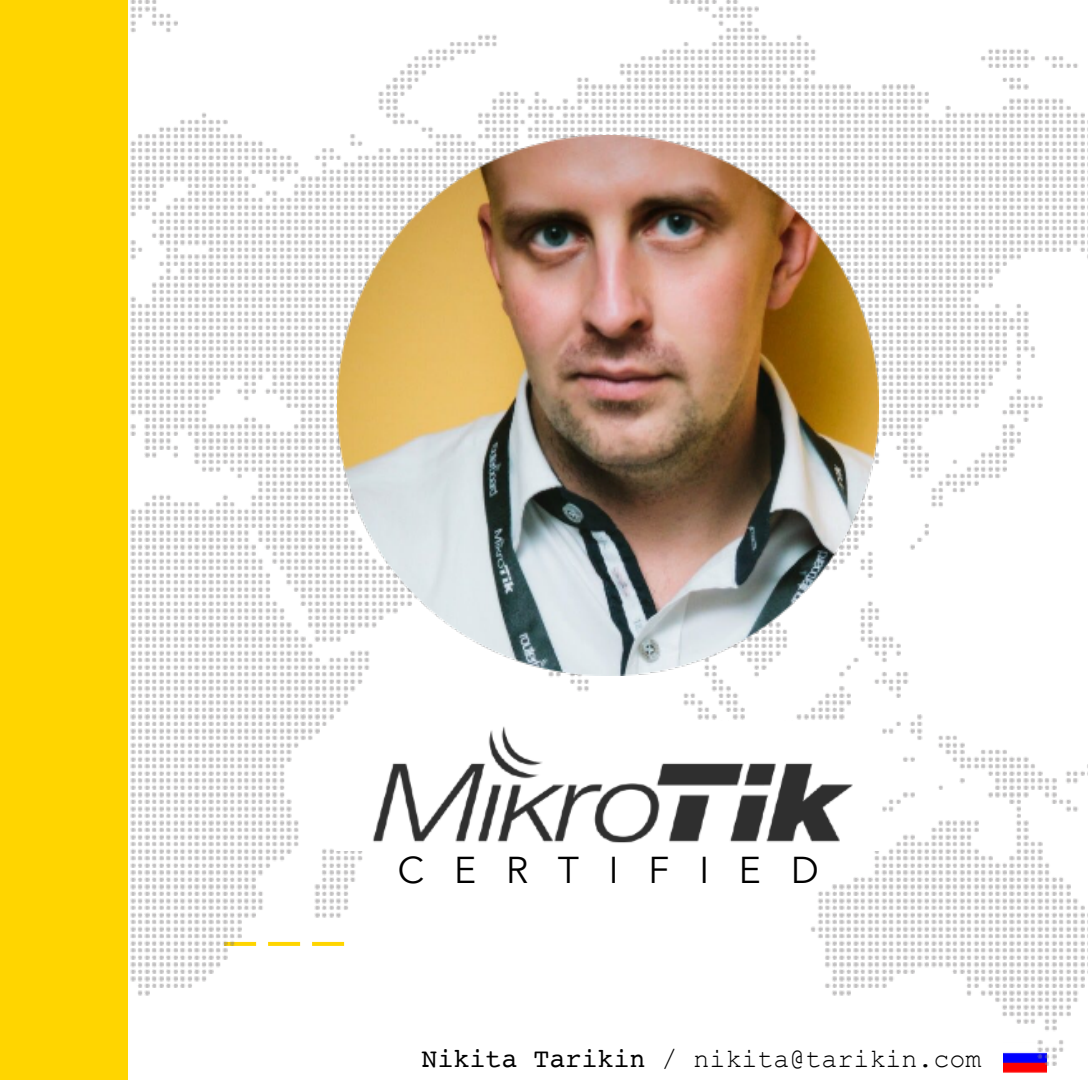

# Никита Тарикин

Сертифицированный сетевой инженер MikroTik PRO, Россия

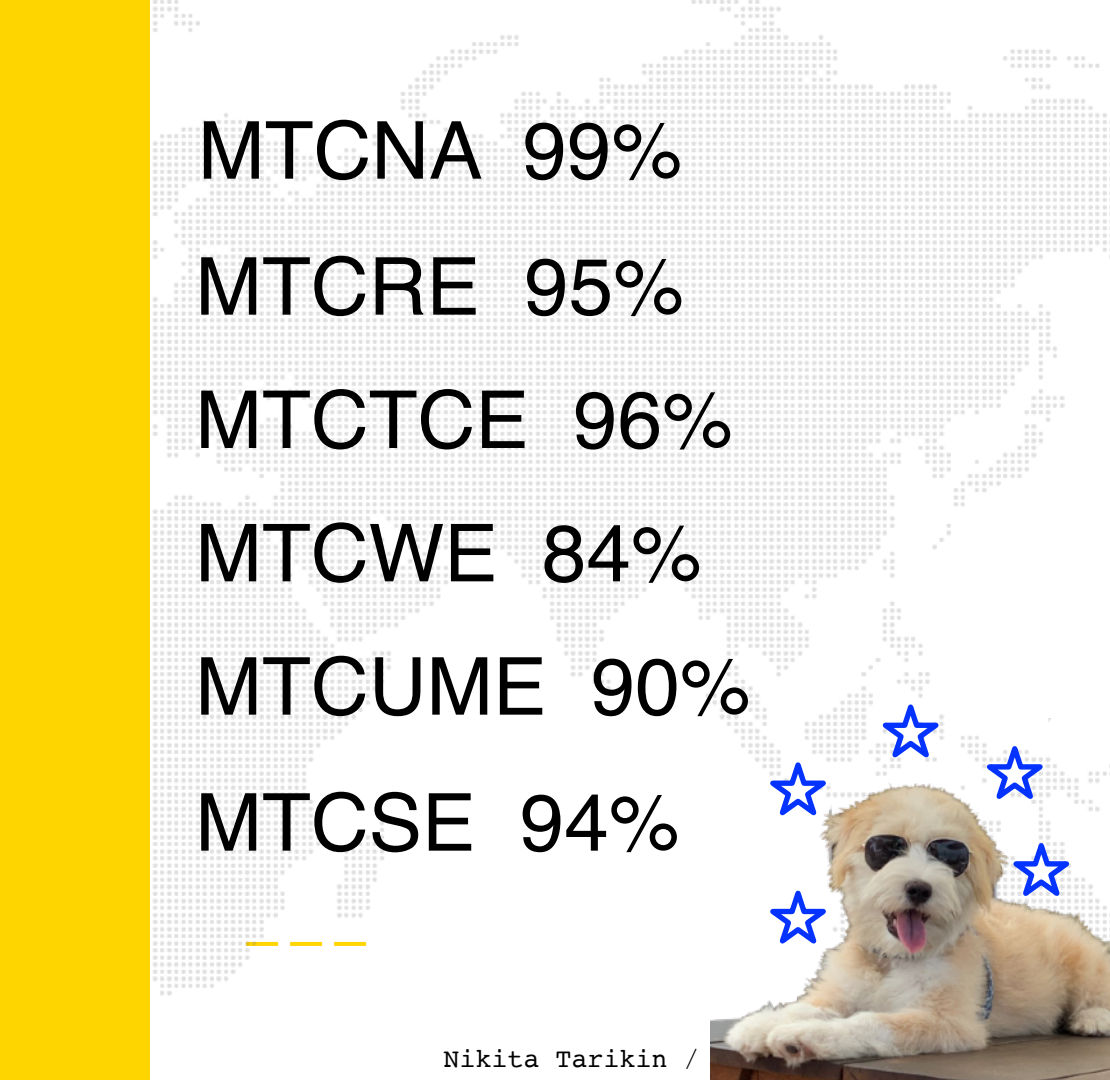

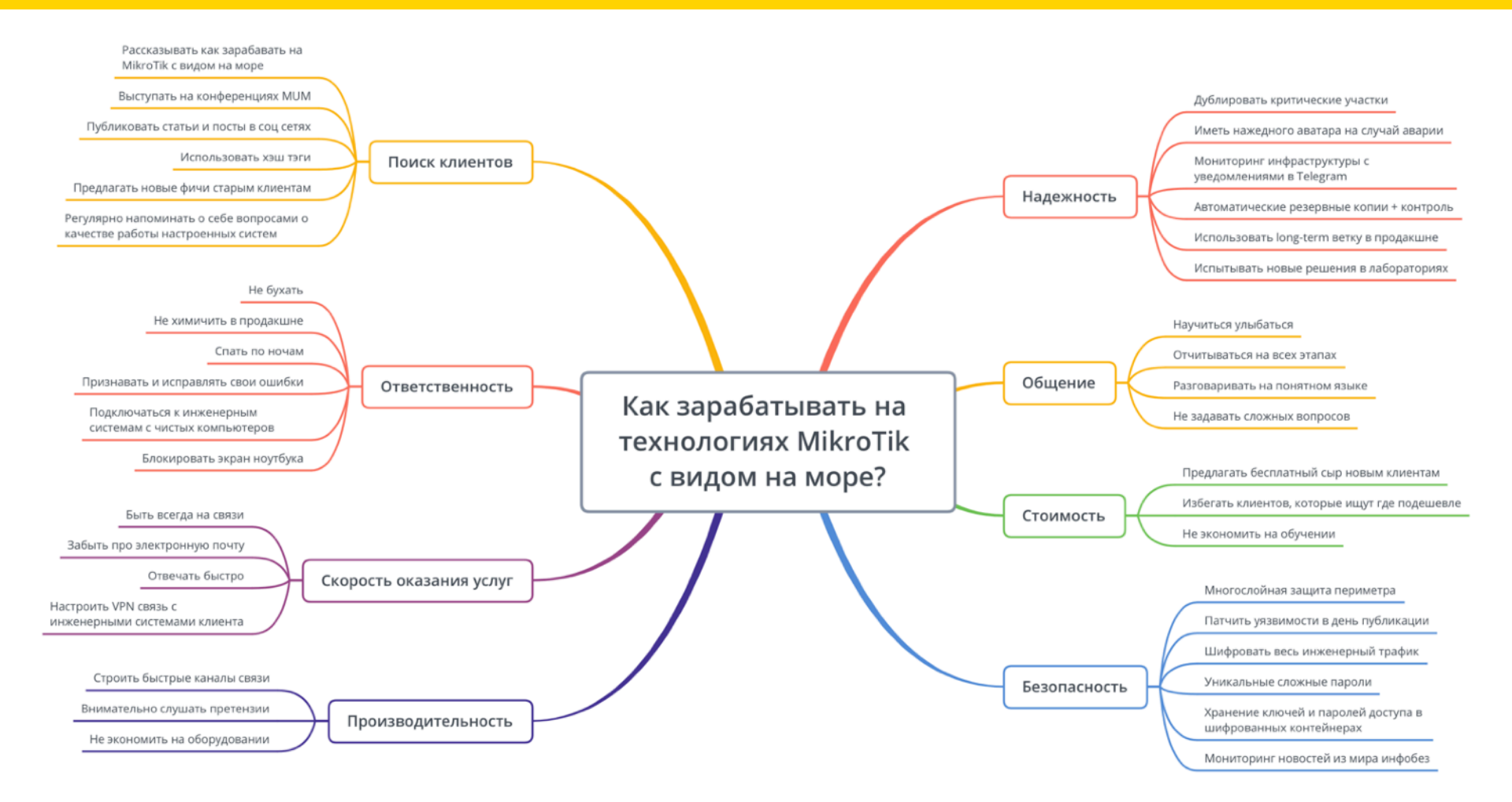

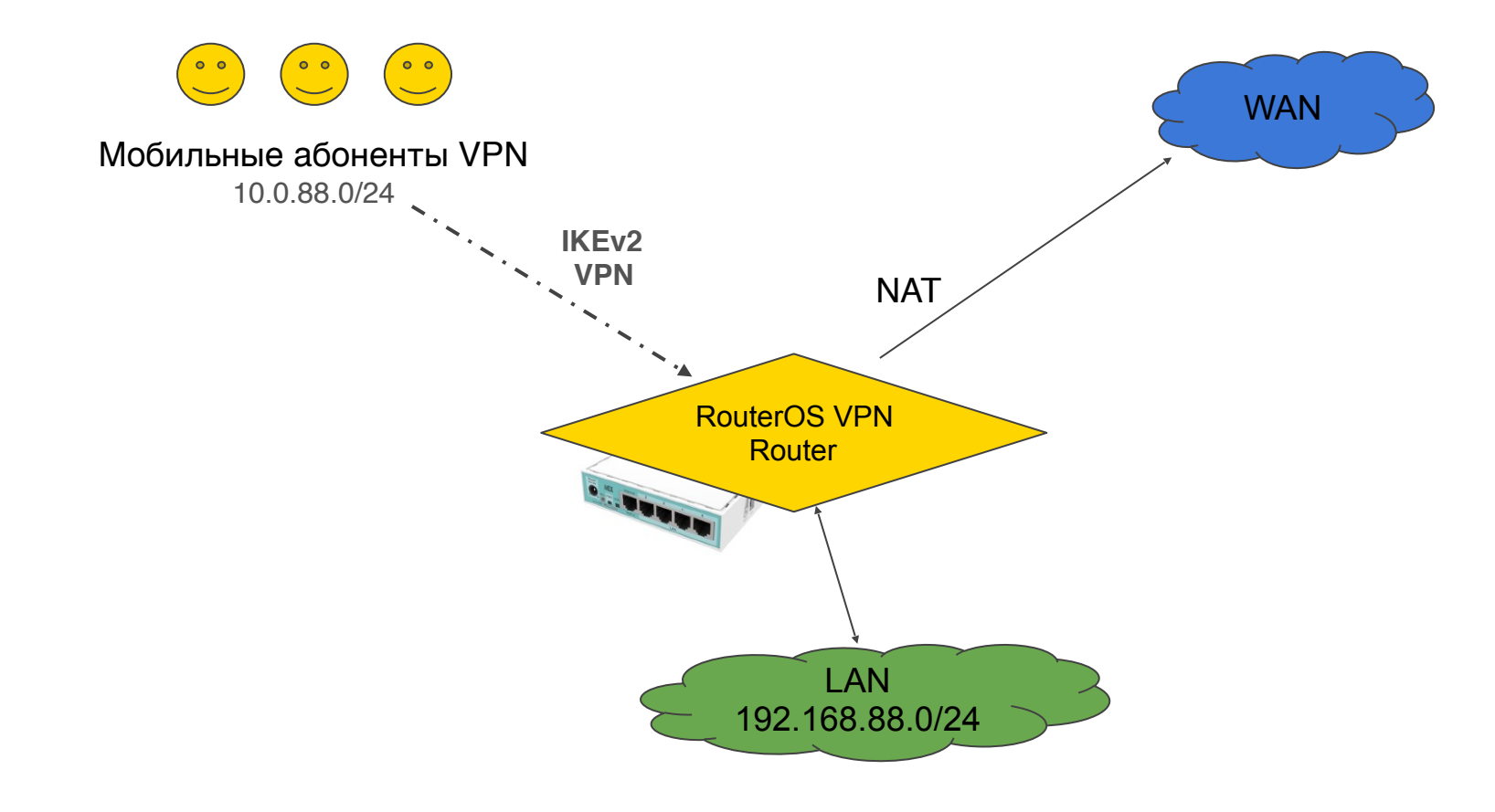

#### Сетевая диаграмма

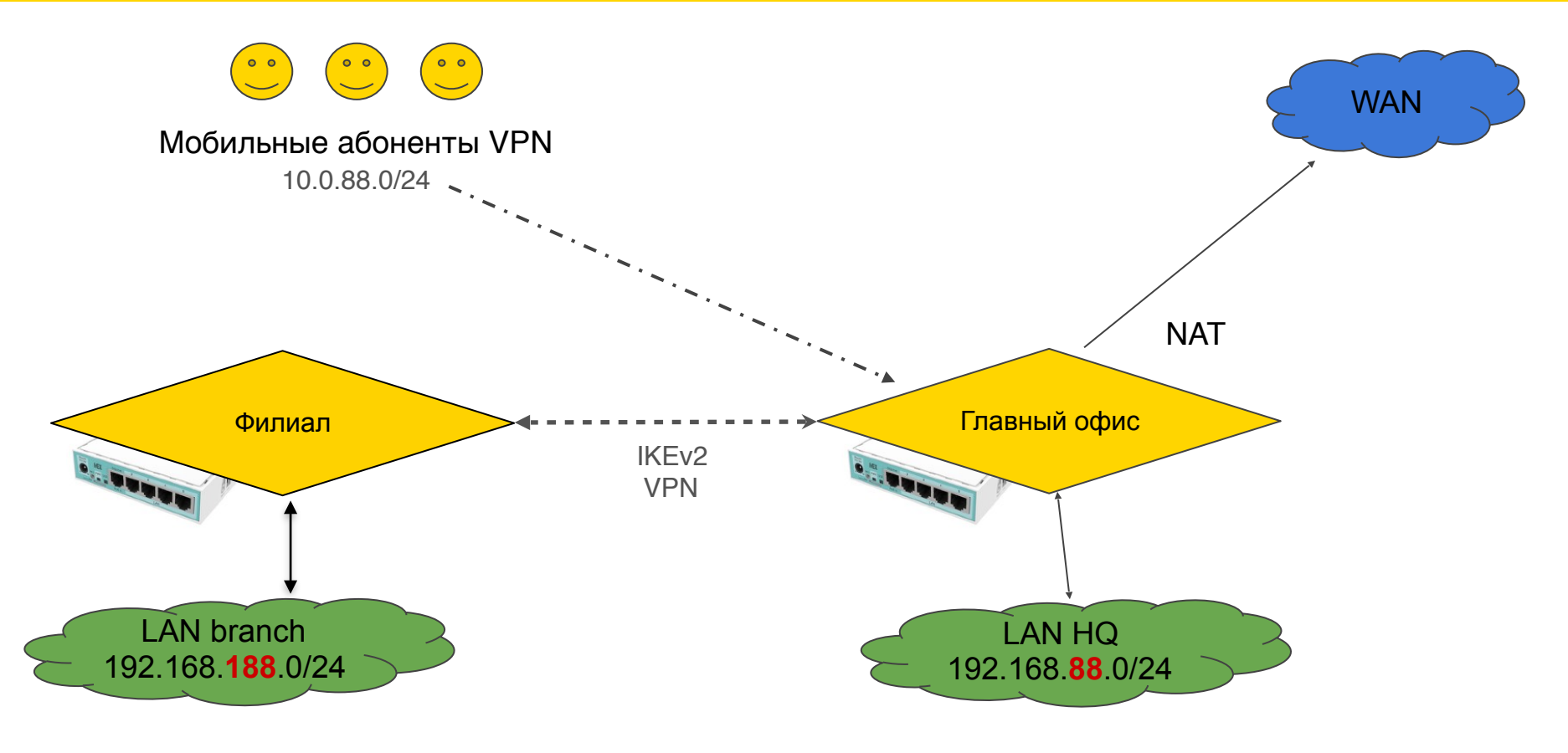

#### Сетевая диаграмма

# Общий план презентации

- 1. Подготовка к работе
- 2. Настройка VPN сервера в главном офисе
- 3. Подключение Windows 10
- 4. Подключение MacOS, iOS, Android
- 5. Подключение филиала через роутер MikroTik
- 6. Конкурс

## Подготовка к работе

- 1. Наличие знаний уровня МТСNA (рекомендуется)
- 2. RouterOS 6.45 или новее
- 3. Все испытания строго в лабораторных условиях (настоятельно рекомендую)
- 4. Дефолт конфигурация 6.45+

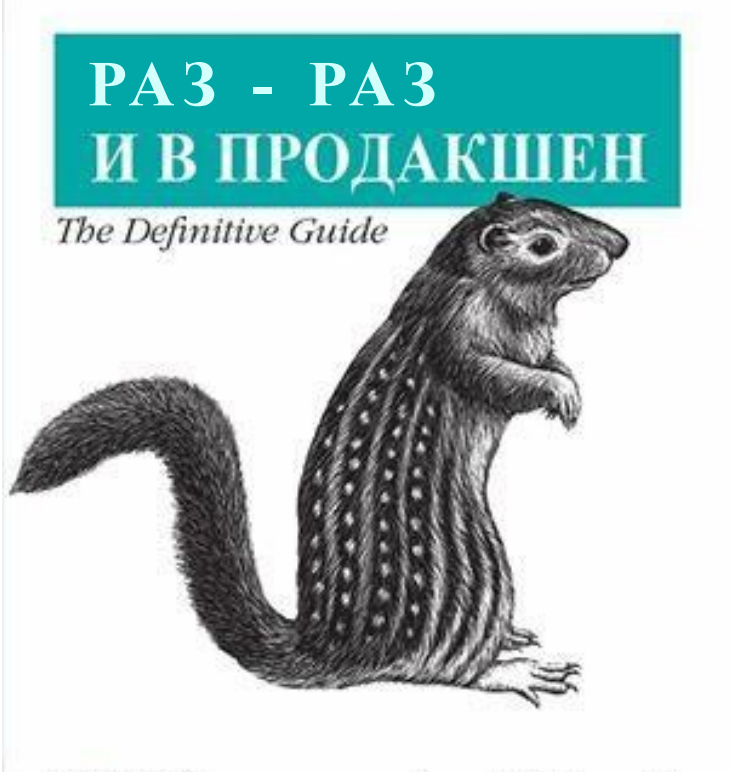

Пожалуйста! Не применяйте методологию **раз-раз-продакшн** на исправно работающих сетях!

Nikita Tarikin / nikita@tarikin.com

O'REILLY\*

Россинский Е.Б. & Ахметов С.Ю.

#### Обновляем RouterOS до версии 6.45 или новее

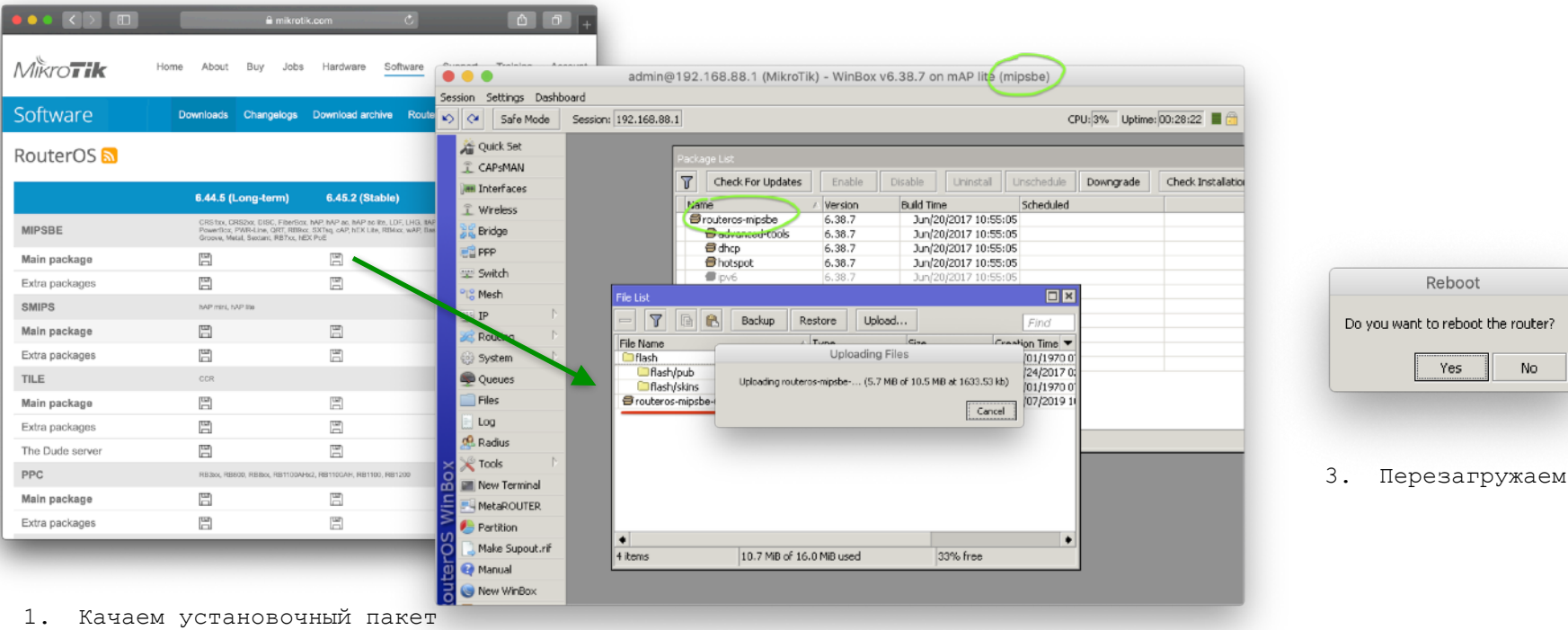

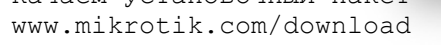

2. Заливаем пакет в корень файловой системы

No

#### Сбрасываем RouterBoard к заводской v6.45+ конфигурации

| ession Settings Dashb  | admin@192.168.88      | 1 (MikroTik) - Win | Box v6.44.3 on mAP lite | e (mipsbe)           |                    |
|------------------------|-----------------------|--------------------|-------------------------|----------------------|--------------------|
| Safe Mode              | Session: 192.168.88.1 |                    |                         |                      | CPU: 4% 🔳 🛅        |
| 🔏 Quick Set            |                       |                    |                         |                      |                    |
| CAPSMAN                |                       |                    |                         |                      |                    |
| im Interfaces          | Package List          |                    |                         |                      |                    |
| 🚊 Wireless             | T Check For U         | dates Enable       | Disable Uninstall       | Unschedule Downgrade | Check Installation |
| Sig Bridge             | Name                  | Version            | Build Time              | Scheduled            |                    |
| PPP                    | @routeros-mipsb       | 6.44.3             | Apr/23/2019 12:37:03    | 3                    |                    |
| 🛫 Switch               | advanced-t            | ools 6.44.3        | Apr/23/2019 12:37:03    |                      |                    |
| °t <mark>8</mark> Mesh | e hotspot             | set Configuration  |                         | ×                    |                    |
| IP D                   | mpls                  | Kee                | ep User Configuration   | teset Configuration  |                    |
| 🧱 Routing 🛛 🗈          | @ppp                  |                    | PS Mode                 | Cancel               |                    |
| 😳 System 🗈             | Auto Upgrade          |                    | Not Radium              |                      |                    |
| Queues                 | Certificates          | un After Darrh     |                         |                      |                    |
| Files                  | Clock                 | un Arter Reset:    | ' · /                   |                      |                    |
| E Log                  | Console               |                    |                         |                      |                    |
| 🧟 RADIUS               | Disks                 |                    |                         |                      |                    |
| 🔀 Tools 🛛 🗈            | History               |                    |                         |                      |                    |
| 📰 New Terminal         | Identity              | _                  |                         | _                    |                    |
| E MetaROUTER           | LEDs                  |                    |                         |                      |                    |
| 🏉 Partition            | License               |                    |                         |                      |                    |
| 📃 Make Supout.rif      | Logging               | /                  |                         |                      |                    |
| 😧 Manual               | Packages              |                    |                         |                      |                    |
| 🔘 New WinBox           | Password              |                    |                         |                      |                    |
|                        | Ports                 | /                  |                         |                      |                    |
|                        | Reboot                |                    | Sustem ->               | > Reset co           | nfigurati          |
|                        | Reset Configuration   |                    | Jystem /                | Reset CC             | milyurati          |
|                        | Resources             |                    |                         |                      |                    |
|                        | Routerboard           |                    |                         |                      |                    |
|                        | SNTP Client           |                    |                         |                      |                    |

Сброс на заводской конфиг применит обновленные правила файрволла, интерфейс листов, улучшенные настройки безопасности итп..

| The following default | t configuration has been installed on your router: | <b></b> |
|-----------------------|----------------------------------------------------|---------|
| RouterMode:           |                                                    |         |
| * WAN port is prote   | cted by firewall and enabled DHCP dient            |         |
| * Wireless and Ethe   | rnet interfaces (except WAN port ether1)           |         |
| are part of LAN bri   | dge                                                |         |
| wlan1 Configuration:  |                                                    |         |
| mode: ap              | p-bridge;                                          |         |
| band: 2g              | jhz-b/g/n;                                         |         |
| tx-chains: 0          | ())                                                |         |
| rx-chains: U          | ijij<br>ooldoh uu                                  |         |
| AN Configuration:     | 20/40mnz-XX;                                       |         |
| ID address 192 16     | 8 88 1/24 is set on bridge (LAN port)              |         |
| DHCD Server: ena      | bled:                                              |         |
| WAN (gateway) Con     | figuration:                                        |         |
| gateway: ether1       | :                                                  |         |
| ip4 firewall: enabl   | led;                                               |         |
| NAT: enabled;         |                                                    |         |
| DHCP Client: enab     | oled;                                              | •       |
|                       |                                                    | _       |

## Общие системные настройки

План действий:

- 1. WAN IP/DNS адреса
- 2. Часовой пояс
- 3. Дата/время через NTP
- 4. Loopback bridge
- 5. IP pool

#### Адреса WAN IP и DNS для IKE2 VPN сервера

|           | e e admin@192.168.88.1 (MikroTik) - WinBox v6.44.3 on mAP lite (mipsbe)                                                                                                    |                                             |         |  |  |  |  |
|-----------|----------------------------------------------------------------------------------------------------|---------------------------------------------|---------|--|--|--|--|
| Ses       | sion Settings Dashbo                                                                                                    | pard                                        |         |  |  |  |  |
| Ю         | 😋 🛛 Safe Mode                                                                                                    | Session: 192.168.88.1                       | CPU: 1% |  |  |  |  |
| OS WinBox | Puick Set         CAPSMAN         Interfaces         Wireless         Bridge         PPP         Switch         Pop         System         Piles         Piles         Piles         Piles         Pools         Routing         Piles         Piles         Math CUTER         Partition         Make Supout.rif | DHCP Client DHCP Client DHCP Client Options |         |  |  |  |  |
| utel      | 🥶 Manual                                                                                                    | 2 items                                     |         |  |  |  |  |
| 9         |                                                                                                    |                                             |         |  |  |  |  |

123.45.67.8 на WAN интерфейсе

Проверяем записи DNS: Имя: **vpn.ike2.xyz** Адрес: **123.45.67.8** 

|                                       | <u>ヽ_(ツ)_</u> Γ    | ~ (zsh)    |  |
|---------------------------------------|--------------------|------------|--|
| Last login: Tu                        | e May 7 11:04:11 c | on ttys001 |  |
| 🔶 ~ nslookup                          | /pn.ike2.xyz       |            |  |
| Server:                               | 192.168.88.1       |            |  |
| Address:                              | 192.168.88.1#53    |            |  |
| Name: vpn.ik<br>Address: 123.4<br>→ ~ | 5.67.8             |            |  |

\* DNS записи настраиваются через панель управления хостинг провайдера или регистратора доменного имени Нет денег на свой домен? 😎

| •••                    | admin@10.0.88.     | .1 (vpn.ike2.xyz) - V | VinBox v6.44.5 or  | n CHR (x86_64)         |                  |
|------------------------|--------------------|-----------------------|--------------------|------------------------|------------------|
| Session Settings Dashb | oard               |                       |                    |                        |                  |
| Safe Mode              | Session: 10.0.88.1 |                       |                    |                        | CPU: 0% 📕 🛅      |
| 🔏 Quick Set            |                    |                       |                    |                        |                  |
| Interfaces             | 1                  |                       |                    |                        |                  |
| 💦 😹 Bridge             |                    |                       |                    |                        |                  |
| ei PPP                 |                    |                       |                    |                        | ОК               |
| ିଅଟି Mesh              |                    | DDNS Update Interval: |                    | •                      | Cancel           |
| IP D                   | ARP                |                       | Update Time        |                        | Apply            |
| 🏹 Routing 🛛 🗎          | Accounting         | Public Address:       | 34.87.15.122       |                        | Former the data  |
| 💮 System 🗈             | Addresses          | DNS Name:             | 6b3a0c358bf8f1f5.s | sn.mynetname.net       | Force Update     |
| 🙊 Queues               | Cloud              |                       | Use Local Addres   | s                      |                  |
| Files                  | DHCP Client        | stod                  |                    | outor is babind a NOT  | Domoto connecti  |
| Log                    | DHCP Relay         | ateu                  |                    | Codcer is bening a NAT | . Remote connect |
| 🙆 🥵 RADIUS             | DHCP Server        |                       |                    |                        |                  |
| 🗧 🔀 Tools 📃            | DNS                |                       |                    |                        |                  |
| new Terminal           | Firewall           |                       |                    |                        |                  |
| 🧕 🗋 Make Supout.rif    | IPsec              |                       |                    |                        |                  |
| 🔮 😯 Manual             | Kid Control        |                       |                    |                        |                  |
| 🗟 🕒 New WinBox         | Neighbors          |                       |                    |                        |                  |
|                        | Packing            |                       |                    |                        |                  |
|                        | Pool               |                       |                    |                        |                  |
|                        | Routes             |                       |                    |                        |                  |
|                        | SMB                |                       |                    |                        |                  |
|                        |                    |                       |                    |                        |                  |
|                        | SNMP               |                       |                    |                        |                  |

### IP -> Cloud

Проверяем записи DNS: Имя: *blabla*.sn.mynetname.net Адрес: **34.87.15.122** 

#### Настраиваем часовой пояс

| 🔴 🕘 🔵 admin                                                                                               | n@192.168.88.1 (MikroTik) - WinBox v6.45.2 on hAP lite (smips)                                       |
|----------------------------------------------------------------------------------------------------|----------------------------------------------------------------------------------------------------|
| Session Settings Dashbo                                                                                   | bard                                                                                                 |
| Safe Mode                                                                                                 | Session: 192.168.88.1                                                                                |
| Quick Set<br>CAPSMAN<br>Im Interfaces<br>Wireless<br>Bridge<br>PPP<br>Switch<br>Switch<br>Set Mesh<br>IP  | Clock  Time Manual Time Zone  OK  Cancel  Date: Jan/01/1970  Apply  Time Zone Name: Europe/Moscow  ✓ |
| Routing     System     Outly     Queues     Dot1X     Files     Log     RADIUS     Tools     New Terminal | GMT Offset:     +03:00       Auto Upgrade     DST Active       Certificates                          |
| Make Supout.rif                                                                                           | License<br>Logging<br>Packages<br>Password<br>Ports<br>Reboot<br>Reset Configuration                 |
|                                                                                                    | Resources                                                                                            |

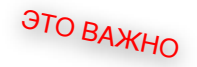

/system clock <mark>set</mark> time-zonename=Europe/Moscow

name=Europe/Moscow

#### Настройка автоматической синхронизации даты и времени

| •<br>Ses | e admir                | n@192.168.88.1 (I<br>oard | MikroTik) - WinBox vê  | 8.45.2 on hAP lite (sm | ips)       |
|----------|------------------------|---------------------------|------------------------|------------------------|------------|
| 5        | Safe Mode              | Session: 192.168.88.      | 1                      |                        | <b>a</b>   |
|          | à Quick Set            |                           |                        |                        |            |
|          | 🚊 CAPsMAN              |                           | SNTP Client            |                        |            |
|          | 🔚 Interfaces           |                           |                        | Enabled                | ОК         |
|          | 🚊 Wireless             |                           | Mode:                  | broadcast              | Cancel     |
|          | 😹 Bridge               |                           | Primary NTP Server:    | 0.0.0.0                |            |
|          | 📑 PPP                  |                           | Secondary NTP Server:  | 0.0.0.0                |            |
|          | 🛫 Switch               |                           | Service DNS Namocu     | 0 ru pool ptp. org     | <b>_</b>   |
|          | °t <mark>8</mark> Mesh |                           | berver bivo walles:    | on a poor nep or g     |            |
|          | IP 🗅                   |                           |                        | 1.ru.pool.ntp.org      | ₹          |
|          | 😹 Routing 📃 🗎          |                           |                        | 2.ru.pool.ntp.org      | <b>\$</b>  |
|          | 🎲 System 🗅             | Auto Upgrade              | Dynamic Servers:       |                        |            |
|          | 룢 Queues               | Certificates              | Dell Tekenvelv         | 0.0                    |            |
|          | Dot1X                  | Clock                     | Poli Interval:         | US                     |            |
|          | Files                  | Console                   | Active Server:         |                        | _          |
|          | Log                    | History                   | Last Update From:      |                        |            |
|          | 2 RADIUS               | Identity                  | Last Update:           |                        |            |
| š        | 🔀 Tools 🗈              | LEDs                      | Last Adjustment:       |                        |            |
| n<br>B   | New Terminal           | License                   | b De d De de la Crease |                        |            |
| N        | Make Supout.rif        | Logging                   | t Bad Packet From:     |                        | _          |
| v        | 😧 Manual               | Packages                  | Last Bad Packet:       |                        |            |
| 5        | S New WinBox           | Password                  | ad Packet Reason:      |                        | _          |
| Ę        | 🛃 Exit                 | Ports                     |                        |                        |            |
| ş        |                        | Reboot                    |                        |                        |            |
|          |                        | Reset Configuration       |                        |                        |            |
|          |                        | Resources                 | Δrm                    | UBUDVOM N              | ITP client |
|          |                        | Routerboard               |                        | MIDNIDACM I            | TT CTTCIII |
|          |                        | SNTP Client               |                        |                        |            |
|          |                        | Scheduler                 |                        |                        |            |

/system ntp client set enabled=yes
server-dns-names=0.ru.pool.ntp.org,
1.ru.pool.ntp.org,2.ru.pool.ntp.org

1.ru.pool.ntp.org,2.ru.pool.ntp.org

Nikita Tarikin / nikita@tarikin.com

ЭТО ВАЖНО

#### Добавляем новый loopback bridge

/interface bridge add
name=bridge-loopback

#### Задаём IP адрес для loopback bridge

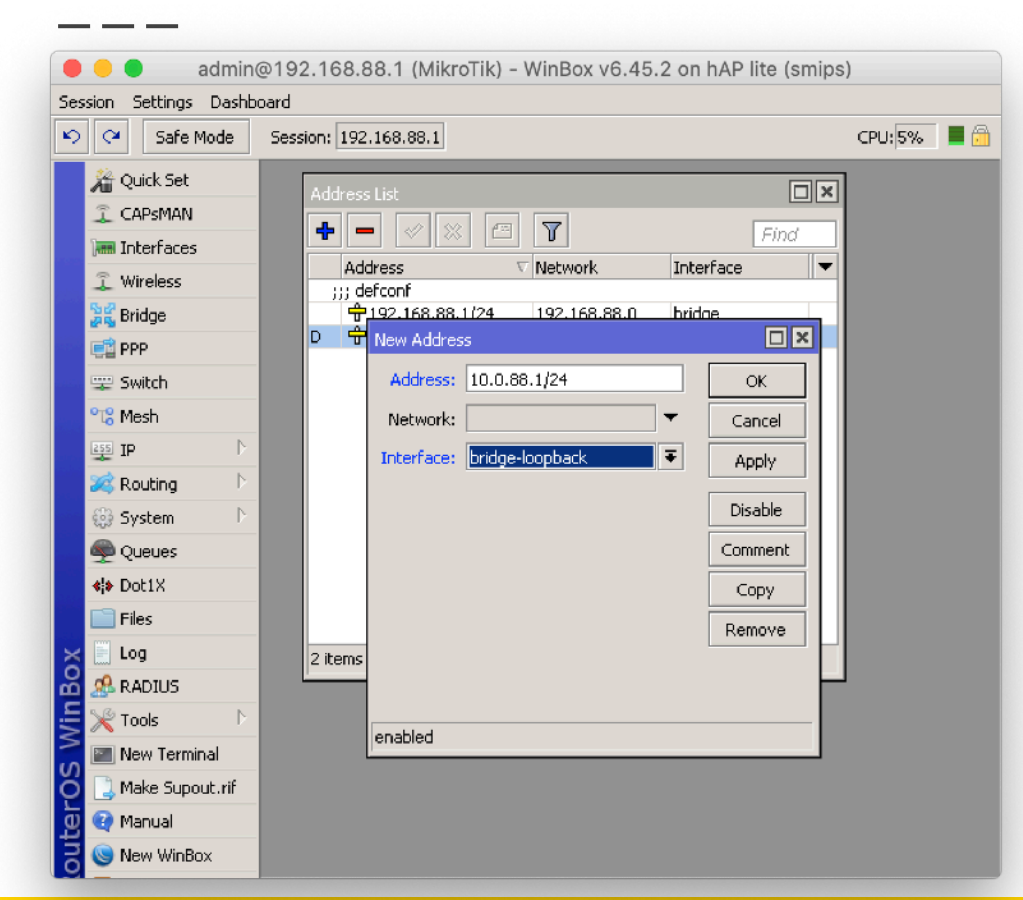

10.0.88.1

/ip address add
address=10.0.88.1/24
interface=bridge-loopback
network=10.0.88.0

network=10.0.88.0

#### Добавляем новый пул IP адресов для IKEv2 VPN клиентов

| -              |                                                                                                    |                                                                                                    |             |
|----------------|----------------------------------------------------------------------------------------------------|----------------------------------------------------------------------------------------------------|-------------|
| •              | e admin                                                                                                    | @192.168.88.1 (MikroTik) - WinBox v6.45.2 on hAP lite (smips                                                                                                    | )           |
| Ses            | ssion Settings Dashb                                                                                                    | oard<br>Session: 192.168.88.1                                                                                                    | CPU: 0% 📕 📴 |
| outerOS WinBox | Quick Set         Image: CAPsMAN         Image: CAPsMAN         Image: CAPSMAN         Image: CAPSMAN         Image: CAPSMAN         Image: CAPSMAN         Image: CAPSMAN         Image: CAPSMAN         Image: CAPSMAN         Image: CAPSMAN         Image: CAPSMAN         Image: CAPSMAN         Image: CAPS | IP Pool         Pools       Used Addresses         Image: Image: Image | Find        |

10.0.88.2-254

/ip pool add name="pool
vpn.ike2.xyz"
ranges=10.0.88.2-10.0.88.254

ranges=10.0.88.2-10.0.88.254

Генерируем правильные SSL сертификаты

План действий

- 1. Генерируем главный СА
- 2. Генерируем серверную пару сертификат+ключ
- 3. Генерируем клиентские цифровые подписи
- 4. Экспортируем клиентские подписи

| •                | admin@192               | .168.88.1 (Mikro  | oTik) - WinBox v | 6.45.2 on hAP lite (si | nips)        |                   |
|------------------|-------------------------|-------------------|------------------|------------------------|--------------|-------------------|
| n Settings Dashb | Section: 192 168 88 1   |                   |                  |                        |              |                   |
|                  | Jession. [192.100.00.1] | _                 | _                |                        |              | CP0.0%            |
| Quick Sec        | Certificates            |                   |                  |                        |              |                   |
|                  | Certificates SCEP Ser   | New Certificate   |                  |                        |              |                   |
| Wireless         | + - 7 Im                | General Key Lican | e Statuc         |                        |              |                   |
| 2 Bridge         | Name                    | North Star        | Că ilea eee      |                        |              | ОК                |
| PPP              |                         | Name:             | CA.IK82.XYZ      |                        |              | Cancel            |
| Switch           | Auto Upgrade            |                   |                  |                        | <u> </u>     | Apply             |
| 8 Mesh           | Certificates            |                   |                  |                        | -            |                   |
| IP D             | Clock                   | Issuer:           | ,                |                        |              | Сору              |
| Routing          | Console                 | Country:          | RU               |                        |              | Remove            |
| System           | History                 | State:            | Moscow Oblast    |                        |              | Sign              |
| Queues           | Identity                | Locality:         | Scolkovo         |                        |              | Sign via SCEP     |
| Dot1X            | LEDs                    | Organization:     | IKE2.xvz         |                        |              | Import            |
| Files            | License                 | Units             | [                |                        |              | Card Reinstal     |
| Log              | Logging                 |                   |                  |                        |              |                   |
| RADIUS           | Packages                | Common Name:      | CA.ike2.xyz      |                        |              | Card Verity       |
| 🖁 Tools 🛛 🗅      | Password                | ubject Alt. Name: | DNS              | ∓ : ca.ike2.xyz        | <b>\$</b>    | Set CA Passphrase |
| New Terminal     | Ports                   |                   |                  |                        |              | Export            |
| Make Supout .nif | Reboot                  | Key Type:         |                  |                        |              | Revoke            |
| 👌 Manual         | Reset Configuration     | Key Size:         | 4096             |                        | ₹            |                   |
| New WinBox       | Resources               | Days Valid:       | 3650             |                        |              |                   |
| Exit             | Routerboard             | -                 |                  |                        |              |                   |
|                  | SNTP Client             | vate key crl      | authority        |                        | card trusted |                   |
|                  | Scheduler               |                   | 1                |                        |              |                   |
|                  | Scripts                 |                   |                  |                        |              |                   |
|                  | Shutdown                |                   |                  |                        |              |                   |
|                  | Special Login           |                   |                  |                        |              |                   |
|                  | Users                   |                   |                  |                        |              |                   |
|                  | Watchdog                |                   |                  |                        |              |                   |

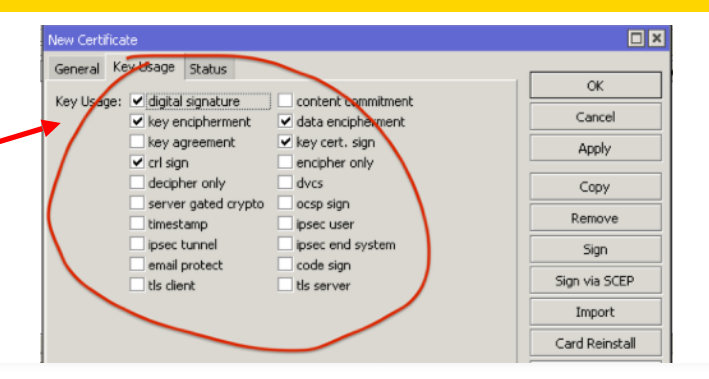

/certificate add name=CA.ike2.xyz country=RU state="Moscow Oblast" locality=Scolkovo organization=IKE2.xyz commonname=ca.ike2.xyz subject-altname=DNS:ca.ike2.xyz key-size=4096 days-valid=3650 trusted=yes keyusage=digital-signature,keyencipherment,data-encipherment,keycert-sign,crl-sign

#### Само-подписываем новый CA SSL сертификат (Certificate Authority)

|                     | admin@103              | 169 99 1 (Mikro    | Tik) - WinBox v6 45 2 on bAP lite (smins) |          |                   |
|---------------------|------------------------|--------------------|-------------------------------------------|----------|-------------------|
| sion Settings Dashb | oard                   |                    | (amps)                                    |          |                   |
| Safe Mode           | Section 102 169 99     | 1                  |                                           |          | CPU/100% 📕 🕀      |
| Sale Mode           | Jession: 192.100.00    |                    |                                           | _        | CP0: 100 % 🎽 🛄    |
| 🔏 Quick Set         | rtificates             |                    |                                           |          |                   |
| I CAPSMAN           | artificates SCED Serve |                    | arte OTB CBI                              |          |                   |
| 🔚 Interfaces        |                        | IS DEF RA REQUE    |                                           |          |                   |
| 🧘 Wireless          | · · · · Impo           |                    |                                           |          |                   |
| 💥 Bridge            | Name /                 | General Key Usage  | e Status                                  | r        |                   |
| E PPP               | CHINGENTE              | Name:              | CA ike2 ywz                               |          | ОК                |
| 🛫 Switch            |                        | Nume.              | CHINGER/E                                 |          | Cancel            |
| °t8 Mesh            |                        |                    |                                           |          | Apply             |
| IP D                |                        | Taguari            |                                           |          |                   |
| 🎉 Routing 🛛 🗎       |                        | Issuer:            | ,                                         |          | Сору              |
| 💮 System 🗅          |                        | Count Sig          | n (Running)                               |          | Remove            |
| 👳 Queues            |                        | Sta                | Certificate: CA ike2 xyz 🐱 Start          |          | Sign              |
| Dot1X               |                        | Locali             |                                           |          | Sign via SCEP     |
| Files               |                        | Organizatio        | CA: Stop                                  | 51       | Import            |
| E Log               |                        |                    | A CRL Host: Close                         | =  }     | Cond Defended     |
| 🥵 RADIUS            | em (1 selected)        |                    | Progress: /                               |          | Card Reinstall    |
| 🄀 Tools 🛛 🗎         |                        | Common Name:       | ca.ike2.xyz                               |          | Card Verify       |
| 📰 New Terminal      |                        | Subject Alt, Name: | DN5 <b>T</b> : ra.ike2.xvz                | •        | Set CA Passphrase |
| [ Make Supout.rif   |                        |                    |                                           | <u> </u> | Export            |
| 🤁 Manual            |                        | Key Type:          | RSA                                       |          | Revoke            |
| S New WinBox        |                        | Key Size:          | 4096                                      | Ŧ        |                   |
| 🛃 Exit              |                        | Days Valid:        | 3650                                      |          |                   |
|                     |                        |                    |                                           |          |                   |
|                     |                        |                    |                                           |          |                   |
|                     |                        | private key cri    | authority expired smart card              | trusted  |                   |
|                     |                        |                    |                                           |          |                   |

#### /certificate sign CA.ike2.xyz

#### Само-провозглашение себя главным авторитетом в банановой корпорации

| ) 🔵 🛛 adn                                                                                                    | nin@192.168.88.1 (MikroTik) - WinBox v6.45.2                                                                                              | on hAP lite (smips)                                              |
|----------------------------------------------------------------------------------------------------|----------------------------------------------------------------------------------------------------|------------------------------------------------------------------|
| ion Settings Dashboard<br>Safe Mode Sessio                                                                                                    | in: 192.168.88.1                                                                                                    | CPU: 1% 📕 🗂                                                      |
| Quick Set Certal CAPsMAN Certal Therfaces Wireless Sridge Switch Switch Switch Routing IP Queues Queuess Dot1X Certal Certal Ce | icates if cates if cates if cates General Key Usage Status Name: Vpn.ike2.xyz Issuer: Country: RU State: Moscow Oblast Locality: Scolkovo | OK<br>Cancel<br>Apply<br>Copy<br>Remove<br>Sign<br>Sign via SCEP |
| Files Log RADIUS Tools                                                                                                    | Organization: IKE2.xyz<br>Unit:<br>Common Name: vpn.ike2.xyz<br>Sociect Alt. Name: DNS F: vpn.ike2                                        | Card Reinstall Card Verify Set CA Passphrase                     |
| New Terminal     Make Supout.rif     Manual     New WinBox                                                                                                    | Key Type:<br>Key Size: 2048                                                                                                    | Export<br>Revoke                                                 |

| New Certificate                                                                                                    |                                                                                                    |                                             |
|----------------------------------------------------------------------------------------------------|----------------------------------------------------------------------------------------------------|---------------------------------------------|
| New Certificate General Key Usage Gigtal signature Key encipherment Key agreement Cri sign Gigtal signature Gigtal signature | content commitment<br>data encipherment<br>key cert. sign<br>encipher only<br>dvcs<br>ocsp sign<br>ipsec user<br>ipsec end system<br>code sign<br>v tis server | Cancel Apply Copy Remove Sign Sign via SCEP |
| -                                                                                                    |                                                                                                    | Import                                      |

/certificate add name=vpn.ike2.xyz
country=RU state="Moscow Oblast"
locality=Scolkovo organization=IKE2.xyz
common-name=vpn.ike2.xyz subject-altname=DNS:vpn.ike2.xyz key-size=2048
days-valid=1095 trusted=yes keyusage=tls-server

vpn.ike2.xyz

#### Подписываем серверный сертификат у авторитета CA.ike2.xyz

| •••                                                                                                    | admin@192.168.88.1 (MikroTik) - WinBox v6.45.2 on hAP lite (smips                                                    | )                                         |
|----------------------------------------------------------------------------------------------------|----------------------------------------------------------------------------------------------------|-------------------------------------------|
| Session Settings Dashb                                                                                                    | oard                                                                                                    |                                           |
| 🔊 🍳 🛛 Safe Mode                                                                                                    | Session: 192.168.88.1                                                                                                | CPU: 100% 📕 🛅                             |
| CAPsMAN CAPsMAN CapsMan CapsMan CapsMa | Certific<br>Certificate <vpn.ike2.xyz><br/>Certif<br/>General Key Usage Status<br/>Name: vpn.ike2.xyz</vpn.ike2.xyz> |                                           |
| Switch<br>Switch<br>Ses IP                                                                                                    | Issuer:                                                                                                    | Apply<br>Copy<br>Remove                   |
| Routing     P     System     P     Queues     shot1X                                                                                                    | Locality     CA: CA: (ke2.xyz)     Stop       Organizatior     CA CRL Host:     ↓       Unit     Progress:     /     | Sign via SCEP<br>Import<br>Card Reinstall |
| Log                                                                                                    | Common Name: vpn.ike2.xyz<br>2 item<br>Subject Alt. Name: DNS F: vpn.ike2.xyz                                        | Card Verify Set CA Passphrase             |
| New Terminal                                                                                                    | Key Type:     R5A       Key Size:     2048       Days Valid:     1095                                                | Revoke                                    |
| New WinBox                                                                                                    | private key cri authority expired smart card trust                                                                   | ed                                        |

## /certificate sign vpn.ike2.xyz ca=CA.ike2.xyz

са=са.ткег.хуг

#### Создаем шаблон для тиражирования клиентских подписей

| edmin@192.168.88.1 (MikroTik) - WinBox v6.45.2 on hAP lite (smips) |                   |             |                    |                                    |                   |
|--------------------------------------------------------------------|-------------------|-------------|--------------------|------------------------------------|-------------------|
| essior                                                             | n Settings Dashbo | oard        |                    |                                    |                   |
| 0                                                                  | 🎽 🛛 Safe Mode     | Sessio      | on: 192.168.88.1   |                                    | CPU: 3%           |
| Â                                                                  | guick Set         | Certi       |                    |                                    |                   |
| Ĵ                                                                  | CAPSMAN           | Cert        | New Certificate    |                                    |                   |
| 1                                                                  | Interfaces        |             | General Key Usag   | e Status                           |                   |
| Ĵ                                                                  | Wireless          | +           | Name:              | ~client-template@vpn.ike2.xyz      |                   |
| 50                                                                 | 🕻 Bridge          | KAT         |                    | A                                  | Cancel ster 🔻     |
| ¢,                                                                 | PPP               | KI          |                    |                                    | Apply             |
|                                                                    | Switch            |             | Issuer:            | <b></b>                            | Сору              |
| °t                                                                 | 8 Mesh            |             | Couptry:           | PU .                               | Remove            |
| 255                                                                | IP D              |             | Country.           |                                    | Cirr.             |
| 2                                                                  | Routing D         |             | State:             | Moscow Oblast                      | Sign              |
| 6                                                                  | System D          |             | Locality:          | Scolkovo                           | Sign via SCEP     |
| 9                                                                  | Queues            |             | Organization:      | IKE2.xyz                           | Import            |
| <¦                                                                 | Dot1X             |             | Unit:              |                                    | Card Reinstall    |
|                                                                    | Files             |             | Common Name:       | vclient-template@vpp_ike2_xvz      | Card Verify       |
|                                                                    | Log               | •<br>2 itor | - Lu - Lu - Lu     |                                    | Set CA Passphrase |
| õ 🖉                                                                | RADIUS            |             | Subject Alt. Name: | Email   Client-template@vpn.ikg    | Evport            |
| 2×                                                                 | Tools D           |             | Key Type:          |                                    | Export            |
|                                                                    | New Terminal      |             | Key Sizer          | 2048                               | Revoke            |
| νĿ                                                                 | Make Supout.rif   |             | Key bize:          |                                    |                   |
| 2 🕄                                                                | ) Manual          |             | Days Valid:        | 365                                |                   |
|                                                                    | New WinBox        |             |                    |                                    |                   |
| ğ 🖪                                                                | Exit              |             | private key crl    | authority expired smart card trust | ed                |
| <u>-</u>                                                           |                   |             |                    |                                    |                   |

| New Certificate                                 |               |
|-------------------------------------------------|---------------|
| General Key Usage Status                        |               |
| Key Usage: digital signature content commitment | СК            |
| key encipherment data encipherment              | Cancel        |
| key agreement key cert. sign                    | Apply         |
| cri sign encipher only                          |               |
| decipher only dvcs                              | Сору          |
| server gated crypto ocsp sign                   |               |
| timestamp ipsec user                            | Remove        |
| ipsec tunnel ipsec end system                   | Sign          |
| email protect code sign                         |               |
| ✓ tis client Its server                         | Sign via SCEP |
|                                                 |               |

/certificate add name=~clienttemplate@vpn.ike2.xyz country=RU state="Moscow Oblast" locality=Scolkovo organization=IKE2.xyz commonname=~client-template@vpn.ike2.xyz subject-alt-name=email:~clienttemplate@vpn.ike2.xyz key-size=2048 days-valid=365 trusted=yes keyusage=tls-client

#### Создаем первую клиентскую подпись из заготовленного шаблона

|                                 | admin@192.168.88.1 (MikroTik) - Win                                                   | Box v6.45.2 on hAP lite (smips)                            |                                   |                      |
|---------------------------------|---------------------------------------------------------------------------------------|------------------------------------------------------------|-----------------------------------|----------------------|
| tings Dashb                     | oard                                                                                  |                                                            |                                   |                      |
| Safe Mode                       | Session: 192.168.88.1                                                                 |                                                            | CPU: 1% 📕 🔒                       |                      |
| k Set<br>sMAN<br>·faces         | Certificates Certificates Certificates SCEP Servers SCEP Mane: Certificates SCEP SCEP | late@vpn.ike2.xyz><br>itatus<br>ient-template@vpn.iky2.xyz | ОК                                | leartifi             |
| less<br>je<br>:h                | KAT General Key Usage Status<br>KI Name: admin@vpn.ike2.xyz                           |                                                            |                                   | template<br>name=adm |
| ing P                           | Issuer:                                                                               | Apply<br>Copy                                              | Sign<br>Sign via SCEP             | name=adm<br>name=ema |
| Jes<br>X                        | Country: RU<br>State: Moscow Oblast<br>Locality: Scolkovo                             | Remove       Sign       Sign via SCEP                      | Import Card Reinstall Card Verify | _                    |
| IUS                             | Organization: IKE2.xyz     Jiter     Unit:                                            | Import Card Reinstall                                      | Set CA Passphrase Export          |                      |
| ; D<br>Terminal<br>e Supout.rif | Common Name: admin@vpn.ike2.xyz<br>Subject Alt. Name: Email 🟹 : admin@                | Card Verify<br>Set CA Passphrase<br>Export                 | Revoke                            |                      |
| Jal<br>WinBo×                   | Key Type:<br>Key Size: 2048<br>Days Valid: 365                                        | Revoke rush                                                |                                   | - adm:               |
|                                 | private key crl authority expired                                                     | smart card trusted                                         |                                   |                      |

/certificate add copy-from=~clienttemplate@vpn.ike2.xyz name=admin@vpn.ike2.xyz commonname=admin@vpn.ike2.xyz subject-altname=email:admin@vpn.ike2.xyz

### admin@vpn.ike2.xyz
## Подписываем клиентскую подпись у авторитета CA.ike2.xyz

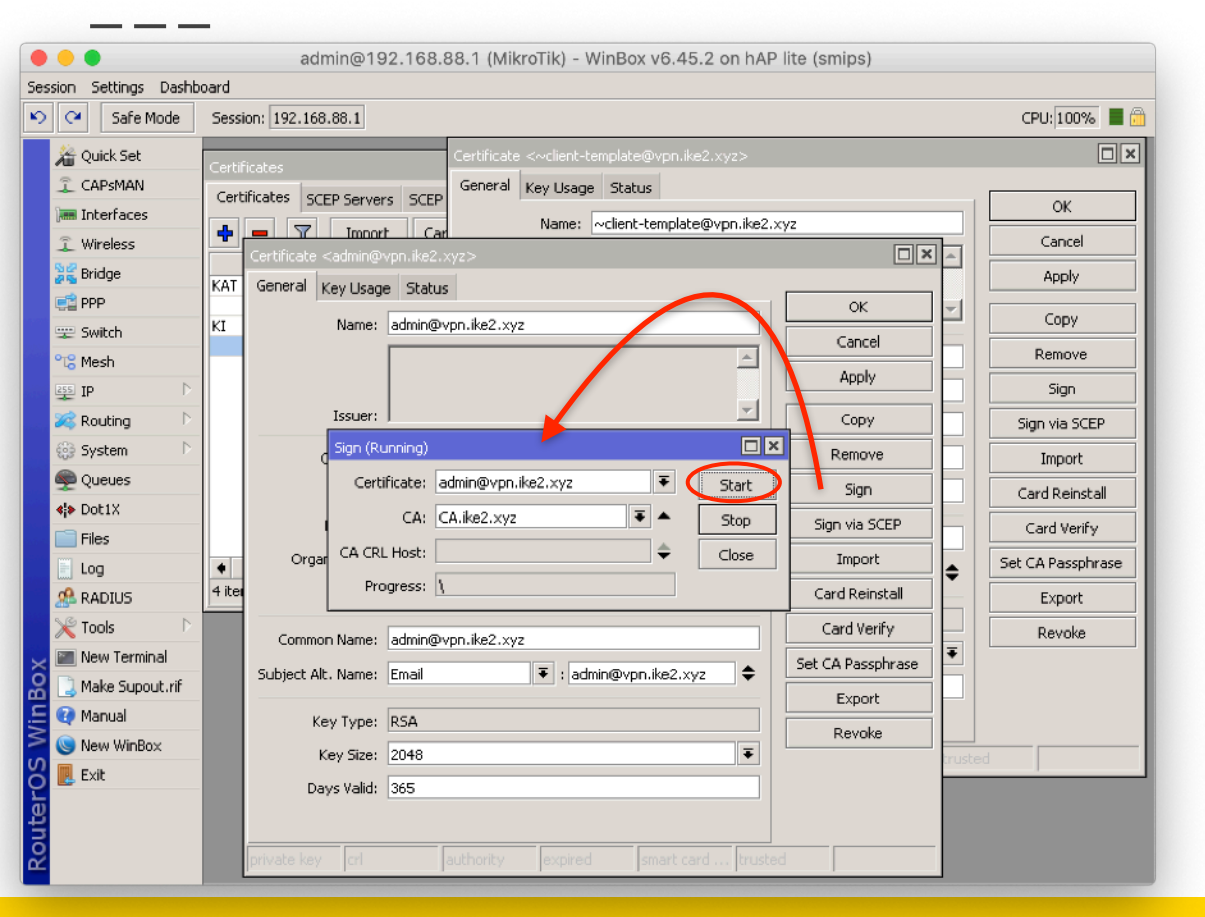

/certificate sign admin@vpn.ike2.xyz ca=CA.ike2.xyz

## Создаем остальные клиентские подписи из шаблона (по аналогии)

| CA Safe Mode    | Session: 192.168.88.1    |                    |                          |                                                                           |                              |               | CPU: 1%           |
|-----------------|--------------------------|--------------------|--------------------------|---------------------------------------------------------------------------|------------------------------|---------------|-------------------|
| 🔏 Quick Set     | New Certificate          |                    |                          |                                                                           |                              |               |                   |
| I CAPSMAN       | General Key Usage Stat   | s                  |                          |                                                                           |                              |               |                   |
| 🛲 Interfaces    | Name: frontd             | or@rkp.gov.ru      |                          | Certificate <alex@n< th=""><th>sc.ru&gt;</th><th></th><th></th></alex@n<> | sc.ru>                       |               |                   |
| Wireless        |                          |                    |                          | General Key Usag                                                          | je Status                    |               | ОК                |
| 😹 Bridge        |                          | New Certificate    |                          | Name:                                                                     | alex@nsc.ru                  |               | Cancel            |
| 📑 PPP           | Iccupy                   | General Key Usag   | ge Status                |                                                                           |                              | <u>^</u>      |                   |
| 🛫 Switch        | 155061. )                | Name:              | webmaster@yasdelie.ru    |                                                                           |                              |               |                   |
| °T¦8 Mesh       | Country: RU              |                    |                          | Issuer:                                                                   | ]                            |               | Сору              |
| 255 IP          | State: Mosco             | v                  |                          | Country:                                                                  | RU                           |               | Remove            |
| 🙈 Routing 🗈     | Locality: Mosco          | v Issuer:          | ]                        | State:                                                                    | Novosibirsk oblast           |               | Sign              |
| 💮 System 🔹      | Organization: RKN        | Country:           | RU                       | Locality                                                                  | 0 kademoorodok               |               | Sign via SCEP     |
| Sueues          | Unit:                    | States             | Kaliningrad              | Localicy:                                                                 |                              |               |                   |
| Dot1X           |                          | State:             | Kaliningrad              | Organization:                                                             | IKE2.×yz                     |               | Import            |
| Files           | Common Name: frontd      | oor@rl Locality:   | Kaliningrad              | Unit:                                                                     |                              |               | Card Reinstall    |
| Log             | Subject Alt. Name: Email | Organization:      | YaSdelie web development | Common Name:                                                              | alex@nsc.ru                  |               | Card Verify       |
| RADIUS          | Kautura                  | Unit:              |                          | Subject Alt Name:                                                         | Email Enail                  |               | Set CA Passphrase |
| Navy Tayasia al | Key Type:                | Common Name:       | webmaster@vasdelie.ru    |                                                                           | - I dioxenseria              |               | Export            |
| Make Supput rif | Key Size: 2048           | Subject Alt Mamou  | Email En under           | Key Type:                                                                 | RSA                          |               | Revoke            |
| Manual          | Days Valid: 3650         | Subject Ait, Name: | Linai ▼ : webma          | Key Size:                                                                 | 2048                         | ₹             |                   |
| New WinBox      |                          | Кеу Туре:          |                          | Days Valid:                                                               | 365                          |               |                   |
| Exit            | private key crl          | auth Key Size:     | 2048                     |                                                                           |                              |               |                   |
|                 |                          | Days Valid:        | 365                      | private kev                                                               | authority expired smart carr | d tructer     | d                 |
|                 |                          |                    |                          | private resy                                                              | addroney expired smart card  | a in falascoi |                   |

## Экспортируем клиентскую подпись + приватный ключ в файл .p12

| admin@192.168.88.1 (MikroTik) - WinBox v6.45.2 on hAP lite (smips) |                                                       |                   |  |  |  |  |  |  |
|--------------------------------------------------------------------|-------------------------------------------------------|-------------------|--|--|--|--|--|--|
| ession Settings Dashboard                                          |                                                       |                   |  |  |  |  |  |  |
| 🔊 🍳 🛛 Safe Mode                                                    | Session: 192.168.88.1                                 | CPU: 1% 📕 🛅       |  |  |  |  |  |  |
| 🔏 Quick Set                                                        | Certificate <admin@vpn.ike2.xyz></admin@vpn.ike2.xyz> |                   |  |  |  |  |  |  |
| I CAPSMAN                                                          | General Key Usage Status                              | ]                 |  |  |  |  |  |  |
| 🛲 Interfaces                                                       | Name: admin@vpn.ike2.xvz                              | ОК                |  |  |  |  |  |  |
| 🤶 Wireless                                                         |                                                       | Cancel            |  |  |  |  |  |  |
| 😹 Bridge                                                           |                                                       | Apply             |  |  |  |  |  |  |
| 📑 PPP                                                              | Issuer:                                               | Conu              |  |  |  |  |  |  |
| 🛫 Switch                                                           |                                                       | Сору              |  |  |  |  |  |  |
| °t <mark>%</mark> Mesh                                             | Country: RU                                           | Remove            |  |  |  |  |  |  |
| 255 IP D                                                           | State: Moscow Oblast                                  | Sign              |  |  |  |  |  |  |
| 🌌 Routing 🛛 🗋                                                      | Export                                                |                   |  |  |  |  |  |  |
| 🌐 System 🗈                                                         | Certificate: admin@vpn.ike2.xyz                       | Export            |  |  |  |  |  |  |
| 👳 Queues                                                           | Type: PKC512                                          |                   |  |  |  |  |  |  |
| <b>∢i&gt;</b> Dot1X                                                |                                                       |                   |  |  |  |  |  |  |
| Files                                                              | Export Passphrase:                                    |                   |  |  |  |  |  |  |
| 🔀 🖹 Log                                                            | Subject Alt. Name: Email : admin@vpn.ike2.xyz         | Set CA Passphrase |  |  |  |  |  |  |
| 🞽 🧟 RADIUS                                                         |                                                       | Export            |  |  |  |  |  |  |
| 늘 🄀 Tools 🛛 🖻                                                      | Key Type: RSA                                         | Revoke            |  |  |  |  |  |  |
| 👩 🔚 New Terminal                                                   | Key Size: 2048                                        |                   |  |  |  |  |  |  |
| 🧿 🗋 Make Supout.rif                                                | Days Valid: 365                                       |                   |  |  |  |  |  |  |
| 👰 🕢 Manual                                                         | Trusted                                               |                   |  |  |  |  |  |  |
| 🗟 🕓 New WinBox                                                     | private key or authority licened evolved evolves by   | rustad            |  |  |  |  |  |  |
| 🕰 📕 Exit                                                           | privace key ich auchoncy issued expired ismart ca ic  | usteu             |  |  |  |  |  |  |

При экспорте **обязательно** указываем пароль. Пустой пароль экспортирует **сертификат без ключа**.

Пароль храним в секрете.

/certificate export-certificate
admin@vpn.ike2.xyz type=pkcs12
export-passphrase=keepinsecret

export-passphrase=keepinsecret

## Экспортируем сертификат авторитета СА в .crt файл

| admin@192.168.88.1 (MikroTik) - WinBox v6.45.2 on hAP lite (smips)                                                                                                    |                                                                                                    |                                                                                                    |  |  |  |  |  |
|----------------------------------------------------------------------------------------------------|----------------------------------------------------------------------------------------------------|----------------------------------------------------------------------------------------------------|--|--|--|--|--|
| Safe Mode                                                                                                    | Session: 192.168.88.1                                                                                                    | CPU: 2% 📕 🔒                                                                                                    |  |  |  |  |  |
| VOUNT Set<br>CAPSMAN<br>CAPSMAN<br>CAPSMAN<br>CAPSMAN<br>CAPSMAN<br>CAPSMAN<br>Solution<br>Solution<br>Solution<br>Solution<br>Solution<br>Solution<br>Solution<br>Comparison<br>Solution<br>Comparison<br>Comparison<br>Compa | Certificate <ca.ike2.xyz><br/>General Key Usage Status<br/>Name: CA.ike2.xyz<br/>Issuer:<br/>Country: RU<br/>State: Moscow Oblast<br/>Export<br/>Certificate: CA.ike2.xyz<br/>Type: PEM<br/>Export Passphrase: <b>БЕЗПАРОЛЯ</b> ▼<br/>Subject Alt. Name: DNS<br/>: ca.ike2.xyz<br/>Key Type: RSA<br/>Key Size: 4096<br/>Days Valid: 3650<br/>▼ Trusted</ca.ike2.xyz> | Cancel<br>Cancel<br>Apply<br>Copy<br>Remove<br>Sign<br>Sign<br>Cancel<br>stall<br>ify<br>Set CA Passphrase<br>Export<br>Revoke |  |  |  |  |  |
| Sou                                                                                                    | private key cri authority expired smart card truste                                                                                                    | ed                                                                                                    |  |  |  |  |  |

При экспорте ни в коем случае не указываем пароль. Экспорт ключа СА самопровозглашенного авторитета УГРОЖАЕТ БЕЗОПАСНОСТИ ВСЕМ ЖИТЕЛЯМ БАНАНОВОЙ КОРПОРАЦИИ

#### /certificate

export-certificate CA.ike2.xyz type=pem

## Скачиваем с роутера экспортированный СА сертификат + клиентские подписи

| •••                    | admin@192.168.88.1 (MikroTik) - WinBox v6.45.2 on hAP lite (smips)                                                                                     |          |  |
|------------------------|----------------------------------------------------------------------------------------------------|----------|--|
| Session Settings Dashb | pard second second second second second second second second second second second second second second second s                                        |          |  |
| 🔊 🍳 🛛 Safe Mode        | Session: 192.168.88.1                                                                                                    | CPU: 6%  |  |
| 🔏 Quick Set            |                                                                                                    |          |  |
| CAPSMAN                |                                                                                                    |          |  |
| Interfaces             | Certificates SCEP Servers SCEP RA Requests OTP CRL                                                                                                    |          |  |
| 1 Wireless             | 💠 🖻 🍸 Import Card Reinstall Card Verify Revoke Create Cert. Request Settings Find                                                                      |          |  |
| Se Bridge              | Name 🔺 Issuer Common Name Subject Alt. Name Key Size Days Valid Trusted 🔽                                                                              |          |  |
|                        | KAT     CA.ike2.xyz     ca.ike2.xyz     DN5:ca.ike2.xyz     4096     3650 yes       VI     admin@urp.ike2.xyz     bin@urp.ike2.xyz     2048     245 pe |          |  |
| Cuitch                 | KI alex@nsc.ru alex@nsc.ru Email:alex@nsc.ru 2048 365 no                                                                                               |          |  |
|                        | KI frontdoor@rkn.gov.ru frontdoor@r Email:frontdoor@rkn.gov.ru 2048 3650 no                                                                            |          |  |
| "lä Mesh               | KI     office-spb@vpn.ike2.xr     office-spb@vpn.ike2.xr     5000 bit       VI     use ike2 was     File List                                          |          |  |
| IP D                   | KI webmaster@yasdelie.r                                                                                                    |          |  |
| 🌌 Routing 🕒            | vclient-template@vpn                                                                                                    | ind      |  |
| 💮 System 🗈             | File Name △ Type Size Creation Time                                                                                                    | <b>T</b> |  |
| 🙊 Queues               | Cert_export_CA.ike2.xyz.crt .crt nie 2061 B Aug/01/2019 10:17:14                                                                                       | 9        |  |
| <b>∢¦&gt;</b> Dot1X    | Cert_export_alex@nsc.ru.p12 .p12 file 4456 B Aug/01/2019 10:35:56                                                                                      | 6        |  |
| Files                  | ☐ cert_export_frontdoor@rkn.gov.ru.p12       .p12 file     4490 B     Aug/01/2019 10:35;4;                                                             | 1        |  |
|                        | Cert_export_orrice-spo@vpn.ike2.xyz.p12 .p12 file 4528 B Aug/01/2019 10:35:27                                                                          | 4        |  |
|                        | 8 items directory Jan/01/1970 03:00:0-                                                                                                    | 4        |  |
|                        |                                                                                                    |          |  |
|                        |                                                                                                    |          |  |
| New Terminal           | 7 items 8.4 MiB of 16.0 MiB used 47% free                                                                                                    |          |  |
| Q 🔝 Make Supout.rif    |                                                                                                    |          |  |
| 🕘 🥶 Manual             |                                                                                                    |          |  |
| 🗟 🔘 New WinBox         |                                                                                                    |          |  |

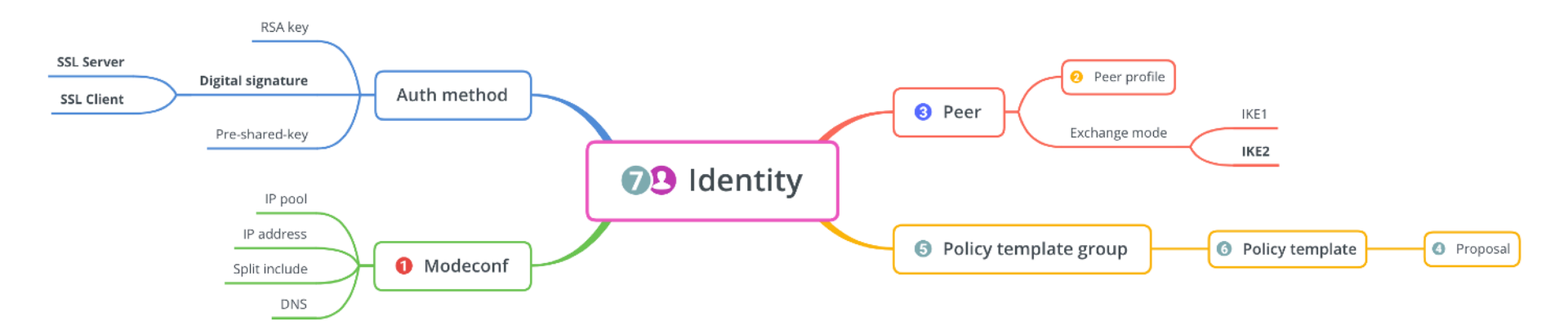

## Настройка IPSec

- 1. Настройка Mode Configs
- 2. Hacтройкa Peer Profiles
- 3. Настройка Peers
- 4. Настройка Proposals
- 5. Настройка Policy Groups
- 6. Настройка Policy Template
- 7. Hастройка Identities

## What's new in 6.44

\*) ipsec - added account log message when user is successfully authenticated;

\*) ipsec - added basic pre-shared-key strength checks;

\*) ipsec - added new "remote-id" peer matcher;

\*) ipsec - allow to specify single address instead of IP pool under "mode-config";

\*) ipsec - fixed active connection killing when changing peer configuration;

\*) ipsec - fixed all policies not getting installed after startup (introduced in v6.43.8);

\*) ipsec - fixed stability issues after changing peer configuration (introduced in v6.43);

\*) ipsec - hide empty prefixes on "peer" menu;

\*) ipsec - improved invalid policy handling when a valid policy is uninstalled;

\*) ipsec - made dynamic "src-nat" rule more specific;

- \*) ipsec made peers autosort themselves based on reachability status;
- \*) ipsec moved "profile" menu outside "peer" menu;
- \*) ipsec properly detect AES-NI extension as hardware AEAD;

\*) ipsec - removed limitation that allowed only single "auth-method" with the same "exchange-mode" as responder;

\*) ipsec - require write policy for key generation;

\*) ike2 - added option to specify certificate chain;

\*) ike2 - added peer identity validation for RSA auth (disabled after upgrade);

\*) ike2 - allow to match responder peer by "my-id=fqdn" field;

\*) ike2 - fixed local address lookup when initiating new connection;

\*) ike2 - improved subsequent phase 2 initialization when no childs exist;

\*) ike2 - properly handle certificates with empty "Subject";

\*) ike2 - retry RSA signature validation with deduced digest from certificate;

\*) ike2 - send split networks over DHCP (option 249) to Windows initiators if DHCP Inform is received;

\*) ike2 - show weak pre-shared-key warning;

### Ключевые изменения в RouterOS 6.44

\*) ipsec - added new "remote-id" peer matcher;

\*) ipsec - allow to specify single address instead of IP pool under "mode-config";

\*) ipsec - moved "profile" menu outside "peer" menu;

\*) ipsec - removed limitation that allowed only single "auth-method" with the same "exchange-mode" as responder;

\*) ike2 - added option to specify certificate chain;

\*) ike2 - added peer identity validation for RSA auth (disabled after upgrade);

\*) ike2 - allow to match responder peer by "my-id=fqdn" field;

\*) ike2 - send split networks over DHCP (option 249) to Windows initiators if DHCP Inform is received;

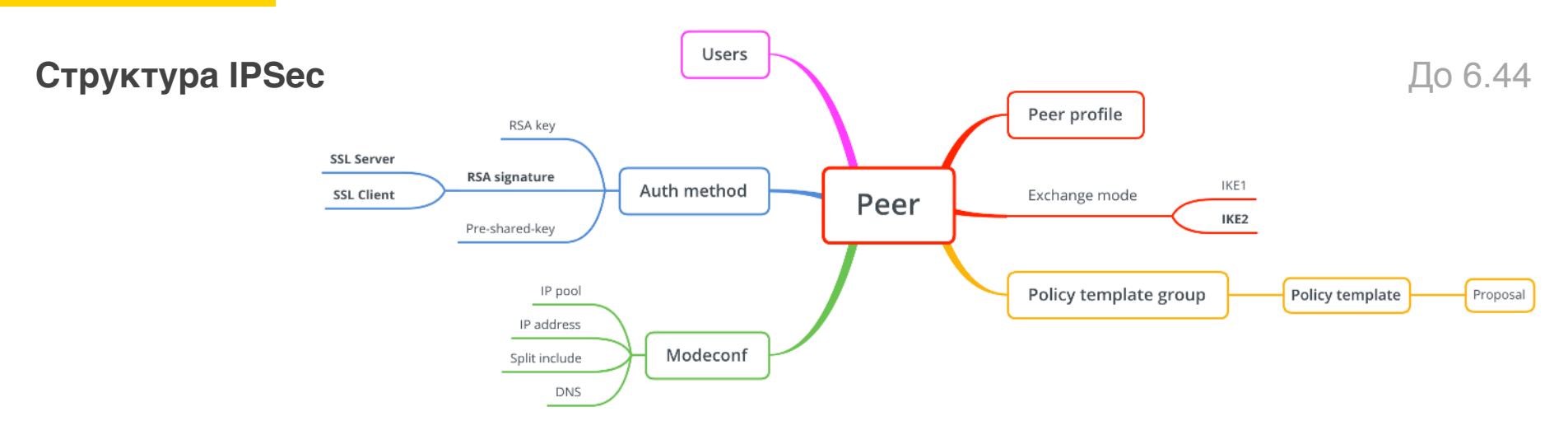

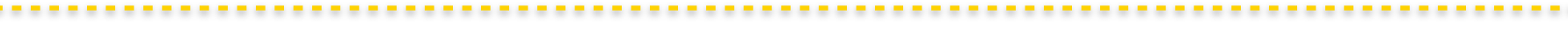

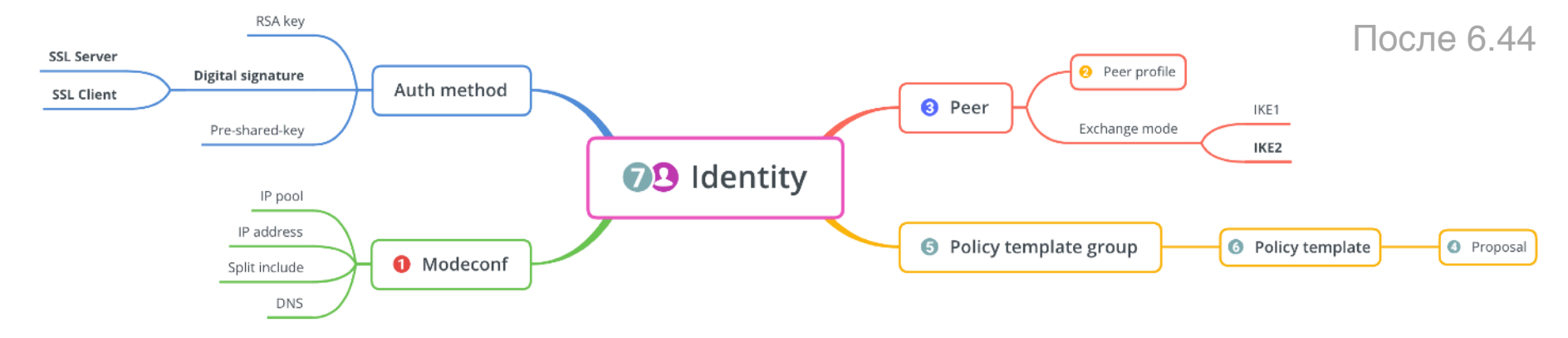

|                                                     |                                                                                                  | IPsec Mode Config <modeconf vpn.ike2.xyz=""></modeconf> |                             |
|-----------------------------------------------------|--------------------------------------------------------------------------------------------------|---------------------------------------------------------|-----------------------------|
| 1. Наст                                             | ройка нового IPSec mode config                                                                   | Name: modeconf vpn.ike2.xy                              | ок                          |
|                                                     | 5                                                                                                | Responder                                               | Cancel                      |
|                                                     |                                                                                                  | Address Pool: pool vpn.ike2.xyz 🔻                       | Apply                       |
|                                                     | admin@192.168.88.1 (MikroTik) - WinBox v6.44.3 on mAP lite (mipsbe)                              | Address:                                                |                             |
| Session Settings Dashb                              | pard                                                                                             | ess Prefix Length: 32                                   |                             |
| Safe Mode                                           | Session: 192.168.88.1 CPU: 2%                                                                    |                                                         |                             |
| http://www.com/com/com/com/com/com/com/com/com/com/ | IPsec 🔲                                                                                          | Split Include: 192.168.88.0/24                          |                             |
|                                                     | Policies Proposals Groups Peers Identities Profiles Remote Peers Mode Configs Installed SAs Keys | Static DNS, 10.0.92.1                                   |                             |
|                                                     | Find                                                                                             | State DNS: 10.0.88.1                                    |                             |
| Bridge                                              | Name △ Resp Address Pool Address Address Prefi Split Include Sy                                  | ▼                                                       |                             |
| PPP                                                 | request-only no                                                                                  |                                                         |                             |
| 📟 Switch                                            |                                                                                                  |                                                         |                             |
| °t¦8 Mesh                                           | New Three Made Confin                                                                            |                                                         |                             |
| 255 IP D                                            |                                                                                                  |                                                         |                             |
| Routing                                             | Name: modeconr vpn.ike2.xyz OK                                                                   | /ip ipsec m                                             | ode-config                  |
| System D                                            | Cancel                                                                                           |                                                         |                             |
|                                                     | Address Pool: pool vpn.ike2.xyz 🔽 🔺 Apply                                                        | add address                                             | -pool="pool                 |
| - Log                                               | Address: Copy                                                                                    | vnn ike? vv                                             | z" address_prefix_          |
| A RADIUS                                            | Address Prefix Length: 32 Remove                                                                 | vpn i ikcz i ky                                         |                             |
| 🗙 🄀 Tools 🗈 🗈                                       | ◆ Split Include: 0.0.0.0/0 ◆                                                                     | length=32 n                                             | ame="modeconf               |
| 🔏 🕅 New Terminal                                    | 1 item System DNS                                                                                |                                                         |                             |
| Set MetaROUTER                                      | Static DNS: 10.0.88.1                                                                            | vpn.ike2.xy                                             | z" split-                   |
| Partition                                           |                                                                                                  | include=0.0                                             | .0.0/0 static-              |
| Q 🛄 Make Supout.rif                                 |                                                                                                  |                                                         |                             |
| Manual                                              |                                                                                                  | dns=10.0.88                                             | <pre>.1 system-dns=no</pre> |
|                                                     |                                                                                                  |                                                         |                             |

## 2. Настройка нового IPSec peer profile (фаза 1)

| Safe Mode       Session: 192.168.88.1       CPU: 0%         Quick Set       Image: Session: 192.168.88.1       Image: Session: 192.168.88.1         CAPSMAN       Image: Session: 192.168.88.1       Image: Session: 192.168.88.1         CAPSMAN       Image: Session: 192.168.88.1       Image: Session: 192.168.88.1         Image: Session: 192.168.88.1       Image: Session: 192.168.88.1       Image: Session: 192.168.88.1         Image: Session: 192.168.88.1       Image: Session: 192.168.88.1       Image: Session: 192.168.88.1         Image: Session: 192.168.88.1       Image: Session: 192.168.88.1       Image: Session: 192.168.88.1         Image: Session: 192.168.88.1       Image: Session: 192.168.88.1       Image: Session: 192.168.88.1         Image: Session: 192.168.88.1       Image: Session: 192.168.88.1       Image: Session: 192.168.88.1         Image: Session: 192.168.88.1       Image: Session: 192.168.88.1       Image: Session: 192.168.88.1         Image: Session: 192.168.168.168.168.168.168.168.168.168.168 | Tik) - WinBox v6.44.3 on mAP lite (mipsbe)                                                                                                    | admin@192.168.88.1 (MikroTik) - \<br>pard                                                                                                    | e e e                                                                                                    | Ses            |
|----------------------------------------------------------------------------------------------------|----------------------------------------------------------------------------------------------------|----------------------------------------------------------------------------------------------------|----------------------------------------------------------------------------------------------------|----------------|
| Quick Set     CAPsMAN     Interfaces     Proposals Grou     Wireless     Proposals Grou     Wireless     Proposals Grou     Wireless     Proposals Grou     Proposals Grou     Proposals Grou     Proposals Grou      Proposals Grou     Proposals Grou      Proposals Grou     Proposal Grou     Proposal C      Proposal C      Proposal C     Proposal C     Proposal C     Proposal C     Proposal C     Proposal C     Proposal C     Proposal C     Proposal C     Proposal C     Proposal C      Proposal C     Proposal C     Proposal C     Proposal Check:      Proposal Check:      Proposal Check:      Proposal Check:      Proposal Check:      Proposal Check:      Proposal Check:      Proposal Check:      Proposal Check:      Proposal Check:      Proposal Check:      Proposal Check:      Propo                                                                                                    | СРU: 10% 📃 💼                                                                                                    | Session: 192.168.88.1                                                                                                    | ର୍ଚ୍ଚ 🖓 Safe Mode                                                                                                    | ю              |
| MetaROUTER     1 item     NAT Traversal     DPD Interval: 120     F s     DPD Maximum Failures: 5                                                                                                    | e Carcel<br>Name: vofile vpn.ke2.xyz OK<br>orithms: sha256 Carcel<br>gorithm: des 3des Apply<br>✓ aes-128 ✓ aes-192 Apply<br>✓ aes-256 blowfish Copy<br>Carcellia-128 Carcellia-192 Remove<br>Carcellia-256 Copy<br>Carcellia-256 Copy<br>Carcellia-256 Copy<br>Carcellia-256 Copy<br>Copy<br>Carcellia-256 Copy<br>Remove<br>4 Group: modp768 ✓ modp1024<br>ec2n155 € con2048<br>Modp1536 ✓ modp2048<br>Modp1536 ✓ modp2048<br>Modp1536 € ecp384<br>ecp521<br>4 Check: obey<br>Ifetime: 1d 00:00:00<br>Febytes: ▼<br>NAT Traversal<br>Interval: 120<br>Failures: 5 | IPsec       Name:         Proposals       Grou         Image: Second Second | Quick Set<br>CAPsMAN<br>CAPsMAN<br>Interfaces<br>Wireless<br>Still<br>PPP<br>Switch<br>Switch<br>System<br>Part<br>Queues<br>Files<br>Log<br>ADJUS<br>New Terminal<br>MetaROUTER<br>Partition<br>MetaROUTER<br>Partition<br>Make Supout.rif<br>Manual<br>New WinBox | outerOS WinBox |

/ip ipsec profile add dhgroup=modp2048,modp1536,modp10
24 encalgorithm=aes-256,aes-192,aes128 hash-algorithm=sha256
name="profile vpn.ike2.xyz"
nat-traversal=yes proposalcheck=obey

## 3. Создание нового IPSec peer на публичном IP адресе (режим IKE2)

| 🛑 😑 🛑 ad                                                                                                    | min@192.168.88.1 (MikroTik) - WinBox v6.45.2 on hAP lite (smips)                                                                                                    |  |  |  |  |  |  |  |
|----------------------------------------------------------------------------------------------------|----------------------------------------------------------------------------------------------------|--|--|--|--|--|--|--|
| Session Settings Dashbo                                                                                                    | ession Settings Dashboard                                                                                                    |  |  |  |  |  |  |  |
| Safe Mode                                                                                                    | Session: 192.168.88.1 CPU: 2%                                                                                                    |  |  |  |  |  |  |  |
| Quick Set<br>CAPsMAN<br>Interfaces<br>Wireless<br>Signinge<br>PPP                                                                                                    | IPsec       Image: Section of the section of the section |  |  |  |  |  |  |  |
| Section 2017 Section 2017 Secti | New IPsec Peer   Name:   peer 123.45.67.8   OK   Address:   Port:   Port:   Profile:   profile:   profile:   profile:   Profile:   Profile:   Profile:   Profile:   Profile:   Passive   Postive:   Passive:   Profile:   Profile:   Profile:   Profile:   Profile:   Profile:   Profile:   Profile:   Profile:   Profile:   Profile:   Profile:   Profile:   Profile:                                                                                                    |  |  |  |  |  |  |  |

Принимаем клиентов со всех адресов 0.0.0.0/0

Принимаем клиентов только на адрес **123.45.67.8** 

/ip ipsec peer add exchangemode=ike2 address=0.0.0.0/0 local-address=123.45.67.8 name="peer 123.45.67.8" passive=yes send-initialcontact=yes profile="profile vpn.ike2.xyz"

## 4. Настройка нового IPSec proposal (фаза 2)

| Session Settings Dashb                                                                                                    | admin@192.168.88.1 (MikroTik) - WinBox v6.44.3 on mAP lite (mipsbe)                                                                                                    |                       |
|----------------------------------------------------------------------------------------------------|----------------------------------------------------------------------------------------------------|-----------------------|
| Safe Mode                                                                                                    | Session: 192.168.88.1                                                                                                    | CPU: 1% 📕 🛅           |
| Image: CAPSMAN         Image: CAPSMAN         Image: | Image: Proposals       Groups       Peers       Identities       Profiles       Remote Peers       Mode Configs         Image: Proposal       Image: Proposal       Image: Proposal       Image: Proposal       Image: Proposal       Image: Proposal         Image: Proposal       Image: Proposal       Image: Proposal       Image: Proposal       Image: Proposal       Image: Proposal         Image: Proposal       Image: Proposal       Proposal       Image: Proposal       Image: Proposal </th <th>Installed SAs<br/>Find</th> | Installed SAs<br>Find |

/ip ipsec proposal add authalgorithms=sha512,sha256,sha1 enc-algorithms=aes-256cbc,aes-256-ctr,aes-256gcm,aes-192-ctr,aes-192gcm,aes-128-cbc,aes-128ctr,aes-128-gcm lifetime=8h name="proposal vpn.ike2.xyz" pfs-group=none

## 5. Добавление новой IPSec policy group

# /ip ipsec policy group add name="group vpn.ike2.xyz"

|              | 6. Ha                                                                                                    | стройка нового шаблона II                                                                                       | Sec policy                                                                               |
|--------------|----------------------------------------------------------------------------------------------------|----------------------------------------------------------------------------------------------------|------------------------------------------------------------------------------------------|
| •            | • •                                                                                                    | admin@192.168.88.1 (MikroTik) - WinBox v6.45.2 on hAP lite (smips                                               | )                                                                                        |
| 5es<br>N     | sion Settings Dasht                                                                                                    | Session: 192.168.88.1                                                                                           | CPU: 294                                                                                 |
| terOS WinBox | Quick Set CAPsMAN CAPsMAN CAPsMAN CAPsMAN CAPsMAN CAPsMAN CAPsMAN CAPsMAN CAPsMAN CAPsMAN CAPsMAN CAPsMAN CAPsMAN CAPsMAN CAPsMAN CAPsMAN CAPsMAN CAPsMAN CAPsMAN CAPsMAN CAPsMAN CAPsMAN CAPsMAN CAPsMAN CAPsMAN CAPsMAN CAPSMAN CAPSMAN CAP | Policies       Proposals       Groups       Peers       Identities       Profiles       Active Peers       Mode | Configs<br>Configs<br>Configs<br>Concel<br>Apply<br>Disable<br>Comment<br>Copy<br>Remove |
| Rou          | S New WinBox                                                                                                    | enabled Template Active                                                                                         |                                                                                          |
|              |                                                                                                    |                                                                                                    |                                                                                          |

#### New IPsec Policy General Action Status ОK Action: encrypt Cancel IPsec Protocols: esp Ŧ Apply Ŧ Proposal: proposal vpn.ike2.xyz Disable Comment Copy Remove enabled

/ip ipsec policy add template=yes dst-address=10.0.88.0/24 protocol=all src-address=0.0.0.0/0 group="group vpn.ike2.xyz" proposal="proposal vpn.ike2.xyz" ipsec-protocols=esp action=encrypt

## 7. Внимательно создаем IPSec identities для каждого клиента

| e admin@192.168.88.1 (MikroTik) - WinBox v6.45.2 on hAP lite (smips) |                                                                                                    |                 |                                                                                                    |                       |     |               |                                                                      |                       |          |             |
|----------------------------------------------------------------------|----------------------------------------------------------------------------------------------------|-----------------|----------------------------------------------------------------------------------------------------|-----------------------|-----|---------------|----------------------------------------------------------------------|-----------------------|----------|-------------|
| sion Settings Dashbo                                                 | n Settings Dashboard                                                                                                    |                 |                                                                                                    |                       |     |               |                                                                      |                       |          |             |
| Cafe Mode                                                            | Session: 192.168.88.1                                                                                                    |                 |                                                                                                    |                       |     |               |                                                                      |                       |          | CPU: 2% 📕 🛅 |
| A Quick Set                                                          | IPsec Identity <peer 123<="" th=""><th>3.45.67.8&gt;</th><th></th><th></th><th></th><th>IPsec Identit</th><th>y <peer 123<="" th=""><th>.45.67.8&gt;</th><th></th><th></th></peer></th></peer> | 3.45.67.8>      |                                                                                                    |                       |     | IPsec Identit | y <peer 123<="" th=""><th>.45.67.8&gt;</th><th></th><th></th></peer> | .45.67.8>             |          |             |
| 🛲 Interfaces                                                         | Peer:                                                                                                    | peer 123.45.    | IPsec Identity <peer 123<="" th=""><th>3.45.67.8&gt;</th><th></th><th></th><th>Peer:</th><th>peer 123.45.67.8</th><th><b>Ŧ</b></th><th>ОК</th></peer> | 3.45.67.8>            |     |               | Peer:                                                                | peer 123.45.67.8      | <b>Ŧ</b> | ОК          |
| 🗊 Wireless                                                           | Auth. Method:                                                                                                    | digital signatu | Peer:                                                                                                    | peer 123.45.67.8      | Ŧ   | ОК            | h. Method:                                                           | digital signature     | ₹        | Cancel      |
| 훭릁 Bridge                                                            | Certificate:                                                                                                    | vpn.ike2.xyz    | Auth. Method:                                                                                                    | digital signature     | Ŧ   | Cancel        | ertificate:                                                          | vpn.ike2.xyz          | Ŧ \$     | Apply       |
| 📑 PPP                                                                | Demote Certificate:                                                                                                    | frontdoor@rk    |                                                                                                    |                       |     | - Apply       | ertificate:                                                          | alex@psc.ru           | -        | Disable     |
| 🛫 Switch                                                             | Remote Certificate:                                                                                                    | rroncooren      | Certificate:                                                                                                    | vpn.ike2.xyz          | ∓ ≑ | Арріу         | cercificace.                                                         | laiex@hisc.rd         |          |             |
| °T <mark>8</mark> Mesh                                               | Policy Template Group:                                                                                                    | group vpn.ike   | Remote Certificate:                                                                                                    | admin@vpn.ike2.xyz    | ₹   | Disable       | ate Group:                                                           | group vpn.ike2.xyz    | ₹        | Comment     |
| 255 IP 🕑                                                             | Notrack Chain:                                                                                                    |                 |                                                                                                    |                       |     | Comment       | ack Chain:                                                           |                       | ∓        | Сору        |
| 🎉 Routing 💦 🖹                                                        |                                                                                                    |                 | Policy Template Group:                                                                                                    | group vpn.ike2.xyz    | •   | Copy          | -                                                                    |                       |          | Remove      |
| 😳 System 🗅                                                           | My ID Type:                                                                                                    | auto            | Notrack Chain:                                                                                                    |                       | ₹   | Сору          | y ID Type:                                                           | auto                  | ₹        |             |
| 👰 Queues                                                             |                                                                                                    |                 | Mu ID Tupor                                                                                                    | auto                  | Ξ   | Remove        |                                                                      |                       |          |             |
| <b>∢i&gt;</b> Dot1X                                                  | Remote ID Type:                                                                                                    | user fqdn       | Hy ID Type.                                                                                                    | 3300                  |     |               | e ID Type:                                                           | user fqdn             | ₹        |             |
| 📄 Files                                                              | Remote ID:                                                                                                    | frontdoor@rk    | Remote ID Type:                                                                                                    | user fadn             | Ŧ   |               | emote ID:                                                            | alex@nsc.ru           |          |             |
| 📄 Log                                                                | Match By:                                                                                                    | certificate     | Remote ID:                                                                                                    | admin@vpn.ike2.xvz    |     |               | Match By:                                                            | certificate           | ₹        |             |
| 🥵 RADIUS                                                             |                                                                                                    |                 | Match Dur                                                                                                    |                       | -   |               |                                                                      |                       |          |             |
| 🄀 Tools 🛛 🕑                                                          | Mode Configuration:                                                                                                    | modecont vpr    | Match By:                                                                                                    | certificate           | •   |               | riguration:                                                          | modeconf vpn.ike2.xyz | + ▲      |             |
| 📰 New Terminal                                                       | Generate Policy:                                                                                                    | port strict     | Mode Configuration:                                                                                                    | modeconf vpn.ike2.xyz | ₹ ▲ |               | ate Policy:                                                          | port strict           | ₹        |             |
| [] Make Supout.rif                                                   | enabled                                                                                                    |                 | Generate Policy:                                                                                                    | port strict           | Ŧ   |               |                                                                      |                       |          |             |
| 😯 Manual                                                             |                                                                                                    |                 | enabled                                                                                                    |                       |     |               |                                                                      |                       |          |             |
| 😒 New WinBox                                                         |                                                                                                    |                 | [ondolog                                                                                                    |                       |     |               |                                                                      |                       |          |             |

method=digitalemote ke2 auth tificate=vpn add identi Ge ipsec signature ip

n@vpn

ad

÷

### Внимательно создаем IPSec identities для каждого клиента

| .1 (N  | /likroTik) - WinBox v6 | .45.2 on | hAP lite (sm  | ips)                                                         |                       |         |
|--------|------------------------|----------|---------------|--------------------------------------------------------------|-----------------------|---------|
|        |                        |          |               |                                                              |                       |         |
|        |                        |          |               |                                                              |                       | CPU: 2% |
| _      |                        |          | IPsec Identit | y <peer 123<="" td=""><td>3.45.67.8&gt;</td><td></td></peer> | 3.45.67.8>            |         |
| er 123 | 3.45.67.8>             |          |               | Peer:                                                        | peer 123.45.67.8      | OK      |
| eer:   | peer 123.45.67.8       | ₹        | ОК            | h. Method:                                                   | digital signature 🔻   | Cancel  |
| hod:   | digital signature      | ₹        | Cancel        | ertificate:                                                  | vpn.ike2.xyz 🗧 🖨      | Apply   |
| ate:   | vnn.ike2.xvz           | ∓≜       | Apply         | ertificate:                                                  | alex@nsc.ru           | Disable |
| ate:   | admin@vpn.ike2.xyz     | - •      | Disable       | ate Group:                                                   | group vpn.ike2.xyz    | Comment |
|        |                        | -        | Comment       | ack Chain:                                                   |                       | Сору    |
| oup:   | group vpn.ikez.xyz     | <b>-</b> | Сору          | ID Type:                                                     | auto                  | Remove  |
| ion i  |                        |          | Remove        | P LO TYPE.                                                   | 4400                  | 1       |
| ype:   | auto                   | ₹        |               | e ID Type:                                                   | user fqdn 두           | ]       |
|        |                        | -        |               | emote ID:                                                    | alex@nsc.ru           | ]       |
| ype:   | admin@upp_ike2_vuz     |          |               | Match By:                                                    | certificate 🗧         | ]       |
| - 10:  |                        |          |               |                                                              |                       |         |
| т Ву:  | certificate            | •        |               | riguration:                                                  | modecont vpn.ike2.xyz | 1       |
| tion:  | modeconf vpn.ike2.xyz  | ₹ ▲      |               | ate Policy:                                                  | port strict           |         |
| olicy: | port strict            | Ŧ        |               |                                                              |                       |         |
|        |                        |          |               |                                                              |                       |         |

/ip ipsec identity add auth-method=digitalsignature certificate=vpn.ike2.xyz remotecertificate=admin@vpn.ike2.xyz generatepolicy=port-strict match-by=certificate modeconfig="modeconf vpn.ike2.xyz" peer="peer 123.45.67.8" policy-template-group="group vpn.ike2.xyz" remote-id=userfqdn:admin@vpn.ike2.xyz

/ip ipsec identity add auth-method=digitalsignature certificate=vpn.ike2.xyz remotecertificate=alex@nsc.ru generate-policy=port-strict match-by=certificate mode-config="modeconf vpn.ike2.xyz" peer="peer 123.45.67.8" policytemplate-group="group vpn.ike2.xyz" remote-id=userfqdn:alex@nsc.ru

# Hастройка Firewall

План действий

- 1. Краткий обзор стандартного Firewall
- 2. Правила для подключения к роутеру через IPSec
- 3. Правила для трафика через VPN соединение

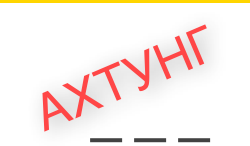

## Пустой FIREWALL фильтр

|                                             |                                                                                                    | NRO                     |
|---------------------------------------------|----------------------------------------------------------------------------------------------------|-------------------------|
|                                             | admin@192.168.88.1 (MikroTik) - WinBox v6.44.3 on mAP lite (mipsbe)                                                                                                    | awn                     |
| is Dashbo                                   | pard                                                                                                    | 20r                     |
| e Mode                                      | Session: 192.168.88.1 CPU: 1% 🔳 🎰                                                                                                    |                         |
| e mode<br>st<br>iN<br>iN<br>iN<br>ises<br>; | Session: 192.180.00.1         Firewall         Filter Rules NAT Mangle Raw Service Ports Connections Address Lists Layer? Protocols         Image: Protocol Sec. Port Dist. Port In. Int Out.         Image: Protocol Sec. Port Dist. Port In. Int Out.         Image: Protocol Sec. Port Dist. Port In. Int Out.         Image: Protocol Sec. Port Dist. Port In. Int Out.         Image: Protocol Sec. Port Dist. Port In. Int Out.         Image: Protocol Protocol Sec. Port Dist. Port In. Int Out.         Image: Protocol Protocol Protocol Sec. Port Dist. Port In. Int Out.         Image: Protocol Protocol P | Under OS Router<br>HANN |
|                                             |                                                                                                    |                         |
| ipout.rif                                   |                                                                                                    | 192.108.88.0/24         |
|                                             | 1 item                                                                                                    |                         |
| nBox                                        |                                                                                                    |                         |

Пропустить

Фильтровать

#### Nikita Tarikin / nikita@tarikin.com

WAN

## Настройка Firewall

Краткий обзор стандартного фильтра (MTCNA)

## Краткий обзор стандартного Firewall фильтра RouterOS 6.45

| Firewall     |                                                                                      |               |         |               |              |          |              |              |         |        |         |        |        |        |           |           |
|--------------|--------------------------------------------------------------------------------------|---------------|---------|---------------|--------------|----------|--------------|--------------|---------|--------|---------|--------|--------|--------|-----------|-----------|
| Filter Rules | Filter Rules NAT Mangle Raw Service Ports Connections Address Lists Layer7 Protocols |               |         |               |              |          |              |              |         |        |         |        |        |        |           |           |
| + -          | Ø X                                                                                  |               | 7       | 00 Reset      | : Counters   | 00 Reset | All Counter: | s            |         |        |         |        |        |        | Find      | input 🗧   |
| # Ac         | ction                                                                                | Chain         | Sri     | c. Address    | Dst. Address | Protocol | Src. Port    | Dst. Port    | In. Int | Out. I | In. Int | Out. I | Src. A | Dst. A | Bytes     | Packets 🔻 |
| ;;; defco    | onf: accep                                                                           | pt establish  | hed,re  | elated, untra | acked        |          |              |              |         |        |         |        |        |        |           |           |
| 1 🖌          | /acc i                                                                               | input         |         |               |              |          |              |              |         |        |         |        |        |        | 5.5 MiB   | 61 567    |
| ;;; defco    | onf: drop                                                                            | invalid       |         |               |              |          |              |              |         |        |         |        |        |        |           |           |
| 2 🔰          | ≰drop i                                                                              | input         |         |               |              |          |              |              |         |        |         |        |        |        | 341 B     | 6         |
| ;;; defco    | onf: accep                                                                           | pt ICMP       |         |               |              |          |              |              |         |        |         |        |        |        |           |           |
| 3 🖌          | /acc i                                                                               | input         |         |               |              | 1 (icmp) |              |              |         |        |         |        |        |        | 0 B       | 0         |
| ;;; defco    | onf: accep                                                                           | pt to local l | loopb   | ack (for CAP  | SMAN)        |          |              |              |         |        |         |        |        |        |           |           |
| 4 🖌          | /acc i                                                                               | input         | İ       | ,             | 127.0.0.1    |          |              |              |         |        |         |        |        |        | 0 B       | 0         |
| ;;; defco    | onf: drop                                                                            | all not com   | ning fr | rom LAN       |              |          |              |              |         |        |         |        |        |        |           |           |
| 5 🔰          | drop i                                                                               | input         |         |               |              |          |              |              |         |        | !LAN    |        |        |        | 201.2 KiB | 1 096     |
|              |                                                                                      |               |         |               |              |          |              |              |         |        |         |        |        |        |           |           |
| 5 items out  | of 12                                                                                |               |         |               |              |          |              |              |         |        |         |        |        |        |           |           |
| ,            |                                                                                      |               |         |               |              |          |              |              |         |        |         |        |        |        |           |           |
| Firewall     |                                                                                      |               |         |               |              |          |              |              |         |        |         |        |        |        |           |           |
|              |                                                                                      |               |         |               |              |          |              |              |         |        |         |        |        |        |           |           |
| Flicer Rules | NAT                                                                                  | Mangle        | Raw     | Service Po    | rts Connect  | ions Add | ress Lists   | Layer7 Proto | cols    |        |         |        |        |        |           |           |
| 4 -          | X                                                                                    |               | 7       | 00 Reset      | : Counters   | 00 Reset | All Counter  | s            |         |        |         |        |        |        | Find      | forward 🔻 |
| # Ac         | ction                                                                                | Chain         | Sri     | c. Address    | Dst. Address | Protocol | Src. Port    | Dst. Port    | In. Int | Out. I | In. Int | Out. I | Src. A | Dst. A | Bytes     | Packets 🔻 |
| ;;; specia   | al dummv                                                                             | rule to sh    | ow fa   | sttrack cour  | nters        |          |              |              |         |        |         |        |        |        |           |           |
| 0 D C        | ) pas                                                                                | forward       |         |               |              |          |              |              |         |        |         |        |        |        | 190.5 MiB | 306 733   |
| ::: defco    | onf: accer                                                                           | ot in ipsec   | policy  |               |              |          |              |              |         |        |         |        |        |        |           |           |
| 6 🖌          | /acc                                                                                 | forward       |         |               |              |          |              |              |         |        |         |        |        |        | 0 B       | 0         |
| ;;; defco    | onf: accer                                                                           | ot out ipse   | c polic | Y             |              |          |              |              |         |        |         |        |        |        |           |           |
| 7            | /acc                                                                                 | forward       |         |               |              |          |              |              |         |        |         |        |        |        | 0 B       | 0         |
|              |                                                                                      |               |         |               |              |          |              |              |         |        |         |        |        |        |           |           |

;;; defconf: fasttrack ▶ fas... forward 8.0 MiB 53 920 8 ;;; defconf: accept established, related, untracked 9 acc... forward 8.0 MiB 53 920 ;;; defconf: drop invalid Xdrop forward 1060.4 KiB 1 893 10 ;;; defconf: drop all from WAN not DSTNATed 11 Xdrop forward WAN 0 B 0 7 items out of 12

#### #Input Chain Rules

/ip firewall filter

add action=accept chain=input comment="defconf: accept established,related,untracked" connectionstate=established,related,untracked

add action=drop chain=input comment="defconf: drop invalid" connection-state=invalid

add action=accept chain=input comment="defconf: accept ICMP" protocol=icmp

add action=accept chain=input comment="defconf: accept to local loopback (for CAPsMAN)" dst-address=127.0.0.1

add action=drop chain=input comment="defconf: drop all not coming from LAN" in-interface-list=!LAN

#### **#Forward Chain Rules**

#### /ip firewall filter

add action=accept chain=forward comment="defconf: accept in ipsec policy" ipsec-policy=in,ipsec add action=accept chain=forward comment="defconf: accept out ipsec policy" ipsec-policy=out,ipsec add action=fasttrack-connection chain=forward comment="defconf: fasttrack" connection-state=established,related add action=accept chain=forward comment="defconf: accept established,related, untracked" connectionstate=established,related,untracked add action=drop chain=forward comment="defconf: drop invalid" connection-state=invalid add action=drop chain=forward comment="defconf: drop all from WAN not DSTNATed" connection-nat-state=!dstnat connection-state=new in-interface-list=WAN

# Hастройка Firewall

- 1. Обзор стандартного фильтра
- 2. Правила для подключения к роутеру через IPSec
- Правила для трафика через VPN соединение

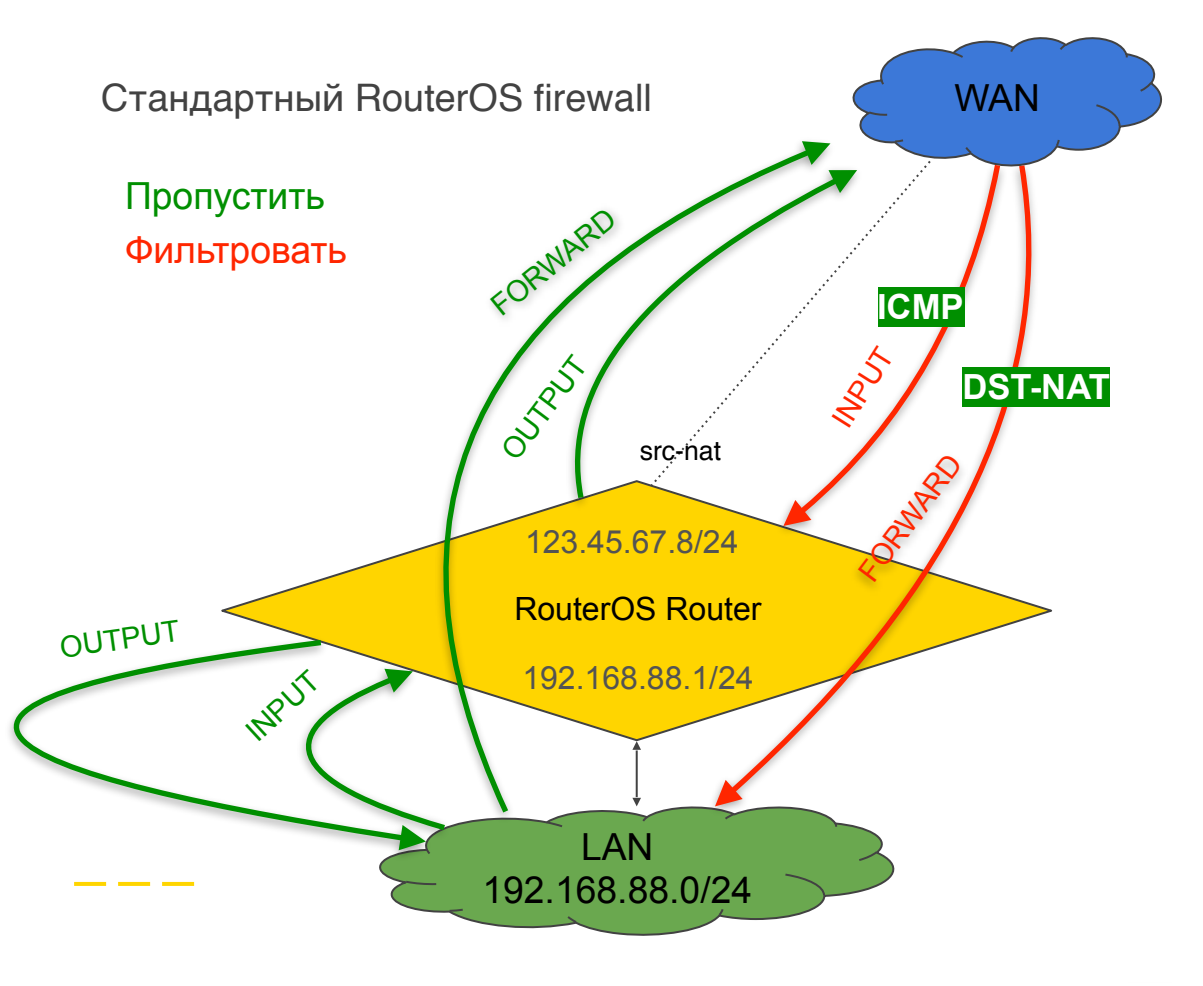

# Hастройка Firewall

- 1. Обзор стандартного фильтра
- 2. Правила для подключения к роутеру через IPSec
- Правила для трафика через VPN соединение

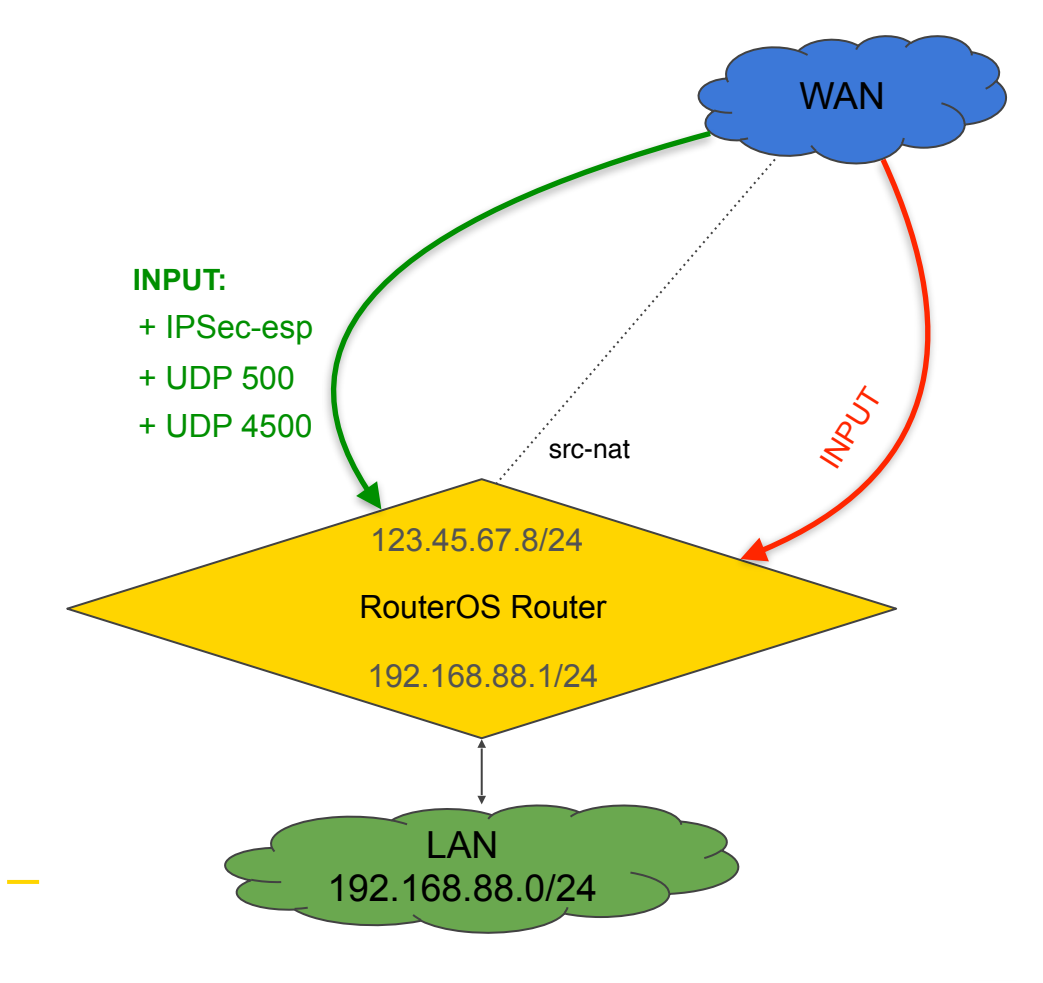

## Правила фильтра firewall для IPSec трафика (defconf)

|           | admin@192               | 2.168.88.1 (MikroTik  | ) - WinBox v6  | .44.3 on mA | P lite        | (mipsbe)           |                 |
|-----------|-------------------------|-----------------------|----------------|-------------|---------------|--------------------|-----------------|
| ngs Dashb | oard                    |                       |                |             |               |                    |                 |
| fe Mode   | Session: 192.168.88.1   |                       |                |             |               |                    | CPU: 0% 📕 🛅     |
| iet       | Firewall                | New Firewall Rule     |                |             |               |                    |                 |
| AN        | Filter Rules NAT Mar    | General Advanced E    | xtra Action St | atistics    |               | ОК                 |                 |
| ces       | +- / *                  | Chain:                | input          |             | ₹             | Cancel             | input Ŧ         |
| is        | # Action Chair          | Src. Address:         |                |             | •             | Apply              | ut. I In. Int 🔻 |
|           | ;;; defconf: accept es  | Dst. Address:         | 123.45.67.8    |             | •             | Disable            |                 |
|           | ;;; defconf: drop inva  | Protocol:             |                | -           |               | Comment            |                 |
|           | ;;; defconf: accept IC  | Src. Port:            |                |             | ]•            | Сору               |                 |
| 1         | ;;; defconf: drop all n | Dst. Port:            | 500.4500       |             |               | Remove             |                 |
|           | 4 🗶 drop input          | Any, Port:            |                |             | •             | Reset Counters     | !LAN            |
| 5         |                         | In. Interface:        |                |             | -<br>  •      | Reset All Counters |                 |
|           |                         | Out. Interface:       |                | Comment     | For Net       | u Firewall Dule    |                 |
| 5         |                         | In. Interface List:   |                | Allow UDP   | 9500,4<br>7.8 | 500 IPSec for      | ОК              |
| Þ         |                         | Out. Interface List:  |                |             |               |                    | Cancel          |
| erminal   |                         | Packet Mark:          |                |             |               | <u></u>            |                 |
| n         |                         | Connection Mark:      |                |             | -             |                    |                 |
| upout.rif |                         | Routing Mark:         |                |             | -             |                    |                 |
|           | A items out of 11       | Routing Table:        |                |             | -             |                    | •               |
| inBox     |                         | Connection Tunor      |                |             | -             |                    |                 |
|           |                         | Connection Type:      |                |             |               |                    |                 |
|           |                         | Connection State:     |                |             | •             |                    |                 |
|           |                         | Connection NAT State: |                |             | •             |                    |                 |
|           |                         | enabled               |                |             |               |                    |                 |
|           |                         |                       |                |             | -             |                    |                 |

INPUT chain

### + UDP 500 + UDP 4500

/ip firewall filter add placebefore=[ find where comment~"defconf: drop all not coming from LAN" ] protocol=udp dstport=500,4500 dstaddress=123.45.67.8 action=accept chain=input comment="Allow UDP 500,4500 IPSec for 123.45.67.8"

## Правила фильтра firewall для IPSec трафика (defconf)

| admin@1                        | 92.168.88.1 (MikroTik) - WinBo | ox v6.44.3 on mAP lite (n | nipsbe)            |            |
|--------------------------------|--------------------------------|---------------------------|--------------------|------------|
| Settings Dashboard             |                                |                           |                    |            |
| Safe Mode Session: 192.16      | 8.88.1                         |                           | с                  | PU: 1% 📕 🛅 |
| Quick Set                      | New Firewall Rule              |                           |                    |            |
| CAPSMAN                        | General Advanced Extra Adv     | tion Statistics           | ОК                 |            |
| Interfaces Firewall            | Chain: input                   | Ŧ                         | Cancel             |            |
| Wireless Filter Rules N        | AT Src. Address:               | •                         | Apply              |            |
| Bridge 🕂 🗕 🖌                   | X Det Address 122              | 15 67 0                   |                    | input Ŧ    |
| PPP # Action                   | 0 DSC. Address. [] [23.        |                           | Disable            | . Out. I 🔻 |
| 5witch ;;; derconr: a          | ir Protocol: ipsec             | -esp 🔻 🔺                  | Comment            |            |
| Mesh ;;; defconf: c            | Src. Port:                     | Ψ                         | Сору               |            |
| (P );;; defconf: a             | ccep Dst. Port:                |                           | Remove             |            |
| Routing 3 Vaco                 | in if                          |                           | Reset Counters     |            |
| ystem 7 ,,,, derconn. c        | p ir                           |                           |                    | !LA        |
| jij Allow UDP                  | 500, In. Interface:            |                           | Reset All Counters |            |
|                                | Out. Interface:                | <b>•</b>                  |                    |            |
|                                | In. Interface List:            | Comment for New Firev     | vall Rule          |            |
| Tools                          | Out. Interface Lict:           | Allow IPSec-esp for 12    | 3.45.67.8          | ок         |
| New Terminal 5 items out of 12 | 2(1 s                          |                           | G                  | ancel      |
| MetaROUTER                     | Packet Mark:                   |                           | *                  |            |
| Partition                      | Connection Mark:               |                           |                    |            |
| Make Supout.rif                | Routing Mark:                  | •                         |                    |            |
| Manual                         | Routing Table:                 | <b></b>                   |                    |            |
| New WinBox                     | isosang isosof                 |                           |                    |            |
| Exit                           | Connection Type:               | •                         |                    |            |
|                                | Connection State:              | •                         |                    |            |
|                                | Connection NAT State:          | <b>•</b>                  |                    |            |
|                                | enabled                        |                           |                    |            |

INPUT chain

#### + IPSec-esp (protocol 50)

/ip firewall filter add placebefore=[ find where comment~"defconf: drop all not coming from LAN" ] protocol=ipsecesp dst-address=123.45.67.8 action=accept chain=input comment="Allow IPSec-esp for 123.45.67.8"

## Порядок правил фильтра firewall для IPSec трафика (defconf)

#### INPUT chain

## Поднимаем **ассерt** правила выше **drop**

| •                                                                                                    | admir        | n@192      | 2.168.88    | 3.1 (N   | likroTik)     | - WinBox ve  | 6.44.3 on mA    | P lite (mip | sbe)      |         |     |
|----------------------------------------------------------------------------------------------------|--------------|------------|-------------|----------|---------------|--------------|-----------------|-------------|-----------|---------|-----|
| Settings Dashb                                                                                                    | oard         |            |             |          |               |              |                 |             |           |         |     |
| Safe Mode                                                                                                    | Session: 19  | 92.168.8   | 8.1         |          |               |              |                 |             |           | CP      | U:1 |
| Quick Set                                                                                                    |              |            |             |          |               |              |                 |             |           |         |     |
| AP <man< td=""><td></td><td></td><td></td><td></td><td></td><td></td><td></td><td></td><td></td><td></td><td></td></man<> |              |            |             |          |               |              |                 |             |           |         |     |
| Interfaces                                                                                                    | Firewall     |            |             |          |               |              |                 |             |           |         |     |
| Wireless                                                                                                    | Filter Rules | s NAT      | Mangle      | Raw      | Service Po    | orts Connect | ions Address Li | ists Layer7 | Protocols |         |     |
| Bridge                                                                                                    | + -          | <b>v</b> > | ( 🖅         | 7        | 00 Rese       | t Counters   | 00 Reset All Co | unters      |           | Find    | in  |
| PPP                                                                                                    | # A          | ction      | Chain       | Sro      | . Address     | Dst. Address | Protocol        | Src. Port   | Dst. Port | In. Int | 0   |
| Switch                                                                                                    | ;;; defcc    | onf: acce  | pt establis | hed,re   | elated, untra | acked        |                 |             |           |         | -   |
|                                                                                                    | 1 .          | 🖉 acc      | input       |          |               |              |                 |             |           |         |     |
| lesh                                                                                                    | ;;; defcc    | onf: drop  | invalid     |          |               |              |                 |             |           |         |     |
| P 🖹                                                                                                    | 2            | Kdrop      | input       |          |               |              |                 |             |           |         |     |
| Routina 🗅                                                                                                    | ;;; derco    | onr: acce  | incut       |          |               |              | 1 (imm)         |             |           |         |     |
| Numbers N                                                                                                    | defcc        | pof: dron  | all pot co  | mina fr  | om LAN        |              | I (icmp)        |             |           |         |     |
| bystem                                                                                                    | 4 3          | k dron     | input       | ining ii | On LAN        |              |                 |             |           |         |     |
| Queues                                                                                                    | ::: Allow    | UDP 50     | 0,4500 IPS  | Sec for  | 123.45.67     | .8           |                 |             |           |         |     |
| iles                                                                                                    | 11 9         | acc        | input       |          |               | 123.45.67.8  | 17 (udp)        |             | 500,4500  |         |     |
|                                                                                                    | ;;; Allow    | / IPSec-e  | sp for 123  | .45.67   | 7.8           |              |                 |             |           |         |     |
| .og                                                                                                    | 12 💊         | 🖌 acc      | input       |          |               | 123.45.67.8  | 50 (ipsec-esp)  |             |           |         |     |
| RADIUS                                                                                                    |              |            |             |          |               |              |                 |             |           |         |     |
| rools 🗅                                                                                                    | •            |            |             |          |               |              |                 |             |           |         |     |
| New Terminal                                                                                                    | 6 items out  | of 13 (2   | selected)   |          |               |              |                 |             |           |         |     |
| netaROUTER                                                                                                    |              |            |             |          |               |              |                 |             |           |         |     |
| Partition                                                                                                    |              |            |             |          |               |              |                 |             |           |         |     |
| Make Supout.rif                                                                                                    |              |            |             |          |               |              |                 |             |           |         |     |
| 1anual                                                                                                    |              |            |             |          |               |              |                 |             |           |         |     |
| New WipBoy                                                                                                    |              |            |             |          |               |              |                 |             |           |         |     |

| •            |            | •                   |        | adm            | in@19              | 2.168.8                | 8.1 (N  | /ikroTik)     | - WinBox v   | 6.44.3 on mA      | P lite (mip | sbe)      |         |        |      |
|--------------|------------|---------------------|--------|----------------|--------------------|------------------------|---------|---------------|--------------|-------------------|-------------|-----------|---------|--------|------|
| Ses          | sion       | Settings            | Dashb  | oard           |                    |                        |         |               |              |                   |             |           |         |        |      |
| Ŋ            | 0          | Safe N              | 1ode   | Session:       | 92.168.            | 88.1                   |         |               |              |                   |             |           | CP      | U:1%   |      |
|              | Â          | Quick Set           |        |                |                    |                        |         |               |              |                   |             |           |         |        |      |
|              | 7          | CAPSMAN             |        | <b>T</b> ime 1 |                    |                        |         |               |              |                   |             |           |         |        |      |
|              | ]          | Interfaces          |        | Firewall       |                    | -                      |         | 1             |              |                   |             |           |         | L      |      |
|              | Î          | Wireless            |        | Filter Rule    | S NAT              | Mangle                 | Raw     | Service Po    | orts Connect | tions Address Lis | sts Layer7  | Protocols |         |        |      |
|              | 5 6<br>6 5 | Bridge              |        | + -            | *                  | ×                      | 7       | 00 Rese       | t Counters   | 00 Reset All Cou  | unters      | [         | Find    | input  | ₹    |
|              | <b>F</b>   | PPP                 |        | # /            | Action             | Chain                  | Sr      | c. Address    | Dst. Address | Protocol          | Src. Port   | Dst. Port | In. Int | Out. I | -    |
|              |            | Switch              |        | ;;; defo       | onf: acc           | ept establi            | shed,r  | elated, untra | acked        |                   |             |           |         |        |      |
|              | 0_6        | Mesh                |        | 1 ::: defo     | ✓ acc…<br>onf: dro | n input                |         |               |              |                   |             |           |         |        |      |
|              | 255        | IP                  | Þ      | 2              | Xdrop              | input                  |         |               |              |                   |             |           |         |        |      |
|              | 200        | Routing             | Þ      | ;;; defo       | onf: acc           | ept ICMP               |         |               |              |                   |             |           |         |        |      |
|              | 100        | Cushara             | N      | 3<br>Allor     | V acc              | , input<br>10.4500 tP  | Sec for | r 123,45,67   | 8            | 1 (ICMP)          |             |           |         |        |      |
|              | 833        | System              |        | 4              | Vacc               | input                  | 50010   | 120.10.07     | 123.45.67.8  | 17 (udp)          |             | 500,4500  |         |        |      |
|              | 2          | Queues              |        | ;;; Allor      | v IPSec-           | esp for 12             | 3.45.6  | 7.8           |              |                   |             |           |         |        |      |
|              |            | Files               |        | 5              | Vacc               | input                  |         |               | 123.45.67.8  | 50 (ipsec-esp)    |             |           |         |        |      |
|              |            | Log                 |        | );; deto       | :ont: dra<br>Verse | p all not co<br>lipput | oming h | rom LAN       |              |                   |             |           |         |        | LU A |
|              | 00         | RADIUS              |        |                | <b>A</b> arop      | inpac                  |         |               |              |                   |             |           |         |        | :    |
| $\mathbf{x}$ | <u> </u>   | Tools               | Þ      | <b>4</b>       |                    |                        |         |               |              |                   |             |           |         |        |      |
| õ            |            | New Termin          | nal    | 6 items ou     | t of 13 (          | 2 selected)            | )       |               |              |                   |             |           |         |        |      |
| i            |            | MetaROUT            | FR     | 1              | _                  |                        | _       |               |              |                   |             |           |         | _      |      |
| $\geq$       |            | Partition           |        |                |                    |                        |         |               |              |                   |             |           |         |        |      |
| S            |            | Make Supo           | ut viE |                |                    |                        |         |               |              |                   |             |           |         |        |      |
| F            |            | Manual              | ucani  |                |                    |                        |         |               |              |                   |             |           |         |        |      |
| Ë            |            | Manual<br>Naw WieRd |        |                |                    |                        |         |               |              |                   |             |           |         |        |      |
| 0            | 9          | Mew Winbo           | ~      |                |                    |                        |         |               |              |                   |             |           |         |        |      |
|              |            |                     |        |                |                    |                        |         |               |              |                   |             |           |         |        |      |

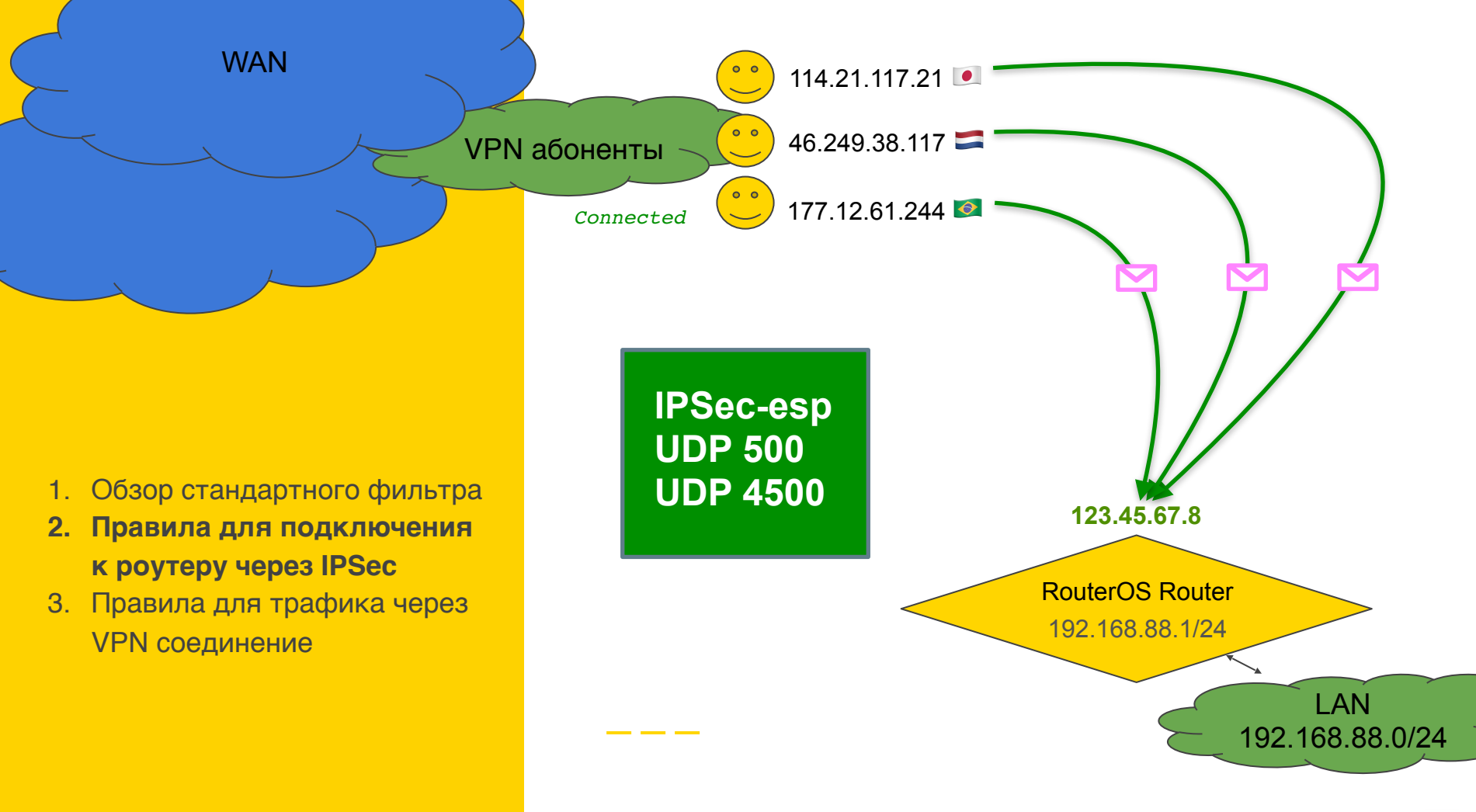

Nikita Tarikin / nikita@tarikin.com 🚃

Правила для трафика через VPN соединение

## Настройка Firewall

# Hастройка Firewall

- 1. Обзор стандартного фильтра
- 2. Правила для подключения к роутеру через IPSec
- 3. Правила для трафика через VPN соединение

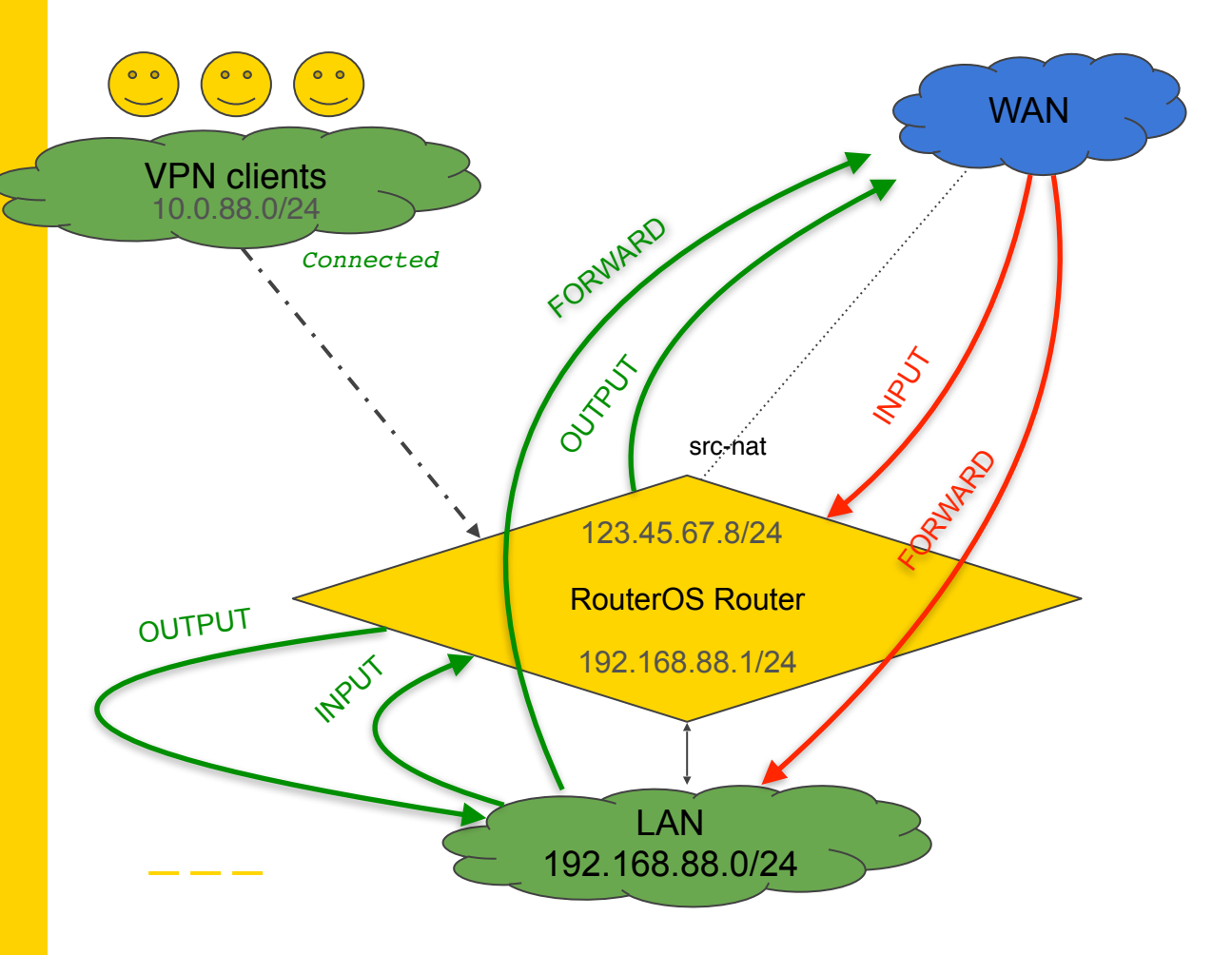

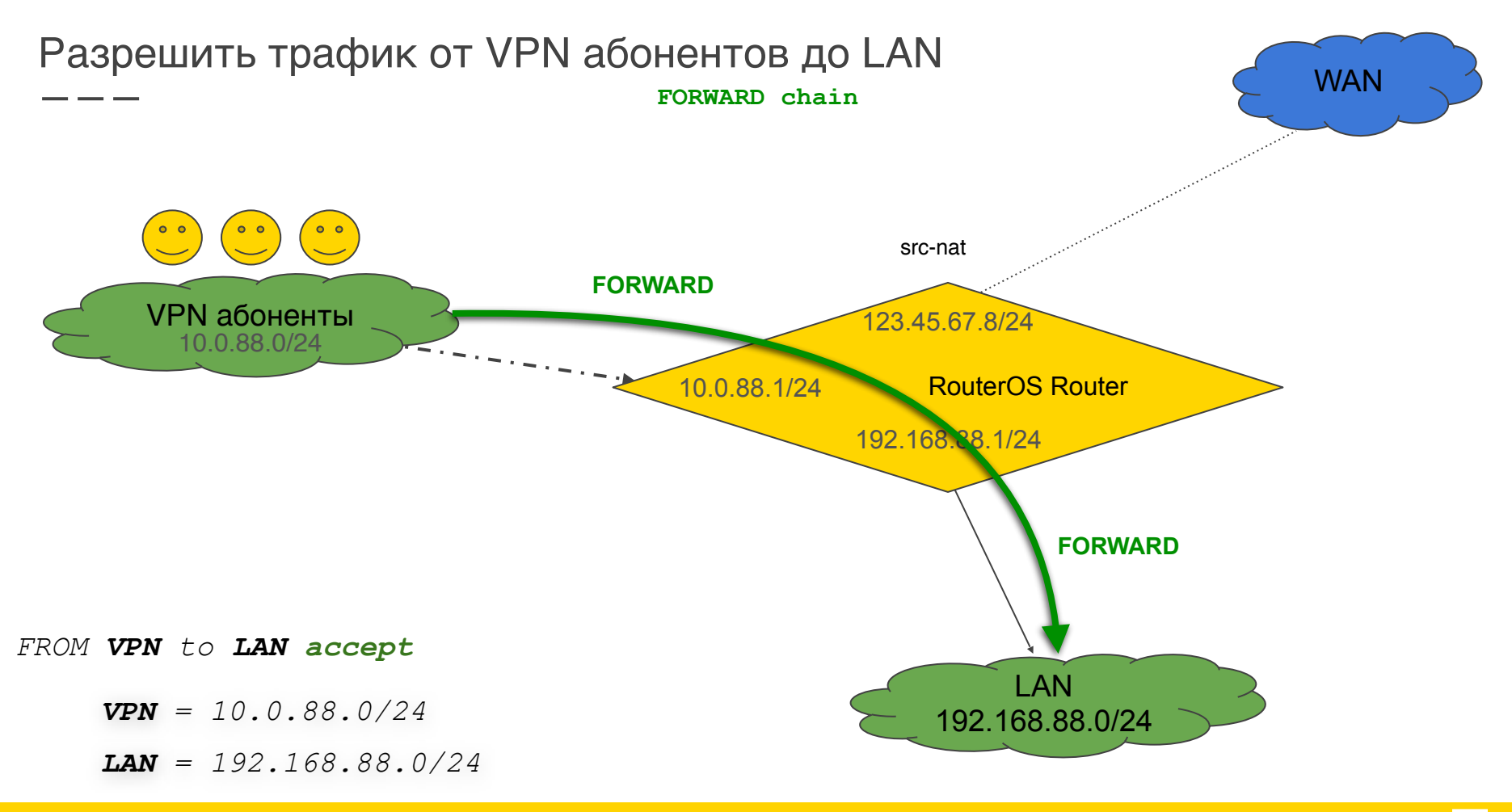

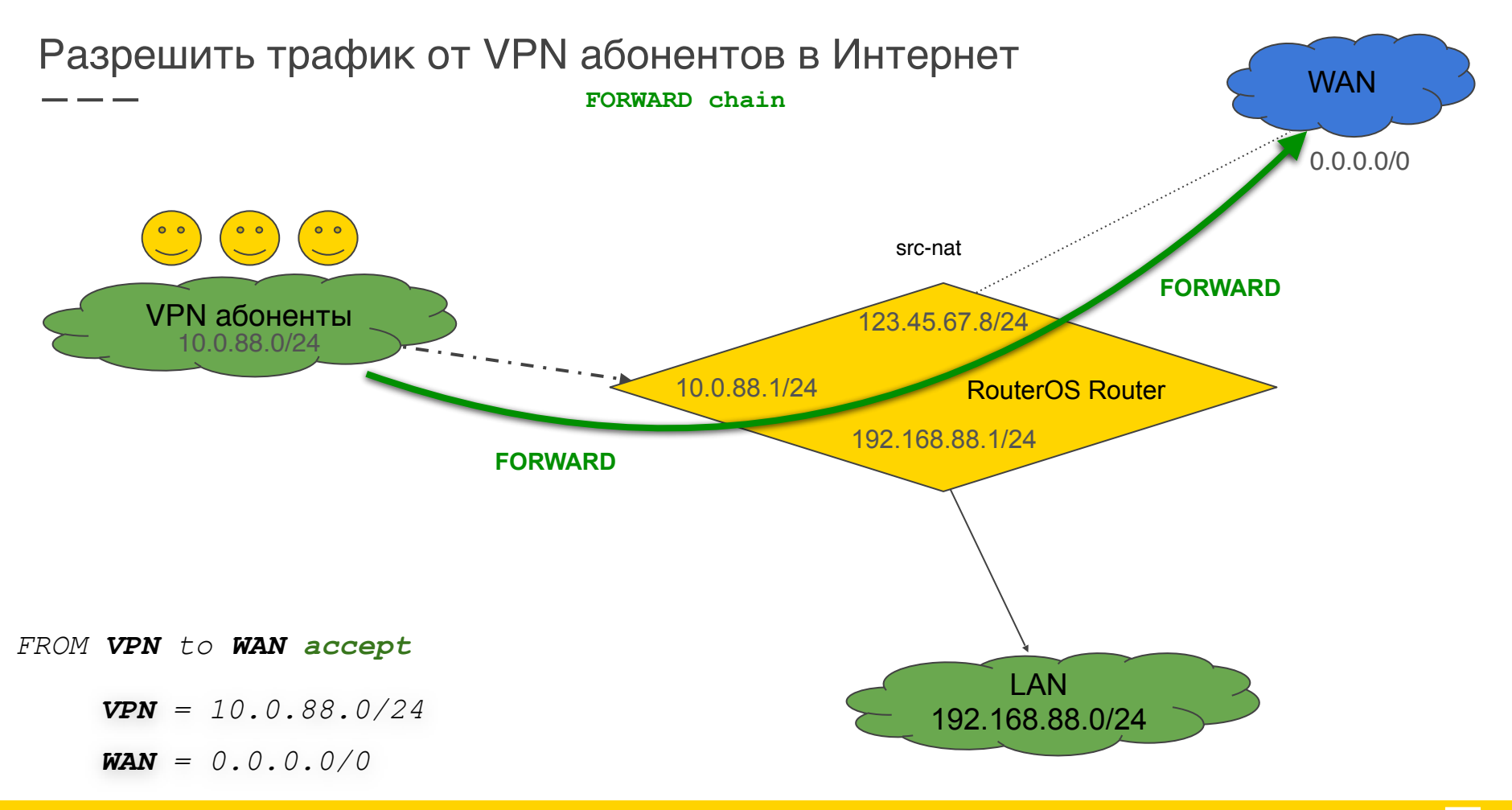

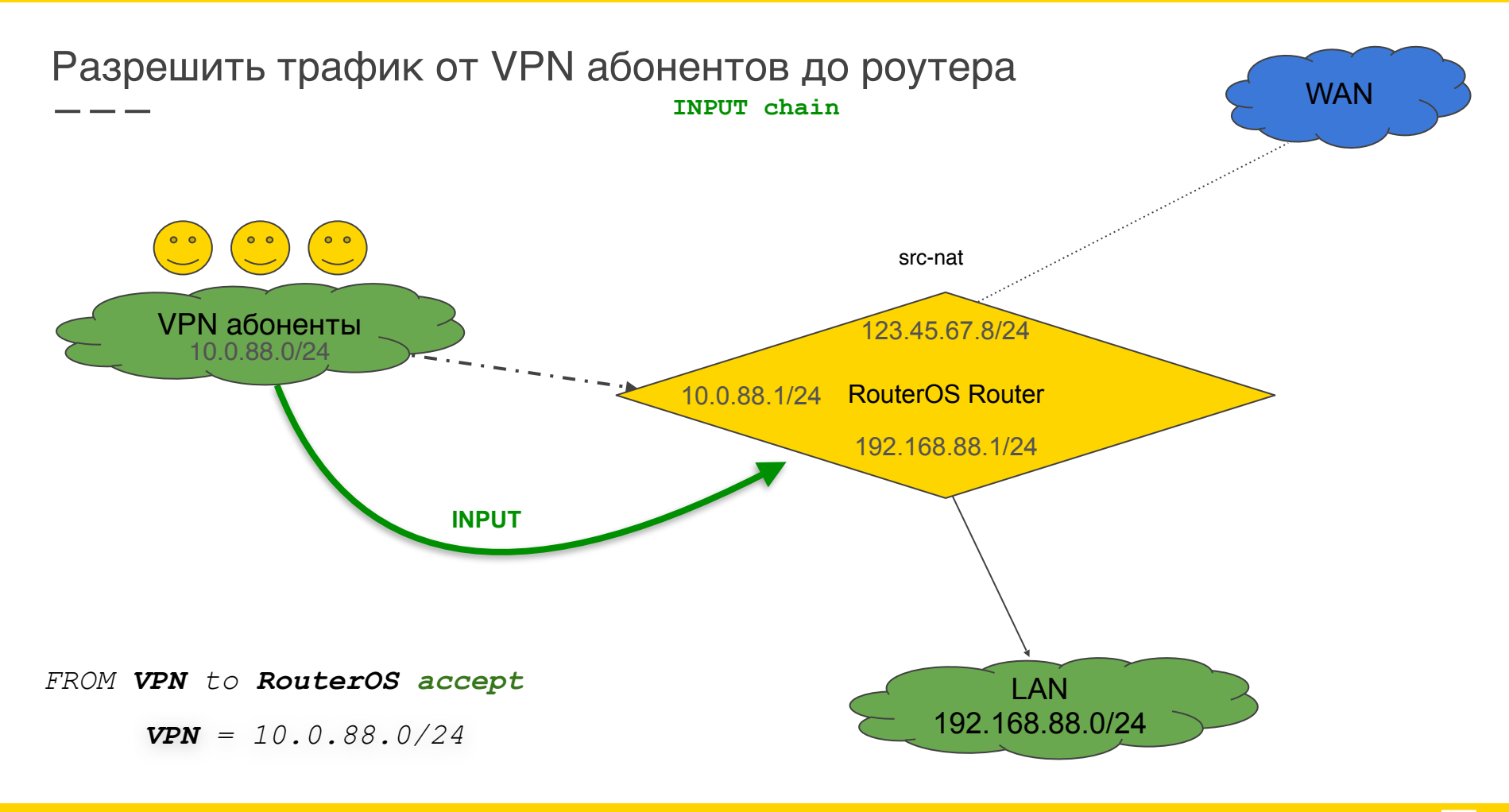

## Правила от VPN абонентов до LAN сети

|                                      |                                       | New Fires       | wall Rule            |              |
|--------------------------------------|---------------------------------------|-----------------|----------------------|--------------|
|                                      |                                       | General         | Advanced Extra Actio | n Statistics |
| 168.88.1 (MikroTik) - WinBox v6.44   | 1.3 on mAP lite (mips                 | be)             | Address List:        |              |
|                                      |                                       |                 | Address List:        | •            |
| ion: 192.168.88.1                    |                                       | CPU: 0% 📕 🧯     | yer7 Protocol:       | •            |
| ew Firewall Rule                     |                                       |                 | Content:             | •            |
| Seneral Advanced Extra Action Statis | tics                                  | ОК              | nection Bytes:       |              |
| Chain: forward                       | <b>T</b>                              | Cancel          | nection Rate:        |              |
| Src. Address: 🗌 10.0.88.0/24         |                                       | Apply           | MAC Address:         |              |
| Dst. Address: 🔲 192.168.88.0/24      |                                       | Disable         | t. Bridge Port:      |              |
| Protocol:                            | · · · · · · · · · · · · · · · · · · · | Comment         | h. Bridge Port:      |              |
| Src. Port:                           |                                       | Сору            | ridge Port List:     |              |
| Dst. Port:                           |                                       | Remove          | idge Port List:      |              |
| Any. Port:                           |                                       | eset Counters   | IPsec Policy: in     | ipsec     i  |
| In. Interface:                       | ▼ Res                                 | et All Counters |                      |              |
| Out. Interface: Comment fo           | or New Firewall Rule                  |                 |                      |              |
| In. Interface List: IKE2: Allow      | ALL forward traffic from              | 🔺 ок            |                      |              |
| Out Takenface List                   | 21 CO EMMINECTION                     | Cancel          |                      |              |
|                                      |                                       | <b>T</b>        |                      |              |
| Packet Mark:                         | •                                     |                 |                      |              |
| Connection Mark:                     | <b>•</b>                              |                 |                      |              |
| Routing Mark:                        | <b>•</b>                              |                 |                      |              |
|                                      | -                                     |                 |                      |              |
| nabled                               |                                       |                 |                      |              |

bard Ses

#### FORWARD chain

| FROM | VPN   | to <b>LAN accept</b> |
|------|-------|----------------------|
|      | VPN = | = 10.0.88.0/24       |
|      | LAN = | = 192.168.88.0/24    |

/ip firewall filter add chain=forward src-address=10.0.88.0/24 dstaddress=192.168.88.0/24 ipsecpolicy=in,ipsec action=accept placebefore=[ find where comment~"defconf: drop all from WAN not DSTNATed" ] disabled=no comment="IKE2: Allow ALL forward traffic from 10.0.88.0/24 to OFFICE network"

OK Cancel

Apply

Disable Comment Copy Remove Reset Counters

## Правила от VPN абонентов до WAN

|                       |                                             |                        | New Firewall Rule  | e                |               |
|-----------------------|---------------------------------------------|------------------------|--------------------|------------------|---------------|
|                       |                                             |                        | General Adva       | nced Extra Actio | on Statistics |
| 92.168.88.1 (MikroTi  | k) - WinBox v6.44.3 on m                    | AP lite                | (mipsbe)           | s List:          |               |
| ard                   |                                             |                        |                    | s List:          |               |
| Session: 192.168.88.1 |                                             |                        | CPU: 14% 📕 🚺       | tocol:           |               |
| New Firewall Rule     |                                             |                        |                    | ntent:           |               |
| General Advanced I    | Extra Action Statistics                     |                        | ОК                 | Bytes:           |               |
| Chain:                | forward                                     | Ţ                      | Cancel             | Rate:            |               |
| Cur Address           |                                             |                        | Carles             | sifier:          |               |
| Src. Address:         | 10.0.88.0/24                                | ╧╹                     | Apply              | dress:           |               |
| Dst. Address:         | 0.0.0/0                                     | ▲                      | Disable            | Port:            |               |
| Protocol:             |                                             | -                      | Comment            | Port:            |               |
| Src. Port:            |                                             | -                      | Сору               | t List:          |               |
| Dst. Port:            |                                             | -                      | Remove             | t List:          |               |
| Any. Port:            |                                             | -                      | Reset Counters     | Policy: in       | ₹ : ipsec ₹   |
| In. Interface:        |                                             | •                      | Reset All Counters | nose.            |               |
| Out. Interface:       | Comment for New Fire                        | ewall Rule             |                    | 3                |               |
| In. Interface List:   | IKE2: Allow ALL forward 10.0.88.0/24 to ANY | ard traffic<br>network | : from 🛆 OK        |                  |               |
| Out. Interface List:  |                                             |                        |                    |                  |               |
| Packet Mark:          |                                             | •                      |                    |                  |               |
| Connection Mark:      |                                             | -                      |                    |                  |               |
| Routing Mark:         |                                             | •                      |                    |                  |               |
| Dente Tables          |                                             | -                      |                    |                  |               |

#### FORWARD chain

| FROM | VPN | to | 0 | WZ  | ٩N  | ð   | acc | cej | pt  |
|------|-----|----|---|-----|-----|-----|-----|-----|-----|
|      | VPN | =  | 1 | 0.  | 0.  | . 8 | 8.  | 07  | /24 |
|      | WAN | =  | 0 | . ( | ).( | Ο.  | 0/  | 0   |     |

OK Cancel

Apply Disable Comment Copy Remove Reset Counters

> /ip firewall filter add chain=forward src-address=10.0.88.0/24 dstaddress=0.0.0.0/0 ipsec-policy=in,ipsec action=accept place-before=[ find where comment~"defconf: drop all from WAN not DSTNATed" ] disabled=no comment="IKE2: Allow ALL forward traffic from 10.0.88.0/24 to ANY network"

## Правила от VPN абонентов до RouterOS

|        |                               |                           |                    | New Firewall Rule               |                |
|--------|-------------------------------|---------------------------|--------------------|---------------------------------|----------------|
|        |                               |                           |                    | General Advanced Extra Action S | otistics OK    |
| admi   | n@192.168.88.1 (MikroTik) - \ | WinBox v6.44.3 on mAP li  | te (mipsbe)        | Address List:                   | ▼ Cancel       |
| shboar | d                             |                           |                    | Address List:                   | ▼ Apply        |
| 5      | ession: 192.168.88.1          |                           | CPU: 31            | ver7 Protocol:                  |                |
| - 8    | New Firewall Rule             |                           |                    |                                 | Comment        |
| - 11   | General Advanced Extra A      | Action Statistics         | ОК                 | Content:                        | Сору           |
| - 11   | Chain: input                  | Ŧ                         | Cancel             | nection Bytes:                  | Remove         |
| - 1    | Src. Address: 10.             | 0.88.0/24                 | Apply              | inection Rate:                  | Reset Counters |
|        | Dst. Address:                 | ▼                         | Disable            | bion Classifier:                | F              |
|        | Protocol:                     | -                         | Comment            | MAC Address:                    |                |
|        | Src. Port:                    |                           | Сору               | t. Bridge Port:                 | ▼              |
|        | Dst. Port:                    |                           | Remove             | 1. Bridge Port:                 | · / :          |
|        | Any, Port:                    |                           | Reset Counters     | idge Port List:                 | <b>▼</b>       |
| ÷      | In. Interface:                | <b>_</b>                  | Reset All Counters | idge Port List:                 |                |
|        | Out. Interface:               | Comment for New Firewal   | Rule               |                                 | p              |
|        |                               | IKE2: Allow ALL incoming  | traffic from 📩 OK  | TI S Heath                      | h h            |
|        | In. Interface List:           | 10.0.88.0/24 to this Rout | Cancel             |                                 |                |
|        | Out. Interface List:          |                           | *                  | -                               | d              |
| - 8    | Packet Mark:                  |                           |                    |                                 | 2              |
| - 11   | Connection Mark:              |                           |                    |                                 | α.             |
| í      | Routing Mark:                 |                           |                    |                                 | i              |
|        | Routing Table:                |                           |                    |                                 |                |
|        |                               |                           |                    |                                 | t              |
|        | Connection Type:              | -                         |                    |                                 |                |
|        | Connection State:             | -                         |                    |                                 |                |
|        | Connection NAT State:         | •                         |                    |                                 |                |

INPUT chain

## FROM VPN to RouterOS accept VPN = 10.0.88.0/24

/ip firewall filter add chain=input src-address=10.0.88.0/24 ipsecpolicy=in,ipsec action=accept placebefore=[ find where comment~"defconf: disabled=no comment="IKE2: Allow ALL incoming traffic from 10.0.88.0/24 to this RouterOS"
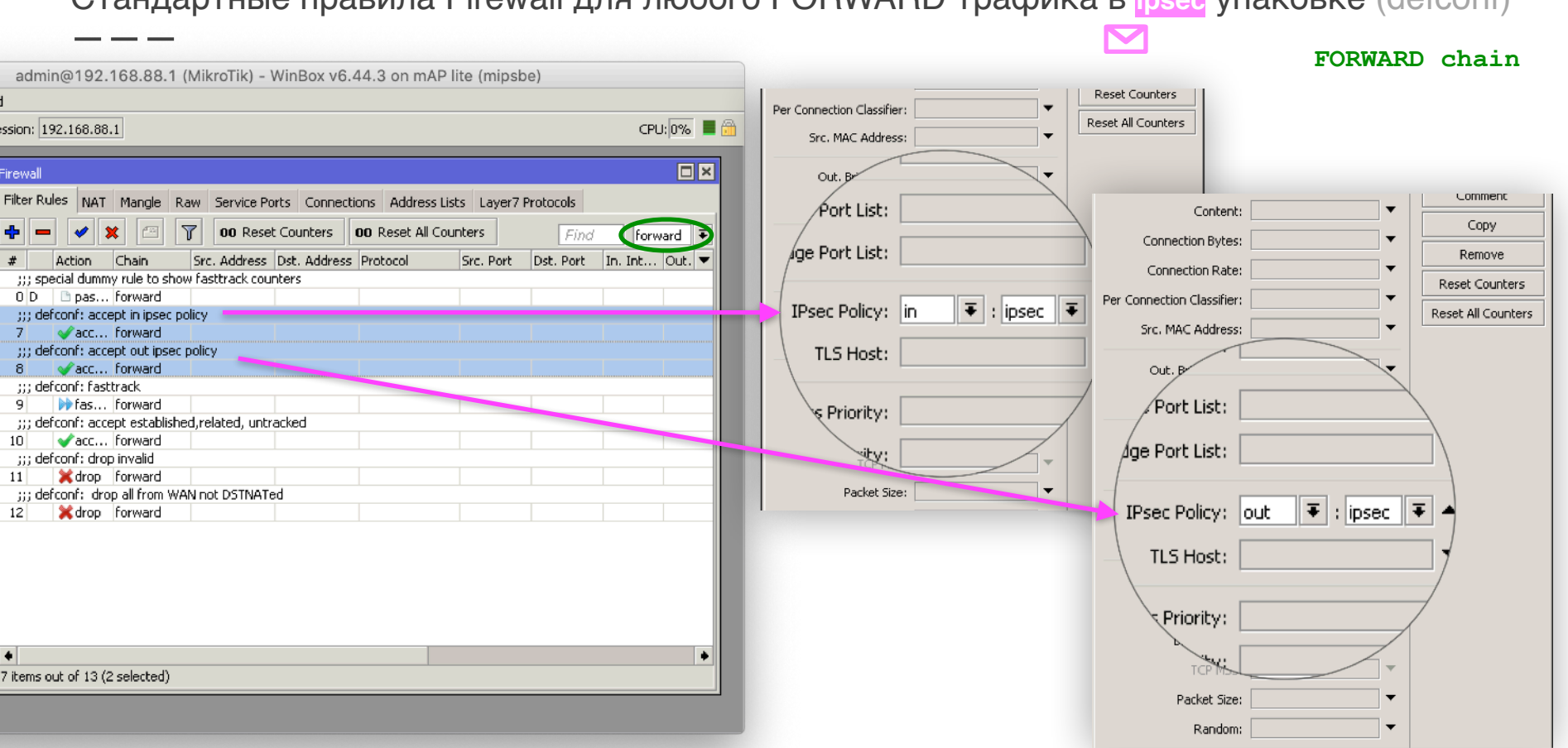

## Стандартные правила Firewall для любого FORWARD трафика в ipsec упаковке (defconf)

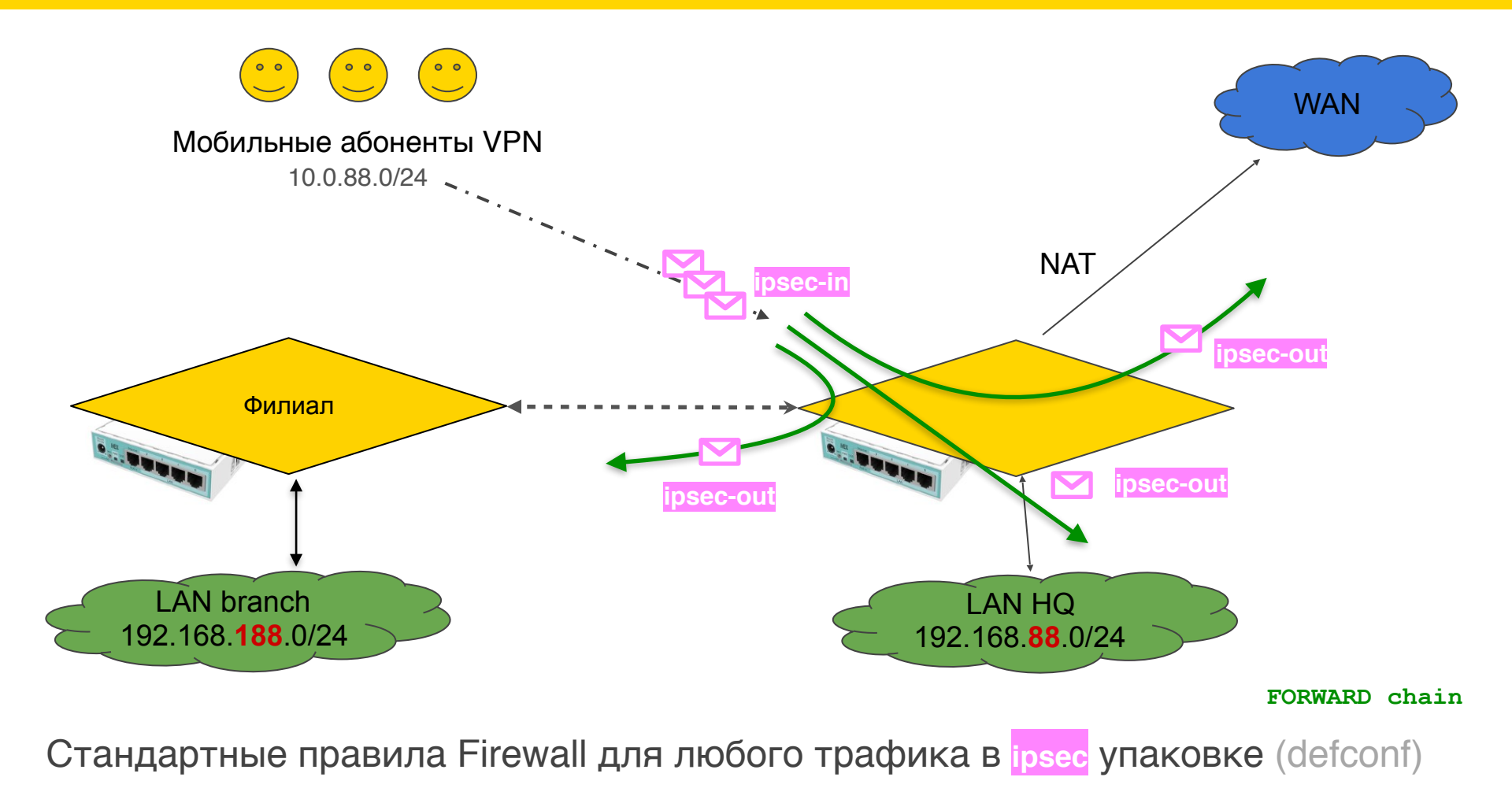

## Настройка NAT

## Обзор правила NAT стандартного Firewall (defconf)

|          |                     |                      |                                       | NAT Rule <>   |                                          |            |                    |  |
|----------|---------------------|----------------------|---------------------------------------|---------------|------------------------------------------|------------|--------------------|--|
| •        | 😑 🔵 admin@1         | 92.168.88.1 (Mikro   | oTik) - WinBox v6.44.3 on mAP lite    | e (mipsbe)    | General Advanced Extra Action Statistics |            | ОК                 |  |
| Ses      | sion Settings Dashb | oard                 |                                       |               | Src. Address List:                       | -          | Cancel             |  |
| ø        | Cafe Mode           | Session: 192.168.88  | .1                                    | CPU: 1%       | Dst. Address List:                       | -          | Apply              |  |
|          | 🔏 Quick Set         | NAT Rule <>          |                                       |               | Laver7 Protocol:                         | -          | Disable            |  |
|          | I CAPSMAN           | General Advanced     | Extra Action Statistics               | ОК            |                                          |            | Comment            |  |
|          | 🛲 Interfaces        | Chain:               | srcnat 🗧                              | Cancel        | Content:                                 | •          | Conv               |  |
|          | 🤶 Wireless          | Src. Address         |                                       | 0 contra      | Connection Bytes:                        | -          | Remove             |  |
|          | 😹 Bridge            | Dit. Address.        |                                       | - whhix       | Connection Rate:                         |            | Reset Counters     |  |
|          | E PPP               | Dst. Address:        | · · · · · · · · · · · · · · · · · · · | Disable       | Per Connection Classifier:               | -          | Reset All Counters |  |
|          | 🙄 Switch            | Protocol:            | ▼                                     | Commen        | Src. MAC Address:                        | •          | Reset Mil Counters |  |
|          | °13 Mesh            | Src. Port:           |                                       | Сору          | Out Bridge Port:                         |            |                    |  |
|          | IP                  | Deb Devis            |                                       | Remove        | In Bridge Port                           |            |                    |  |
|          | 🎉 Routing 🛛 🗅       | Dst. Port:           |                                       | Deeph Course  | an. bruge Port:                          |            |                    |  |
|          | System ▷            | Any. Port:           | <b>_</b>                              | Reset Coun    | In. Bridge Port List:                    | -          |                    |  |
|          | 👳 Queues            | In. Interface:       | ▼                                     | Reset All Cou | Out. Bridge Port List:                   |            |                    |  |
|          | Files               | Out. Interface:      | ▼                                     |               | IPsec Policy: out                        | <b>T A</b> |                    |  |
|          | E Log               |                      |                                       | -             | TI S Horty                               |            |                    |  |
|          | 2 RADIUS            | In. Interface List:  | <b>*</b>                              |               | enabled                                  |            |                    |  |
| š        | 💥 Tools 🔹 🗅         | Out. Interface List: | WAN ¥                                 |               |                                          |            |                    |  |
| ĕ        | New Terminal        | Dacket Mark          | <b></b>                               |               |                                          |            | psec-out:          |  |
| Nir      |                     | Fackeci/lank;        | · · · · · · · · · · · · · · · · · · · |               |                                          |            |                    |  |
| S        | 🕗 Partition         | Connection Mark:     | <b>T</b>                              |               |                                          |            |                    |  |
| 6        | 📙 Make Supout.rif   | Routing Mark:        | ▼                                     |               |                                          |            |                    |  |
| te<br>te | 🥶 Manual            | D                    |                                       |               |                                          |            |                    |  |
| 2        | 🕒 New WinBox        | enabled              |                                       |               | Ni                                       | kita '     | <b>Tarikin</b> / n |  |

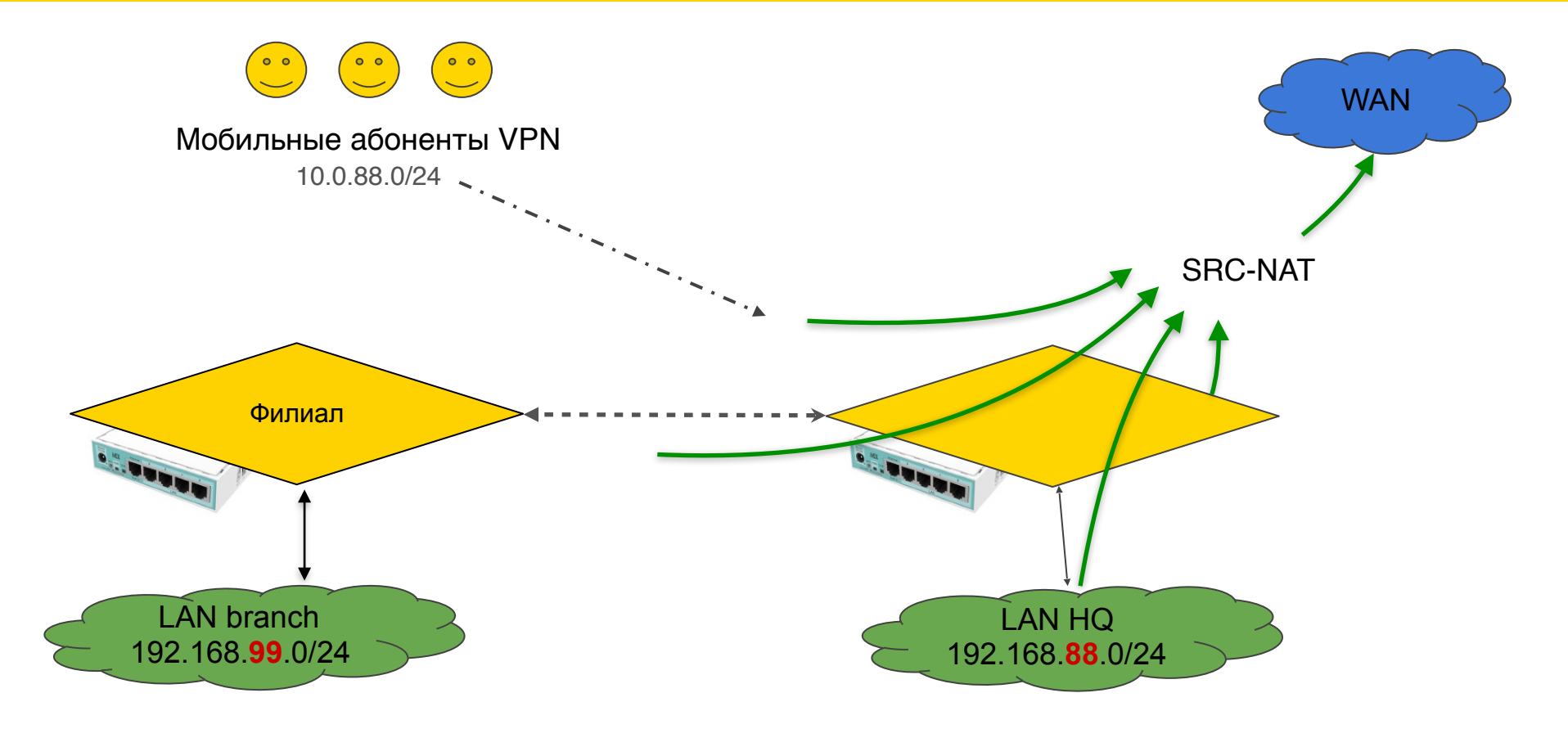

## Обзор правила NAT стандартного Firewall (defconf)

|                  |                      |                                |                  | New NAT Ru        | ule<br>Advanced Extra | Action Statistics |              |               |            |               |        |            |          |     |
|------------------|----------------------|--------------------------------|------------------|-------------------|-----------------------|-------------------|--------------|---------------|------------|---------------|--------|------------|----------|-----|
| Ma               | ickapa               | General                        | a Address Lists  | Action Statistics |                       | Capital           |              |               |            |               |        | ( III)     |          |     |
|                  |                      | Dst                            | t. Address List: |                   |                       | Apply             | New NAT Rule |               |            |               |        |            |          |     |
|                  |                      |                                |                  |                   |                       |                   |              | Disable       | General Ad | vanced Extra  | Action | Statistics |          |     |
| admin@1          | 92 168 88 1 (Mik     | roTik) - WinBox v6 44 3 on mAP | lite (minshe)    | La                | ayer7 Protocol:       |                   | •            | Commer        | Action     | n: masquerade | •      |            | Ŧ        |     |
| n Settings Dashb | oard                 |                                | ine (impose)     |                   | Content:              |                   | •            | Copy          |            |               |        |            |          |     |
| Cafe Mode        | Session: 192.168.88  | 3.1                            | CPU:2%           | Con               | nnection Bytes:       |                   | •            | Remove        |            |               |        |            |          |     |
| 4 Ouick Set      | New NAT Rule         |                                |                  |                   | onnection Rate:       |                   | •            | Reset Cour    | Log Prefix | a             |        |            | <b>~</b> |     |
|                  | General Advanced     | Evtra Action Statistics        |                  |                   | ction Classifier:     |                   |              | Reset All Cou | To Dorb    |               |        |            |          |     |
| Interfaces       | Advanced             |                                |                  | Src.              | . MAC Address:        |                   | •            |               | TO PORE    | " <u> </u>    |        |            |          |     |
| _ Wireless       | Chain:               | srcnat                         | Cancel           | ^                 | ut. Bridge Port:      |                   | •            | 1             |            |               |        |            |          | 1   |
| 🗧 Bridge         | Src. Address:        | 10.0.88.0/24                   | Apply            | I                 | In. Bridge Port:      |                   | •            |               |            |               |        |            |          |     |
| PPP              | Dst. Address:        |                                | Disable          | In. B             | Bridge Port List:     |                   | •            |               |            |               |        |            |          |     |
| 🗄 Switch         | Protocol:            |                                | ✓ Comment        | )ut. B            | Bridge Port List:     |                   | •            |               |            |               |        |            |          |     |
| 8 Mesh           | Src. Port            |                                | - Сору           |                   | IPsec Policy: out     | : Tone            | ∓ ▲          |               |            |               |        |            |          |     |
| E IP D           | Det Berti            |                                | - Remove         | - 10              | TLS Host:             |                   | -            |               |            |               |        |            |          |     |
| 🕏 Routing 🛛 🗅    | Dsc. Port:           |                                | Parah Cauptar    |                   | Ingress Priority:     | -                 |              |               |            |               |        |            |          |     |
| 🖟 System 🗈       | Any, Port:           |                                | Reset Counter:   | 5                 | Priority:             | /im               | , f-         | irourl        | 1 +        |               | 200-1  | ooforo     | -0       |     |
| Queues           | In. Interface:       |                                | Reset All Counte | ers               | DSCP (TOS):           | / 1               | ) <u> </u>   | LLEWal        | I nac      | auu pi        | ace-i  | Jerore     | -0       |     |
| Files            | Out, Interface:      |                                | •                |                   |                       | cha               | ain=         | =srcna        | it src-    | addres        | s=10   | .0.88.     | 0/24     |     |
|                  | In Interface List:   |                                | <b>•</b>         |                   |                       | out               |              | nterfa        | ce-lis     | +=WAN         | inse   | <u>~</u> _ |          |     |
|                  | Out. Tabarface List. |                                | •                |                   |                       |                   |              |               |            |               | -P-0-0 | -<br>,     |          |     |
| New Terminal     | Out, Interrace List: | L WAN                          |                  |                   |                       | bol               | llCl         | y=out,        | none a     | ction=        | masq   | uerade     |          |     |
|                  | Packet Mark:         | Comment for New NAT Rule       |                  | ×                 |                       | com               | nmer         | nt="MS        | SQRD IK    | E2:10.        | 0.88   | .0/24      | >        |     |
| Partition        | Connection Mark:     | MSQRD IKE2:10.0.88.0/24> WAN   | I traffic 📩 OK   |                   |                       | Ta7 75 151        | ⊤ + -        |               | . 11       |               |        |            |          |     |
| Make Supout.rif  | Routing Mark:        |                                | Cancel           |                   |                       | WAN               |              | Calll         |            |               |        |            |          |     |
| Manual           | Routing Tables       |                                | ~                |                   |                       |                   |              |               |            |               |        |            |          |     |
| New WinBox       | Koucing rable:       |                                |                  |                   |                       |                   |              | -             |            |               |        | -          |          |     |
| Exit             | Connection Type:     |                                | -                |                   |                       |                   |              |               |            |               |        |            |          |     |
|                  |                      |                                |                  |                   |                       |                   |              | N             | likita T   | arikin /      | / niki | ta@tari    | kin.co   | m 💻 |

| admin@1         | 92 168 88 1 (MikroTik) - WinBox v6 44 3 on m4 | Plite      | (mipshe)           |           |
|-----------------|-----------------------------------------------|------------|--------------------|-----------|
| Settings Dasht  | ooard                                         | ir nice i  | (mpsbe)            |           |
| Safe Mode       | Session: 192.168.88.1                         |            | CPU: 0% 🔳 🗃        | -         |
| Ouick Set       | New NAT Rule                                  |            |                    | dress Li- |
| CAPSMAN         | General Advanced Extra Action Statistics      |            |                    | dress Lis |
| Interfaces      | Chain: except                                 | Ī          | Grand              | Protoc    |
| Wireless        |                                               |            | Cancer             | 2         |
| Bridge          | Src. Address: 10.0.88.0/24                    |            | Apply              | Conter    |
| PPP             | Dst. Address:                                 | •          | Disable            | tion Byte |
| Switch          | Protocol:                                     |            | Comment            | Classifi  |
| Mesh            |                                               | -          | Copy               | Addres    |
| IP D            | Src. Port:                                    |            | Сору               | idea De   |
| Routing D       | Dst. Port:                                    |            | Remove             | idae Po   |
| System 🔿 👌      | Any. Port:                                    |            | Reset Counters     | loge ro   |
| Queues          | In. Interface:                                | -          | Reset All Counters | Port Li   |
| Files           | Out. Interface: ether1                        | Ŧ 🔺        |                    | Port Li   |
| Log             |                                               |            |                    | sec Polic |
| RADIUS          | In. Interface List                            | rt traffic |                    | TLS Ho    |
| Tools 📃 🗅       | Out. Interface List                           |            | - <u> </u>         | s Priorit |
| New Terminal    |                                               |            | Cancel             | Priorit   |
| MetaROUTER      | Packet Mark                                   |            | <b>v</b>           | CP (TO:   |
| Partition       | Connection Mark:                              | •          |                    |           |
| Make Supout.rif | Routing Mark:                                 | •          |                    | ľ         |
| Manual          | Routing Table:                                |            |                    |           |

Naw We Dave

# New NAT Rule General Advanced Extra Action Statistics Action: src-nat Log Log Prefix: To Addresses: 123.45.67.8 To Ports:

/ip firewall nat add place-before=0
chain=srcnat src-address=10.0.88.0/24
out-interface=ether1 ipsecpolicy=out,none action=src-nat toaddresses=123.45.67.8 comment="SRC-NAT
IKE2:10.0.88.0/24 --> ether1 traffic"

Nikita Tarikin / nikita@tarikin.com

## SRC-NAT VPN трафика (рекомендуется)

## Поднимаем SRC-NAT или MSQRD NAT правило выше стандартного

|                       | admin@192.168.88.1 (MikroTik) - WinBox v6.44.3 on mAP lite (mipsbe)                                |
|-----------------------|----------------------------------------------------------------------------------------------------|
| ession Settings Dashb | oard                                                                                               |
| 🔿 🍳 🛛 Safe Mode       | Session: 192.168.88.1 CPU: 2% 🔳 🎰                                                                  |
| A Quick Set           | Firewall                                                                                           |
|                       | Filter Rules NAT Mangle Raw Service Ports Connections Address Lists Laver7 Protocols               |
|                       | - Carl Caupters Do Recet All Coupters                                                              |
| T Wireless            |                                                                                                    |
| Ster Decides          | # Action Chain Stc. Address Dsc. Address Proc Stc. Port Dst. Port In. Int Out. I In. Int Out. I. ▼ |
| and bridge            | 70 ≓ll ma… srcnat 10.0.88.0/24 WAN                                                                 |
| PPP                   | ;;; defconf: masquerade                                                                            |
| 🛫 Switch              | 1 Filma srcnat WAN                                                                                 |
| °t¦8 Mesh             |                                                                                                    |
| 255 IP 🗅              |                                                                                                    |
| 😹 Routing 🛛 🗅         |                                                                                                    |
| 💮 System 🔹 🗅          |                                                                                                    |
| 🙊 Queues              |                                                                                                    |
| Files                 |                                                                                                    |
| E Log                 |                                                                                                    |
| 🧟 RADIUS              |                                                                                                    |
| < 🏹 Tools 🔹 🕅         |                                                                                                    |
| 📰 New Terminal        |                                                                                                    |
| 🔜 MetaROUTER          |                                                                                                    |
| Partition             |                                                                                                    |
| A Make Supout.rif     |                                                                                                    |
|                       | 1                                                                                                  |

## Hастройка TCP MSS

## План действий

- 1. Объяснение MTU и фрагментации IP пакетов
- 2. Объяснение IPSec MTU
- 3. Объяснение TCP MSS
- 4. Настройка TCP MSS через IKE2

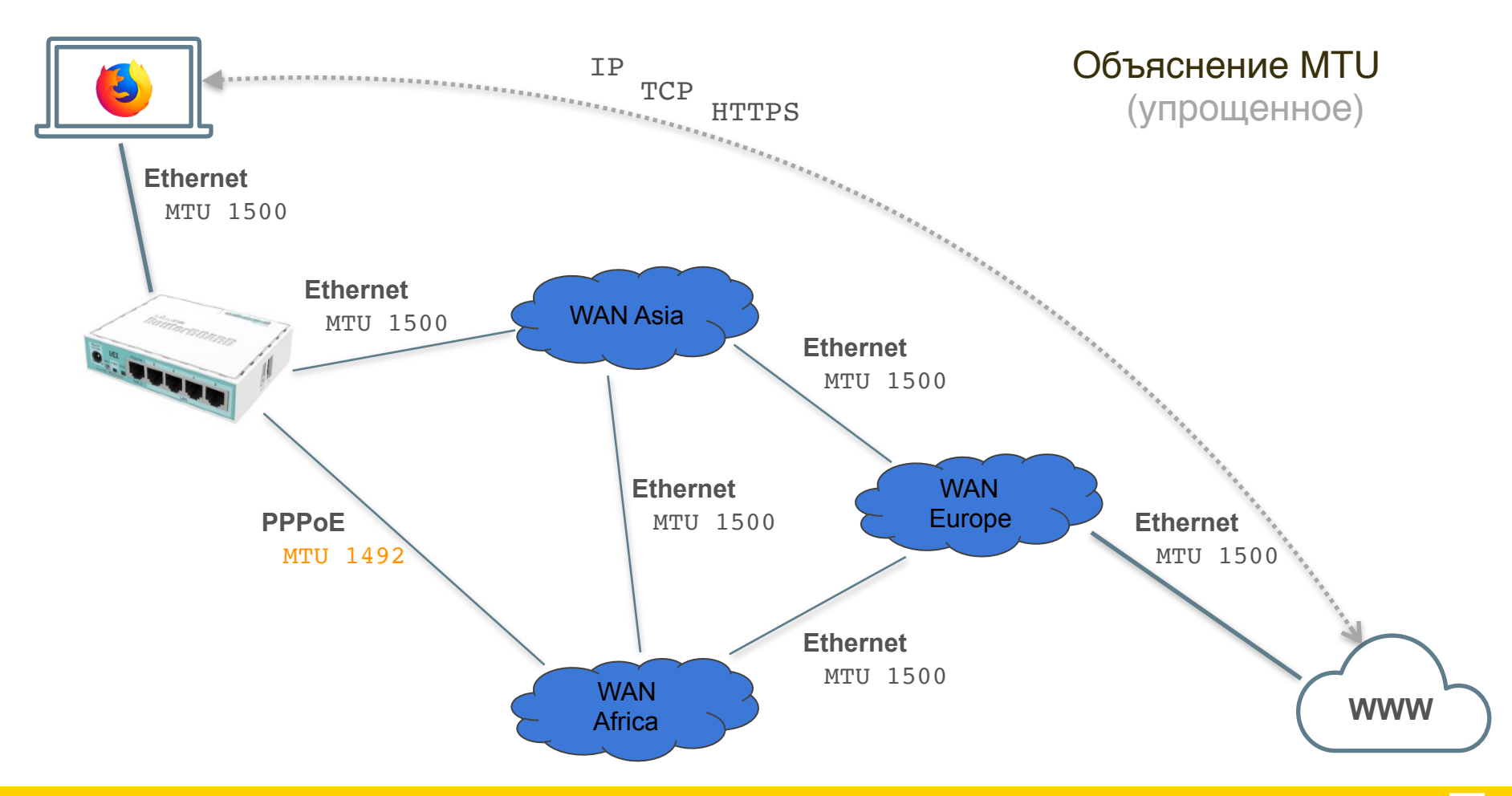

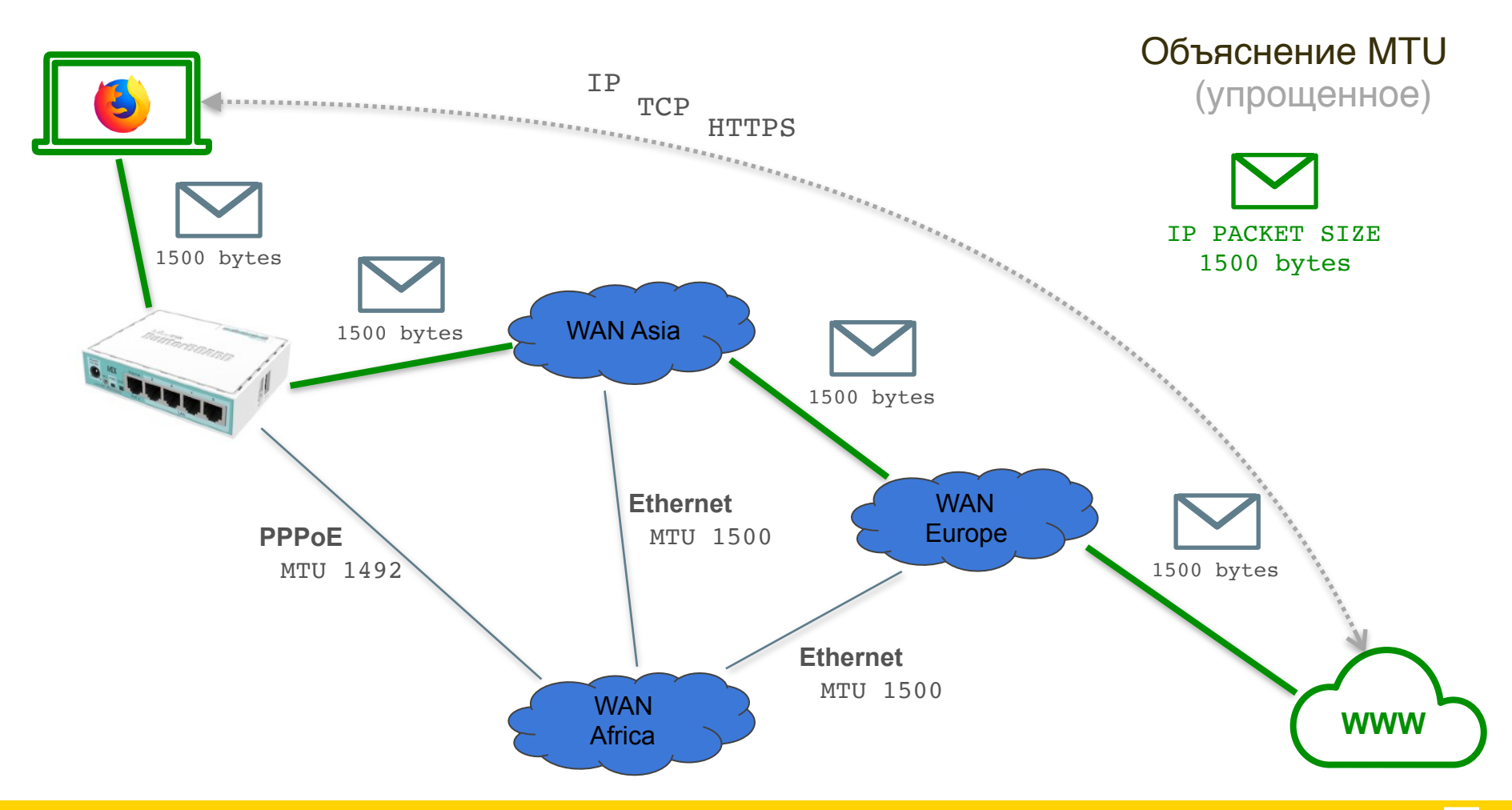

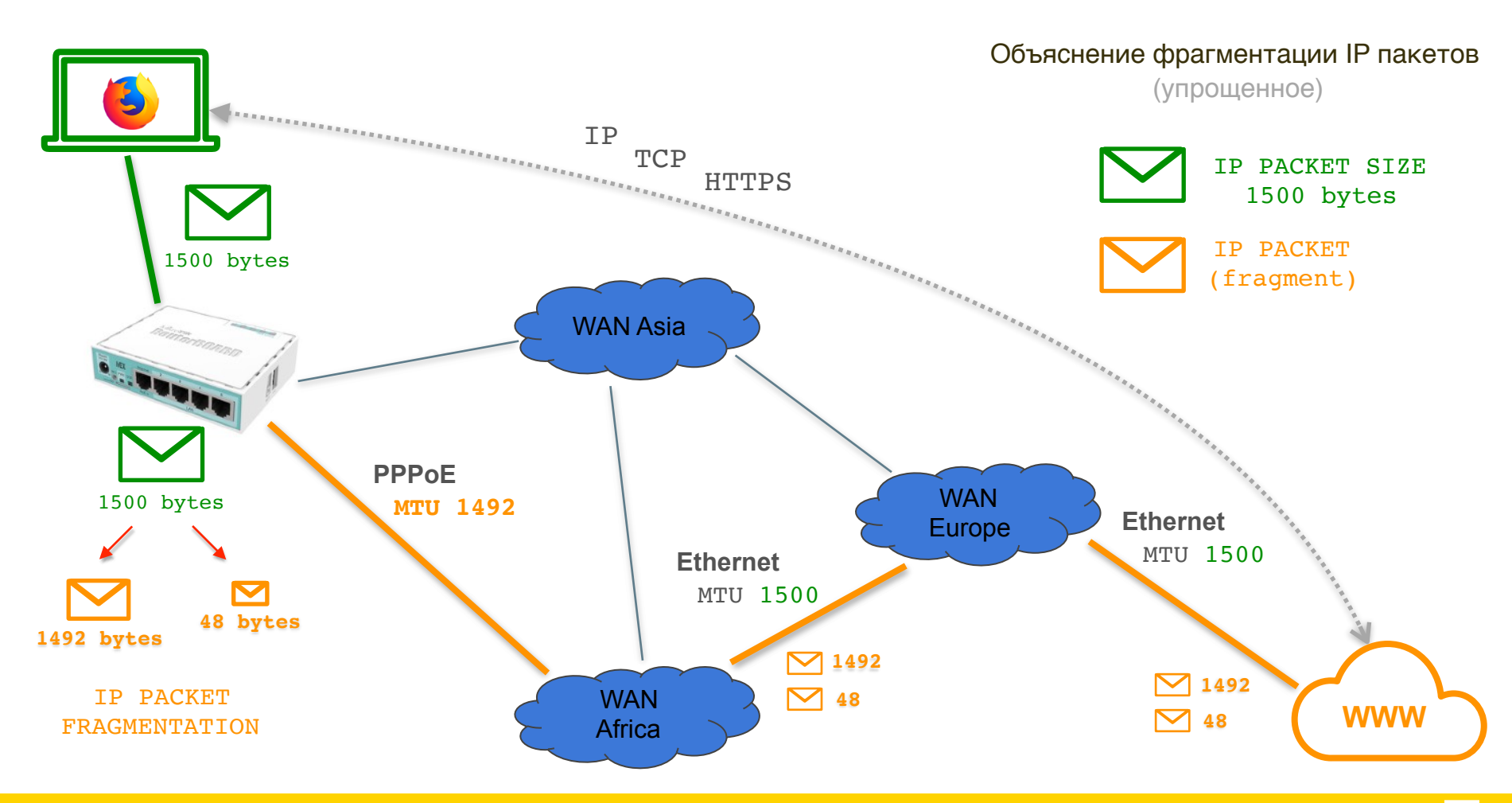

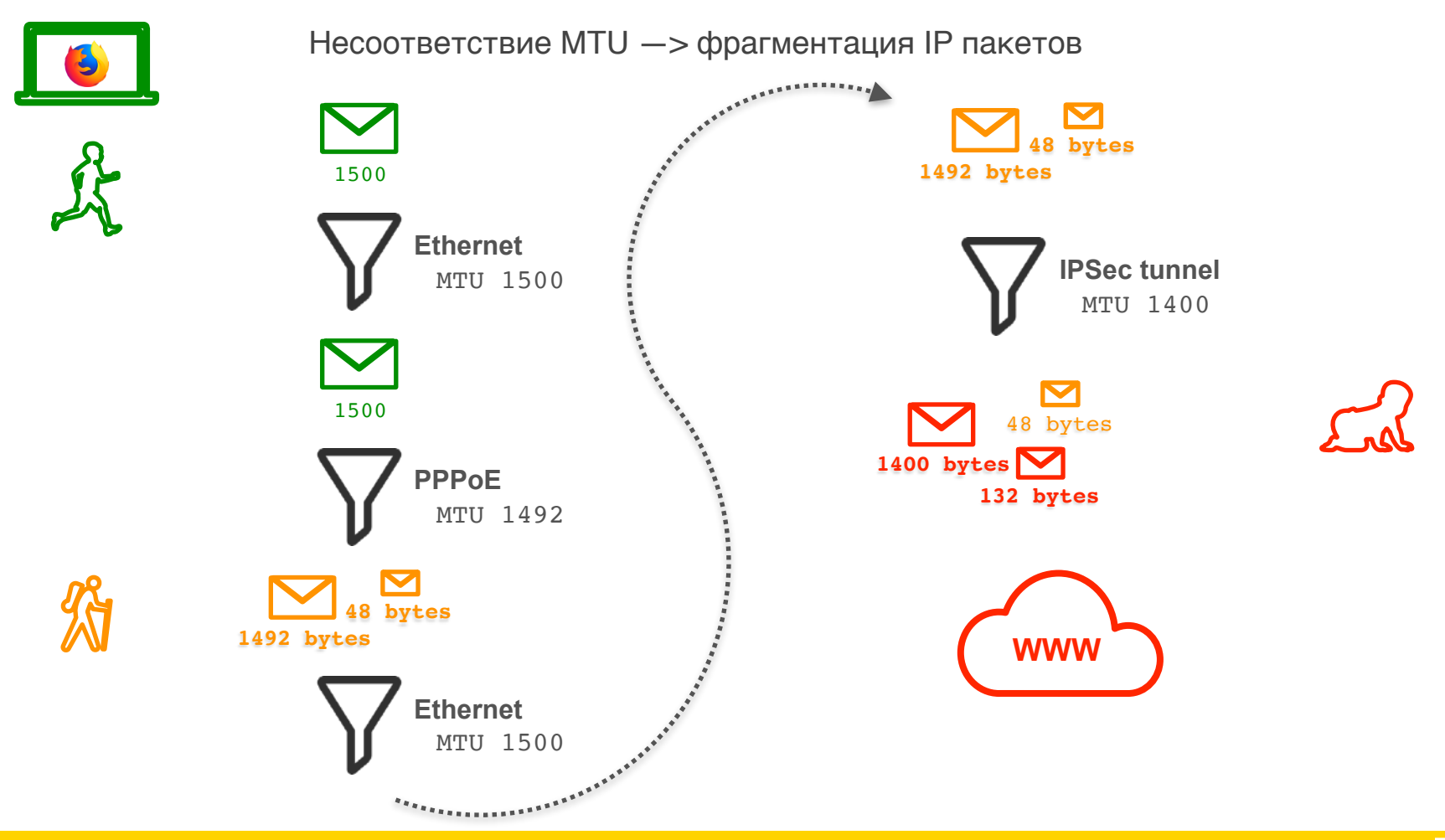

## **IP** packet

| IP       | DATA       |
|----------|------------|
| 20 bytes | 1492 bytes |

## **IPSec ESP packet** (tunnel mode)

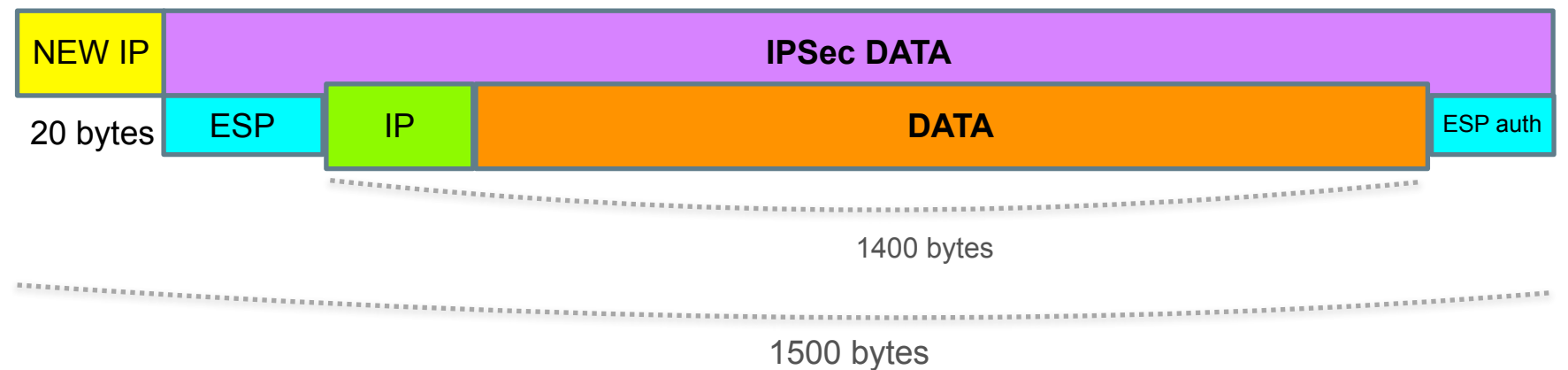

## **IPSec ESP packet** (tunnel mode)

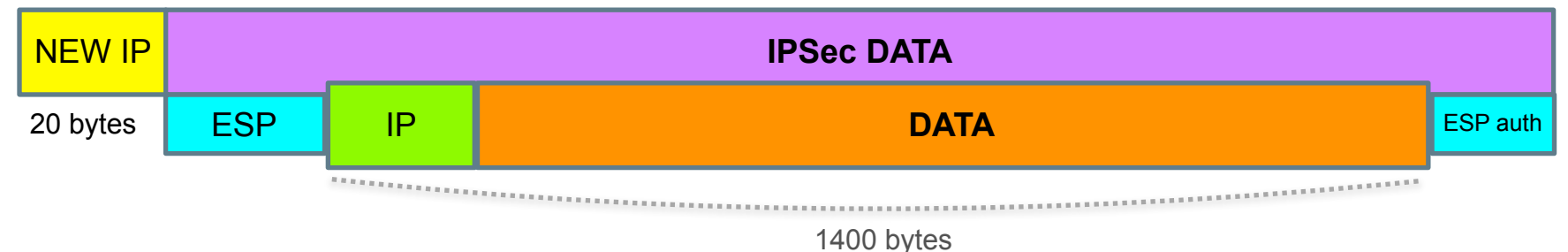

**IPSec ESP packet with NAT-T** (tunnel mode)

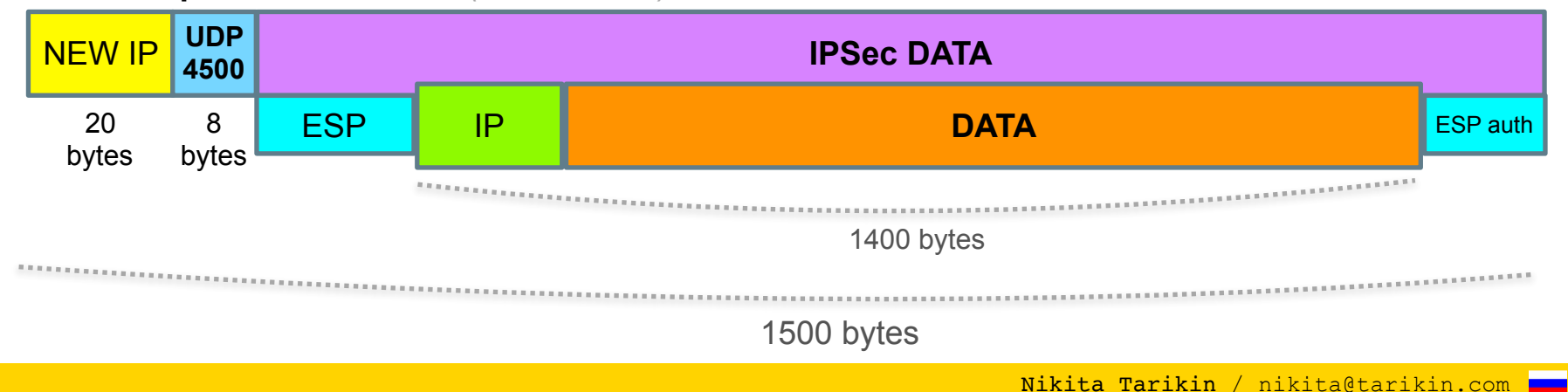

## **IPSec ESP packet with NAT-T** (tunnel mode)

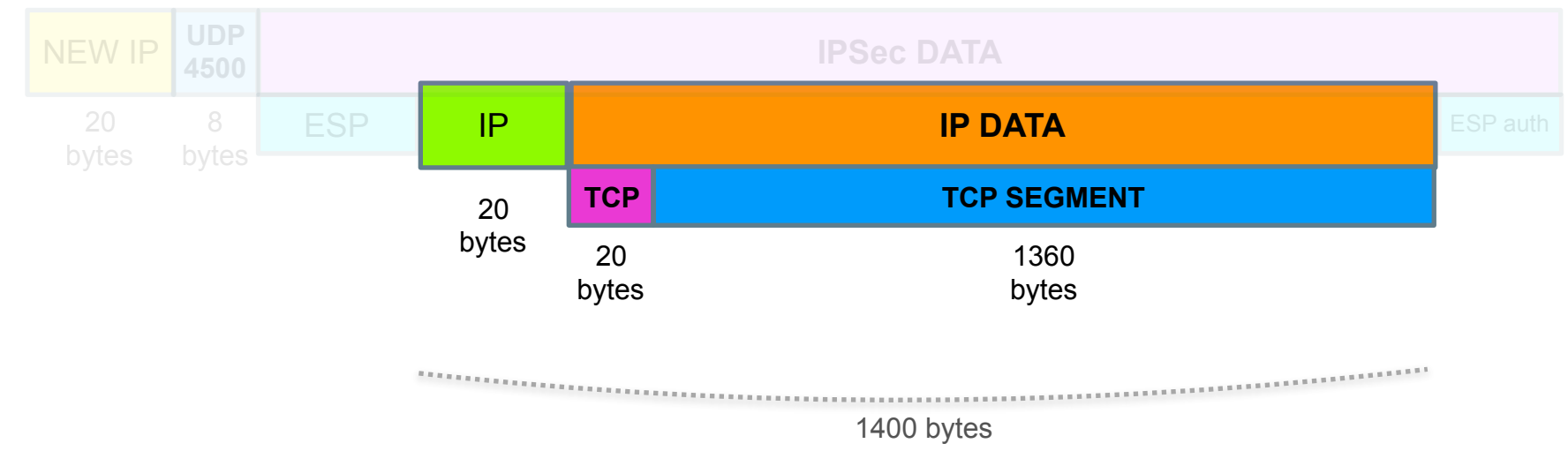

## TCP Segment size = MTU - 40 bytes

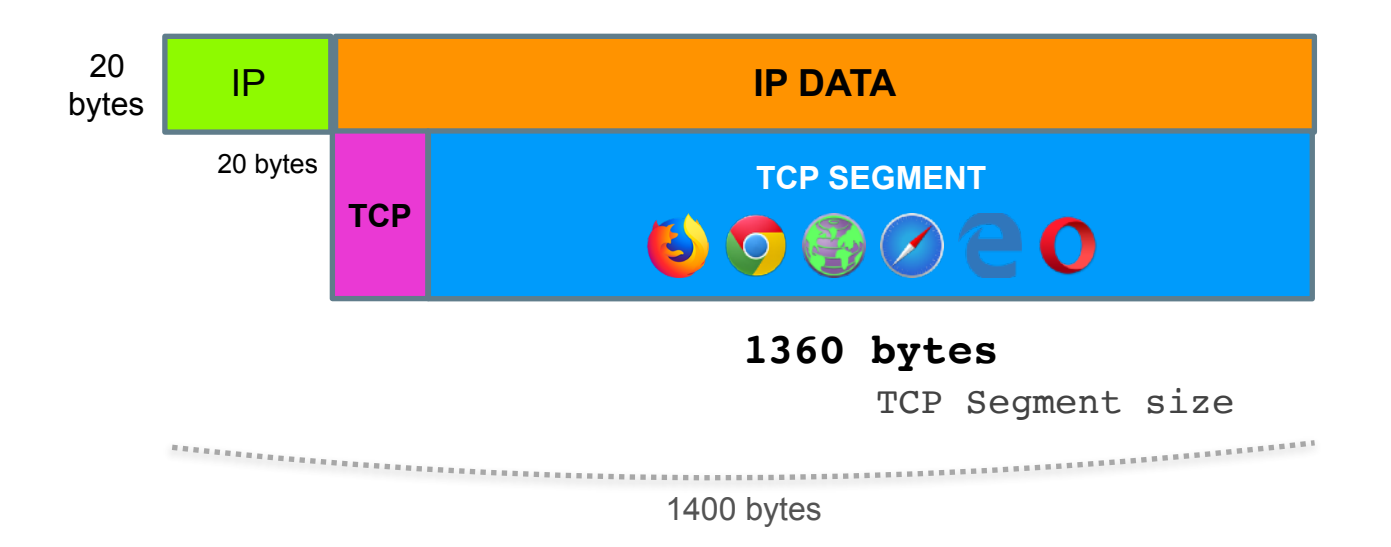

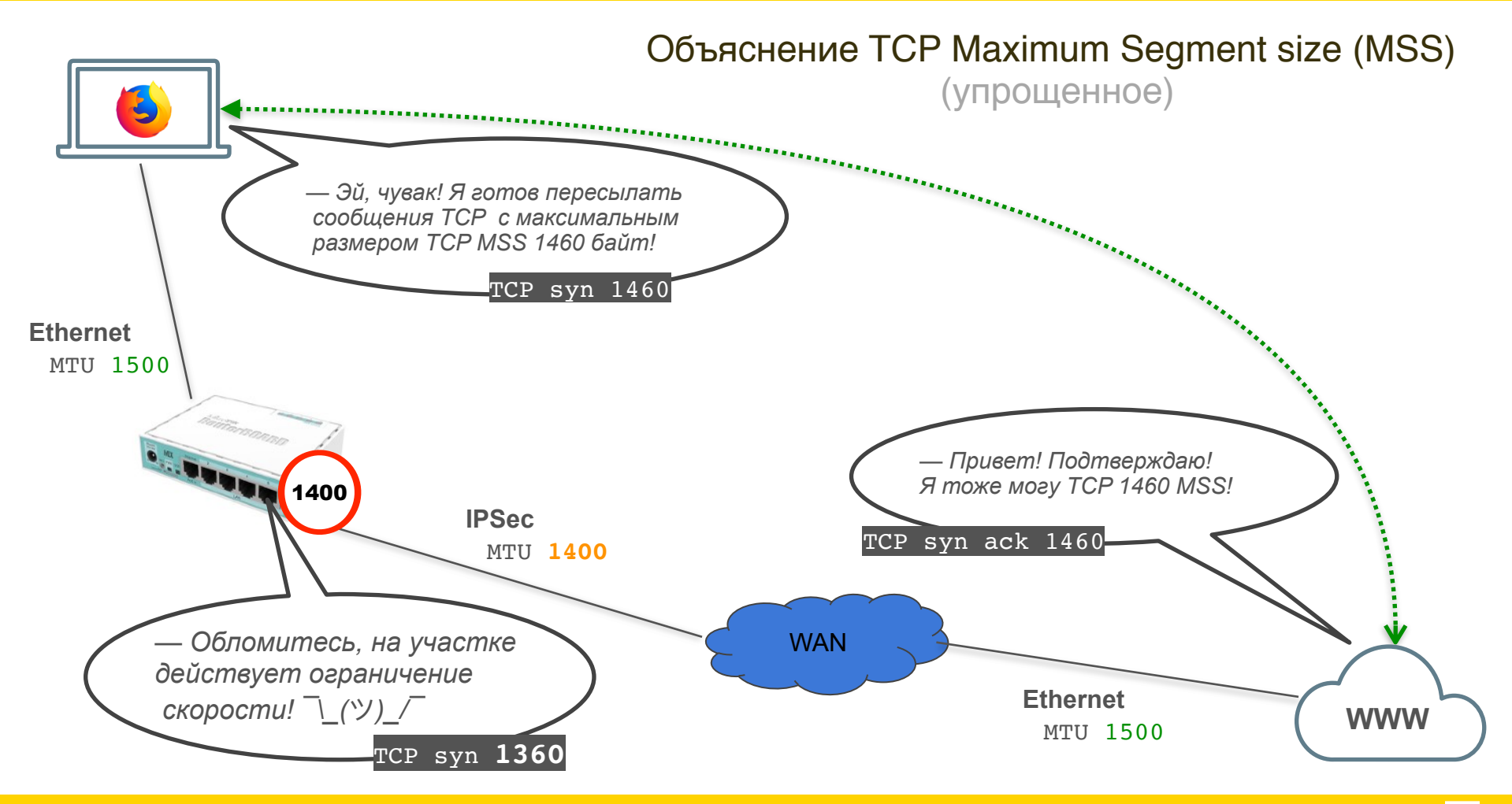

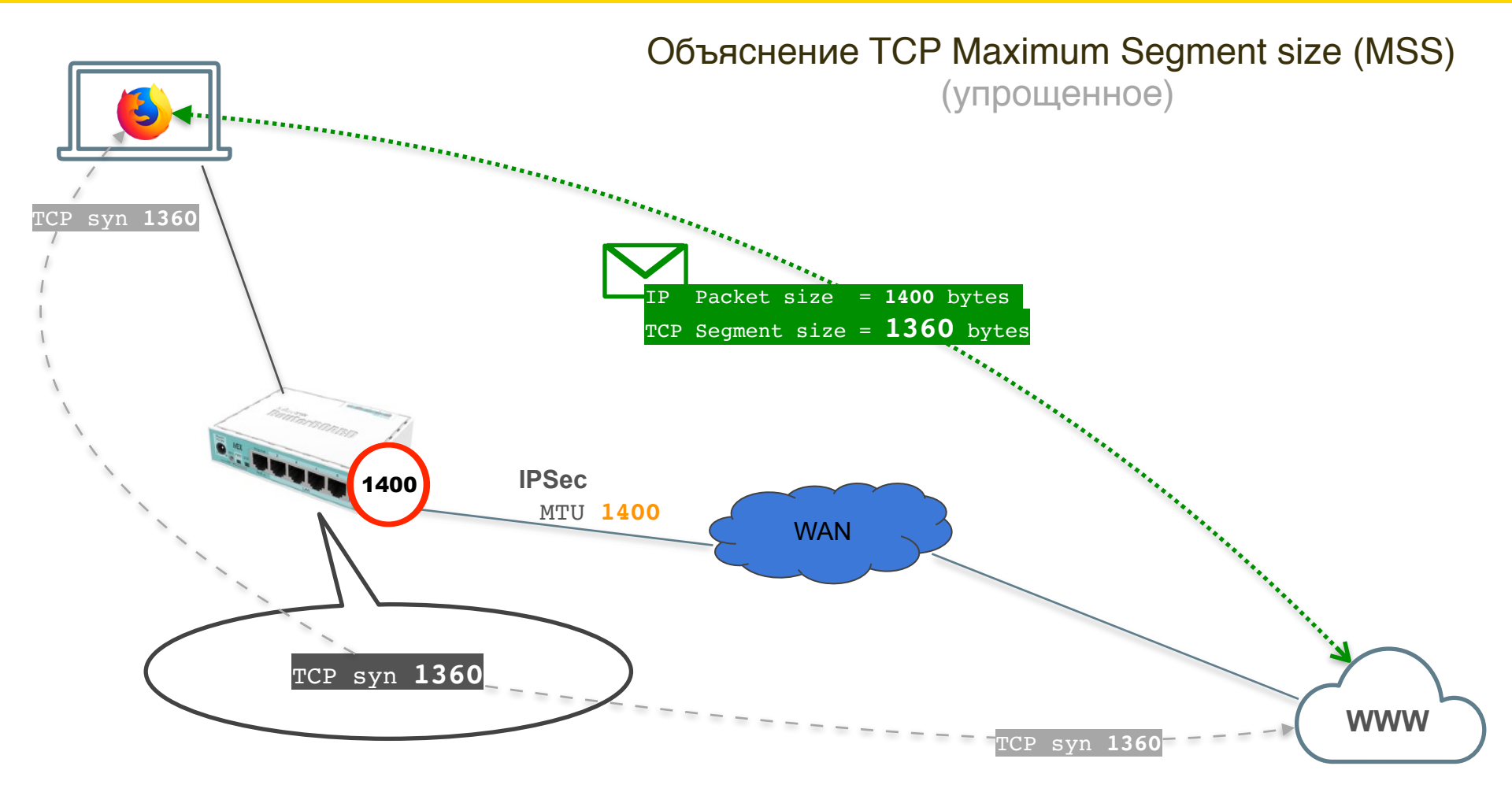

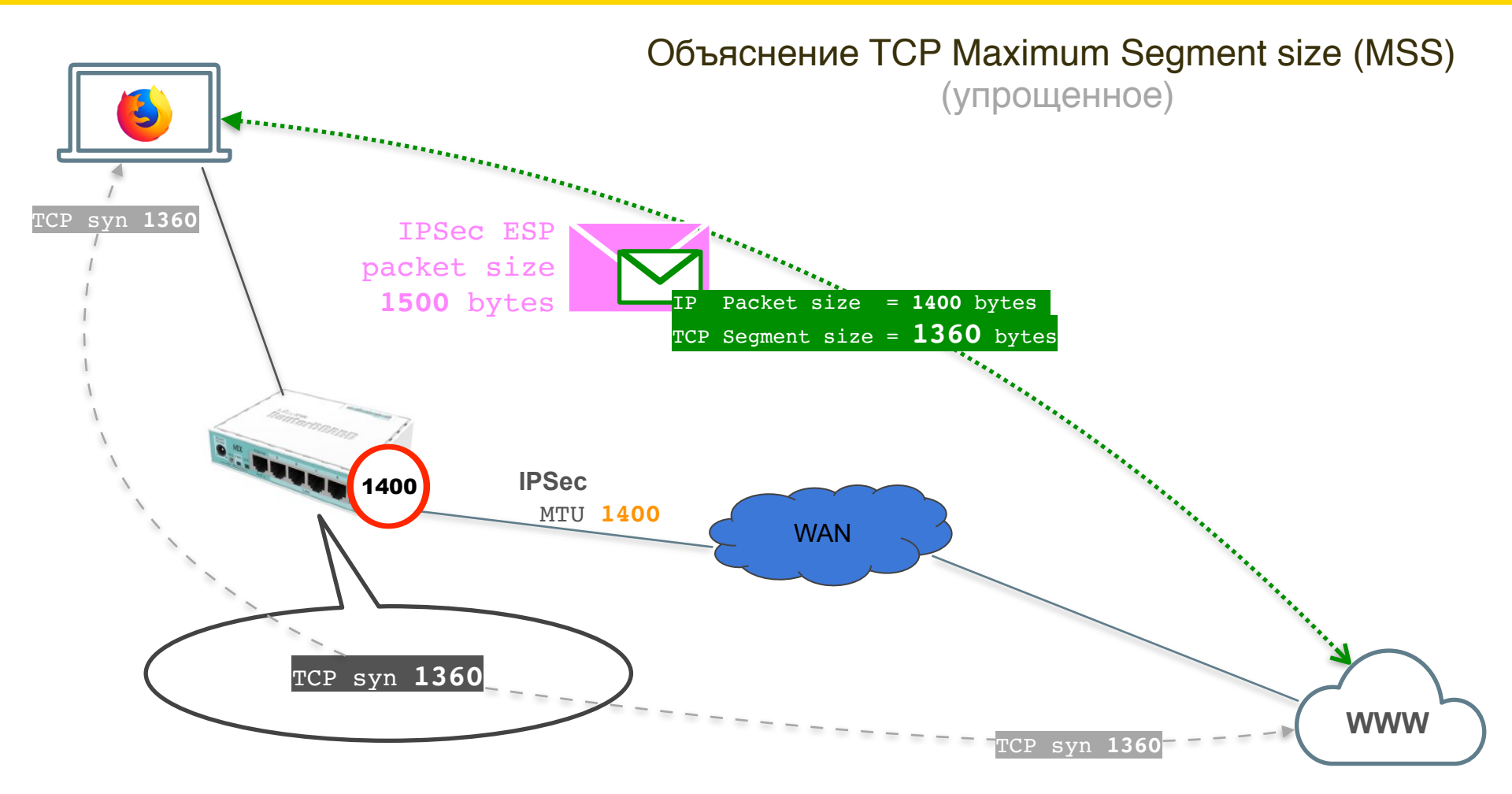

om 📒

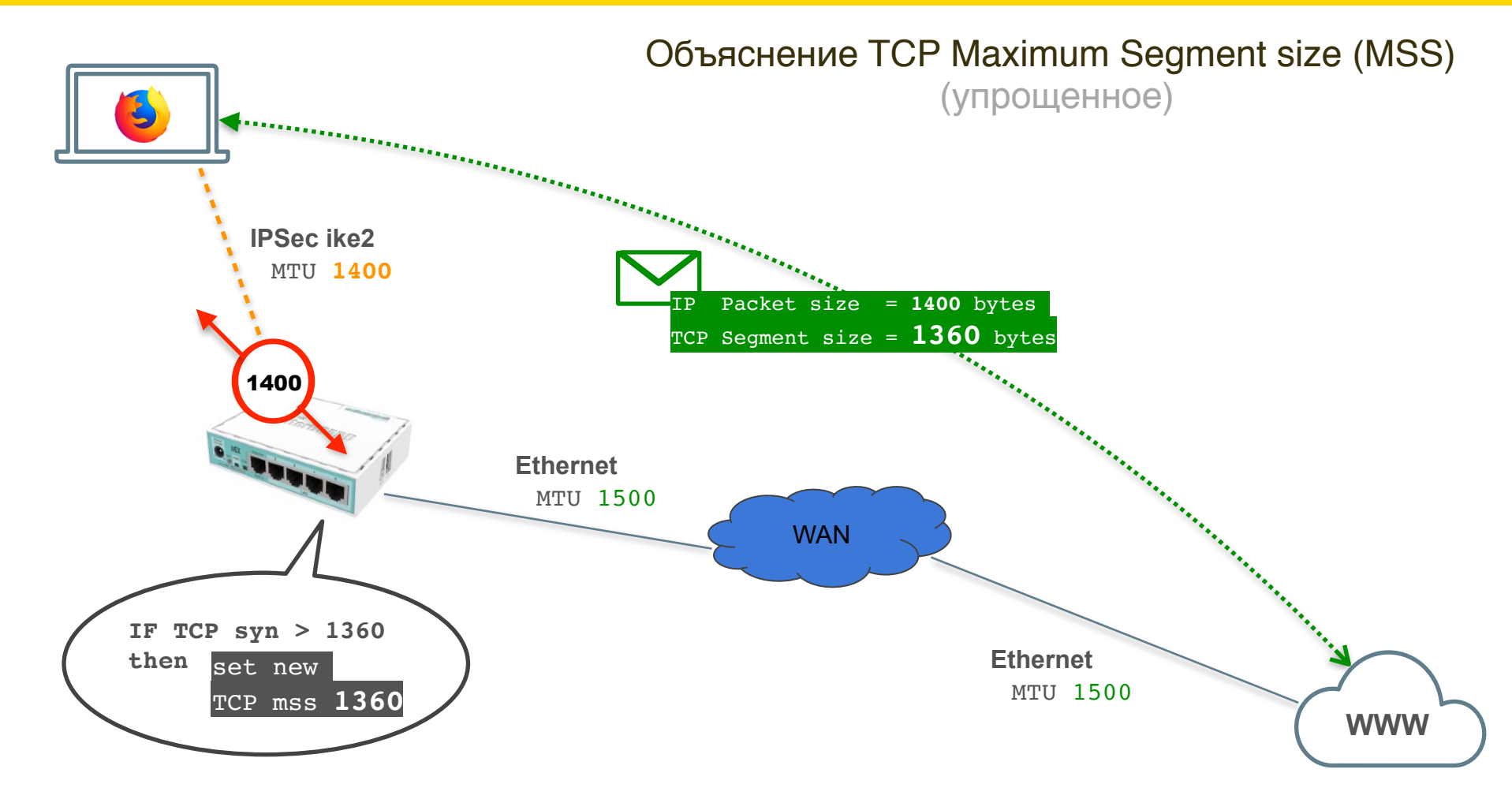

## Коррекция TCP MSS от IPSec IKE2 адресов

|                         |           |                        |                        |                | 🗧 😑 🗧 admin        | n@19    | 2.168.88.1 (MikroTik) - WinBox v6.44.3 o | n mAP    | lite (mipsbe)  |
|-------------------------|-----------|------------------------|------------------------|----------------|--------------------|---------|------------------------------------------|----------|----------------|
|                         |           | 0 4 0 0 0 4 (MilmaTile | N/1-D0.44.0            |                | Session Settings   | Dashb   | pard                                     |          | CD11 001       |
| <ul> <li>aur</li> </ul> | nin@19    | 2.168.88.1 (MIKFOTIK   | .) - WINBOX V0.44.3 OI | n map iii      | e (mipsbe)         | Jae     | Session: 192.106.00.1                    |          | CPU:0%         |
| Setting                 | s Dashb   | oard                   |                        |                |                    |         | General Advanced Extra Action Statistics | ,        | OK             |
| Safe                    | e Mode    | Session: 192.168.88.1  |                        | (              | :PU: 2%            |         | Str. Address List:                       | 1.       | Cancel         |
| Quick Sel               | t         | New Mangle Rule        |                        |                | E ×                |         | Dst. Address List:                       |          | Annly          |
| CAPsMA                  | N         | General Advanced Ex    | ktra Action Statistics |                | OK                 |         |                                          |          | - apper        |
| Interface               | 85        | Chain:                 | forward                | <b>I</b>       | Cancel             |         | Layer7 Protocol:                         | •        | Disable        |
| Wireless                |           | Src. Address:          | 10.0.88.0/24           |                | Apply              |         | Content:                                 | •        | Comment        |
| Bridge                  |           |                        |                        |                | UPP17              | Þ       | Connection Bytes:                        | ]•   }   | Demove         |
| PPP                     |           | Dst. Address:          |                        |                | Disable            | Þ       | Connection Rate:                         | -        | Reset Counte   |
| Switch                  |           | Protocol:              | tcp Ŧ                  | 1 <b>4</b>   [ | Comment            |         | Per Connection Classifier:               | •        | Reset Al Count |
| Mesh                    |           | Sec. Borts             |                        |                | Copy               |         | Src. MAC Address:                        | ]•   }   |                |
| IP                      | $\square$ | Sic. Porc.             |                        |                | Demous             |         | Out. Bridge Port:                        | -        |                |
| Routing                 | Þ         | Dst. Port:             |                        | .    -         | Remove             |         | In. Bridge Port:                         | •        |                |
| System                  | Þ         | Any, Port:             |                        | -   _          | Reset Counters     | ₽.      | To Riidas Dart List                      | -        | / i            |
| Queues                  |           | In. Interface:         |                        | <b>▼</b> F     | Reset All Counters | al<br>R | Out, Bridge Port List:                   | -        |                |
| Files                   |           | Out. Interface:        |                        | -              |                    |         |                                          |          | ms             |
| Log                     |           |                        |                        |                |                    | t.rif   | IPsec Policy: in 🔻 : ipsec 🔻             | <b>^</b> | 2              |
| RADIUS                  |           | In. Interface List:    |                        | <b>-</b>       |                    |         | TLS Host:                                | •        | au             |
| Tools                   | Þ         | Out. Interface List:   |                        | -              |                    |         | Ingress Priority:                        | -        | fl             |
| New Terr                | minal     |                        |                        | 1              |                    |         | Priority:                                | •        |                |
| MetaROl                 | JTER      | Packet Mark:           |                        | <b>~</b>       |                    |         | DSCP (TOS):                              | ]•       | po             |
| Partition               |           | Connection Mark:       |                        | <b>-</b>       |                    |         | TCP M55: 1 0-1360                        | •        | co             |
| Make Sup                | oout.rif  | Routing Mark:          |                        | -              |                    |         | Packet Size:                             | •        |                |
| Manual                  |           | Routing Table:         |                        | -              |                    |         | Random:                                  | •        | 10             |
| New Win                 | Box       |                        |                        |                |                    |         | TCP Flags: Syn                           | •        |                |
| Exit                    |           | Connection Type:       |                        | -              |                    |         | Invert                                   |          |                |
|                         |           | Connection State:      |                        | -              |                    |         | ■ ICMP Options                           |          |                |
|                         |           | Connection NAT State:  |                        | -              |                    |         |                                          |          |                |

General Advanced Extra Action Statistics CAP\$MAN 0% OK Β× Interfaces Action: change MSS Ŧ Cancel T Wireless OK Apply Log 🗧 Bridge Cancel Log Prefix: -Disable 💼 PPP Apply 🙄 Switch Comment New TCP MSS: 1360 Ŧ Disable 12 Mesh Passthrough Copy omment 5 IP Comment for New Mangle Rule Copy 🙉 Routing IKE2: Clamp TCP MSS from 10.0.88.0/24 to ANY OK Remove 💮 System 🗬 Queues Cancel et Counters Files All Counters Log DADE /ip firewall mangle add action=changemss chain=forward new-mss=1360 srcaddress=10.0.88.0/24 protocol=tcp tcpflags=syn tcp-mss=!0-1360 ipsecpolicy=in, ipsec passthrough=yes comment="IKE2: Clamp TCP MSS from 10.0.88.0/24 to ANY"

Session: 192,168,88,1

Session

C<sup>4</sup>

🖀 Quick Set

5

Settings Dashboard

Safe Mode

admin@192.168.88.1 (MikroTik) - WinBox v6.44.3 on mAP lite (mipsbe)

CPU: 3%

Ы×

## Коррекция TCP MSS до IPSec IKE2 адресов

| _               |                               |                    | 😑 😑 🔵 admin@1      | 92.168.88.1 (MikroTik) - WinBox v6. | .44.3 on mAP |
|-----------------|-------------------------------|--------------------|--------------------|-------------------------------------|--------------|
| admin@19        | 2.168.88.1 (MikroTik) - WinBo | x v6.44.3 on mAP I | ite (mipsbe)       | hoard                               |              |
| Settings Dashb  | oard                          |                    |                    | Session: 192.168.88.1               |              |
| Safe Mode       | Session: 192,168,88,1         |                    | CPU:2%             | New Mangle Rule                     |              |
|                 |                               |                    |                    | General Advanced Extra Action Sta   | tistics      |
| Quick Set       | New Mangle Rule               |                    |                    | Src. Address List:                  | •            |
| CAPSMAN         | General Advanced Extra Action | n Statistics       | ОК                 | Dst. Address List:                  | •            |
| Interfaces      | Chain: forward                | ₹                  | Cancel             | Layer7 Protocol:                    | <b>-</b>     |
| Wireless        | Src. Address:                 |                    | Apply              | Content:                            |              |
| Bridge          |                               | ala4               | - 1997-17          | Corportion Bytes:                   |              |
| PPP             | Dst. Address: 10.0.00         | .0/24              | Disable            | Connection Bate:                    |              |
| Switch          | Protocol: 6 (tcp)             |                    | Comment            | Per Concection Classifier:          |              |
| Mesh            | Size Boxti                    |                    | Conv               | Srr. MAC Address:                   |              |
| IP D            | Srt. Port:                    |                    |                    |                                     |              |
| Routing D       | Dst. Port:                    | ▼   [              | Remove             | Out. Bridge Port:                   | -            |
| System          | Any. Port:                    | ▼                  | Reset Counters     | In. Bridge Port:                    | •            |
| Oueues          | In. Interface:                | <b>•</b>           | Reset All Counters | In. Bridge Port List:               | •            |
| Files           | Out Interface:                |                    |                    | Out. Bridge Port List:              | •            |
| Log             |                               |                    |                    | These Delivery as A The             |              |
| PADIUS          | In. Interface List:           | •                  |                    | TIS Hort                            | Sec          |
| Tools           | Out. Interface List:          | <b></b>            |                    |                                     |              |
| New Townload    |                               |                    |                    | Ingress Priority:                   | •            |
| New Terminal    | Packet Mark:                  |                    |                    | Priority:                           | •            |
| MetaROUTER      | Connection Mark:              |                    |                    | DSCP (TOS):                         | -            |
| Partition       |                               |                    |                    | TCP MSS: 1 0-1360                   | <b>^</b>     |
| Make Supout.rif | Routing Mark:                 | •                  |                    | Packet Size:                        | -            |
| Manual          | Routing Table:                | •                  |                    | Random:                             | •            |
| New WinBox      |                               |                    |                    | TCP Flags                           | T A          |
| E×it            | Connection Type:              | <b></b>            |                    | Invert                              | <b>•</b>     |
|                 | Connection State:             | •                  |                    |                                     |              |
|                 | Connection NAT State:         | <b>•</b>           |                    |                                     |              |

| 🔴 😑 🌒 admin@192.168.88.1 (MikroTik) - WinBox v6.44.3 on mAP lite (mipsbe) |                                                                                                    |                                              |                 |  |  |  |  |  |  |  |
|---------------------------------------------------------------------------|----------------------------------------------------------------------------------------------------|----------------------------------------------|-----------------|--|--|--|--|--|--|--|
| Ses                                                                       | Session Settings Dashboard                                                                                                    |                                              |                 |  |  |  |  |  |  |  |
| Ю                                                                         | C¥ Safe Mode                                                                                                    | Session: 192.168.88.1                        | CPU: 1% 📕 🛅     |  |  |  |  |  |  |  |
|                                                                           | http://www.com/action/action/a | New Mangle Rule                              | D×              |  |  |  |  |  |  |  |
|                                                                           | CAPSMAN                                                                                                    | General Advanced Extra Action Statistics     | ОК              |  |  |  |  |  |  |  |
|                                                                           | 🕅 Interfaces                                                                                                    | Action: change MSS                           | Cancel          |  |  |  |  |  |  |  |
|                                                                           | 🧵 Wireless                                                                                                    |                                              | Apply           |  |  |  |  |  |  |  |
|                                                                           | 😹 Bridge                                                                                                    | Log                                          |                 |  |  |  |  |  |  |  |
|                                                                           | 📑 PPP                                                                                                    | Log Prefix:                                  | Disable         |  |  |  |  |  |  |  |
|                                                                           | 🙄 Switch                                                                                                    | New TCP MSS: 1360                            | Comment         |  |  |  |  |  |  |  |
|                                                                           | ଂଧ୍ୱ Mesh                                                                                                    | ✓ Passthrough                                | Сору            |  |  |  |  |  |  |  |
|                                                                           | 🚳 IP 🛛 🗅                                                                                                    |                                              |                 |  |  |  |  |  |  |  |
|                                                                           | 🔀 Routing 🛛 🗈                                                                                                    | Comment for New Mangle Rule                  |                 |  |  |  |  |  |  |  |
|                                                                           | 💮 System 🗈                                                                                                    | IKE2: Clamp TCP MSS from ANY to 10.0.88.0/24 | OK punters      |  |  |  |  |  |  |  |
|                                                                           | 룢 Queues                                                                                                    |                                              | Cancel Counters |  |  |  |  |  |  |  |
|                                                                           | 📄 Files                                                                                                    | <u> </u>                                     |                 |  |  |  |  |  |  |  |
|                                                                           | 📄 Log                                                                                                    |                                              |                 |  |  |  |  |  |  |  |
|                                                                           | O DADTUS                                                                                                    |                                              |                 |  |  |  |  |  |  |  |

CPU: 1% 
CPU: 1% 
CPU: 1% 
CPU: 1% 
COK
Cancel
Apply
Disable
Comment
Copy
Remove
Reset Counters
Reset Counters

/ip firewall mangle add action=changemss chain=forward new-mss=1360 dstaddress=10.0.88.0/24 protocol=tcp tcpflags=syn tcp-mss=!0-1360 ipsecpolicy=out,ipsec passthrough=yes comment="IKE2: Clamp TCP MSS from ANY to 10.0.88.0/24"

## Настройка клиентов

Nikita Tarikin / nikita@tarikin.com

## Windows 8 / 8.1 / 10

План действий

- 1. Импорт SSL сертифкатов
- 2. Настройка IKEv2 соеденения
- 3. Проверка маршрутов IKEv2

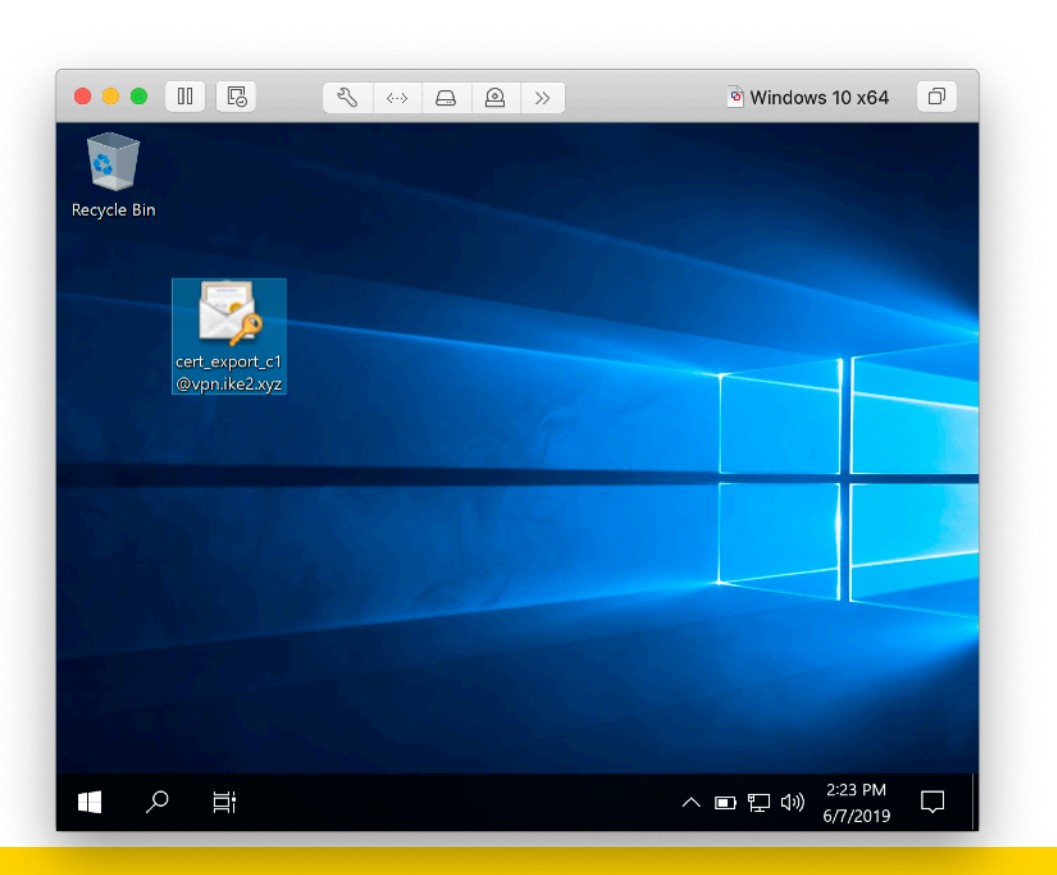

### Скачать .p12 сертификат

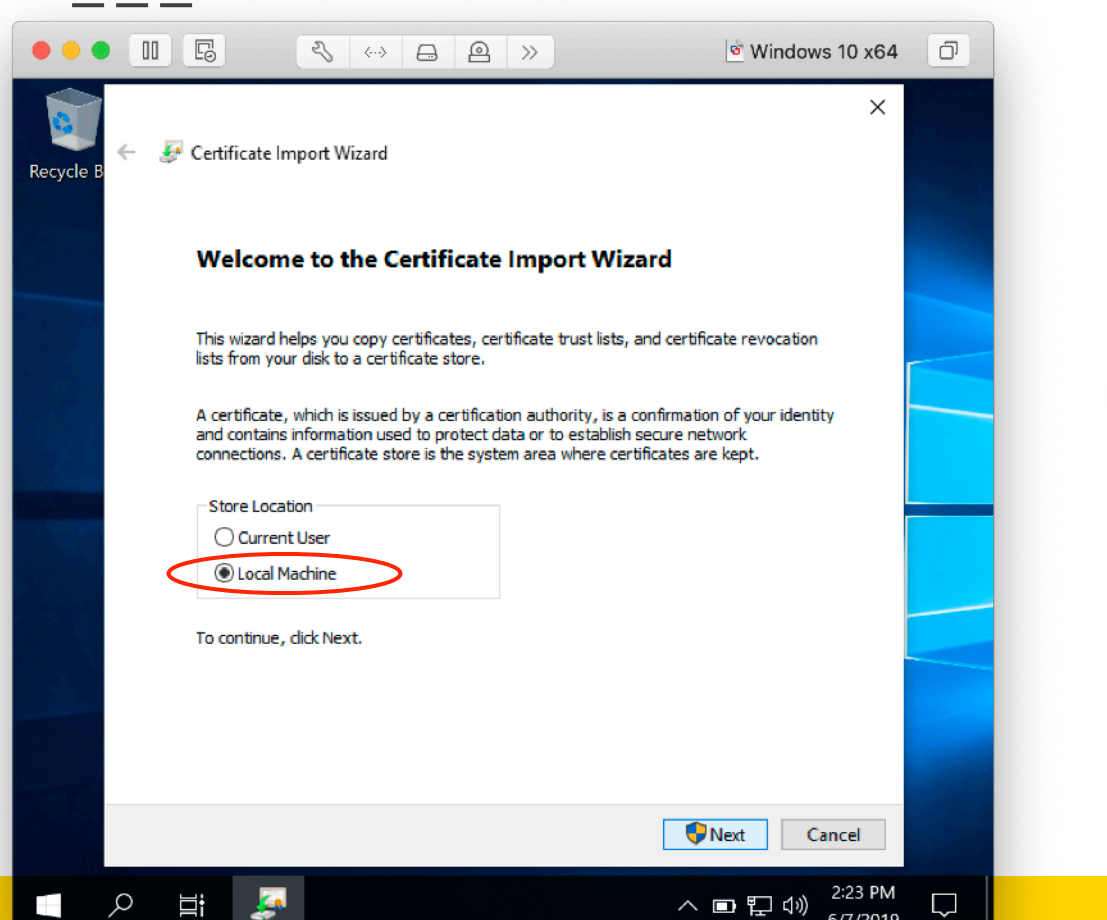

## Выбрать Local Machine хранилище —> Далее

|          |                                                                                                    | ອັ Windows 10 x64                                                                       | ð |
|----------|----------------------------------------------------------------------------------------------------|-----------------------------------------------------------------------------------------|---|
| ecycle B | Certificate Import Wizard                                                                                                    | ×                                                                                       |   |
|          | Private key protection                                                                                                    |                                                                                         |   |
|          | To maintain security, the private key was protected with a p                                                                                                    | password.                                                                               |   |
|          | Password:                                                                                                    |                                                                                         |   |
|          | Import options:<br>Enable strong private key protection. You will be pron<br>private key is used by an application if you enable this<br>Mark this key as exportable. This will allow you to back<br>keys at a later time.<br>Protect private key using virtualized-based security(N | mpted every time the<br>is option.<br><b>ck up or transport your</b><br>Non-exportable) |   |
|          | ☑ Indude all extended properties.                                                                                                    | Next                                                                                    |   |
|          |                                                                                                    | TVEXL Cancel                                                                            |   |
| Q        |                                                                                                    | へ 回 即 (J)) <sup>2:24 PM</sup>                                                           |   |

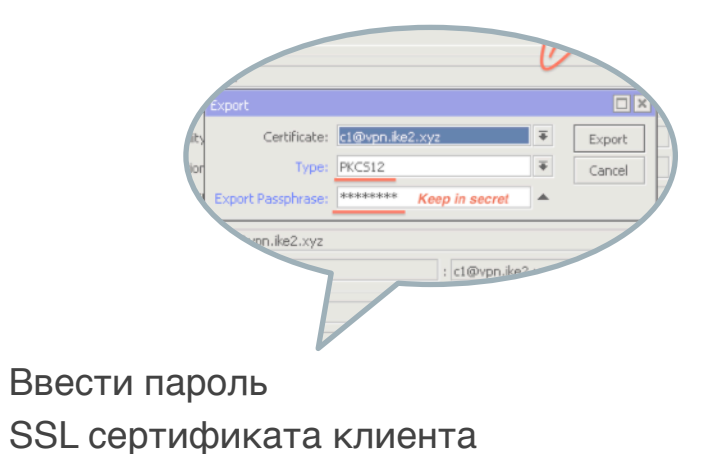

->Далее

| ••        |                               |                                                                | জ Windows 10 x64               | ð |
|-----------|-------------------------------|----------------------------------------------------------------|--------------------------------|---|
| cycle B ← | 🐓 Certificate                 | Import Wizard                                                  | ×                              |   |
|           | Certificate Sto<br>Certificat | ore<br>e stores are system areas where certificates a          | are kept.                      |   |
|           | Windows<br>the certif         | can automatically select a certificate store, or<br>icate.     | you can specify a location for |   |
|           |                               | ce all certificates in the following store<br>rtificate store: |                                |   |
|           |                               |                                                                | Browse                         |   |
|           |                               |                                                                |                                |   |
|           |                               |                                                                |                                |   |
|           |                               |                                                                | Next Cancel                    |   |
| Q         | Hi 🏒                          |                                                                | へ 回 臣 (小) 2:24 PM [            |   |

## Автоматический выбор —> **Далее**

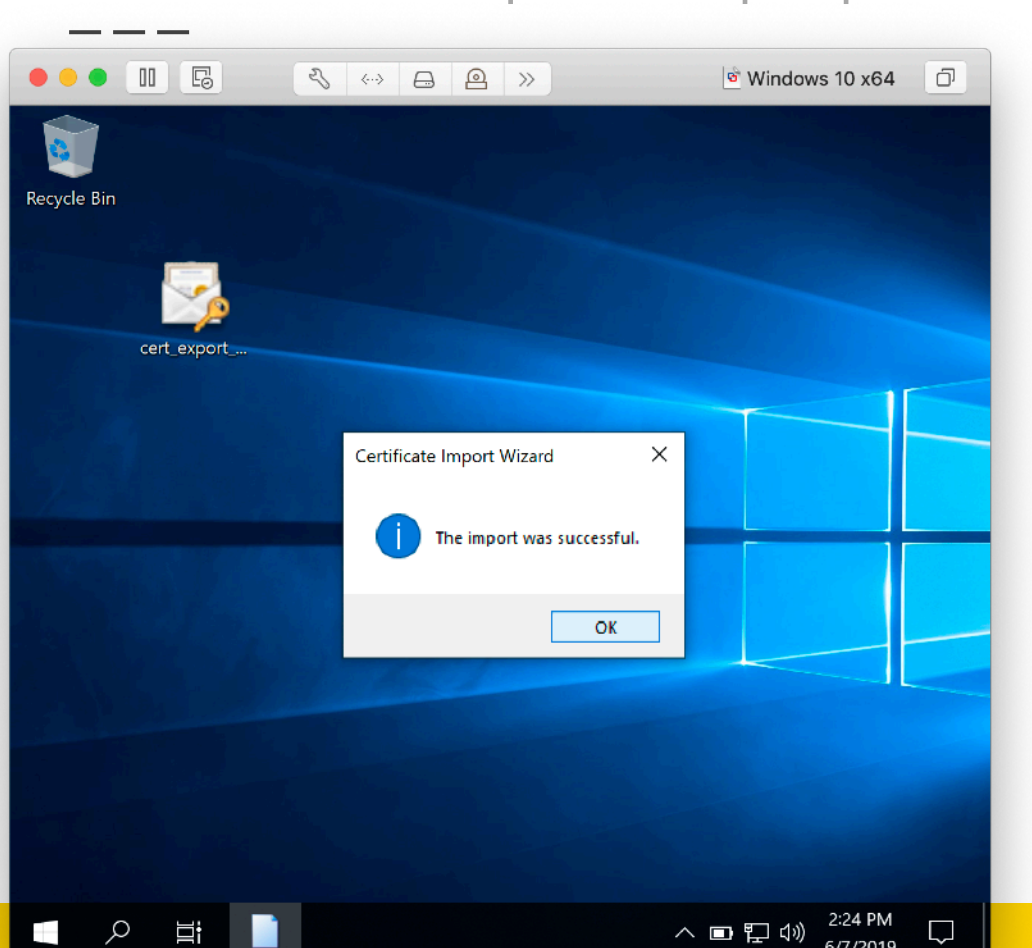

SSL сертификат успешно импортирован —> **OK** 

Nikita Tarikin / nikita@tarikin.com

## Windows 10: Импорт SSL сертификатов

| Network and Sharing Center                         |                                                                   | - 0                                  | × |  |  |  |  |
|----------------------------------------------------|-------------------------------------------------------------------|--------------------------------------|---|--|--|--|--|
| 🕂 🔿 👻 🛧 🙀 " Network                                | > Network and Sharing Center                                      | Search Control Panel                 | Q |  |  |  |  |
| Control Panel Home                                 | View your basic network in<br>connections                         | formation and set up                 |   |  |  |  |  |
| Change adapter settings<br>Change advanced sharing | View your active networks                                         | View your active networks            |   |  |  |  |  |
| settings                                           | Network 6                                                         | Access type: Internet                |   |  |  |  |  |
| Media streaming options                            | Private network                                                   | Connections: <i>I</i> Ethernet0      |   |  |  |  |  |
|                                                    | Troubleshoot problems<br>Diagnose and repair netw<br>information. | ork problems, or get troubleshooting | I |  |  |  |  |
| See also                                           |                                                                   |                                      |   |  |  |  |  |
|                                                    |                                                                   |                                      |   |  |  |  |  |
| Infrared                                           |                                                                   |                                      |   |  |  |  |  |
| Infrared<br>Internet Options                       |                                                                   |                                      |   |  |  |  |  |

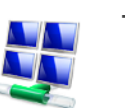

-> Панель управления -> Сеть и интернет -> Центр управления сетями

### Создание нового подключения

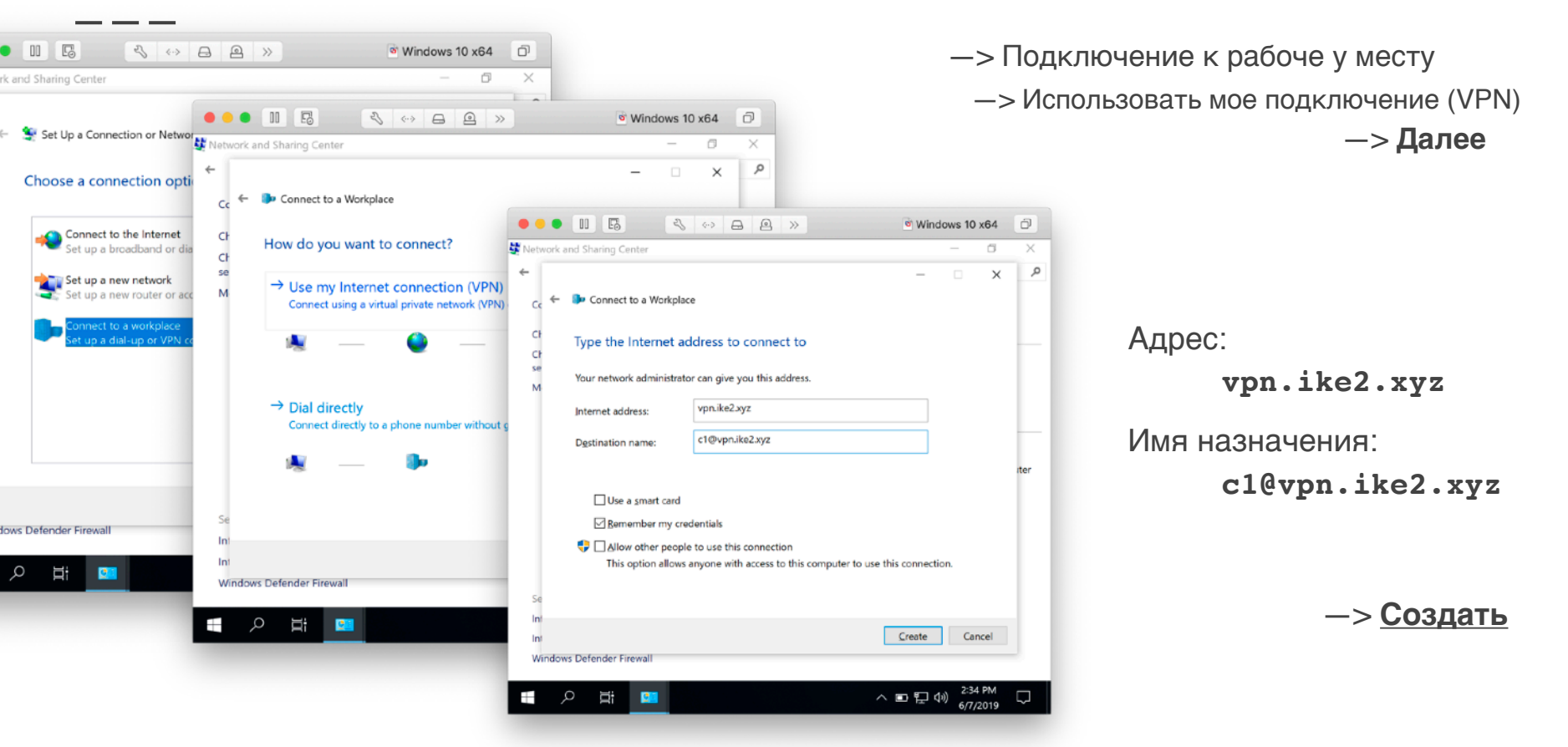

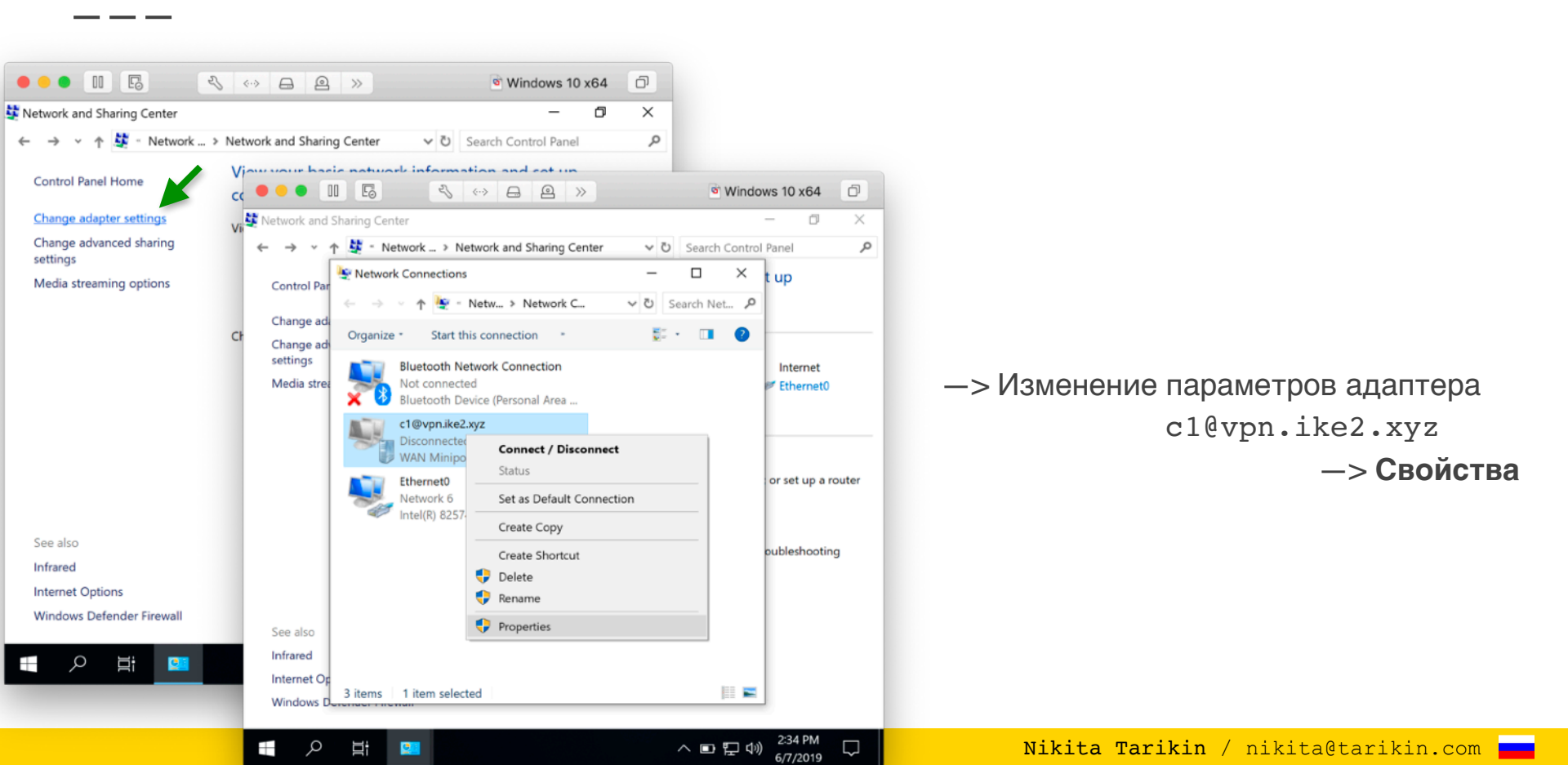

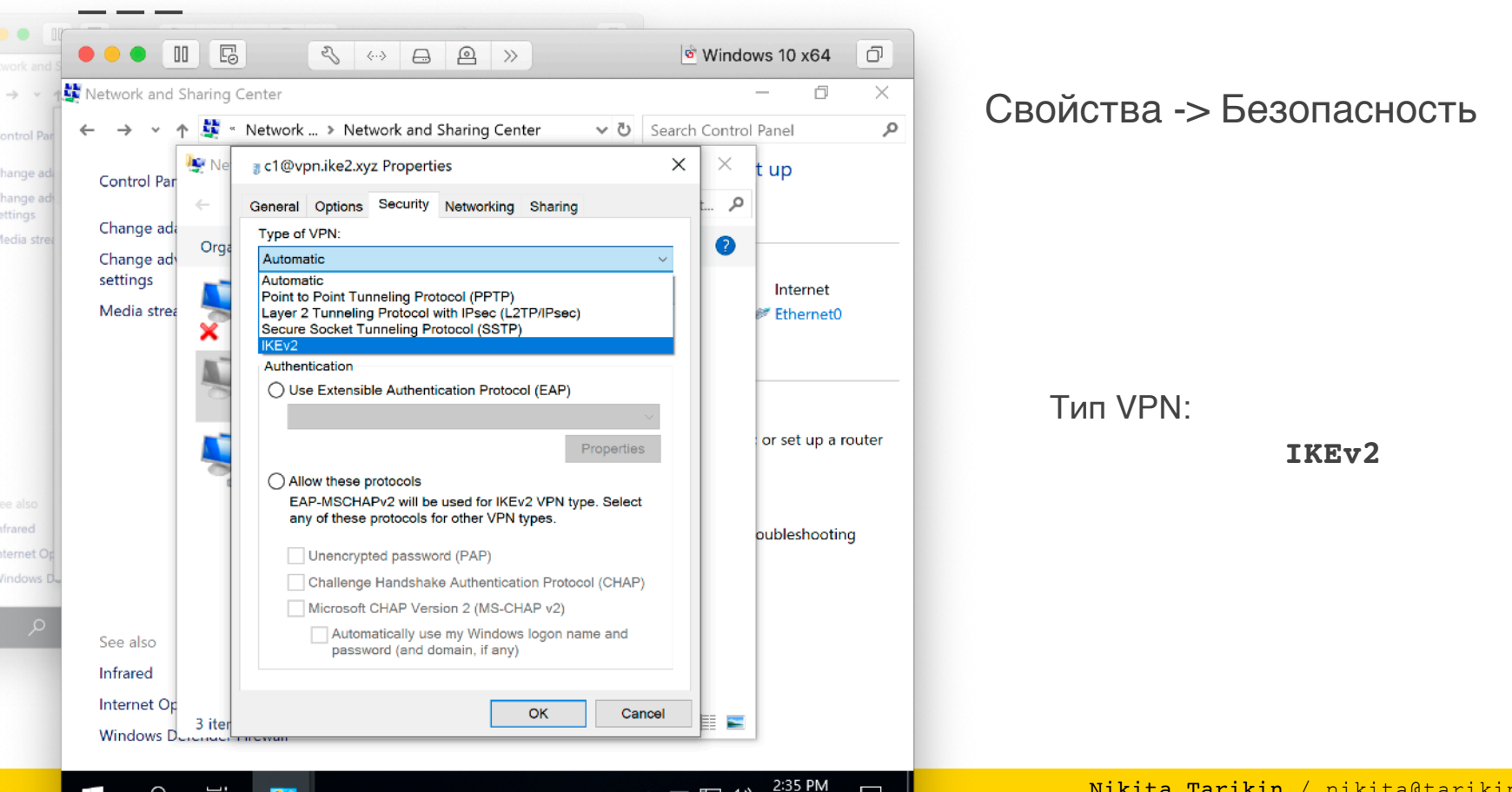

へ 🗉 🖫 🖤

Q ∐i

.

| II G & · · B P · · · · · · · · · · · · · · · ·                                                                                                    | Windows 10 x64         Image: Organization           -         Image: Organization | Свойства -> Безопасность                               |
|----------------------------------------------------------------------------------------------------|------------------------------------------------------------------------------------|--------------------------------------------------------|
| Par       ← → ~ ↑ ✿ * Network > Network and Sharing Center       ✓ O Search         ad       Control Pan       ↓ C @vpn.ike2.xyz Properties       ×         ad       Change add       Orga       General Options Security Networking Sharing         tree       Change add       Orga       Type of VPN:         KEv2       ✓       ✓ | Control Panel                                                                      | Шифрование данных:                                     |
| Media streat       Advanced settings         Data encryption:       Data encryption (disconnect if server declines)         Authentication       Use Extensible Authentication Protocol (EAP)         Properties                                                                                                    | Internet<br>C1@vpn.ike2.xyz<br>No Internet<br>access<br>Ethernet0                  | Самое стойкое<br>Проверка подлинности:<br>Использовать |
| Use machine certificates                                                                                                    | or set up a router                                                                 | сертификаты<br>компьютеров                             |
| O See also<br>Infrared<br>Internet Op<br>Windows D 3 iter<br>Windows D                                                                                                    | oubleshooting                                                                      | —> OK                                                  |

へ 💷 হ 🗤 2:45 PM

 $\Box$ 

Явный выбор сертификата для IKEv2 соединения

## Set-VpnConnection -Name "cl@vpn.ike2.xyz" MachineCertificateIssuerFilter 'C:\mycerts\CA.crt'

Через уточнение издателя авторитета СА
#### Windows 10: проверка IKEv2 VPN соединения

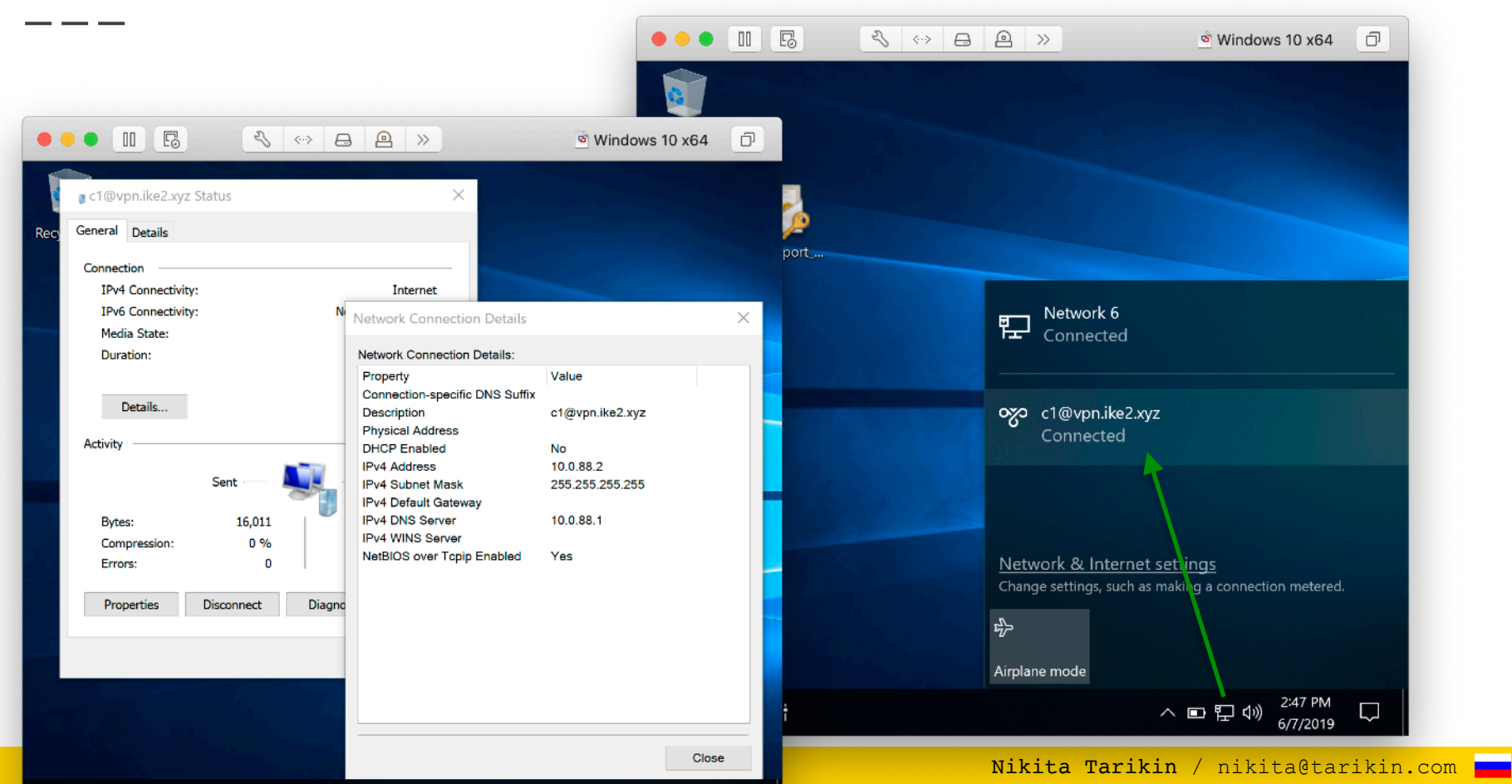

#### Windows 10: проверка IKEv2 VPN маршрутов

р Ц

-----

|                                | 3 ↔                             | ⊟ @ »                                                                                       | 🖻 Wir                        | ndows 10 x€ | 64 🗇 | route -4 p   | rint.     |           |
|--------------------------------|---------------------------------|---------------------------------------------------------------------------------------------|------------------------------|-------------|------|--------------|-----------|-----------|
| 🔤 Command Prompt               |                                 |                                                                                             |                              | -           | o ×  | 10000 1 p    |           |           |
| C:\Users>route -4              | print                           |                                                                                             |                              |             | ^    |              |           |           |
| Interface List<br>900 Oc 29 e6 | e6 ceIntel(                     | R) 82574L Gigabit                                                                           | t Network Connect            | tion        |      | Destination  |           |           |
| 25<br>600 50 56 fc<br>1        | с1@vpn<br>fe e4Вlueto<br>Softwa | .1Ke2.xyz<br>oth Device (Perso<br>re Loopback Inter<br>==================================== | onal Area Networl<br>rface 1 | <)<br>      |      |              | 0.0.0.0/0 | (default) |
| IPv4 Route Table               |                                 |                                                                                             |                              |             |      | Gateway:     |           |           |
| Active Routes:                 |                                 |                                                                                             |                              |             |      |              | On-link   |           |
| Network Destinatio             | n Netmask                       | Gateway                                                                                     | Interface                    | Metric      |      |              | -         |           |
| <u> </u>                       | aaaa                            | 192 168 88 1                                                                                | 192 168 88 252               | 4250        |      |              |           |           |
| 0.0.0.0                        | 0.0.0.0                         | On-link                                                                                     | 10.0.88.2                    | 26          |      |              |           |           |
| 10.0.88.2                      | 255.255.255.255                 | UN-IINK                                                                                     | 10.0.88.2                    | 281         |      | Interface:   |           |           |
| 123.45.67.8                    | 255.255.255.255                 | 192.168.88.1                                                                                | 192.168.88.252               | 4251        |      |              |           |           |
| 127.0.0.0                      | 255.0.0.0                       | On-link                                                                                     | 127.0.0.1                    | 4556        |      |              | 10.0.88.2 |           |
| 127.0.0.1                      | 255.255.255.255                 | On-link                                                                                     | 127.0.0.1                    | 4556        |      |              | 10000002  |           |
| 127.255.255.255                | 255.255.255.255                 | On-link                                                                                     | 127.0.0.1                    | 4556        |      |              |           |           |
| 192.168.88.0                   | 255.255.255.0                   | On-link                                                                                     | 192.168.88.252               | 4506        |      |              |           |           |
| 192.168.88.252                 | 255.255.255.255                 | On-11nk                                                                                     | 192.168.88.252               | 4506        |      | Motric (dist | ance).    |           |
| 192.168.88.255                 | 255.255.255.255                 | On-link                                                                                     | 192.108.88.252               | 4506        |      |              |           |           |
| 224.0.0.0                      | 240.0.0.0                       | On link                                                                                     |                              | 4556        |      |              | 26        |           |
| 224.0.0.0                      | 240.0.0.0                       | On-link                                                                                     | 10 0 99 2                    | 4500        |      |              | 20        |           |
| 255 255 255 255                | 240.0.0.0                       | On-link                                                                                     | 127 0 0 1                    | 4556        |      |              |           |           |
| 255.255.255.255                | 255.255.255.255.255             | On-link                                                                                     | 192.168.88.252               | 4506        |      |              |           |           |
| 255.255.255.255                | 255.255.255.255                 | On-link                                                                                     | 10.0.88.2                    | 281         |      |              |           |           |
|                                |                                 |                                                                                             |                              |             |      |              |           |           |
|                                |                                 |                                                                                             |                              |             | ~    |              |           |           |

へ 🖻 🏷 🗤 2:55 PM

 $\Box$ 

#### Windows 10: проверка IKEv2 VPN маршрутов

|           | admin@192.168        | 3.88.1 ( | MikroT   | ik) - Winl                                                                                               | Box v6.4   | 4.3 on mAP    | lite (mipsbe)  |               |           |   |
|-----------|----------------------|----------|----------|----------------------------------------------------------------------------------------------------|------------|---------------|----------------|---------------|-----------|---|
| ashbo     | ard                  |          |          |                                                                                                    |            |               |                |               |           |   |
| de        | Session: 192.168.88. | 1        |          |                                                                                                    |            |               |                | CPL           | ); 1% 📕 🖥 |   |
|           | IPsec                |          |          |                                                                                                    |            |               |                |               |           |   |
|           | Policies Proposals   | Groups   | Peers    | Identities                                                                                               | Profiles   | Remote Peers  | Mode Configs   | Installed SAs | Keys      |   |
| _         | 4 - 7                |          |          |                                                                                                    |            |               |                |               | Find      |   |
|           | Name 🖌               | Resp     | Addres   | ss Pool                                                                                                  | Address    | Address Pr    | Split Include  | Syste         | em Sr 🔻   |   |
|           | modeconf vpn.ik      | yes      | pool v   | pn.ike2.xyz                                                                                              |            | 32            | 192.168.99.0/2 | 24, 17 yes    |           |   |
|           | request-only         | no       |          |                                                                                                    |            |               |                |               |           |   |
|           |                      | IPsec    | : Mode ( | Config <mod< th=""><th>leconf vpn</th><th>.ike2.xyz&gt;</th><th></th><th>×</th><th></th><th></th></mod<> | leconf vpn | .ike2.xyz>    |                | ×             |           |   |
|           |                      |          |          | Name                                                                                                    | modecon    | Funn ike? yuz | OK             | 1             |           |   |
| $\land$   |                      |          |          | riamo.                                                                                                   | Doctoria   | ndor          |                | -             |           |   |
| $\square$ |                      |          |          |                                                                                                    | I Kespui   | luer          | Cancel         |               |           |   |
| ⊳         |                      |          | Ad       | dress Pool:                                                                                              | pool vpn.  | ike2.xyz 👅 🔺  | Apply          |               |           |   |
|           | <b>•</b>             | -        |          | Address:                                                                                                 |            | •             | Сору           | 1             | •         |   |
|           | 2 items (1 selected) | Add      | ress Pre | fix Length:_                                                                                             | 32         |               | Remove         | i             |           |   |
|           | <u>'</u>             |          | Sr       | lit Include:                                                                                             | 192,168.   | 99.0/24       |                |               |           | ĺ |
|           |                      |          |          |                                                                                                    |            |               |                |               |           |   |
| Þ         |                      |          |          |                                                                                                    | 172.16.0   | .0/22         | ;              |               |           |   |
|           |                      |          |          |                                                                                                    | 10.20.0.0  | )/21          | ;              |               |           |   |
|           |                      |          |          | Ľ                                                                                                    | Systen     | n DNS         |                |               |           |   |
| ·         |                      |          |          |                                                                                                    |            |               |                |               |           |   |

.rif

| •••                          | \$ ↔            | »            | 🖻 Wir          | ndows 10    | x6 |
|------------------------------|-----------------|--------------|----------------|-------------|----|
| 👞 Command Prompt             |                 |              |                | _           | ć  |
| IPv4 Route Table             |                 |              |                |             |    |
|                              |                 |              |                |             |    |
| Active Routes:               |                 |              |                |             |    |
| Network Destinatio           | n Netmask       | Gateway      | Interface      | Metric      |    |
| 0.0.0.0                      | 0.0.0.0         | 192.168.88.1 | 192.168.88.252 | 4250        |    |
| 0.0.0.0                      | 0.0.0.0         | On-link      | 10.0.88.2      | 26          |    |
| 10.0.88.2                    | 255 255 255 255 | On-link      | 10 0 88 2      | 281         |    |
| 10.20.0.0                    | 255.255.248.0   | On-link      | 10.0.88.2      | 26          |    |
| 16.20.1.200                  | 200,200,200,200 | On-link      | 10.0.00.2      | <b>7</b> 97 |    |
| 123.45.67.8                  | 255.255.255.255 | 192.168.88.1 | 192.168.88.252 | 4251        |    |
| 127.0.0.0                    | 255.0.0.0       | On-link      | 127.0.0.1      | 4556        |    |
| 127.0.0.1                    | 255.255.255.255 | On-link      | 127.0.0.1      | 4556        |    |
| 127.255.255.255              | 255 255 255 255 | On link      | 127 0 0 1      | 1000        |    |
| 172.16.0.0                   | 255.255.252.0   | On-link      | 10.0.88.2      | 26          |    |
| 172,16,3,255                 | 255.255.255.255 | On-⊥1nk      | 10.0.88.2      | 281         |    |
| 192.168.88.0                 | 255.255.255.0   | On-link      | 192.168.88.252 | 4506        |    |
| 192.168.88.252               | 255.255.255.255 | On-link      | 192.168.88.252 | 4506        |    |
| 1 <mark>92 168 88 255</mark> | 255 255 255 255 | On-link      | 197 168 88 757 | 4506        |    |
| 192.168.99.0                 | 255.255.255.0   | On-link      | 10.0.88.2      | 26          |    |
| 192.108.99.200               | 255.255.255.255 | Un-link      | 10.0.00.2      | 201         |    |
| 224.0.0.0                    | 240.0.0.0       | On-link      | 127.0.0.1      | 4556        |    |
| 224.0.0.0                    | 240.0.0.0       | On-link      | 192.168.88.252 | 4506        |    |
| 224.0.0.0                    | 240.0.0.0       | On-link      | 10.0.88.2      | 26          |    |
| 255.255.255.255              | 255.255.255.255 | On-link      | 127.0.0.1      | 4556        |    |
| 255.255.255.255              | 255.255.255.255 | On-link      | 192.168.88.252 | 4506        |    |
| 255.255.255.255              | 255.255.255.255 | On-link      | 10.0.88.2      | 281         |    |
|                              |                 |              |                |             |    |

Persistent Routes:

None

#### Windows 10: проверка IKEv2 VPN маршрутов

#### -0.0.0/0 **???**

| Address:               |                   | Сор  |
|------------------------|-------------------|------|
| Address Prefix Length: | 32                | Remo |
| Split Include:         | 192.168.99.0/24 🔷 |      |
|                        | 172.16.0.0/22 🗢   |      |
|                        | 10.20.0.0/21      |      |
|                        | System DNS        |      |

| ••               | • 11 6        | ₹} ↔>           | _ @ »          | 🖻 Wir                       | ndows 10 :     | x64 | Ō |
|------------------|---------------|-----------------|----------------|-----------------------------|----------------|-----|---|
| es. Com          | mand Prompt   |                 |                |                             | _              | ٥   | × |
| IPv4 R           | oute Table    |                 |                |                             |                |     |   |
| ======<br>Active | Routes        |                 |                |                             |                |     |   |
| Networ           | k Destination | n Netmask       | Gateway        | Interface<br>192 168 88 252 | Metric<br>4250 |     |   |
|                  | 0.0.0.0       | 0.0.0.0         | On-link        | 10.0.88.2                   | 26             |     |   |
|                  | 10.0.88.2     | 255.255.255.255 | UN-11NK        | 10.0.88.7                   | 281            |     |   |
|                  | 10.20.0.0     | 255.255.248.0   | On-link        | 10.0.88.2                   | 26             |     |   |
|                  | 10.20.7.255   | 255.255.255.255 | Ūn-link        | 10.0.88.2                   | 281            |     |   |
|                  | 123.45.67.8   | 255.255.255.255 | 192.168.88.1   | 192.168.88.252              | 4251           |     |   |
|                  | 127.0.0.0     | 255.0.0.0       | On-link        | 127.0.0.1                   | 4556           |     |   |
|                  | 127.0.0.1     | 255.255.255.255 | On-link        | 127.0.0.1                   | 4556           |     |   |
| 127.             | 255.255.255   | 255.255.255.255 | <u>On-link</u> | 127.0.0.1                   | 4556           |     |   |
|                  | 172.16.0.0    | 255.255.252.0   | On-link        | 10.0.88.2                   | 26             |     |   |
| 1                | 72.16.3.255   | 255.255.255.255 | On-link        | 10.0.88.2                   | 281            |     |   |
| 1                | 92.168.88.0   | 255.255.255.0   | On-link        | 192.168.88.252              | 4506           |     |   |
| 192              | .168.88.252   | 255.255.255.255 | On-link        | 192.168.88.252              | 4506           |     |   |
| 192              | 168.88.255    | 255.255.255.255 | <u>On-link</u> | 192.168.88.252              | 4506           |     |   |
| 1                | 92.168.99.0   | 255.255.255.0   | On-link        | 10.0.88.2                   | 26             |     |   |
| 192              | .168.99.255   | 255.255.255.255 | On-link        | 10.0.88.2                   | 281            |     |   |
|                  | 224.0.0.0     | 240.0.0.0       | On-link        | 127.0.0.1                   | 4556           |     |   |
|                  | 224.0.0.0     | 240.0.0.0       | On-link        | 192.168.88.252              | 4506           |     |   |
|                  | 224.0.0.0     | 240.0.0.0       | On-link        | 10.0.88.2                   | 26             |     |   |
| 255.             | 255.255.255   | 255.255.255.255 | On-link        | 127.0.0.1                   | 4556           |     |   |
| 255.             | 255.255.255   | 255.255.255.255 | On-link        | 192.168.88.252              | 4506           |     |   |
| 255.             | 255.255.255   | 255.255.255.255 | On-link        | 10.0.88.2                   | 281            |     |   |
| Persis           | tent Routes:  |                 |                |                             |                |     |   |

None

#### Windows 10: отключаем пересылку всего трафика через IKEv2 VPN

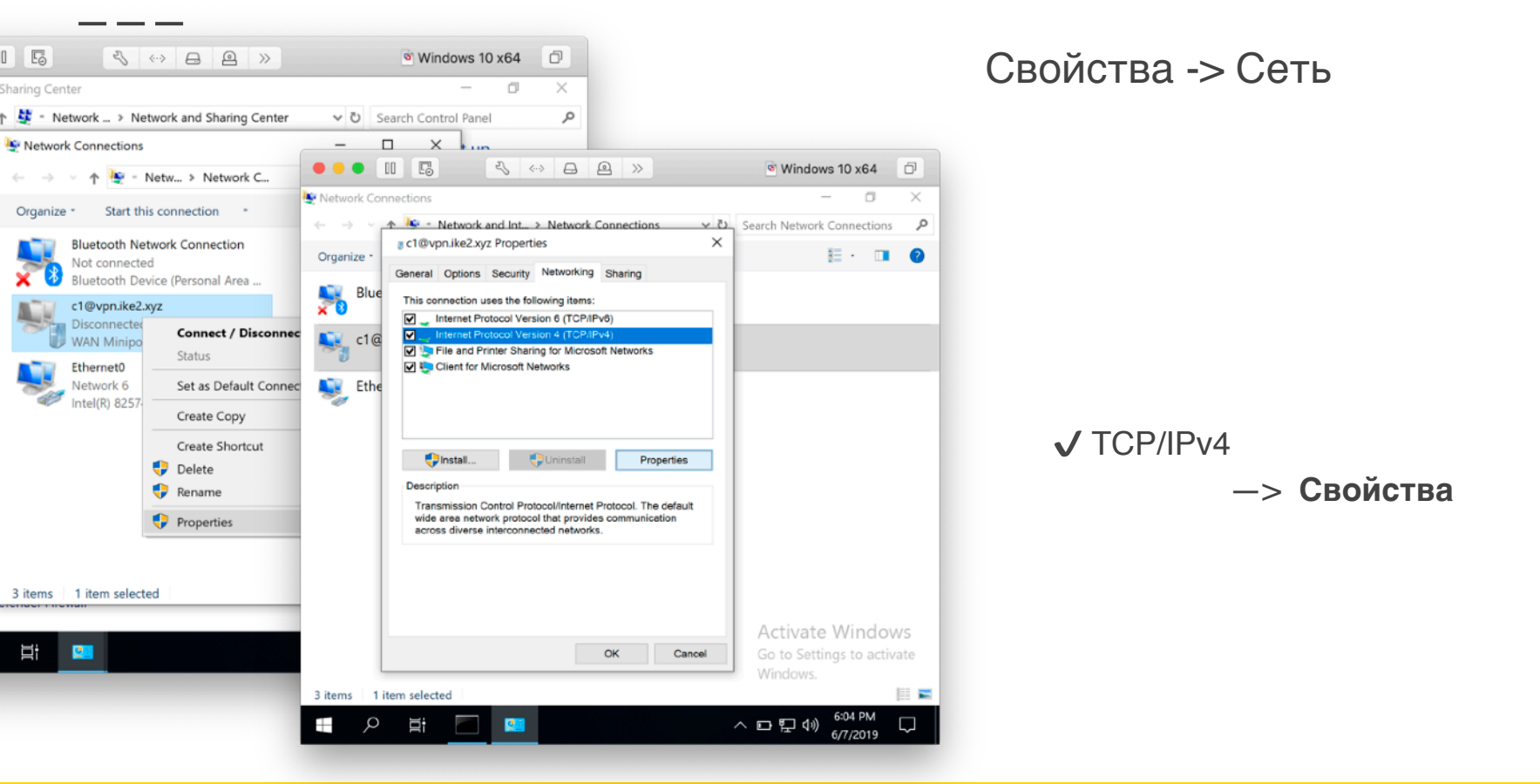

#### Windows 10: отключаем пересылку всего трафика через IKEv2 VPN

| Network Connections Internet Protocol Version 4 (TCP/IPv4) Properties This con Internet Protocol Version 4 (TCP/IPv4) Properties This con Internet Protocol Version 4 (TCP/IPv4) Properties Advanced TCP/IP Settings You can get IP settings assigned automatically if your network administrator for the appropriate IP settings. Obtain an IP address automatically Obtain an IP address automatically Obtain DNS server address automatically Obtain DNS server address automatically Ouse the following DNS server addresses: Outomatic metric Automatic metric Automatic metric                                                                                                    | •••                                                |                                                                                                    | ◙ Windows 10 x64                                                                                                    |
|----------------------------------------------------------------------------------------------------|----------------------------------------------------|----------------------------------------------------------------------------------------------------|----------------------------------------------------------------------------------------------------|
| Image: Image: | Network Conn<br>cl@vpn.<br>C General O<br>This con | ike2.xyz Properties X v<br>pptions Security Networking Sharing tion<br>Internet Protocol Version 4 (TCP/IPv4) Properties                                                                                                    | → □ ×<br>Search Network Connections ♪                                                                                                    |
| wide a                                                                                                    | inis con                                           | General You can get IP settings assigned automatically if your network supports this capability. Otherwise, you need to ask your network administrator for the appropriate IP settings.  O Utain an IP address automatically Use the following IP address: IP address: IP address: Use the following DNS server addresses: | Advanced TCP/IP Settings IP Settings DNS WINS This checkbox only applies when you are connentwork and a dial-up network simultaneously, data that cannot be sent on the local network is dial-up network. Use default gateway on remote network Disable class based route addition |
| Alternate DNS server:                                                                                                    | vide e<br>acrost                                   | Preferred DNS server:                                                                                                    | Interface metric:                                                                                                    |

Свойства -> Сеть

Свойства TCP/IPv4 Получить IP адрес автоматически
 Получить адрес DNS автоматически

->

#### Дополнительно

Дополнительные параметры TCP/IP

Использовать основной шлюз

# Подключение non-Windows

MacOS iOS Android RouterOS

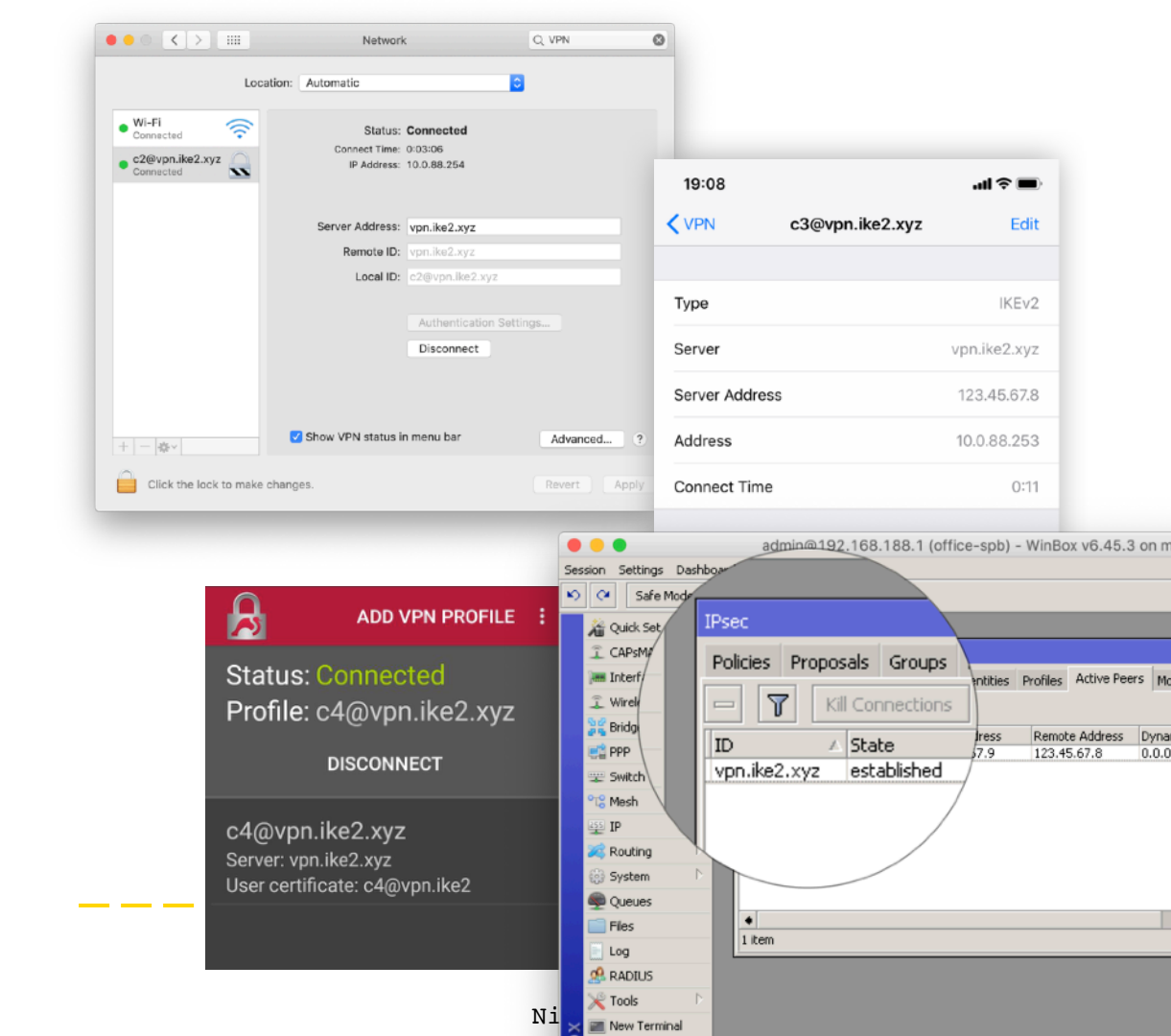

# Apple MacOS

≥ 10.11 El Capitan

План действий

- 1. Импорт SSL сертификатов
- 2. Настройка IKEv2 VPN соединения
- 3. Проверка IKEv2 VPN маршрутов

#### MacOS: Импорт SSL сертификатов

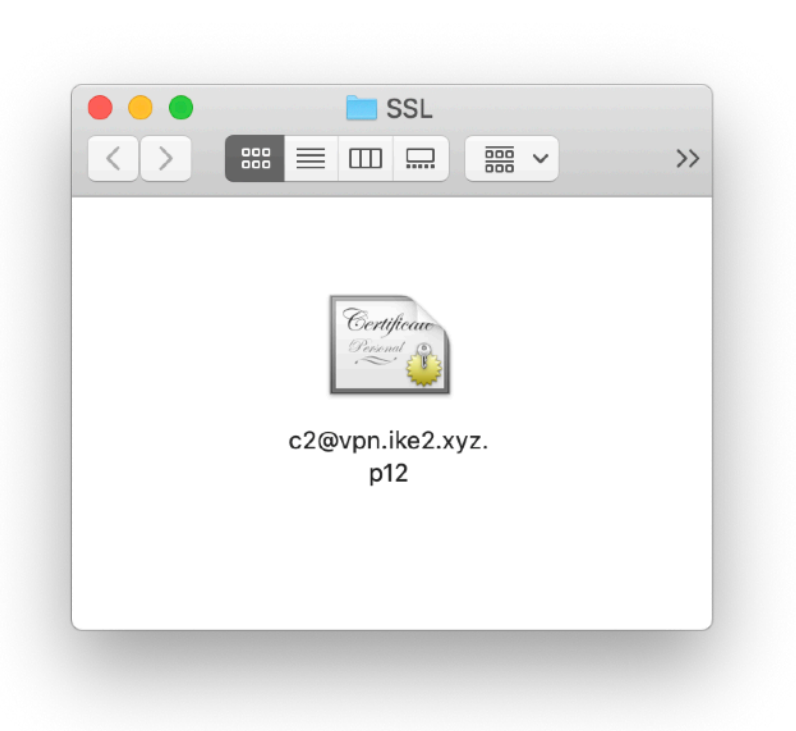

Скачать .p12 сертификат

| MacOS: Импорт SSL (                                        | сертификатов                                                                    |                                                                                                 |
|------------------------------------------------------------|---------------------------------------------------------------------------------|-------------------------------------------------------------------------------------------------|
|                                                            |                                                                                 | Export Certificate: c1@vpn.ike2.xyz Cancel Export Passphrase: ++++++ Keep in secret mn.ike2.xyz |
| Add Certificates                                           |                                                                                 | : ct@vpn.ke2                                                                                    |
| Certificate(s) fro<br>"c2@vpn.ike2.xyz.p12" to a keychain? | Enter the password for "c2@vpn.ike2.xyz.p12": Password: Show password Cancel OK | Keychain:<br>login (default)                                                                    |
| Keychain:                                                  | login ᅌ                                                                         | Type your                                                                                       |
| View Certificates                                          | Cancel Add                                                                      | SSL certificate password                                                                        |
|                                                            |                                                                                 | —> OK                                                                                           |

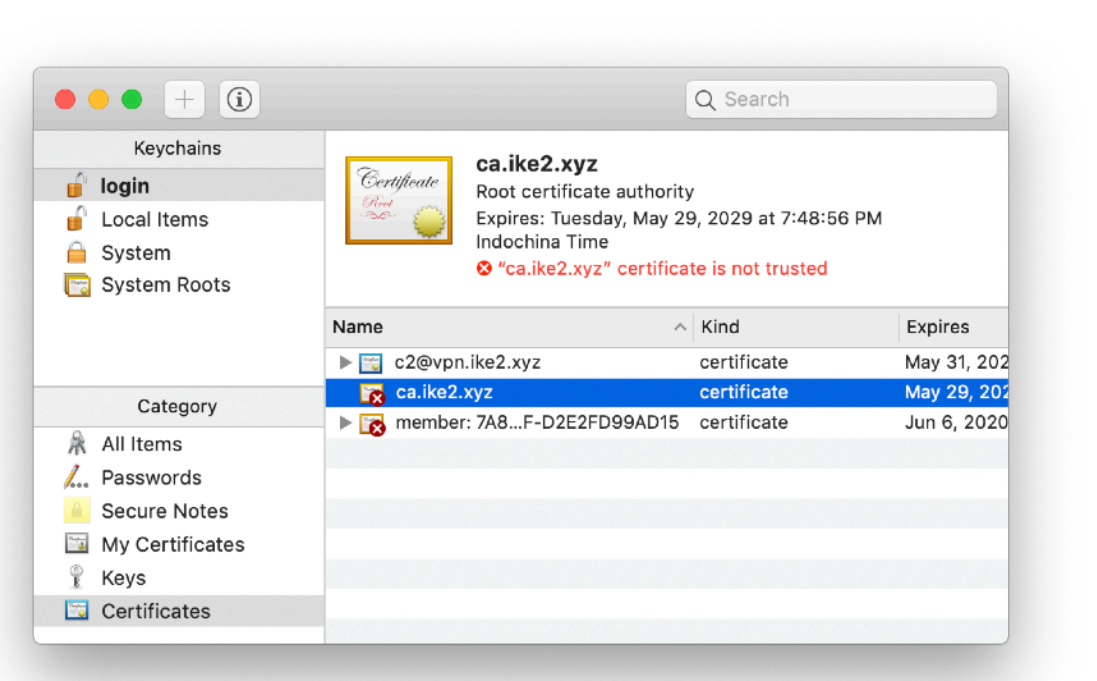

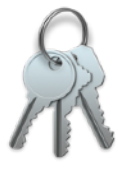

#### Keychain access

- 1. Launch keychain access
- 2. Find ca.ike2.xyz root certificate authority

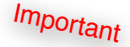

| • • •                                                                                                    | ca.ike2.xyz                                                                                                    |
|----------------------------------------------------------------------------------------------------|----------------------------------------------------------------------------------------------------|
| Certificate<br>Certificate<br>Certi | z<br>te authority<br>day, May 29, 2029 at 7:48:56 PM Indochina Time<br>z <sup>e</sup> certificate is not trusted |
| ▶ Irust                                                                                                    |                                                                                                    |
| Details     Subject Name                                                                                                    |                                                                                                    |
| Country or Persion                                                                                                    | MY                                                                                                    |
| State/Province                                                                                                    | Selanger                                                                                                    |
| Locality                                                                                                    | Cuberiava                                                                                                    |
| Organization                                                                                                    | IKF2.xvz                                                                                                    |
| Common Name                                                                                                    | ca.ike2.xvz                                                                                                    |
|                                                                                                    | een nom ny m                                                                                                    |
| Issuer Name                                                                                                    |                                                                                                    |
| Country or Region                                                                                                    | MY                                                                                                    |
| State/Province                                                                                                    | Selangor                                                                                                    |
| Locality                                                                                                    | Cyberjaya                                                                                                    |
| Organization                                                                                                    | IKE2.xyz                                                                                                    |
| Common Name                                                                                                    | ca.ike2.xyz                                                                                                    |
| Serial Number                                                                                                    | 5701666201070268944                                                                                              |
| Version                                                                                                    | 3                                                                                                    |
| Signature Algorithm                                                                                                    | SHA-256 with RSA Encryption (1.2.840.113549.1.1.11)                                                              |
| Parameters                                                                                                    | None                                                                                                    |
| Not Valid Before                                                                                                    | Saturday, June 1, 2019 at 7:48:56 PM Indochina Time                                                              |
| Not Valid After                                                                                                    | Tuesday, May 29, 2029 at 7:48:56 PM Indochina Time                                                               |
| Public Key Info                                                                                                    |                                                                                                    |
| Algorithm                                                                                                    | RSA Encryption (1.2.840.113549.1.1.1)                                                                            |
| Parameters                                                                                                    | None                                                                                                    |
| Public Key                                                                                                    | 256 bytes : E3 BB 56 44 1C 84 EE F4                                                                              |
| Exponent                                                                                                    | 65537                                                                                                    |
| Key Size                                                                                                    | 2,048 bits                                                                                                    |
|                                                                                                    | Frances Marile Marr                                                                                              |

Signature 256 bytes : A8 3F AF 12 D3 AF 15 87 ...

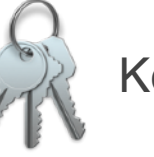

#### Keychain access

#### Verify CA certificate details

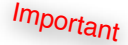

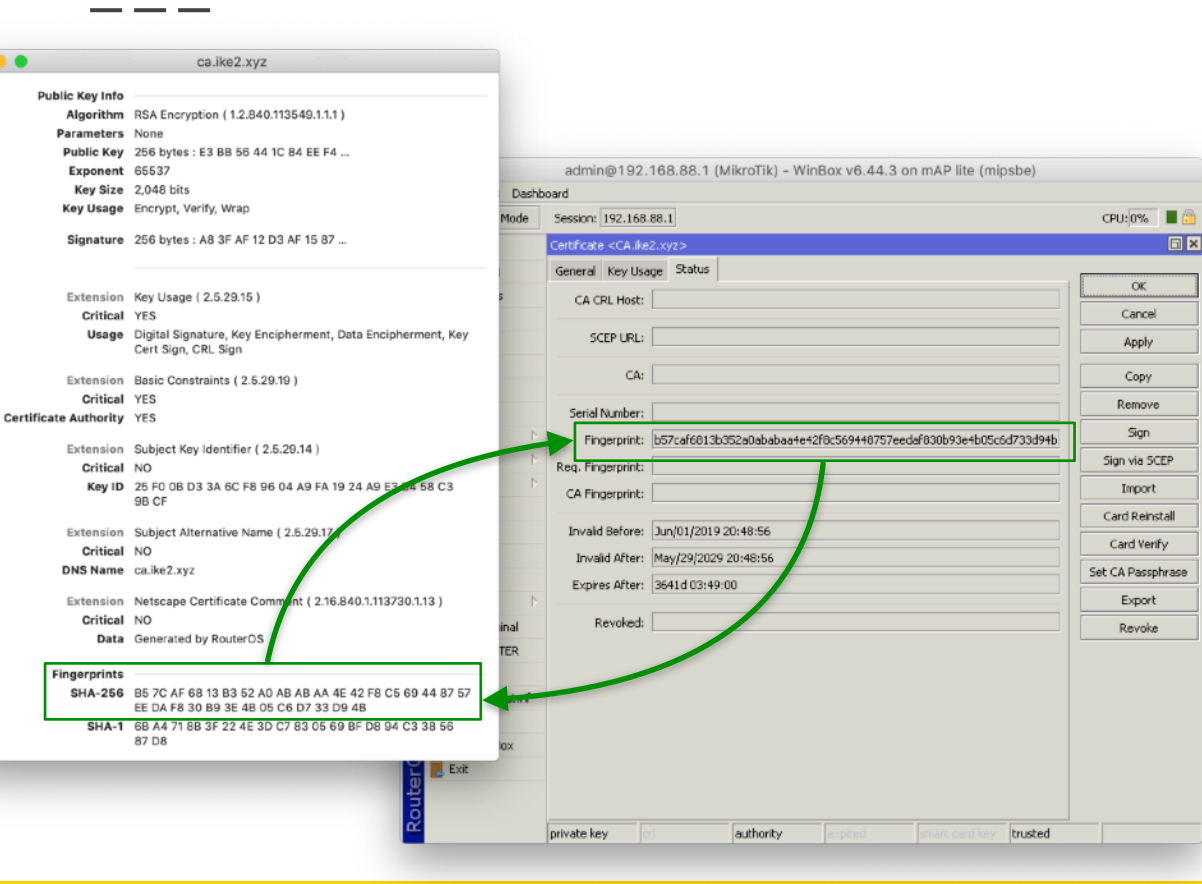

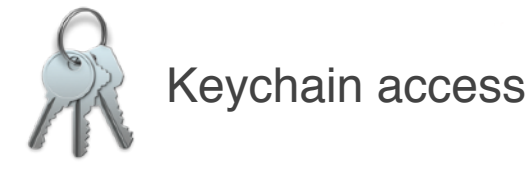

Сверяем **отпечатки** СА сертификата

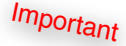

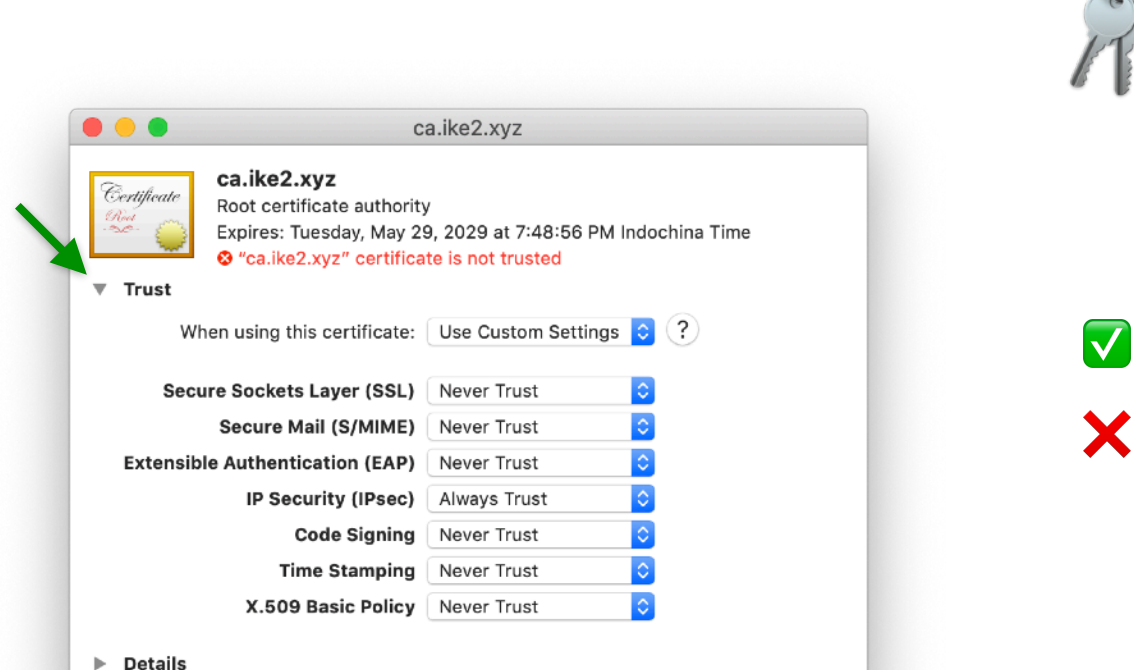

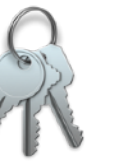

#### Keychain access

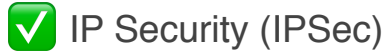

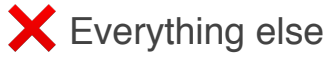

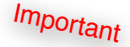

|             |                                                                               | ca.ike                                     | 2.xyz                                         |                                             |              |                 |  |
|-------------|-------------------------------------------------------------------------------|--------------------------------------------|-----------------------------------------------|---------------------------------------------|--------------|-----------------|--|
| Certificate | ca.ike2.xyz<br>Root certificate au<br>Expires: Tuesday,<br>& "ca.ike2.xyz" ce | uthority<br>May 29, 202<br>ertificate is r | 29 at 7:48:56 P<br>not trusted                | M Indoc                                     | china Time   |                 |  |
| Wh          | en using this certifi                                                         | icate: Use                                 | Custom Setting                                | gs 🗘                                        | ?            |                 |  |
| Secu        | re Sockets Layer (                                                            | SSL) Nev                                   | er Irust                                      |                                             |              |                 |  |
|             | Secure Mail (                                                                 |                                            |                                               |                                             |              |                 |  |
| Extensibl   | e Authenticati                                                                |                                            |                                               |                                             |              |                 |  |
|             | IP Securit<br>Code                                                            |                                            | You are mak<br>Trust Settin<br>Enter your pas | t <b>ing ch</b> a<br><b>gs.</b><br>sword to | anges to you | r Certificate   |  |
|             | X.509 Bas                                                                     |                                            | User Name:                                    | Vicky                                       |              |                 |  |
| Details     |                                                                               |                                            | Password:                                     | ••••                                        |              | •••••           |  |
|             |                                                                               |                                            |                                               |                                             | Cancel       | Update Settings |  |
|             |                                                                               |                                            |                                               |                                             |              |                 |  |

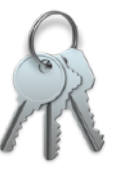

Keychain access

Type your MacOS password -> Update settings

#### ● ● ○ **〈** 〉 Ⅲ Q VPN 8 System Preferences VPN options VPN on Demand Advanced VPN options Connect or disconnect VPN THE R. L. Network 11 (1:

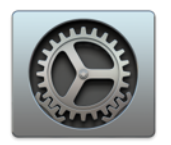

System preferences -> Network

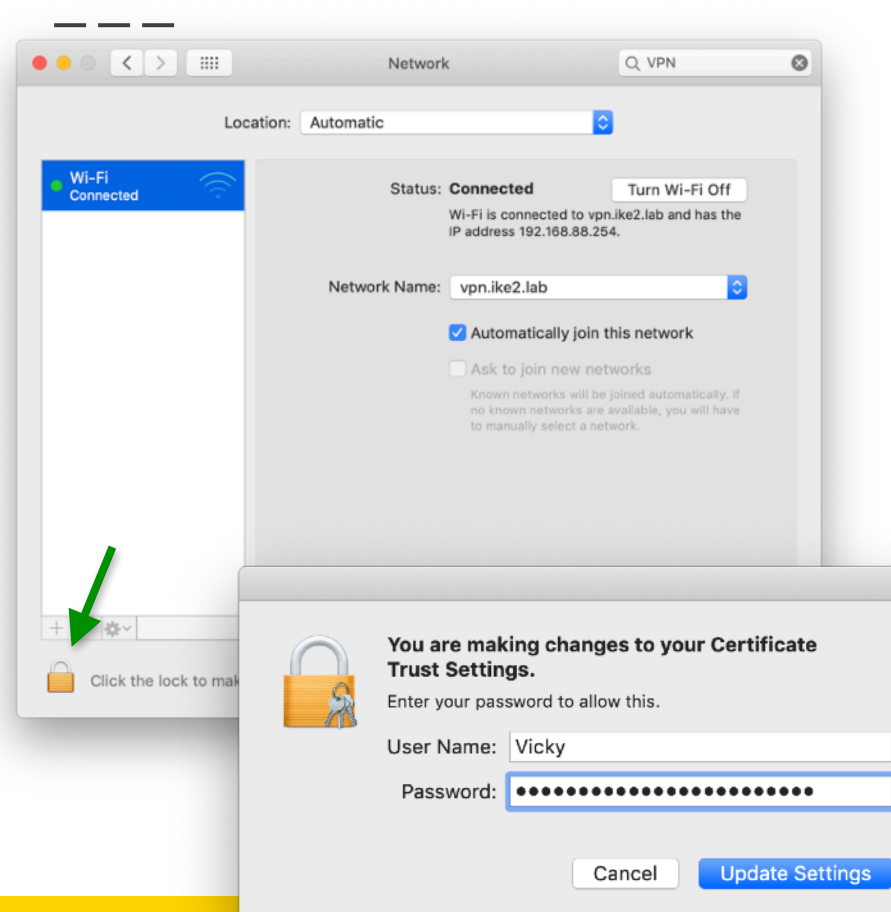

#### Unlock to make changes

| ) • 0 < >            | Network           Select the interface and enter a name for the new service                                                       | Q VPN 😵                                            | Create new connection                                                                    |
|----------------------|----------------------------------------------------------------------------------------------------|----------------------------------------------------|------------------------------------------------------------------------------------------|
| • Wi-Fi<br>Connected | Interface: VPN<br>VPN Type: IKEv2<br>Service Name: c2@vpn.ike2.xyz                                                                | <ul> <li>Ni-Fi Off</li> <li>and has the</li> </ul> |                                                                                          |
|                      | Cancel Cr<br>Automatically join<br>Ask to join new new<br>Known networks will b<br>no known networks ar<br>to manually select a n | eate                                               | Interface:<br>VPN<br>VPN Type:<br>IKEv2<br>Service name:<br>c2@vpn.ike2.xyz<br>-> Create |
| + - *                | ✓ Show Wi-Fi status in menu bar                                                                                                   | Advanced ?                                         |                                                                                          |
| Click the loo        | k to prevent further changes.                                                                                                    | Revert Apply                                       | Nikita Tarikin / nikita@tarikin.com                                                      |

|                                    | Network                       | Q VPN        | 8 |                                          |                                      |             |              |
|------------------------------------|-------------------------------|--------------|---|------------------------------------------|--------------------------------------|-------------|--------------|
| Location:                          | Automatic                     | 0            |   | New IPsec Identity                       |                                      |             |              |
| • Wi-Fi<br>Connected               | Status: Not Connected         |              |   | Peer:<br>Auth. Method:                   | peer 123.45.67.8<br>rsa signature    | ¥           | Ok<br>Can    |
| • c2@vpn.ike2.xyz<br>Not Connected |                               |              |   | Certificate:<br>Remote Certificate:      | vpn.ike2.xyz<br>c2@vpn.ike2.xyz      | <b>= \$</b> | App<br>Disal |
|                                    | Server Address: vpn.ike2.xyz  |              |   | Policy Template Group:<br>Notrack Chain: | group vpn.ike2.xyz                   | Ŧ           | Comm         |
|                                    | Remote ID: vpn.ike2.xyz       | 7            | < | My ID Type:                              | auto                                 | -           | Rem          |
|                                    | Authentication                | Settings     |   | Remote ID Type:                          | user fqdn<br>c2@vpn.ike2.xyz         | <b>T</b>    |              |
|                                    | Connect                       |              |   | Match By:<br>Mode Configuration:         | certificate<br>modeconf vpn.ike2.xy; | z ∓ 🔺       |              |
|                                    |                               |              |   | Generate Policy:                         | port strict                          | <b>•</b>    |              |
| + - *                              | Z Show VPN status in menu bar | Advanced ?   |   |                                          |                                      |             |              |
| Click the lock to prevent fur      | ther changes.                 | Revert Apply |   |                                          |                                      |             |              |

| ••• • • •                         | Network                       | Q VPN        | Oreste nour connection              |
|-----------------------------------|-------------------------------|--------------|-------------------------------------|
| Locat                             | tion: Automatic               | 3            | Create new connection               |
| • Wi-Fi<br>Connected              | Status: Not Connected         |              |                                     |
| c2@vpn.ike2.xyz     Not Connected |                               |              | Server Address:                     |
|                                   |                               |              | vpn.ike2.xyz                        |
|                                   | Server Address: vpn.ike2.xyz  |              | Remote ID:                          |
|                                   | Remote ID: vpn.ike2.xyz       |              | vpn.ike2.xvz                        |
|                                   | Local ID: c2@vpn.ike2.xyz     |              | Local ID:                           |
|                                   | Authentication Set            | tings        | c2@vpn.ike2.xyz                     |
|                                   | Connect                       |              |                                     |
|                                   |                               |              | ✓ Show VPN status in menu bar       |
|                                   |                               |              | -> Apply                            |
| + - *                             | ✓ Show VPN status in menu bar | Advanced ?   |                                     |
| Click the lock to prevent         | t further changes.            | Revert Apply |                                     |
|                                   |                               |              | Nikita Tarikin / nikita@tarikin.com |

|                                                   | Network     Q. VPN       Authentication Settings:       None                                                          | Authentication Settings                                              |
|---------------------------------------------------|----------------------------------------------------------------------------------------------------|----------------------------------------------------------------------|
| Wi-Fi Connected     c2@vpn.ike2.xyz Not Connected | Shared Secret: Certificate: Select None selected Cancel OK OK OK                                                      |                                                                      |
|                                                   | Remote ID:       vpn.ike2.xyz         Local ID:       c2@vpn.ike2.xyz         Authentication Settings         Connect | Authentication Settings:<br><b>None</b><br>Certificate:<br>-> Select |
| + - *·                                            | Show VPN status in menu bar       Advanced         prevent further changes.       Revert                              |                                                                      |

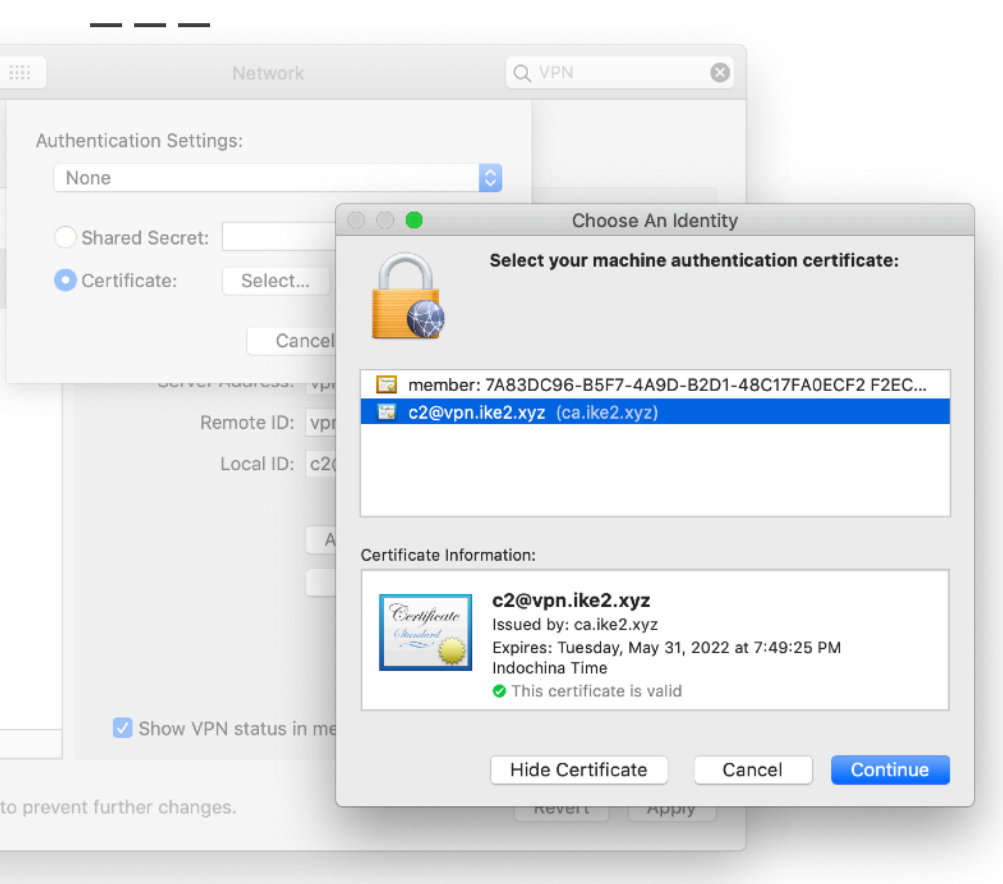

Authentication Settings

Select machine auth certificate: c2@vpn.ike2.xyz

-> Continue

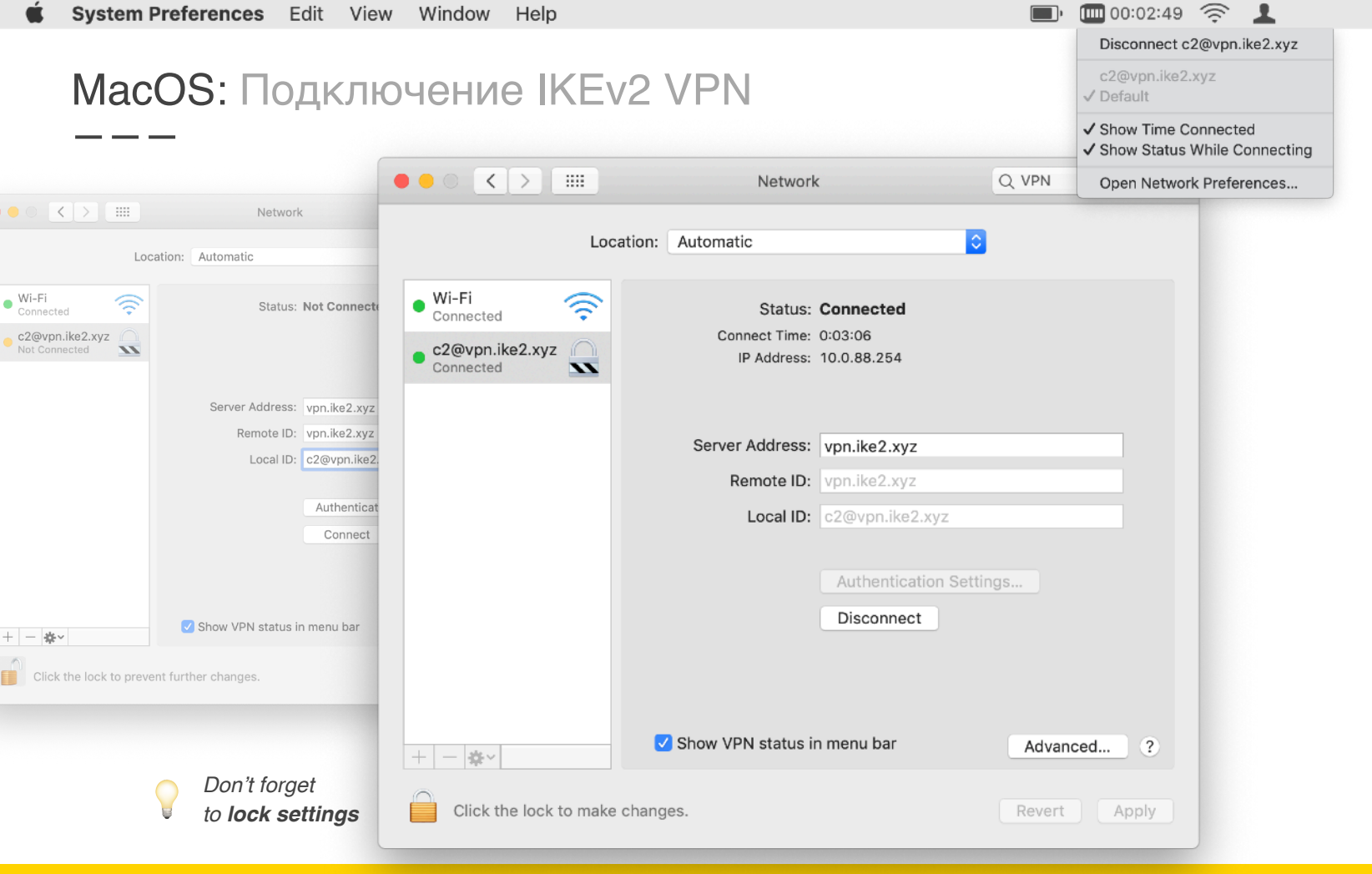

# MacOS: Проверка IKEv2 VPN маршрутов

| CPU: 1% |                          |
|---------|--------------------------|
| CPU: 1% |                          |
| CPU: 1% |                          |
|         |                          |
|         |                          |
| SAs Ke  | ys                       |
| Fil     | nd                       |
| System  | St 🔻                     |
| yes     |                          |
|         |                          |
|         |                          |
|         |                          |
|         |                          |
|         |                          |
|         |                          |
|         | •                        |
|         |                          |
|         |                          |
|         |                          |
|         |                          |
|         |                          |
|         |                          |
|         | SAs Ker<br>System<br>yes |

🔳· 🛄 00:02:49 🔶 💄

Disconnect c2@vpn.ike2.xyz

c2@vpn.ike2.xyz

✓ Default

Show Time Connected

✓ Show Status While Connecting

Open Network Preferences...

#### 

| [➔ ~ netstat -nr  g | grep ipsec  |       |   |   |        |
|---------------------|-------------|-------|---|---|--------|
| default             | link#23     | UCSI  | 0 | 0 | ipsec0 |
| 10.0.88.254         | 10.0.88.254 | UH    | 3 | 0 | ipsec0 |
| 10.20/21            | 10.0.88.254 | UGSc  | 0 | 0 | ipsec0 |
| 172.16/22           | 10.0.88.254 | UGSc  | 0 | 0 | ipsec0 |
| 192.168.99          | 10.0.88.254 | UGSc  | 0 | 0 | ipsec0 |
| 224.0.0/4           | link#23     | UmCSI | 0 | 0 | ipsec0 |
| 255.255.255.255/32  | link#23     | UCSI  | 0 | 0 | ipsec0 |
| <b>→</b> ~          |             |       |   |   |        |

#### MacOS: Проверка IKEv2 VPN маршрутов

| admin(   | @192.168.88.1       | (MikroTik  | ) - WinBox                                                                                                   | v6.44.    | 3 on m/    | AP lite (mip | osbe)      |      |   |
|----------|---------------------|------------|----------------------------------------------------------------------------------------------------|-----------|------------|--------------|------------|------|---|
| s Dashbo | pard                |            |                                                                                                    |           |            |              |            |      |   |
| e Mode   | Session: 192.168.   | 88.1       |                                                                                                    |           |            |              | CPU        | 3%   | 1 |
| :        | IPsec               |            |                                                                                                    |           |            |              |            |      | × |
| J        | Peers Identities    | Profiles   | Remote Peers                                                                                                 | ; Mode    | Configs    | Installed SA | s Keys     |      |   |
| s        | + - 7               |            |                                                                                                    |           |            |              |            | Find |   |
|          | Name                | Resp       | Address Poo                                                                                                  | ol        | Address    | Address Pr.  | Split Inc  | lude | - |
|          | modeconf vpn.ik     | yes        | pool vpn.ike                                                                                                 | 2.xyz     |            | 3            | 32 0.0.0.0 | /0   |   |
|          | request-only        | no         |                                                                                                    |           |            |              |            |      | _ |
|          |                     | IPsec Mode | e Config <moc< th=""><th>leconf vp</th><th>on.ike2.xy</th><th>/z&gt;</th><th></th><th>×</th><th></th></moc<> | leconf vp | on.ike2.xy | /z>          |            | ×    |   |
|          |                     |            | Name:                                                                                                    | modeco    | nf vpn.ike | e2.xyz       | ОК         |      |   |
| Þ        |                     |            |                                                                                                    | 🖌 Resp    | onder      |              | Cancel     | 1    |   |
| Þ        |                     | ρ          | ddress Pool:                                                                                                 | pool vp   | n.ike2.xy; | 2 🔻 🔺        | Apply      |      |   |
| ▶        |                     |            | Address:                                                                                                    |           |            | •            | Copy       |      |   |
|          | •                   | Address P  | refix Length:                                                                                                | 32        |            |              | Remove     | 1    | • |
|          | 2 items (1 selected |            | Split Include:                                                                                               | 0.0.0.0   | /0         | <b>+</b>     | L          | ⁻╞   |   |
|          |                     |            |                                                                                                    | 575       | em DNS     |              |            |      |   |
| Þ        |                     |            | Static DNS:                                                                                                  | 10.0.88   | 3.1        | \$           |            |      |   |
| ninal    |                     |            |                                                                                                    |           |            |              |            |      |   |
| JTER     |                     |            |                                                                                                    |           |            |              |            |      |   |
|          |                     |            |                                                                                                    |           |            |              |            |      |   |
| out.rif  | l                   | _          |                                                                                                    |           |            |              |            |      |   |
|          |                     |            |                                                                                                    |           |            |              |            |      |   |
| Box      |                     |            |                                                                                                    |           |            |              |            |      |   |
|          |                     |            |                                                                                                    |           |            |              |            |      |   |

🎟 00:02:49 🔶 💄

Disconnect c2@vpn.ike2.xyz

c2@vpn.ike2.xyz

✓ Default

**•** 

Show Time Connected

✓ Show Status While Connecting

Open Network Preferences...

|                |            |            |       |      | - |        |       |
|----------------|------------|------------|-------|------|---|--------|-------|
|                |            |            |       |      |   |        |       |
|                |            |            |       |      |   |        |       |
| [ <b>→</b> ~ n | etstat -nr | grep ipsec |       |      |   |        | 1     |
| defaul         | t          | link#23    | UCS   | 1614 | 0 | ipsec0 |       |
| 1.             | 9          | link#23    | UHW3I | 0    | 1 | ipsec0 | !     |
| 1.             | 159        | link#23    | UHW3I | 0    | 1 | ipsec0 | !     |
| 1.             | .112       | link#23    | UHW3I | 0    | 1 | ipsec0 |       |
| 1.             | .222       | link#23    | UHW3I | 0    | 1 | ipsec0 | 1     |
| 1.             | .131       | link#23    | UHW3I | 0    | 1 | ipsec0 | · · ! |
| 1.             | .22        | link#23    | UHW3I | 0    | 1 | ipsec0 |       |
| 1.             | 31         | link#23    | UHW3I | 0    | 1 | ipsec0 | !     |
| 1.             | 143        | link#23    | UHW3I | 0    | 1 | ipsec0 | 1     |
| 2.             | 156        | link#23    | UHW3I | 0    | 1 | ipsec0 | 2     |
| 2.             | 64         | link#23    | UHW3I | 0    | 1 | ipsec0 | 1     |
| 2.             | 27         | link#23    | UHW3I | 0    | 1 | ipsec0 | !     |
| 2.             | 01         | link#23    | UHW3I | 0    | 1 | ipsec0 | !     |
| 2.             | 204        | link#23    | UHW3I | 0    | 1 | ipsec0 | 1     |
| 2.             | 23         | link#23    | UHW3I | 0    | 1 | ipsec0 | 1     |
| 2.             | 5          | link#23    | UHW3I | 0    | 1 | ipsec0 | 1     |
| 2.             | 53         | link#23    | UHW3I | 0    | 1 | ipsec0 |       |
| 2.             | 21         | link#23    | UHW3I | 0    | 1 | ipsec0 | !     |
| 2.             | 33         | link#23    | UHW3I | 0    | 1 | ipsec0 | 1     |
| 2.             | .111       | link#23    | UHW3I | 0    | 5 | ipsec0 | 1     |
| 2.             | .62        | link#23    | UHW3I | 0    | 1 | ipsec0 | !     |
| 2.             | 100        | link#23    | UHW3I | 0    | 1 | ipsec0 | 2     |
| 2.             | 95         | link#23    | UHW3I | 0    | 1 | ipsec0 | !     |

# Apple iOS

≥ версия 9

План действий

- 1. Импорт SSL сертификатов
- 2. Настройка IKEv2 VPN соединения

### iOS: Загрузка SSL сертификатов

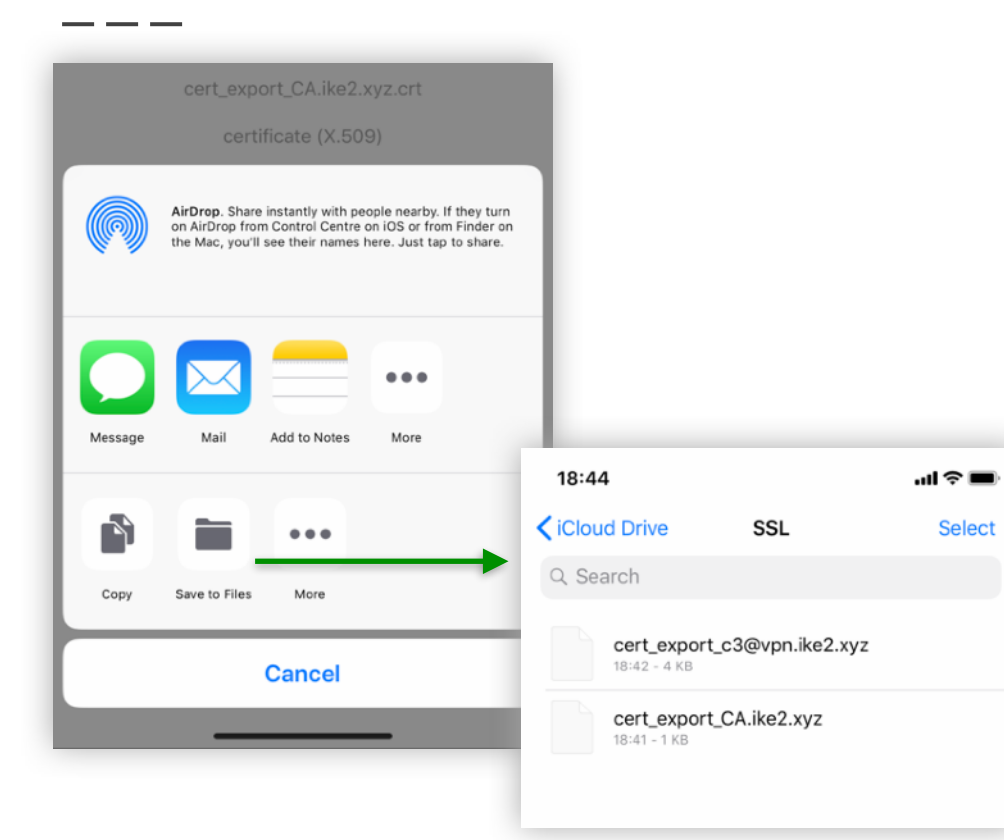

Download CA certificate .crt

Download client certificate .p12

### iOS: Импорт SSL сертификата авторитета CA

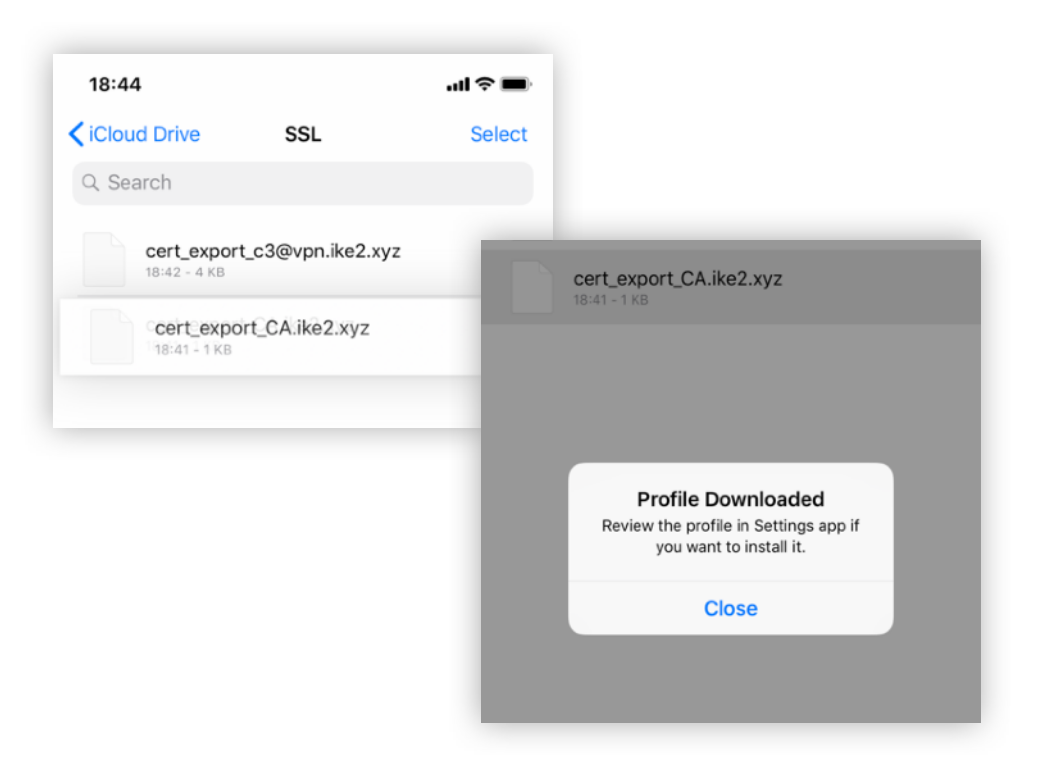

#### iOS: Импорт SSL сертификата авторитета CA

| 18:4               | 5                                | ( <b>■</b> \$ h.      |                                                |
|--------------------|----------------------------------|-----------------------|------------------------------------------------|
| Set                | ttings                           |                       |                                                |
| Q Se               | earch                            |                       |                                                |
|                    |                                  |                       |                                                |
|                    | Nikita Tarikin                   | 18:45                 | ati 🗢 🔳                                        |
| 20                 | Apple ID, iCloud, iTunes & App S | Cancel Insta          | all Profile Install                            |
|                    |                                  |                       |                                                |
| Profile            | e Downloaded                     | ca.ike2.xvz           | 18:45                                          |
|                    |                                  |                       | Install Profile on iko2 war                    |
|                    | Airplane Mode                    | Signed by ca.ike2.xyz | Ca.ikez.xyz                                    |
| _                  |                                  | Not Verified          | CERTIFICATE                                    |
| ?                  | Wi-Fi                            | Contains Certificate  | ca.ike2.xyz                                    |
| *                  | Bluetooth                        | More Details          | Issued by: ca.ike2.xyz<br>Expires: 29 May 2029 |
| (( <sub>1</sub> )) | Mobile Data                      |                       | _                                              |
| -                  |                                  | Remove Do             | wnloaded Profile                               |
| ල                  | Personal Hotspot                 |                       |                                                |

| 18:46             | ail 🗢 🔳              | 18:46                                                                                                   | -         |
|-------------------|----------------------|----------------------------------------------------------------------------------------------------|-----------|
| Ca.ike2.xyz       | ca.ike2.xyz          | <pre><ca.ike2.xyz ca.ike2.xyz<="" pre=""></ca.ike2.xyz></pre>                                           |           |
| SUBJECT NAME      |                      | Signature Data                                                                                          |           |
| Country or Region | MY                   | a8 3f af 12 d3 af 15 87 66 9f 2b 89 a5 1f 35 8e 64                                                      | b4        |
| State/Province    | Selangor             | c4 6a a3 c1 89 c0 2b 55 75 d3 c9 0e d7 ee 90 9b                                                         | 2b        |
| Locality          | Cyberjaya            | 2b 15 e8 fc f3 bb e8 1e df 77 64 82 fa 02 87 bc 57<br>42 a1 cb 54 3a 78 e7 a0 e1 d1 77 11 eb 54 b3 06 c | 79<br>6 b |
| Organisation      | IKE2.xyz             | 5a 65 2b 5e 87 39 6f 2f cb c9 48 5b 7f 6c d0 16 8<br>7d 64 8f ba 17 25 58 4f 0a 5c 51 05 66 ec dc 42 5  | 3d<br>55  |
| Common Name       | ca.ike2.xyz          | c7 8e 64 fc a3 b5 f5 4b 89 0b da 6d ea ec 3c 80 d<br>ad 8f 10 59 09 dc 66 83 7f ad 80 0d 8e 38 45 02    | cb<br>04  |
| ISSUER NAME       |                      | 77 66 e3 30 21 e7 74 1e 30 d6 b0 c2 07 60 dc 4a<br>a4 2b 18 3c bd ee 16 01 0e cd 02 a9 cc 66 08 bd      | 9e<br>ef  |
| Country or Region | MY                   | 3c 7c 4a f1 d9 8f 83 a0 40 04 f4 2f 49 2f 0e 98 fa                                                      | 6f        |
| State/Province    | Selangor             | e6 4f 20 e8 5b c1 64 a7 78 c1 39 15 7b 56 7e 52 9                                                       | 30        |
| Locality          | Cyberjaya            | 29 15 34 55 ad 9c be 11 73 3a d6 21 9d 35                                                               |           |
| Organisation      | IKE2.xyz             | FINGERPRINTS                                                                                            |           |
| Common Name       | ca.ike2.xyz          | SHA-256                                                                                                 |           |
| SERIAL NUMBER     |                      | b5 7c af 68 13 b3 52 a0 ab ab aa 4e 42 f8 c5 69 4<br>87 57 ee da f8 30 b9 3e 4b 05 c6 d7 33 d9 4b       | 14        |
| Serial Number     | 5701666201070268944  | SHA-1                                                                                                   |           |
| VALIDITY PERIOD   |                      | 6b a4 71 8b 3f 22 4e 3d c7 83 05 69 bf d8 94 c3<br>56 87 d8                                             | 38        |
| Not Valid Before  | 2019-06-01, 19:48:56 |                                                                                                    |           |
| Not Valid After   | 2029-05-29, 19:48:56 | Version                                                                                                 | 2         |
| PUBLIC KEY INFO   |                      |                                                                                                    |           |

### iOS: Импорт SSL сертификата авторитета CA

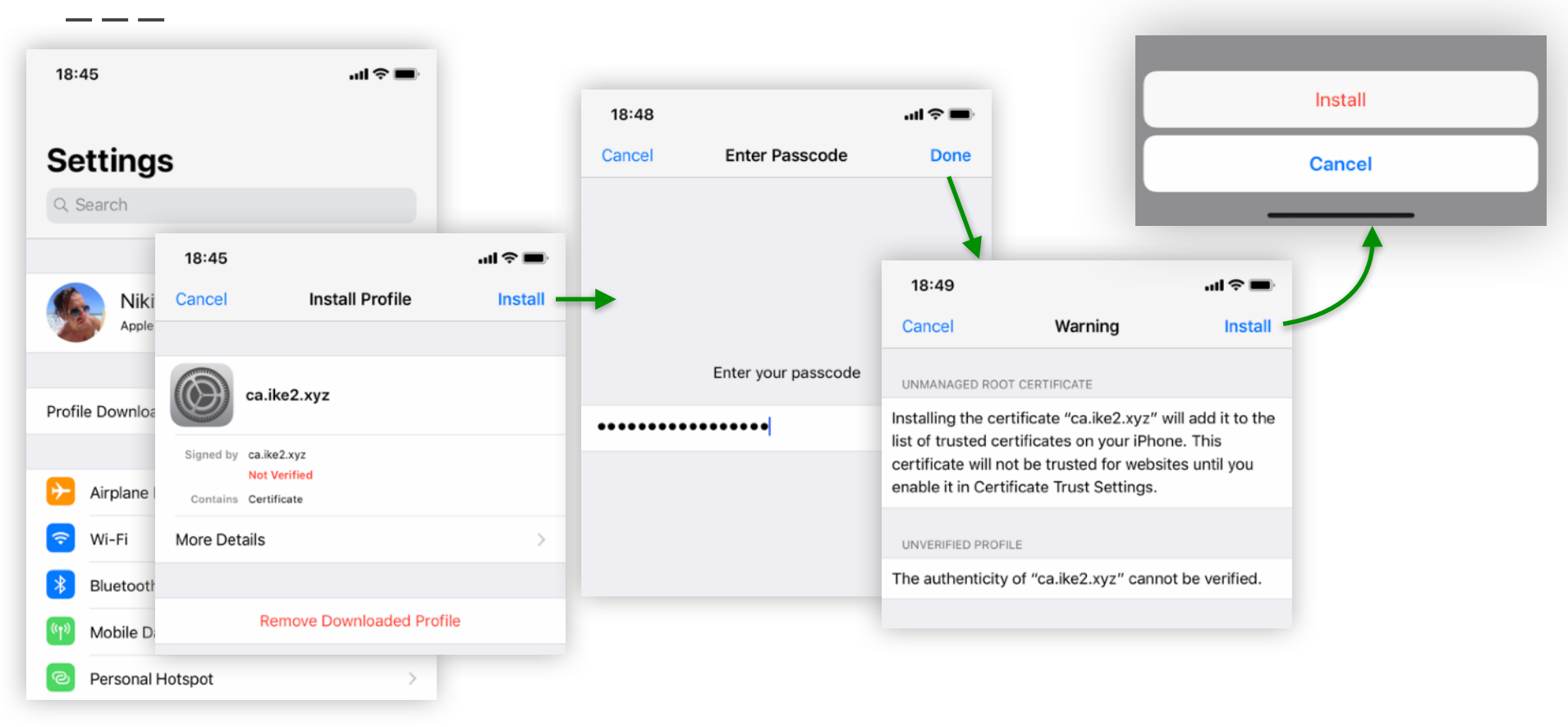

#### iOS: Импорт SSL сертификата клиента

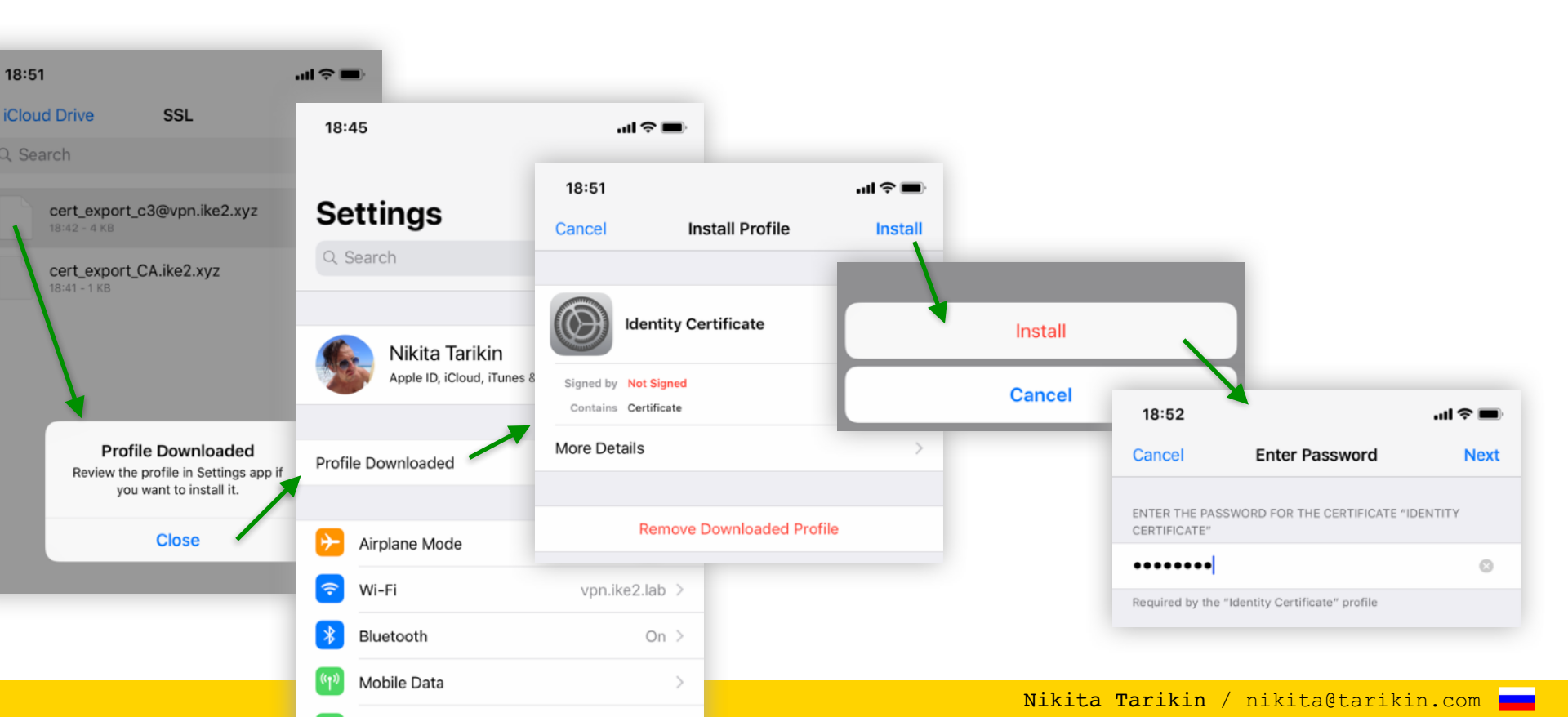

| Airplane Mode    | $\bigcirc$        |                  |         |
|------------------|-------------------|------------------|---------|
| 🔊 Wi-Fi          | vpn.ike2.lab      | >                |         |
| Bluetooth        | On 2              | >                |         |
| Mobile Data      | 2                 | >                |         |
| Personal Hotspot |                   | >                | _       |
|                  | Date & Time       |                  | >       |
| Notifications    | Keyboard          |                  | >       |
| Sounds & Haptics | Language & Region |                  | >       |
| Do Not Disturb   | Dictionary        | 18:55            |         |
| Screen Time      |                   | <b>〈</b> General | VPN     |
|                  | iTunes Wi-Fi Sync |                  |         |
| General          | VPN               | Add VPN Config   | uration |
| Control Centre   | Profiles          |                  | 11 >    |

| 19:08        |                 | ail 🗢 🔳           |
|--------------|-----------------|-------------------|
| Cancel       | Add Configura   | tion Done         |
|              |                 |                   |
| Туре         |                 | IKEv2 >           |
|              |                 |                   |
| Description  | c3@vpn.ike2.xyz |                   |
| Server       | vpn.ike2.xyz    |                   |
| Remote ID    | vpn.ike2.xyz    |                   |
| Local ID     | c3@vpn.ike2.xyz | <b>*</b>          |
| AUTHENTICATI | ON              |                   |
| User Authen  | tication        | None >            |
| Use Certific | ate             |                   |
| Certificate  |                 | c3@vpn.ike2.xyz > |
| PROXY        |                 |                   |
| Off          | Manual          | Auto              |

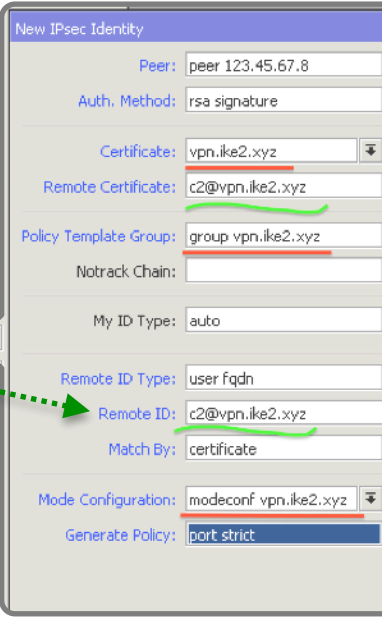

#### iOS: Подключение IKEv2 VPN

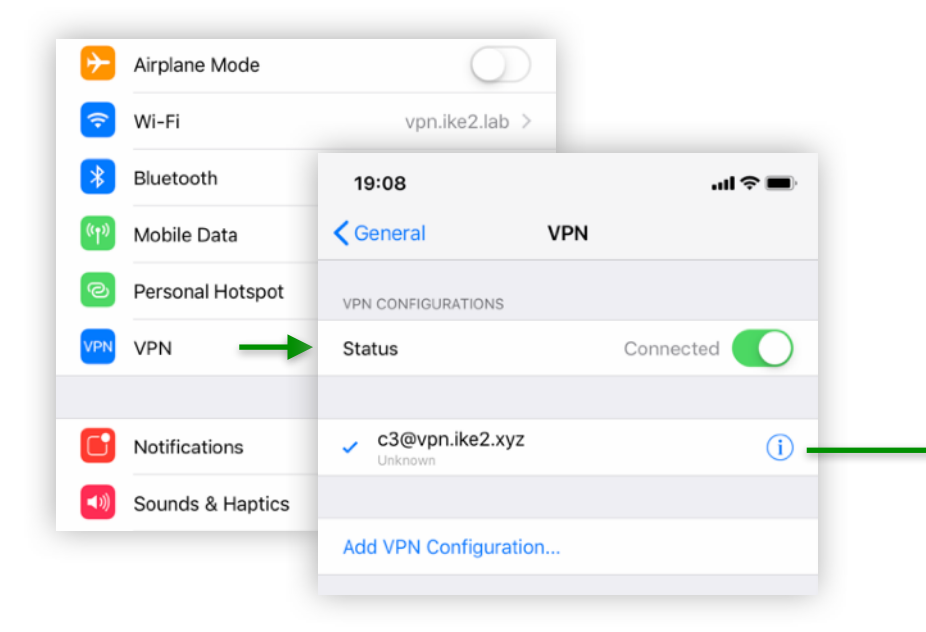

| 19:08         |                 | .ul 🗢 🔳      |
|---------------|-----------------|--------------|
| < VPN         | c3@vpn.ike2.xyz | Edit         |
|               |                 |              |
| Туре          |                 | IKEv2        |
| Server        |                 | vpn.ike2.xyz |
| Server Addres | S               | 123.45.67.8  |
| Address       |                 | 10.0.88.253  |
| Connect Time  |                 | 0:11         |
|               |                 |              |
|               | Delete VPN      |              |

Nikita Tarikin / nikita@tarikin.com

# Android

версия 9 <

План действий

- 1. Установка приложения StrongSwan
- 2. Импорт SSL сертификатов
- 3. Настройка IKEv2 VPN подключения

#### Android: Установка StrongSwan

| ÷                      |                                                                                                    |                                       |                       |                    |          | Q     | : |
|------------------------|----------------------------------------------------------------------------------------------------|---------------------------------------|-----------------------|--------------------|----------|-------|---|
|                        | stro<br>co                                                                                                    | ongSwan<br>ngSwan Proj<br>mmunication | VPN Cli<br>ect        | ent                |          |       |   |
|                        |                                                                                                    |                                       |                       |                    | IN       | STALL |   |
| Rate this              | арр                                                                                                    |                                       |                       |                    |          |       |   |
|                        |                                                                                                    |                                       |                       |                    |          |       |   |
| Tell others            | what you t                                                                                                    | think                                 |                       |                    |          |       |   |
| Tell others            | what you t                                                                                                    | think                                 | $\overleftrightarrow$ | $\widehat{\Sigma}$ | $\Delta$ |       |   |
| Tell others            | what you t                                                                                                    | think<br>think<br>W                   |                       | ₹<br>Ew            | \$       |       |   |
| Tell others            | what you the second second sec | think<br>V                            |                       | £∵<br>w            | \$       |       | ^ |
| Develope               | r contact                                                                                                    | w                                     | RITE A REVI           | ew                 | 1        |       | ^ |
| Develope<br>© W<br>© E | r contact<br>Vebsite                                                                                                    | think                                 | RITE A REVI           | ж<br>ew            |          |       | ^ |
| Developer              | r contact<br>Vebsite<br>mail                                                                                                    | think                                 | RITE A REVI           | Ъ́.                | \$       |       | ^ |

#### Найти и установить StrongSwan

через Google Play

#### Android: Импорт SSL сертифкатов

| File Manager                                 | 4      | Q      | :             |
|----------------------------------------------|--------|--------|---------------|
| CATEGORIES                                   | STO    | RAGE   |               |
| STORAGE > ial storage                        | > Do   | wnload | $\rightarrow$ |
| <pre>cert_export_CA 1.36 KB 2019.06.10</pre> | .ike2. | xyz.ci | t             |
| Extract certific                             | ate    |        |               |
| Type the password to                         | extrac | t the  |               |
| certificates.                                |        |        |               |
| certificates.                                |        |        | I             |

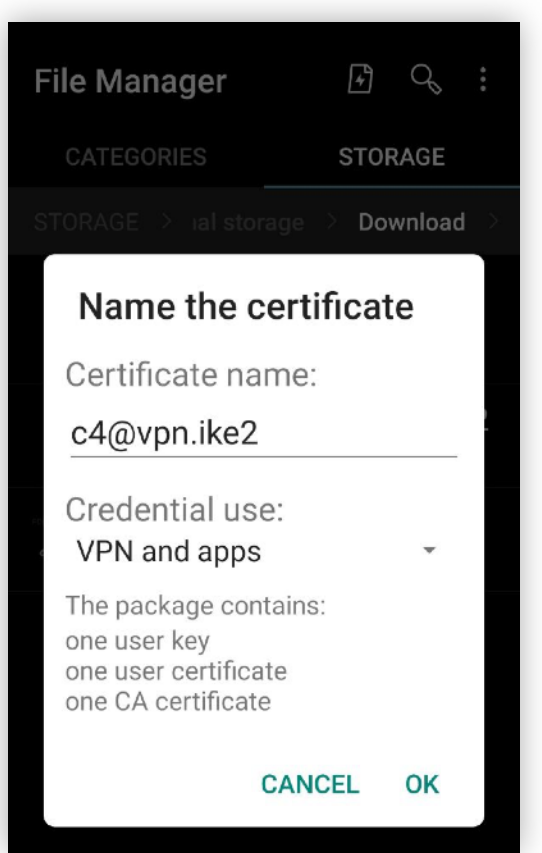

Download and install

user certificate .p12
### Android: Настройка IKEv2 VPN соединения

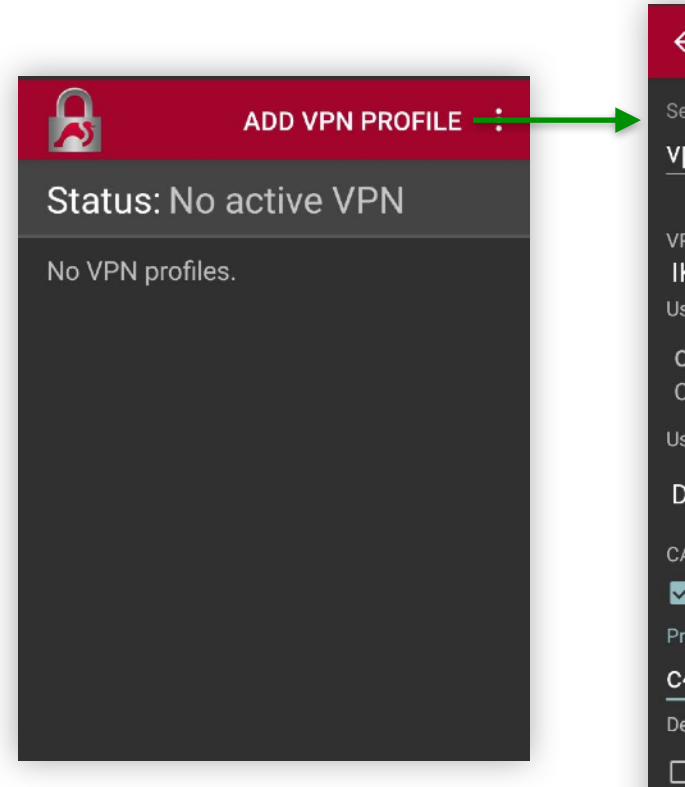

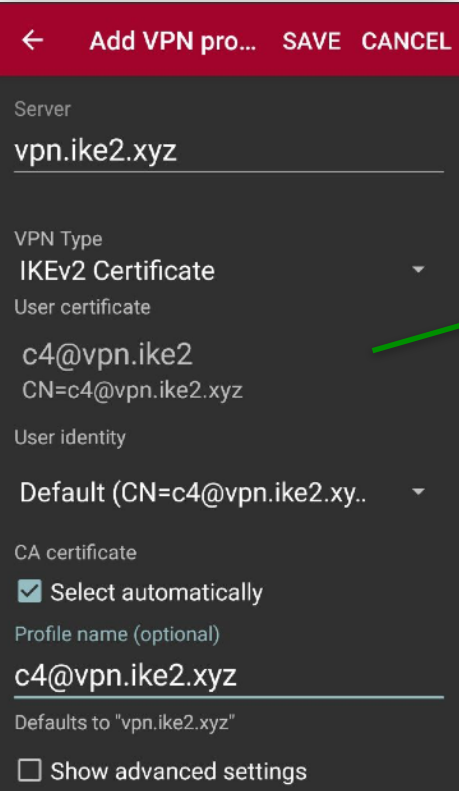

#### Choose certificate

The app strongSwan VPN Client has requested a certificate. Choosing a certificate will let the app use this identity with servers now and in the future.

- c4@vpn.ike2 CN=c4@vpn.ike2.xyz
- + Install certificate

DENY SELECT

### Android: Подключение IKEv2 VPN

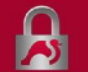

ADD VPN PROFILE

#### Status: No active VPN

c4@vpn.ike2.xyz Server: vpn.ike2.xyz User certificate: c4@vpn.ike2

#### Connection request

strongSwan VPN Client wants to set up a VPN connection that allows it to monitor network traffic. Only accept if you trust the source.

• appears at the top of your screen when VPN is active.

CANCEL OK

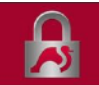

ADD VPN PROFILE

#### Status: Connected Profile: c4@vpn.ike2.xyz

DISCONNECT

c4@vpn.ike2.xyz Server: vpn.ike2.xyz User certificate: c4@vpn.ike2

## Подключение RouterOS

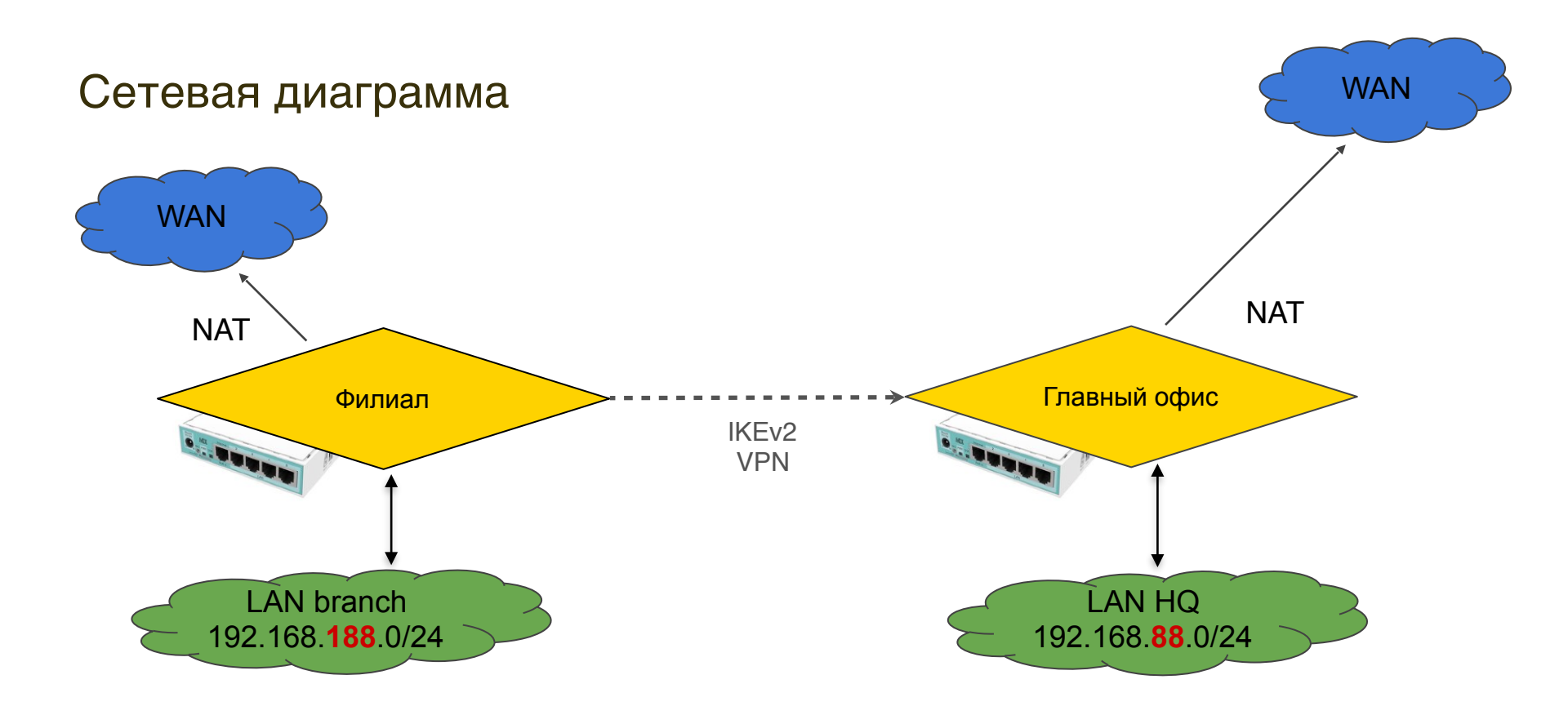

#### Загрузка и установка клиентского SSL сертификата

| •<br>Ses | el admin@19:<br>sion Settings Dashbo                                                                                                    | 168.188.1 (MikroTik office-spb.ike2.xyz) - WinBox v6.45.3 on                                                                                                    | mAP lite (mipsbe)                                                                                                    |
|----------|----------------------------------------------------------------------------------------------------|----------------------------------------------------------------------------------------------------|----------------------------------------------------------------------------------------------------|
| ю        | CH Safe Mode                                                                                                    | 5ession: 192.168.188.1                                                                                                    | <b>a</b>                                                                                                    |
|          | Quick Set<br>CAPSMAN<br>Im Interfaces<br>Wireless<br>Bridge<br>PPP                                                                                                    | File List       Image: Size       File Name     Type       Size       Cert_export_office-spb@vpn.ike2       flash       disk       flash/pub       directory       flash/skins | Find           Find           Creation Time           B           Aug/08/2019 16:38:11           Jan/01/1970 07:00:06           May/24/2017 02:38:22           Jan/01/1970 07:00:02 |
|          | Switch     Switch     Constant     Switch     Switch     Swi | Certificates Certificates SCEP Servers SCEP RA Requests OTP CRL TIMPort Card Reinstall Card Verify Revoke                                                                      | Create Cert. Request Setting                                                                                                    |
|          | <ul> <li>i System</li> <li>i Queues</li> <li>i Files</li> </ul>                                                                                                    | Name △ Issuer Common Name Subject                                                                                                    | Alt Key Size Days Valid                                                                                                    |
|          | Log<br>RADIUS<br>X Tools                                                                                                    | 4 Passphrase: *******                                                                                                    | Import<br>Cancel                                                                                                    |
| nBox     | New Terminal  New Terminal  New Terminal                                                                                                    |                                                                                                    |                                                                                                    |
| eros Wi  | Partition     Make Supout.rif     Manual                                                                                                    | O items                                                                                                    |                                                                                                    |
| oute     | S New WinBox                                                                                                    |                                                                                                    |                                                                                                    |

/certificate import filename=cert\_export\_officespb@vpn.ike2.xyz.p12

### Переименовываем установленные SSL сертификаты

|      |                                                                                                    | • •           | admin@                                                                                                    | 192.   | 168.188.1                                                                                  | (MikroTik off                                                                       | ice-spb.ike2.                                                                                                    | xyz) - WinBo                                                                                | x v6.45.3 on                                                                   | mAP lite (m                                                                           | ipsbe)                                                                                                    |                                     |
|------|----------------------------------------------------------------------------------------------------|---------------|----------------------------------------------------------------------------------------------------|--------|--------------------------------------------------------------------------------------------|-------------------------------------------------------------------------------------|----------------------------------------------------------------------------------------------------|---------------------------------------------------------------------------------------------|--------------------------------------------------------------------------------|---------------------------------------------------------------------------------------|----------------------------------------------------------------------------------------------------|-------------------------------------|
|      | admin@102.169.199.1 (MikraTik office, onb.ike2.vvz) - WinPey v6.45                                                                                                    | Session       | Settings Dash                                                                                                    | hboard |                                                                                            |                                                                                     |                                                                                                    |                                                                                             |                                                                                |                                                                                       |                                                                                                    |                                     |
| ashb | oard                                                                                                    | 6             | Safe Mode                                                                                                    | Se     | ssion: 192.168                                                                             | 8.188.1                                                                             |                                                                                                    |                                                                                             |                                                                                |                                                                                       |                                                                                                    | <b>-</b>                            |
|      | session: 192.168.188.1  File Ust  File Name  Certificates  Certificates  Certificates  SCEP Servers SCEP RA Requests OTP CRL  Certificates  Certificates Certificates Certific |               | Quick Set<br>CAPsMAN<br>Interfaces<br>Wireless<br>Bridge<br>PPP<br>Switch<br>Mesh<br>IP<br>Routing<br>System<br>Queues<br>Files<br>Log |        | ie List ie List cert_export flash flash/pu flash/ski Certificates Certificates AT ca KT of | Confice-spb@vp  SCEP Servers  SCEP Servers  Import  ame  .ike2.xyz  Fice-spb@vpn.ik | kup Restore<br>Type<br>on.ike2 p12 f<br>disk<br>direct<br>direct<br>direct<br>SCEP RA Rec<br>Card Reinsta<br>Issuer<br>C=RU,t<br>ke2.xyz C=RU,t | Upload<br>ile<br>ory<br>ory<br>quests OTP (<br>all Card Verif<br>ET=Moscow O<br>ST=Moscow O | ize<br>4528 E<br>RL<br>y Revoke<br>Common Name<br>ca.ike2.xyz<br>office-spb@vp | Creation Time<br>Aug/08/201<br>Jan/01/197<br>May/24/201<br>Jan/01/197<br>Create Cert. | <i>Find</i><br>9<br>19 16:38:11<br>70 07:00:06<br>17 02:38:22<br>70 07:00:02<br>. Request<br>. Request<br>. Subject Alt.<br>DNS:ca.ike2<br>Email:office- | Settings<br>Key Siz<br>4096<br>2048 |
| riF  | Passphrase: Cancel     Cancel     Zitems                                                                                                    | uterOS WinBox | Tools  New Terminal  Dot1X  MetaROUTER  Partition  Make Supout.rif  Manual                                                             |        | ♦<br>2 ltems                                                                               | _                                                                                   | _                                                                                                    | _                                                                                           |                                                                                | _                                                                                     | _                                                                                                    |                                     |

### Настройка нового IPSec peer profile (фаза 1)

| Safe Mode Session: 192.168.88.1     CAPSMAN   Image: CAPSMAN   Image: CAP | Ses            | e sion Settings Dashb                                                                                                    | admin@192.16<br>nard                                                   | 8.88.1 (MikroTik) - \                                                                                                    | VinBox v6.44.3 on mAP lite                                                                                                    | mipsbe)        |                         |
|----------------------------------------------------------------------------------------------------|----------------|----------------------------------------------------------------------------------------------------|------------------------------------------------------------------------|----------------------------------------------------------------------------------------------------|----------------------------------------------------------------------------------------------------|----------------|-------------------------|
| Quick Set     C CAPsMAN     Interfaces     Proposals Grou     Proposals Grou     Proposals Grou     Proposals Grou     Proposals Grou     Proposals Grou     Proposals Grou     Proposals Grou     Proposals Grou     Proposals Grou     Proposals Grou      Proposals Grou     Proposals Grou     Proposals Grou     Proposal Check:     Odd     Proposal Check:     Odd     Proposal Check:      Odd      Proposal Check:      Odd      Proposal Check:      Odd      Proposal Check:      Odd      Proposal Check:     Odd     Proposal Check:     Odd     Proposal Check:     Odd     Proposal Check:      Odd      Proposal Check:     Odd      Proposal Check:      Odd      Proposal Check:      Odd      Proposal Check:      Odd      Proposal Check:      Proposal Check:      Proposal Check:                                                                                                    | 5              | Cafe Mode                                                                                                    | Session: 192.168.8                                                     | 8.1                                                                                                    |                                                                                                    |                | CPU: 0% 📕 🛅             |
| Make Supput.rif     DPD Interval:     120     \$ s       Image: Manual Structure     DPD Maximum Failures:     5                                                                                                    | outerOS WinBox | Quick Set         CAPsMAN         Interfaces         Wireless         Bridge         PPP         Switch         Interfaces         PP         Switch         Interfaces         Pop         Switch         Interfaces         Pop         Newsh         Interfaces         Pop         Pop     < | IPsec<br>Proposals Grou<br>Proposals Grou<br>Name<br>default<br>1 item | New IPsec Profile<br>Name:<br>Hash Algorithms:<br>Encryption Algorithm:<br>DH Group:<br>Proposal Check:<br>Lifetime:<br>Lifebytes:<br>DPD Interval:<br>DPD Maximum Failures: | vrofile vpn.ike2.xyz         sha256         des       3des         aes-128       aes-192         aes-256       blowfish         camellia-128       camellia-192         camellia-256       modp1024         modp1536       modp2048         modp3072       modp4096         modp3072       modp4096         modp144       modp8192         ecp521       ecp384         obey       ▼         MAT Traversal       120       \$ s         5       5 | Copy<br>Remove | Keys Find oposal C ▼ ey |

/ip ipsec profile add dhgroup=modp2048,modp1536,modp10
24 encalgorithm=aes-256,aes-192,aes128 hash-algorithm=sha256
name="profile vpn.ike2.xyz"
nat-traversal=yes proposalcheck=obey

#### Добавление нового клиентского IPSec peer (инициатор)

# /ip ipsec peer add address=vpn.ike2.xyz exchangemode=ike2 name="peer vpn.ike2.xyz" profile="profile vpn.ike2.xyz"

profile="profile vpn.ike2.xyz'

### Настройка нового IPSec proposal (фаза 2)

| Ses            | e esion Settings Dashbo                                                                                                    | admin@192.168.88.1 (MikroTik) - WinBox v6.44.3 on mAP lite (mipsbe)                                                                                                    |                       |
|----------------|----------------------------------------------------------------------------------------------------|----------------------------------------------------------------------------------------------------|-----------------------|
| ю              | Cafe Mode                                                                                                    | Session: 192.168.88.1                                                                                                    | CPU: 1% 📕 🛅           |
| outerOS WinBox | Quick Set         CAPsMAN         Interfaces         Wireless         Bridge         PPP         Switch         PP         Mesh         PP         Routing         Queues         Files         Log         RADIUS         New Terminal         MetaROUTER         Partition         Make Supout.rif         Manual         New WinBox | IPsec         Policies       Proposals       Groups       Peers       Identities       Profiles       Remote Peers       Mode Configs       I         Image:       Image:       Im | Installed SAs<br>Find |

/ip ipsec proposal add authalgorithms=sha512,sha256,sha1 enc-algorithms=aes-256cbc,aes-256-ctr,aes-256gcm,aes-192-ctr,aes-192gcm,aes-128-cbc,aes-128ctr,aes-128-gcm lifetime=8h name="proposal vpn.ike2.xyz" pfs-group=none

### Добавление новой IPSec policy group

# /ip ipsec policy group add name="group vpn.ike2.xyz"

#### Добавление нового шаблона IPSec policy

| sion securitys Dasho |              |                                                         |                |
|----------------------|--------------|---------------------------------------------------------|----------------|
| C Safe Mode          | Session: 192 | 2.168.188.1                                             |                |
| 🔏 Quick Set          | 10           |                                                         |                |
| I CAPSMAN            | IPsec        |                                                         |                |
| 🛲 Interfaces         | Policies     | Proposals Groups Peers Identities Profiles Active Peers |                |
| 🧘 Wireless           | + -          | Statistics                                              | Find           |
| 凝 Bridge             | #            | Peer Tunnel Src. Address Src. P                         | . Dst. Addre 🔻 |
| E PPP                | 0 *T         |                                                         | ::/0           |
| 🛫 Switch             |              | New These Deline                                        |                |
| °t8 Mesh             |              | New IPsec Policy                                        |                |
| 255 IP               |              | General Action Status OK                                |                |
| 😹 Routing 👘 🗅        |              | Src. Address: 10.0.88.0/24 Cance                        | el             |
| 🎲 System 🗈           |              | Src. Port: Apply                                        | /              |
| 🙊 Queues             |              | Dst. Address: 0.0.0.0/0                                 |                |
| 📄 Files              | •<br>1.itom  | Dist Port:                                              |                |
| 📄 Log                | Titem        | Comme                                                   | ent            |
| 🧟 RADIUS             |              | Copy                                                    | ·              |
| 🄀 Tools 🛛 🗅          |              | Template Remov                                          | /e             |
| 📰 New Terminal       |              | Group: group vpn.ike2.xyz                               |                |
| <b>«¦&gt;</b> Dot1X  |              |                                                         |                |
| 🔜 MetaROUTER         |              |                                                         |                |
| 🏉 Partition          |              | enabled Template Active                                 | _              |
| 🛄 Make Supout.rif    |              | Templete Jactive                                        |                |
| Manual               |              |                                                         |                |

😒 New WinBox

| New IPsec Policy |                       |        |         |
|------------------|-----------------------|--------|---------|
| General Action   | Status                |        | ОК      |
| Action:          | encrypt               | Ŧ      | Cancel  |
| IPsec Protocols: | esp                   | ₹      | Apply   |
| Proposal:        | proposal vpn.ike2.xyz | Ŧ      | Disable |
|                  |                       |        | Comment |
|                  |                       |        | Сору    |
|                  |                       |        | Remove  |
|                  |                       |        |         |
|                  |                       |        |         |
| enabled          | Template              | Active |         |

#### /ip ipsec policy

add comment="policy template vpn.ike2.xyz"
dst-address=0.0.0.0/0 group="group
vpn.ike2.xyz" proposal="proposal vpn.ike2.xyz"
src-address=10.0.88.0/24 template=yes

src-address=i0.0.88.0/24 temptate=yes

### Добавление нового списка LAN сетей в firewall address list

| 🛑 😑 🔵 admin@        | 019   | 2.168.18   | 8.1 (N | /likroTik offi          | ce-spb.ike2    | .xyz) – WinBo | ox v6.45.3   | on mA | P  |
|---------------------|-------|------------|--------|-------------------------|----------------|---------------|--------------|-------|----|
| session Settings Da | ashbo | oard       |        |                         |                |               |              |       |    |
| 🗢 🍳 🛛 Safe Mod      | е     | Session: 1 | 92.168 | .188.1                  |                |               |              |       |    |
| 🔏 Quick Set         |       |            |        |                         |                |               |              |       |    |
| 🚊 CAPsMAN           |       | Firewall   |        |                         |                |               |              | [     | ٦× |
| 🔚 Interfaces        |       | Mangle     | Raw    | Service Ports           | Connections    | Address Lists | Layer7 Proto | ocols |    |
| 🧘 Wireless          |       | 4 -        |        | × =                     | 7              |               | Eind         | al    | Ţ  |
| 😹 Bridge            |       | Name       |        |                         |                | limeout       | Creation     | Time  |    |
| 📑 PPP               |       |            |        |                         |                |               |              |       |    |
| 🙄 Switch            |       |            |        |                         |                |               |              |       |    |
| °t¦8 Mesh           |       |            | New    | v Firewall A <u>ddr</u> | ess List       |               |              |       |    |
| 255 IP              |       |            |        | Name:                   | AN-address-lis |               | OK           |       |    |
| 🙈 Routing           |       |            |        | Address 4               |                |               |              |       |    |
| 💮 System            |       |            |        | Address:                | 192.100.100.0  |               | Cancel       |       |    |
| 👰 Queues            |       |            |        | Timeout:                |                |               | Apply        |       |    |
| Files               |       |            | Cre    | eation Time:            |                |               | Disable      |       |    |
| Log                 |       |            |        |                         |                |               | omment       |       |    |
| 🥵 RADIUS            |       |            |        |                         |                |               | -            |       |    |
| 💥 Tools             | Þ     | 0 items    | -      |                         |                |               | Сору         |       |    |
| 🗙 🔚 New Terminal    |       |            | -      |                         |                | I             | Remove       | _     |    |
| 🖞 🖇 Dot1X           |       |            | ena    | bled                    |                |               |              |       |    |
| MetaROLITER         |       |            |        |                         |                |               |              |       |    |

/ip firewall address-list
add address=192.168.188.0/24
list=LAN-address-list

ISC=LAN-address-LISU

### Добавление нового клиента IPSec modeconf (инициатор)

| admin@19      | 92.168.188.1 (MikroTik office-spb.ike2.xyz) - WinBox v6.45.3 on mAP lite (mipsbe)                                                                                                    |
|---------------|----------------------------------------------------------------------------------------------------|
| ettings Dashb | oard                                                                                                    |
| Safe Mode     | Session: 192.168.188.1                                                                                                    |
| ick Set       |                                                                                                    |
| PsMAN         | Firewall                                                                                                    |
| erfaces       | Filter Rules NAT Mangle Raw Service Ports Connections Address Lists Layer7 Protocols                                                                                                    |
| eless         |                                                                                                    |
| lge           | Name                                                                                                    |
| )             | Address Address A |
| itch          | IPsec                                                                                                    |
| sh            | Policies Proposals Groups Peers Identities Profiles ActivePeers Mode Configs Installed SAs Keys                                                                                                    |
| Þ             |                                                                                                    |
| uting D       |                                                                                                    |
| item D        | Name         △ Resp         Address Pool         Address         Address Prefi         Split Include         ▼           request-only         no         Include         Include                                                                                                    |
| eues          |                                                                                                    |
| s             |                                                                                                    |
| 1             | Name: modecont office-spb@vpn.ike2fxyz OK                                                                                                    |
| DIUS          | Responder Cancel                                                                                                    |
| ols D         | Connection Mark:                                                                                                    |
| w Terminal    | Src. Address List: LAN-address-list                                                                                                    |
| :1X           | Сору                                                                                                    |
| taROUTER      | Remove                                                                                                    |
| tition        |                                                                                                    |
| ke Supout.rif | ◆ ◆                                                                                                    |
| nual          |                                                                                                    |
| w WinBox      |                                                                                                    |

/ip ipsec mode-config
add name="modeconf officespb@vpn.ike2.xyz" responder=no srcaddress-list=LAN-address-list

address-list=LAN-address-list

#### Добавление нового удостоверения IPSec identity

| ession Settings Dashbo              | rd                                                                                             |                  |
|-------------------------------------|------------------------------------------------------------------------------------------------|------------------|
| Safe Mode                           | 5ession: 192.168.188.1                                                                         |                  |
| Quick Set                           | IPsec Peers Identities Profiles Active Peers Mode Configs Installed SAs The New IPsec Identity | • Keys           |
| Bridge                              | # Peer: peer vpn.ike2.xyz     Auth. Method: digital signature     F                            | OK               |
| Switch C Mesh S IP                  | Certificate: office-spb@vpn.ike2.xyz                                                           | Apply<br>Disable |
| Routing        System        Queues | Policy Template Group: group vpn.ike2.xyz                                                      | Comment          |
| Files                               | ● O it My ID Type: user fqdn                                                                   | Remove           |
| Tools                               | Remote ID Type: fqdn<br>Remote ID: vpn.ke2.xyz                                                 | ]                |
| Alpha Dot1X     MetaROUTER          | Match By: remote id                                                                            |                  |
| Make Supout.rif                     | Generate Policy: port strict                                                                   | ]                |

/ip ipsec identity
add auth-method=digital-signature
certificate=office-spb@vpn.ike2.xyz
generate-policy=port-strict modeconfig="modeconf office-spb@vpn.ike2.xyz"
my-id=user-fqdn:office-spb@vpn.ike2.xyz
peer="peer vpn.ike2.xyz" policy-templategroup="group vpn.ike2.xyz" remoteid=fqdn:vpn.ike2.xyz

#### id=tqdn:vpn.ike2.xyz

dLonb=\_dLonbNikita Tarikin / nikita@tarikin.com

#### Сверка удостоверений IPSec identity

#### Сервер

#### Клиент

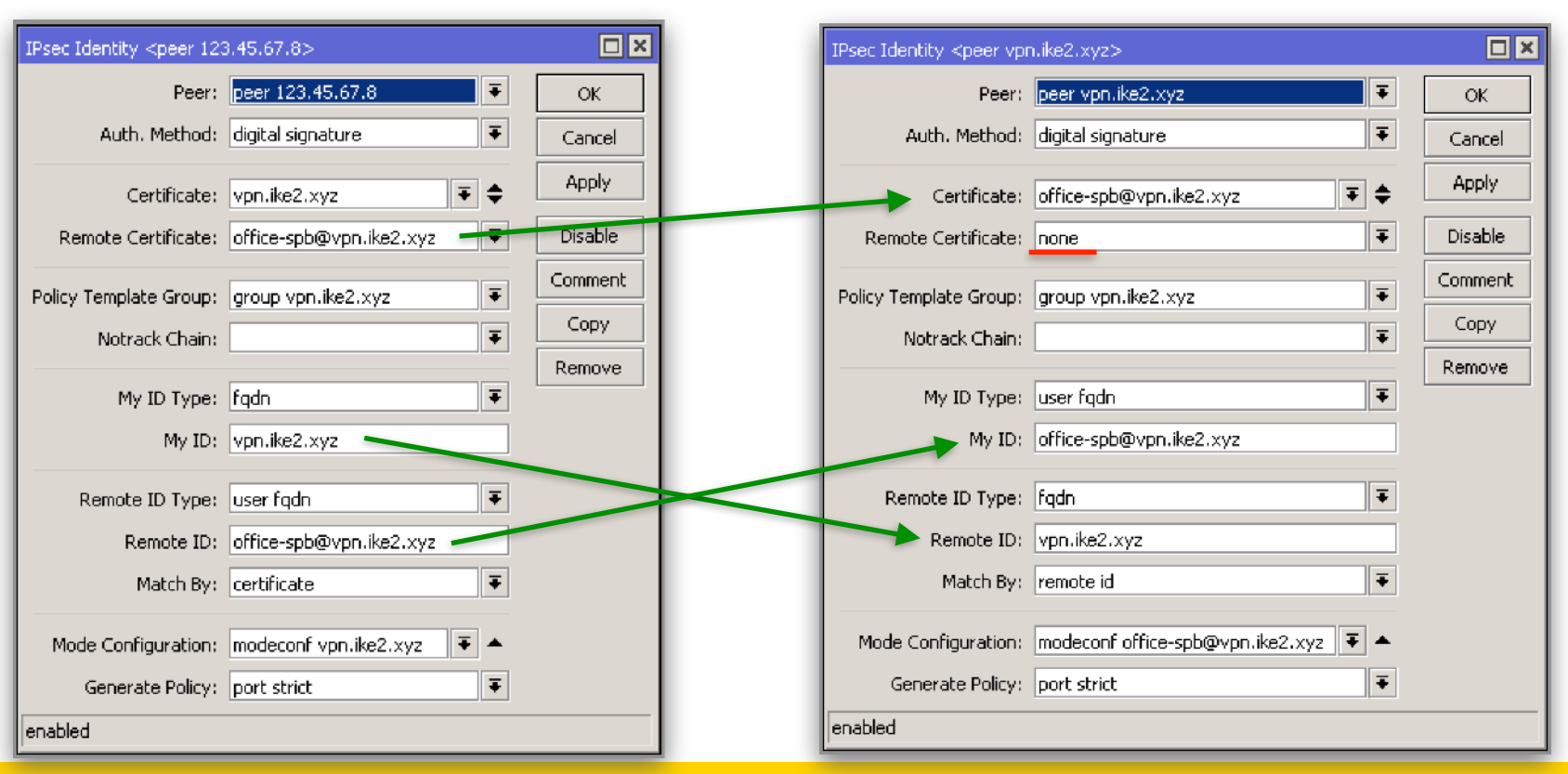

### Проверка связи IKEv2

Active peers state: established <

|   | IPsec    |           |           |       |            |          |               |                |               |        |          |           |          | × |
|---|----------|-----------|-----------|-------|------------|----------|---------------|----------------|---------------|--------|----------|-----------|----------|---|
|   | Policies | Proposals | Groups    | Peers | Identities | Profiles | Active Peers  | Mode Configs   | Installed SAs | Keys   |          |           |          |   |
| 1 | - 1      | Kill Co   | nnections |       |            |          |               |                |               |        |          |           | Find     |   |
|   | ID       | St St     | ate       | Loca  | l Address  | Remot    | e Address 🛛 🛛 | ynamic Address | Side          | Uptime |          | PH2 Total | Tx Bytes | - |
|   | vpn.ike2 | .xyz es   | tablished | 123.  | 45.67.9    | 123.4    | 5.67.8 0      | ).0.0.0        | initiator     |        | 01:00:31 |           | 1        | 0 |

| PH state: established | 0     |
|-----------------------|-------|
| динамическая policy   | #     |
| Генерирована          | 4     |
|                       | Polic |

| IPsec    |           |            |       |             |          |          |        |             |           |        |      |         |         |        |             | × |
|----------|-----------|------------|-------|-------------|----------|----------|--------|-------------|-----------|--------|------|---------|---------|--------|-------------|---|
| Policies | Proposals | Groups     | Peers | Identities  | Profiles | Active P | eers M | ode Configs | Installed | SAs    | Keys |         |         |        |             |   |
| +        | - 🖉 🛛     | 1          | 7     | Statistics  |          |          |        |             |           |        |      |         |         |        | Find        |   |
| #        | Peer      |            | Tunn  | el Src. Ado | lress    | Sr       | c. P D | st. Adaress |           | Dst. P | Prot | ocol    | Action  | Level  | PH2 State   | • |
| 0 *T     |           |            |       | ::/0        |          |          |        | /0          |           |        | 25   | 5 (all) | encrypt |        |             |   |
| 1 T      |           |            |       | 10.0.88     | .0/24    |          | 0.     | 0.0.0/0     |           |        | 25   | 5 (all) | encrypt |        |             |   |
| 2 DA     | peer vp   | n.ike2.xyz | z yes | 10.0.88     | .254     |          | 0.     | 0.0.0/0     |           |        | 25   | 5 (all) | encrypt | unique | established | ł |

| Peer:  | aut | thorized |
|--------|-----|----------|
| Addres | ss: | acquired |

| Aug/08/2019 15:51:58 | memory | ipsec, info          | new ike2 SA (R): 123.45.67.8[4500]-123.45.67.9[4500]<br>spi:39d4a4bf6c5f4e2b:099b4c2c836ffe5d |
|----------------------|--------|----------------------|-----------------------------------------------------------------------------------------------|
| Aug/08/2019 15:51:58 | memory | ipsec, info, account | peer authorized: 123.45.67.8[4500]-123.45.67.9[4500]<br>spi:39d4a4bf6c5f4e2b:099b4c2c836ffe5d |
| Aug/08/2019 15:51:58 | memory | ipsec, info          | acquired 10.0.88.254 address for 123.45.67.9,<br>office-spb@vpn.ike2.xyz                      |

#### Проверка связи IKEv2

Генерировано **динамическое** 

src-nat правило

| Firewall   |                                                                                             |                                            |                            |                       |                                                |                                          |  |  |  |
|------------|---------------------------------------------------------------------------------------------|--------------------------------------------|----------------------------|-----------------------|------------------------------------------------|------------------------------------------|--|--|--|
| Filter R   | Filter Rules NAT Mangle Raw Service Ports Connections Address Lists Layer7 Protocols        |                                            |                            |                       |                                                |                                          |  |  |  |
| <b>+</b> - | - 🖉 🖾 🍸 0                                                                                   | Reset Counters     OO Re                   | eset All Counters          |                       |                                                | Find srcnat 🔻                            |  |  |  |
| #          |                                                                                             |                                            |                            |                       |                                                | •                                        |  |  |  |
| 0 D        | ;;; <b>ipsec mode-config</b><br>⊮Ir Action:<br>Dst. Address List:<br>Bytes:<br>Packet Rate: | src-nat<br>!LAN-address-list<br>168 B<br>0 | Chain:<br>Log:<br>Packets: | srcnat<br>no<br>4     | Src. Address List:<br>To Addresses:<br>Rate:   | LAN-address-list<br>10.0.88.254<br>0 bps |  |  |  |
| 1          | ;;; defconf: masquerade<br>≓∥ Action:<br>IPsec Policy:<br>Packets:                          | masquerade<br>out:none<br>1 033            | Chain:<br>Log:<br>Rate:    | srcnat<br>no<br>0 bps | Out. Interface List:<br>Bytes:<br>Packet Rate: | WAN<br>64.2 KiB<br>0                     |  |  |  |

| FROM: | LAN-address-list             | 192.168.188.0/24     |
|-------|------------------------------|----------------------|
| TO:   | <b>NOT-</b> LAN-address-list | NOT-192.168.188.0/24 |

```
Action: SRC-NAT
TO-address: 10.0.88.254
```

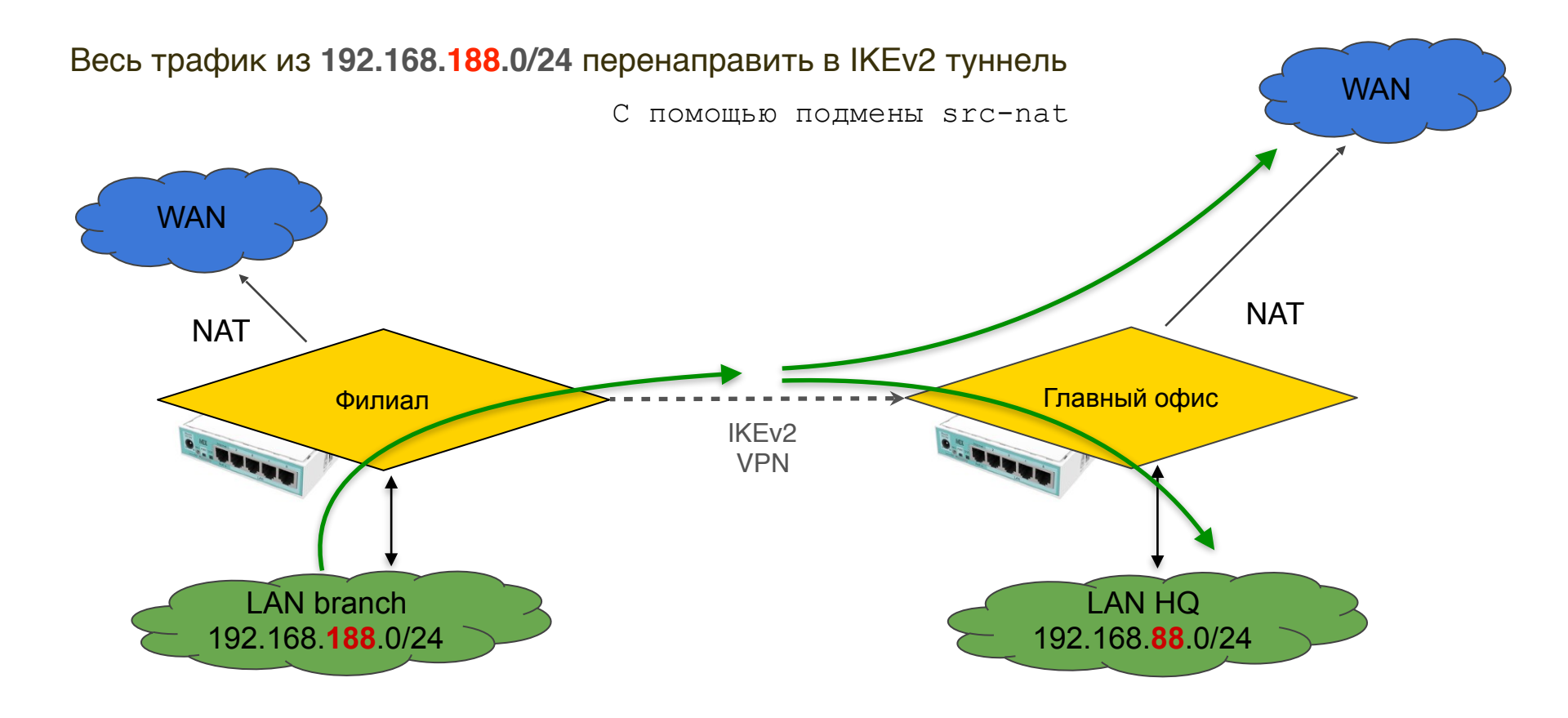

#### Проверка связи IKEv2: В Интернет

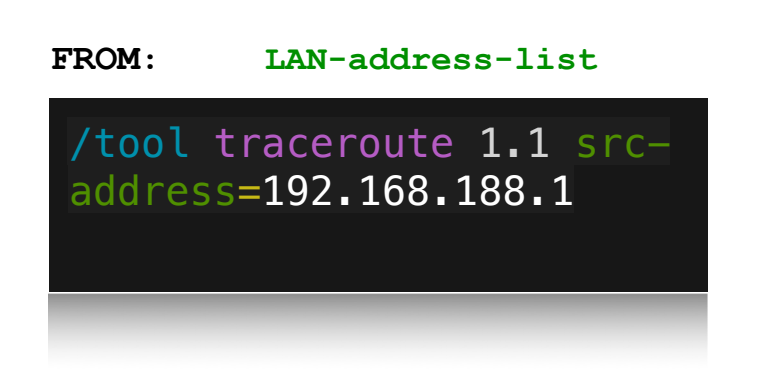

| Те  | rminal                   |                |        |          |          |       |       | × |
|-----|--------------------------|----------------|--------|----------|----------|-------|-------|---|
| [ a | dmin@office-spb] > /too. | traceroute 1.2 | l src- | address= | 192.168. | 188.1 |       | + |
| #   | ADDRESS                  | LOSS           | SENT   | LAST     | AVG      | BEST  | WORST |   |
| 1   | 10.0.88.1                | 0%             | 53     | 1.3ms    | 1.2      | 1     | 2.7   |   |
| 2   | 123.45.67.1              | 0%             | 53     | 1.2ms    | 1.3      | 1.1   | 3.3   |   |
| 3   | 172.16.102.254           | 0%             | 53     | 5.4ms    | 62.4     | 1.7   | 813.7 |   |
| 4   | 10.252.35.2              | 0%             | 53     | 3ms      | 40.4     | 1.6   | 765.5 |   |
| 5   | 43.252.157.43            | 0%             | 53     | 17.3ms   | 37.7     | 2.1   | 787.1 |   |
| 6   | 10.251.1.197             | 0%             | 53     | 5.3ms    | 79.9     | 3.2   | 880.3 |   |
| 7   | 43.252.157.90            | 0%             | 53     | 3.6ms    | 28.3     | 2.6   | 427.1 |   |
| 8   | 43.252.157.57            | 28             | 53     | 3.3ms    | 42.7     | 2.9   | 559   |   |
| 9   | 124.195.38.8             | 5.8%           | 52     | 34.9ms   | 107.1    | 34.5  | 699.9 |   |
| 10  | 27.111.228.132           | 5.8%           | 52     | 36.7ms   | 93       | 35    | 764.9 |   |
| 11  | 1.0.0.1                  | 3.8%           | 52     | 41.6ms   | 126.3    | 33.7  | 963.5 |   |
| -   | [Q quit D dump C-z pau:  | se]            |        |          |          |       |       | + |

#### FROM: NOT-LAN-address-list

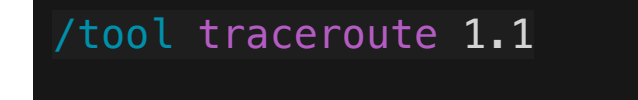

| Tei | rminal                   |               |      |        |       |      |       | ] × |
|-----|--------------------------|---------------|------|--------|-------|------|-------|-----|
| [ a | dmin@office-spb] > /tool | traceroute 1. | 1    |        |       |      |       | +   |
| #   | ADDRESS                  | LOSS          | SENT | LAST   | AVG   | BEST | WORST |     |
| 1   | 123.45.67.1              | 0%            | 25   | 0.3ms  | 0.3   | 0.2  | 0.6   |     |
| 2   | 172.16.102.254           | 0%            | 25   | 0.8ms  | 53.3  | 0.8  | 563.9 |     |
| 3   | 10.252.35.2              | 0%            | 25   | 0.8ms  | 100.9 | 0.8  | 787.1 |     |
| 4   | 43.252.157.43            | 0%            | 25   | l.9ms  | 70.4  | 1    | 601.7 |     |
| 5   | 10.251.1.197             | 12%           | 25   | 3ms    | 120.5 | 2.2  | 647.2 |     |
| 6   | 43.252.157.90            | 0%            | 25   | 14.8ms | 52.2  | 1.9  | 355.9 |     |
| 7   | 43.252.157.57            | 4%            | 25   | 3.6ms  | 43.9  | 1.9  | 391.5 | _   |
| 8   | 124.195.38.8             | 8%            | 25   | 36.6ms | 153.8 | 33.5 | 920.1 |     |
| 9   | 27.111.228.132           | 12%           | 25   | 35.5ms | 130.8 | 34.4 | 609.8 |     |
| 10  | 1.0.0.1                  | 4%            | 25   | 34ms   | 122.2 | 33.4 | 641.6 |     |
|     | [Q quit D dump C-z pause | :]            |      |        |       |      |       | •   |

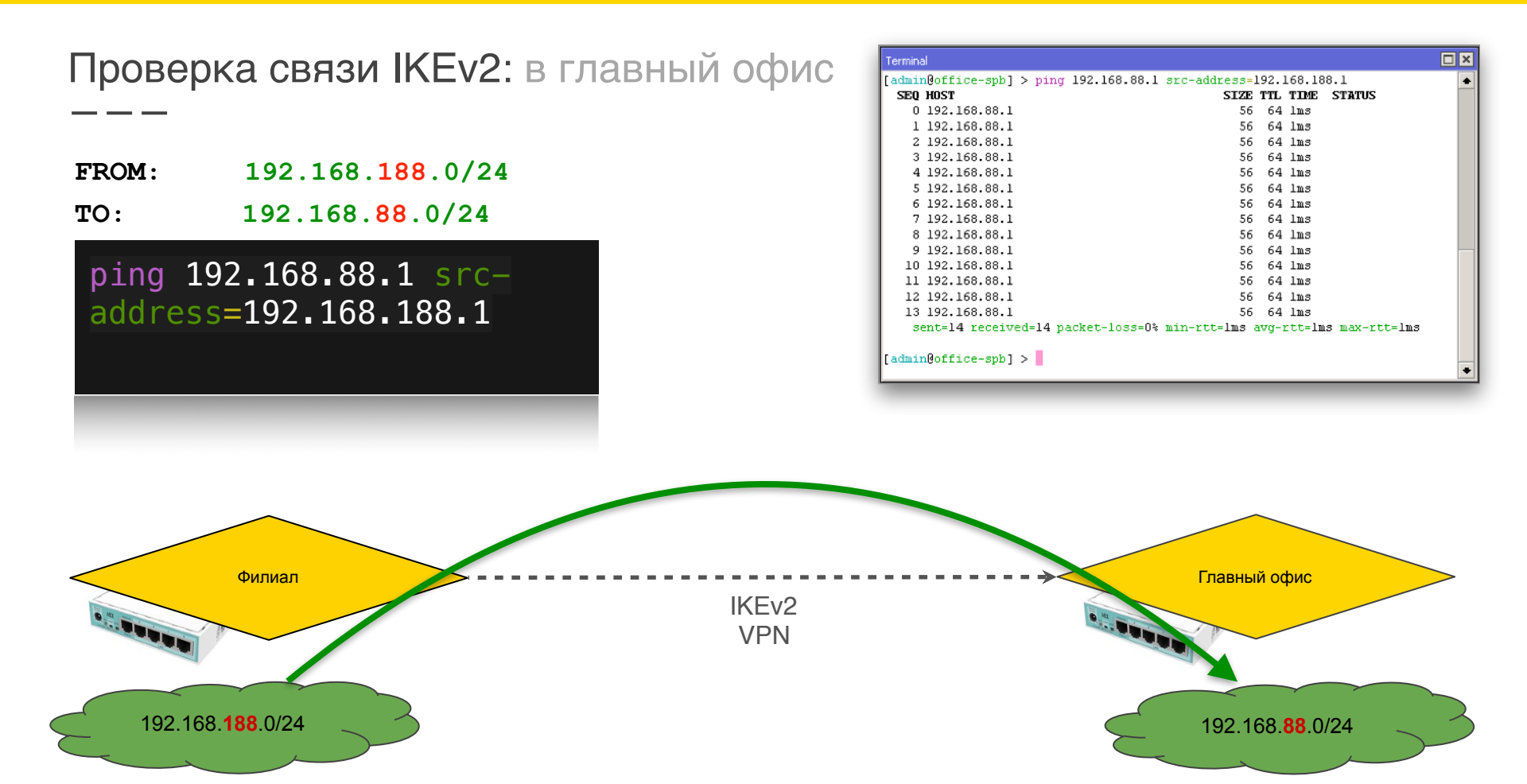

#### Проверка связи IKEv2: из главного офиса в филиалы

| erminal                                                                                                    | כ | × |
|----------------------------------------------------------------------------------------------------|---|---|
| admin@MikroTik] > ping 192.168.188.1 src-address=192.168.88.1         SIZE TIL TIME STATUS         0 123.45.67.1       84 64 0ms net unreachable         1 123.45.67.1       84 64 0ms net unreachable         2 123.45.67.1       84 64 0ms net unreachable         3 123.45.67.1       84 64 0ms net unreachable         4 123.45.67.1       84 64 0ms net unreachable         5 123.45.67.1       84 64 0ms net unreachable         6 123.45.67.1       84 64 0ms net unreachable |   | • |
| 7 123.45.67.1 84 64 Oms net unreachable                                                                                                    |   | + |

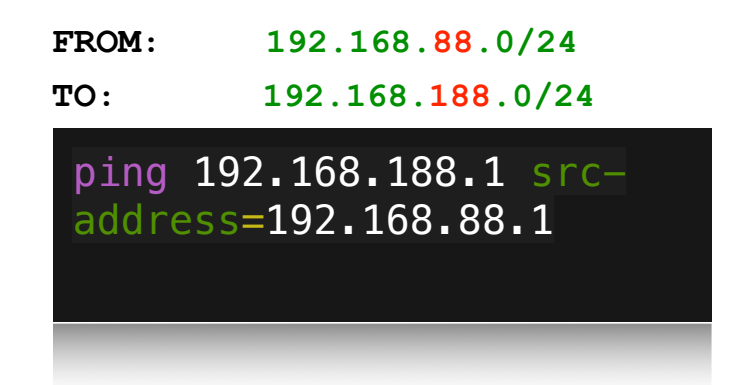

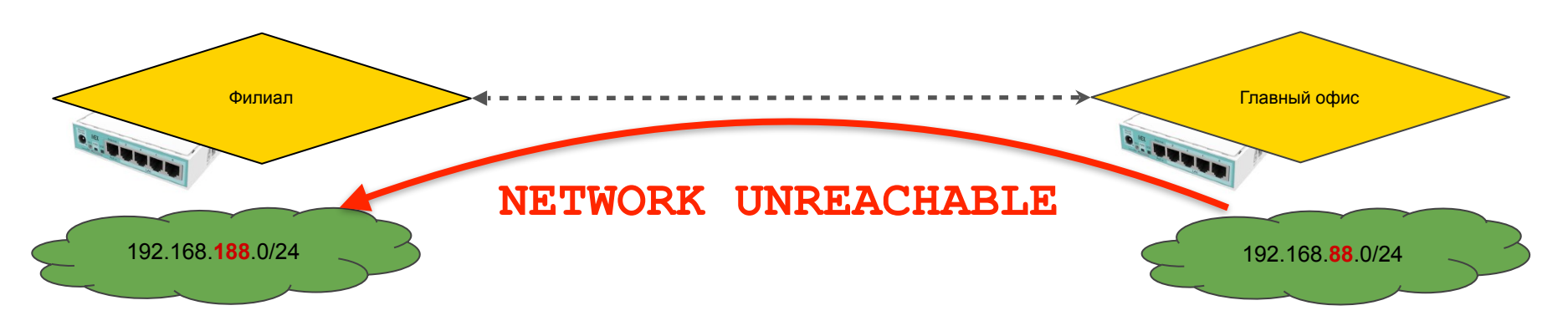

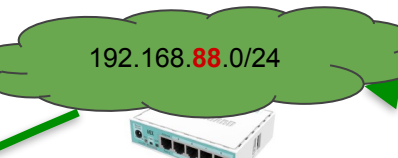

# **RouterOS IKEv2 site-to-site**

Двусторонняя связь между офисами

192.168.188.0/24

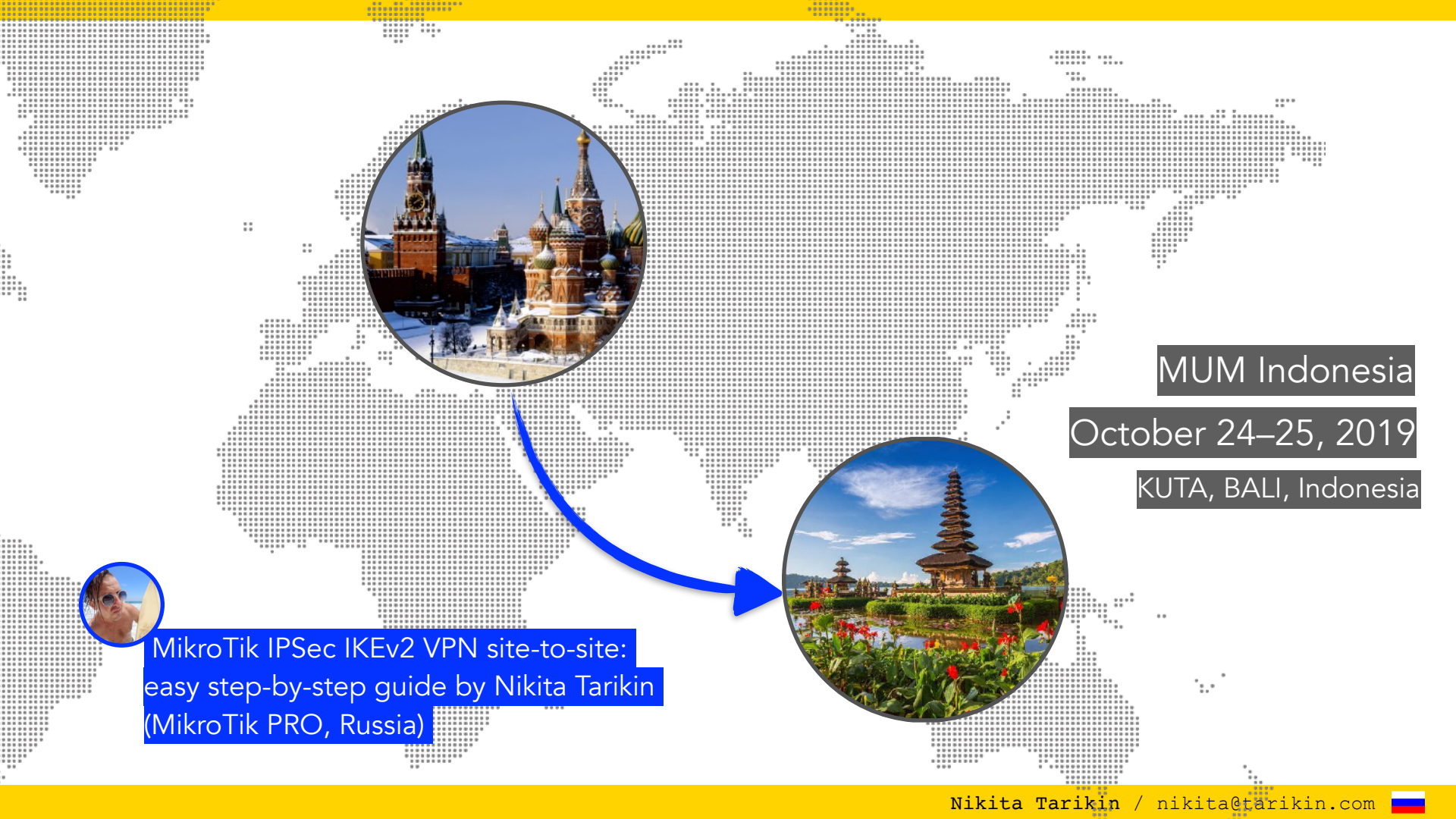

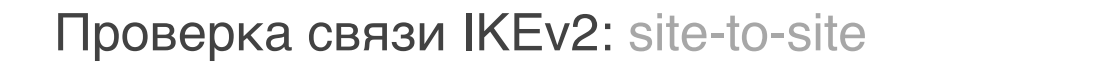

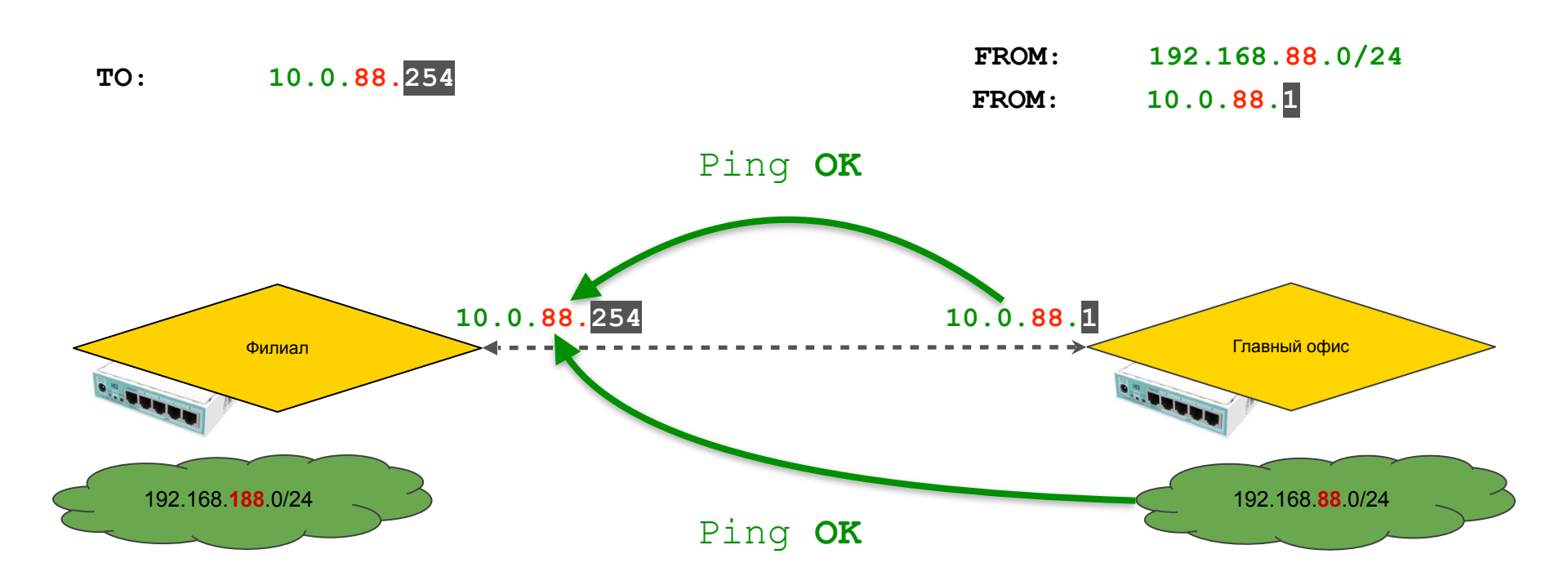

#### Пропускаем входящие IPSec-esp пакеты на клиенте (на всякий случай)

| 192.16      | 2.168.188.1 (office-spb) - WinBox v6.45.3 on mAP lite (mipsbe) |          |           |               |                 |     |               |          |          |     |
|-------------|----------------------------------------------------------------|----------|-----------|---------------|-----------------|-----|---------------|----------|----------|-----|
| ard         | d                                                              |          |           |               |                 |     |               |          |          |     |
| Session:    | 192.168.188.1                                                  | ]        |           |               |                 |     |               |          |          |     |
| Firewall    |                                                                |          |           |               |                 |     |               |          |          | ×   |
| Filter Ru   | ules NAT Ma                                                    | angle    | Raw       | Service Ports | Connection      | IS  | Address Lists | Layer7 P | rotocols | ;   |
| <b>+</b> –  | New Raw Rule                                                   |          |           | ·             |                 |     |               |          | pd       | a   |
| #           | General Ad                                                     | lvanced  | Extr      | a Action :    | 5tatistics      |     | OK            |          | Port     | -   |
| 0 D         |                                                                | Chain:   | prero     | uting         | Ŧ               | -   | Cance         | el       |          |     |
|             | Src. Ad                                                        | ddress:  |           |               | •               |     | Apply         | ,        |          |     |
|             | Dst. Ad                                                        | ddress:  |           |               |                 | •   | Disabl        | e        |          |     |
|             | Pri                                                            | otocol:  | 🗌 ip:     | sec-esp       | ₹ ▲             |     | Comme         | :nt      | L        |     |
|             | Src                                                            | . Port:  |           |               |                 |     | Copy          | ,        |          | .   |
|             | Dsh                                                            | . Ports  | Cor       | nment for Ne  | w Raw Rule      |     |               |          |          |     |
|             | 0.00                                                           | . Dorti  |           | TRACK for A   | LL incoming IP: | Sec | c-esp packets |          | ок       |     |
|             | MILY                                                           | r Porta  |           |               |                 |     |               | C        | ancel    |     |
|             | In. Inte                                                       | erface:  | <u>ال</u> |               |                 |     |               | -        |          |     |
|             | Out. Inte                                                      | erface:  |           |               |                 |     |               |          |          |     |
|             | In. Interfac                                                   | ce List: |           |               |                 |     |               |          |          | - 1 |
|             | Out. Interfac                                                  | ce List: |           |               | •               |     |               |          |          |     |
| ♥<br>1 item |                                                                |          |           |               |                 |     |               |          |          | -   |
| )           |                                                                |          |           |               |                 |     |               |          |          | _   |
|             |                                                                |          |           |               |                 |     |               |          |          |     |
|             |                                                                |          |           |               |                 |     |               |          |          |     |

| Vew Raw Rule General Advanced Extra Action Stat Climit Climit Nth Climit Climit | tistics                                            | OK<br>Cancel<br>Apply<br>Disable<br>Comment |        | RAW<br>prerou   | iting chain                |
|----------------------------------------------------------------------------------------------------|----------------------------------------------------|---------------------------------------------|--------|-----------------|----------------------------|
| PSD C                                                                                                    | lew Raw Rule<br>General Ad<br>Action<br>Log Prefix | vanced Extra no track Log                   | Action | Statistics<br>T | Cancel<br>Apply<br>Disable |

#### /ip firewall raw

add action=notrack chain=prerouting protocol=ipsec-esp comment="NOTRACK for ALL incoming IPSec-esp packets" dst-address-type=local Маршрутизируемый трафик через IKEv2: добавление интерфейса

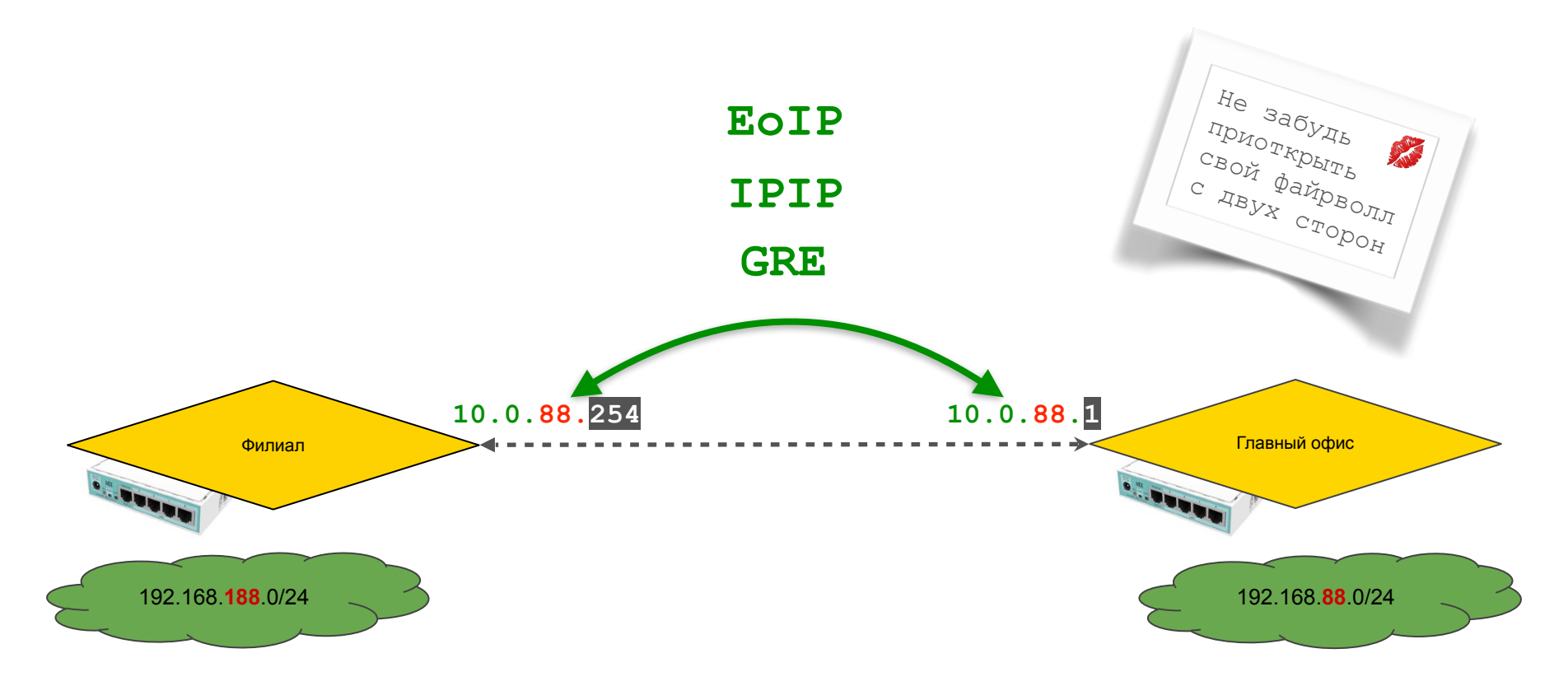

#### Корректируем клиентский IPSec modeconf

| •      | 😑 🔵 admin@19        | 2.168.188.1 (MikroTik office-spb.ike2.xyz) - WinBox v6.45.3 on mAP lite (mipsbe)                 |
|--------|---------------------|--------------------------------------------------------------------------------------------------|
| Ses    | sion Settings Dashb | pard                                                                                             |
| Ю      | Cafe Mode           | Session: 192.168.188.1                                                                           |
|        | 🔏 Quick Set         |                                                                                                  |
|        | 🧘 Capsman           | Firewall                                                                                         |
|        | 🛲 Interfaces        | Filter Rules NAT Mangle Raw Service Ports Connections Address Lists Layer7 Protocols             |
| 12.20  |                     |                                                                                                  |
|        | 💥 Bridge            | Name 🛆 Address Timeout Creation Time                                                             |
|        | 🚅 PPP               | ● LAN-addr 192.168.188.0/24 Aug/08/2019 17:                                                      |
|        | 🕎 Switch            | IPsec                                                                                            |
| in the | °t¦8 Mesh           | Policies Proposals Groups Peers Identities Profiles Active Peers Mode Configs Installed SAs Keys |
|        | 😇 IP 🛛 🗅            |                                                                                                  |
|        | 🎉 Routing 💦 🗅       |                                                                                                  |
|        | 🍪 System 🛛 🗅        | Name △ Resp Address Pool Address Address Preti Split Include ▼<br>request-only no                |
|        | 🙊 Queues            | New IPser Mode Confin                                                                            |
|        | 📄 Files             |                                                                                                  |
|        | 📄 Log               | Name: modeconf office-spb@vpn.ike2.xyz OK                                                        |
|        | 🥵 RADIUS            | Cancel                                                                                           |
| ×      | 🎇 Tools 🛛 🗅         | Connection Mark: 🛛 🐺 Apply                                                                       |
| B      | 🔤 New Terminal      | Src. Address List: LAN-address list                                                              |
| /in    | Dot1X               |                                                                                                  |
| $\leq$ | 🔜 MetaROUTER        | Remove                                                                                           |
| S      | 😓 Partition         |                                                                                                  |
| er     | 📃 Make Supout.rif   |                                                                                                  |
| put    | 😋 Manual            |                                                                                                  |
| R      | 🔘 New WinBox        |                                                                                                  |

| Filter R | ules NAT                                                      | Mangle                              | Raw   | Service | Ports                          | Conne          | tions | Ado   | dress Lists                | Layer7 |
|----------|---------------------------------------------------------------|-------------------------------------|-------|---------|--------------------------------|----------------|-------|-------|----------------------------|--------|
| + -      | • 🖉 🖇                                                         | . 🖻                                 | 7     | 00 Re:  | set Co                         | unters         | 00 F  | lesel | t All Counte               | rs     |
| #        |                                                               |                                     |       |         |                                |                |       |       |                            |        |
| 0 D      | ;;; ipsec n<br>→∥^ Action<br>Dst. Addr<br>Bytes:<br>Packet Ra | node-conf<br>:<br>ess List:<br>ate: | ig    | <       | src-na<br>!LAN-4<br>168 B<br>0 | it<br>address- | list  | 1     | Chain:<br>Log:<br>Packets: |        |
| 1        | ;;; defcor<br>≠∥ Action<br>IPsec Poli<br>Packets:             | nf: masque<br>:<br>cy:              | erade |         | masqu<br>out:no<br>1 033       | uerade<br>one  |       | 1     | Chain:<br>Log:<br>Rate:    |        |

/ip ipsec mode-config
add name="modeconf officespb@vpn.ike2.xyz" responder=no

spodvpn.ikez.xyz" responder=no

Nikita Tarikin / nikita@tarikin.com

Открыта до 31 декабря 2019

# Демо лаба

Доступна <del>по подписке</del> халявная демо лаборатория в облаке

- 1. Заполнить гугло-форму
- 2. Получить по почте индивидуальный сертификат
- 3. Подключиться к VPN серверу
- 4. Подключиться к лабе через Winbox или SSH

#### 1. Заполнить форму

# 2. Получить сертификат

- 3. Подключить VPN
- 4. Войти через Winbox

### Заполнить эту гугло-форму

https://forms.gle/NxYVAcpgaQfvCSXc6

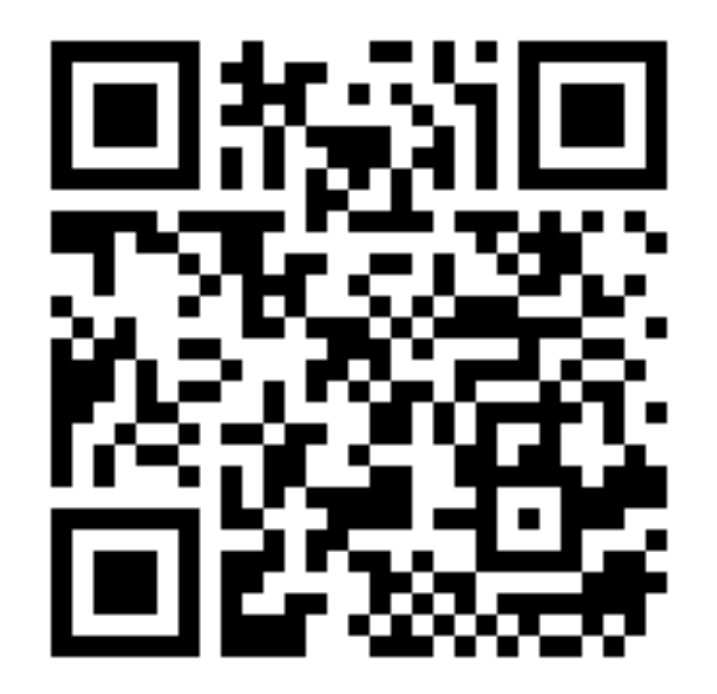

- 1. Заполнить форму
- 2. Получить сертификат
- 3. Подключить VPN
- 4. Войти через Winbox

### Дождаться своего сертификата

Дед Мороз рассылает сертификаты вручную, сорян :)

1. Заполнить форму

# 2. Получить сертификат

- 3. Подключить VPN
- 4. Войти через Winbox

### Подключиться к IKE2 VPN серверу

Адрес сервера: vpn.ike2.xyz

< полученный сертификат вместо логинов и паролей >

- 1. Заполнить форму
- 2. Получить сертификат
- 3. Подключить VPN
- 4. Войти через Winbox

# Войти на лабораторный роутер через Winbox

**Address** 10.0.88.1

Login lab Password lab

### Внимание, конкурс!

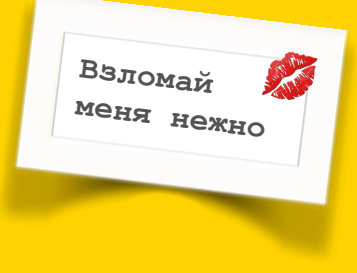

"Hack the princess "

Открыта до 31 декабря 2019

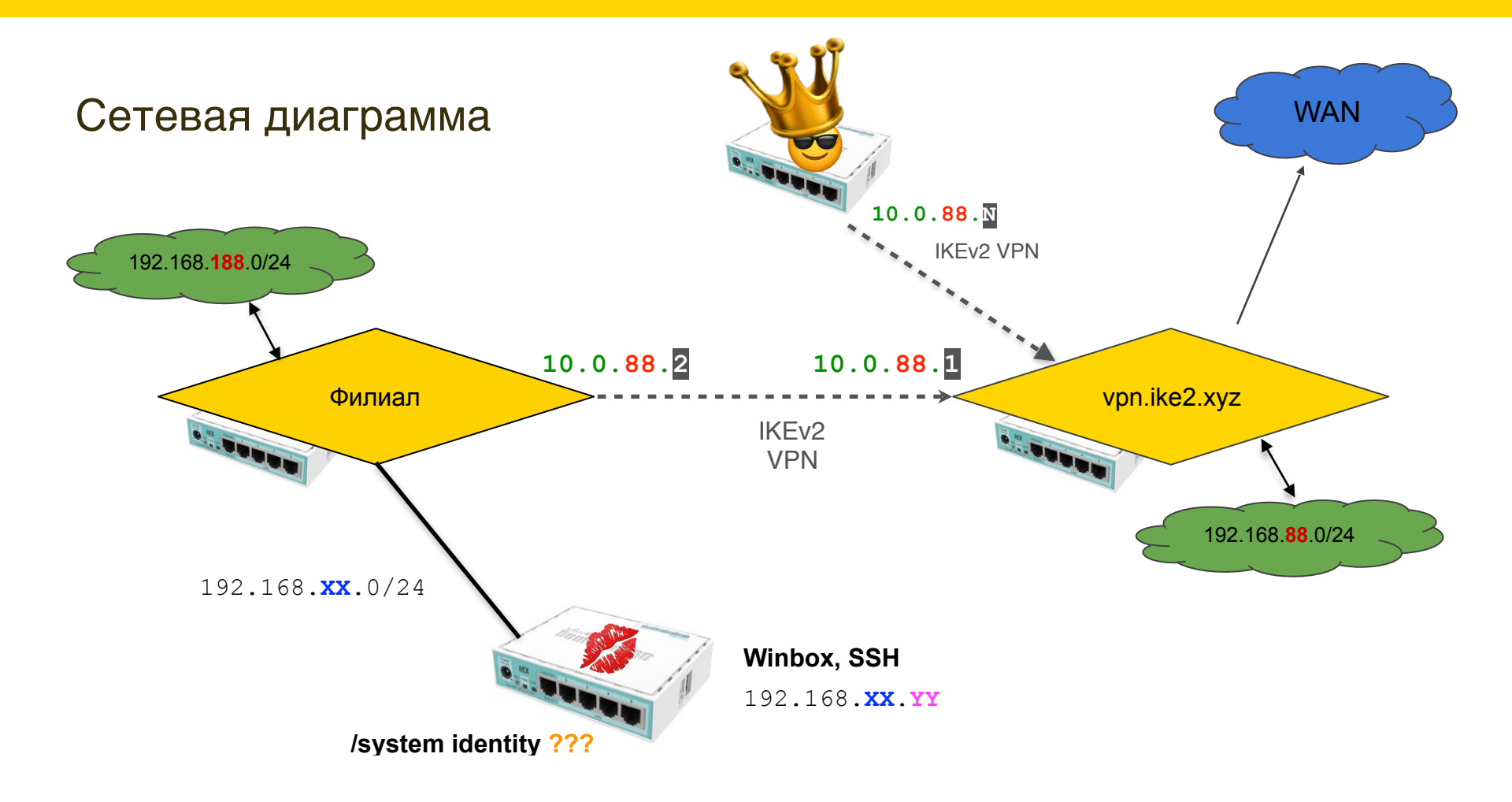

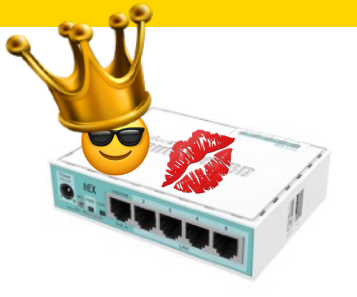

Чтобы пройти этот квест нужно:

1) подключиться к главному офису и найти проход на филиал

2) подключиться к филиалу и разобраться каким образом

организована связь между зелеными сетями

- обратить особое внимание на шаблоны политик + каким образом формируются динамические политики на клиенте и на сервере
- 4) построить новую политику между своим роутером и целевой сетью по аналогии с политикой между зелеными сетями
- 5) зайти на целевой роутер и вытащить system identity
## hacktheprincess@protonmail.com

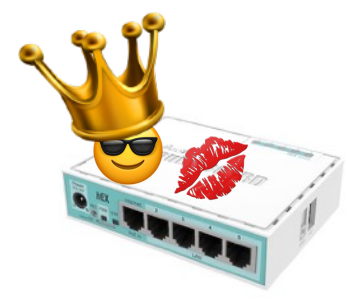

192.168.**XX**.0/24

192.168.**XX**.YY

/system identity ???

## Результаты на почту

|   | 🗕 🔍 🌒 🔥 IKE2                             | 2 LAB certificate request for: × 😫 Inbox   hacktheprincess@proton × + |                  |       |
|---|------------------------------------------|-----------------------------------------------------------------------|------------------|-------|
| 1 | d ⊳ C í                                  | 🛛 🖻 mail.protonmail.com/inbox 🛛 🗍                                     | 🦻 🙏 💡            | 2     |
|   | 🐣 IKE2 LAB certific                      | ca                                                                    |                  |       |
|   | <b>₽</b> ProtonMail                      | Q Search message v C La<br>UPGRADE SETTINGS CONTACTS R                | ∰ ~<br>EPORT BUG | наскт |
|   | COMPOSE                                  | □ ~ Ø Ø ÎB Î Ø ÎN ^ Nors ~                                            |                  | <     |
|   | 🚨 Inbox (3) 🛛 C                          | rotonMail Welcome to the future of email                              | 246.1 KB         | Ø     |
|   | Drafts                                   |                                                                       | 253.9 KB         | Ø     |
|   | A Sent                                   | ☐ ★ ProtonMail Encrypt your Internet with Proton                      | 224.8 KB         | Ø     |
|   | Archive                                  |                                                                       |                  |       |
|   | ⊘ Spam                                   |                                                                       |                  |       |
|   | 🗊 Trash                                  |                                                                       |                  |       |
|   | All Mail (3)                             |                                                                       |                  |       |
|   | Folders / L                              |                                                                       |                  |       |
|   | UPGRADE STORAGE<br>724.75 KB / 500.00 MB |                                                                       |                  |       |
|   | v3.16.3                                  |                                                                       |                  |       |
|   |                                          |                                                                       |                  |       |

Nikita Tarikin / nikita@tarikin.com 🚃

# Демо лаба

### 1. Заполнить форму

## 2. Получить сертификат

- 3. Подключить VPN
- 4. Войти через Winbox

## Заполнить эту гугло-форму

https://forms.gle/NxYVAcpgaQfvCSXc6

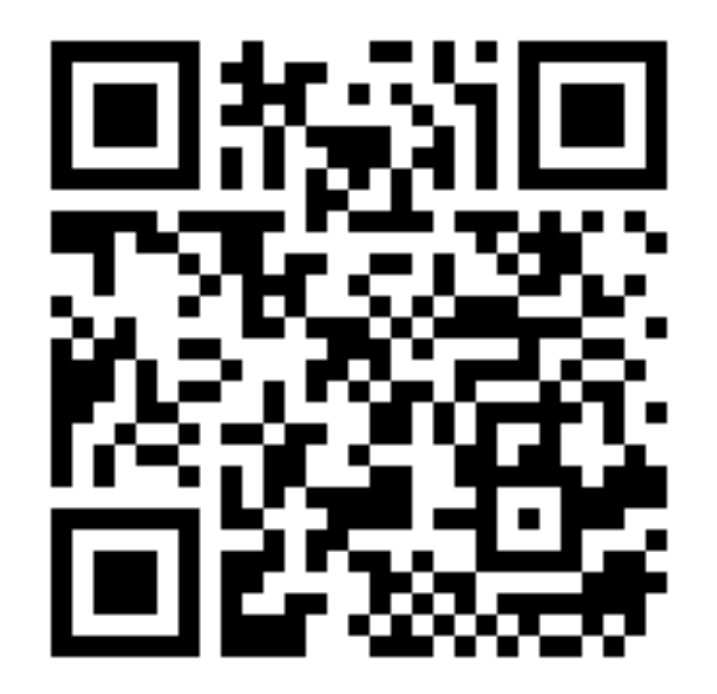

# Давайте дружить

## Пишите на почту:

nikita@tarikin.com

#### Найти меня в Facebook:

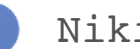

0

Nikita Tarikin

| Подписаться:  |
|---------------|
| At a saile in |

**etarikin** 

@tropicalengineer

А лучше сразу сюда:

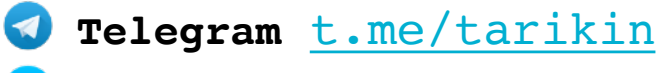

Messenger Nikita Tarikin ~

### Nikita Tarikin

nikita@tarikin.com

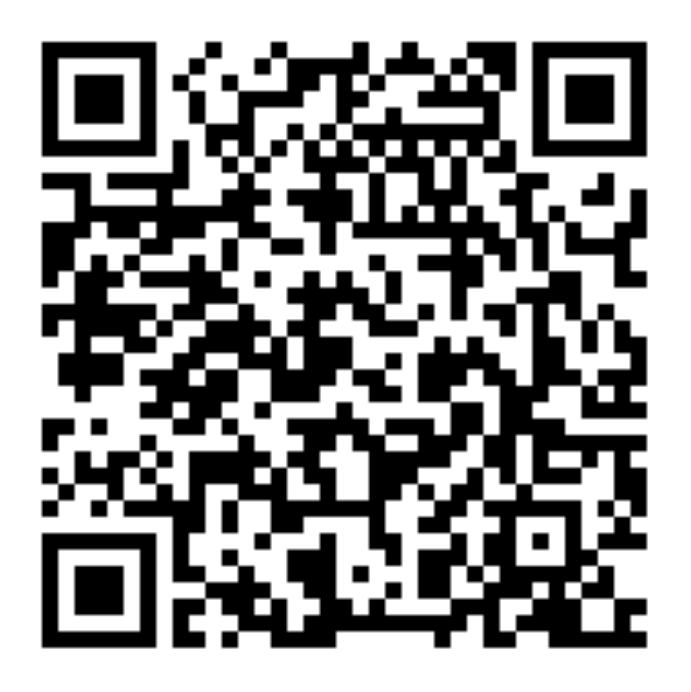

Nikita Tarikin / nikita@tarikin.com